# NOVA PRIERITY

### 1 ΕΙΣΟΔΟΣ ΣΤΟ ΟΠΣ ΔΙΑΧΕΙΡΙΣΗΣ ΜΗΤΡΩΩΝ

Για να πραγματοποιηθεί είσοδος στο Ολοκληρωμένο Πληροφοριακό Σύστημα (ΟΠΣ), ο χρήστης θα πρέπει να πληκτρολογήσει στο πρόγραμμα πλοήγησης της αρεσκείας του την διεύθυνση <u>https://mhte.ggde.gr/login</u> ώστε να γίνει ανακατεύθυνση στην ακόλουθη οθόνη:

| TIGYPTEID VIIGAOMON KAI METADOPON |                                                                                                    | EN EA |
|-----------------------------------|----------------------------------------------------------------------------------------------------|-------|
| Είσοδος                           |                                                                                                    |       |
|                                   | Είσοδος                                                                                                    |       |
|                                   | ΕΝΗΜΕΡΩΖΗ ΧΡΗΣΤΟΝ ΓΙΑ ΤΗΝ ΕΠΕΞΕΡΙΑΙΑ ΤΟΝ ΔΕΔΟΜΕΝΩΝ ΠΡΟΣΩΠΙΚΟΥ ΧΑΡΑΚΤΗΡΑ ΚΑΙ<br>ΔΙΑΔΙΚΑΙΑ ΔΙΑΧΕΙΡΣΗΚ ΑΤΗΜΑΤΩΝ ΤΩΝ ΥΠΟΚΕΙΜΕΝΩΝ ΤΩΝ ΔΕΔΟΜΕΝΩΝ ΤΩΝ ΔΕΔΟΜΕΝΩΝ ΠΕΡΙ ΔΕΚΗΣΗΣ<br>ΤΩΝ ΔΙΚΑΙΩΜΑΤΩΝ ΤΟΥΣ ΠΟΥ ΑΠΟΡΕΡΟΥΝ ΑΠΟ ΤΟΝ ΓΚΠΑ ΚΑΙ ΤΟΝ Ν. 4624/2019<br>Σας ενημερώνουμα για τα ακόλουθα:<br>Α. Υποθυνος Επεξεργασίαςγια τη λειτουργία Πληροφοριακού Συττήματος. μέσω του οποίου γίνεται η<br>διαχείριση όλων των διαδιασοπίων τήρησης των Μήτριωων Συντάλοταιο Παρογωγής Δημοσίων γίαι το<br>Ιδιαυτίων Έργων Μάλτων. Τργοκούν και λοπίλιό συγομίαν Ευττάλοται Παρογωγής Δημοσίων και<br>Ιδιαυτίων Έργων Μάλτων. Τργοκούν και λοπίλιό συγομίαν Ευττάλοται το<br>Τηπουργία Τικοδομίαν και Μεταφοράνειμαν ορίζαται στο Πλ.ΥΤΛΡί (56 ΚΤΙ Σλ.) δυμφαναι το<br>ορίδος 2, πορ. 1. Αρμόδια Υπηρείαν γυι τη τήρητη του σημπαλομβαίουςομένης της Πλεκτονικής<br>υπηβοληκαι το διαδιαδιατόταν τήρων γραφής και των συνοφιάνο τριποποίοδαμον, της<br>που στο διαδια της του το το το το το του το του συμπαλομβαίους συλιστικός της Πλεκτονικής<br>υπήβολης και διαστιβαίος την στημάτινα γραφής και του συνογμαίο μουριάντης της Πλεκτονισίος της το<br>αλημέρος της το το διαδια της της της της του της το το το το το το του το του το το το το το το το το το το το το το                                                                                                    |       |
|                                   | Δισύθηνοτη Μιτρώων (β24) της Γενικής Διαύθυνσης Προδιαγραφών, Μητρώων και Απαλλοτρώσεων της<br>Γενικής Γραμματείας Υποδομών<br><b>Αυτοτιλιάς Υπεινάθυνοι Επεξεργασίας:</b><br>Η υποδομή που φιοδείνεται το Τληροφοριακό Σίνστημα ΜΗΤΕ είναι το κυβερνητικό νέφος Δημόσιου<br>Γομία G Cloud στις εγκαταστάσιας της Γενικής Γραμματείας Πληροφοριακών Συστημάτων Δημόσιας<br>Διαίκησης (ΓΓΠΕΔΔ) και σύμφωνα με τον ν. 4623/2019, όπως τροποποιήθηκε και ισχύει, <b>το Υπουργείο</b>                                                                                                    |       |
|                                   | 📃 Έλαβα Γνώση                                                                                                    |       |
|                                   |                                                                                                    |       |
|                                   | -4) Ektobeler, parker HTR:<br>-4] Ektobeler, parkereic, Analoneic, Analoneic, A |       |

Αφού διαβάσει την ενημέρωση και επιλέξει το πλαίσιο ελέγχου 🔲 «Έλαβα Γνώση», δηλώνοντας έτσι πως ενημερώθηκε περί των πληροφοριών για την επεξεργασία των προσωπικών του δεδομένων, ενεργοποιούνται οι δύο επιλογές εισόδου:

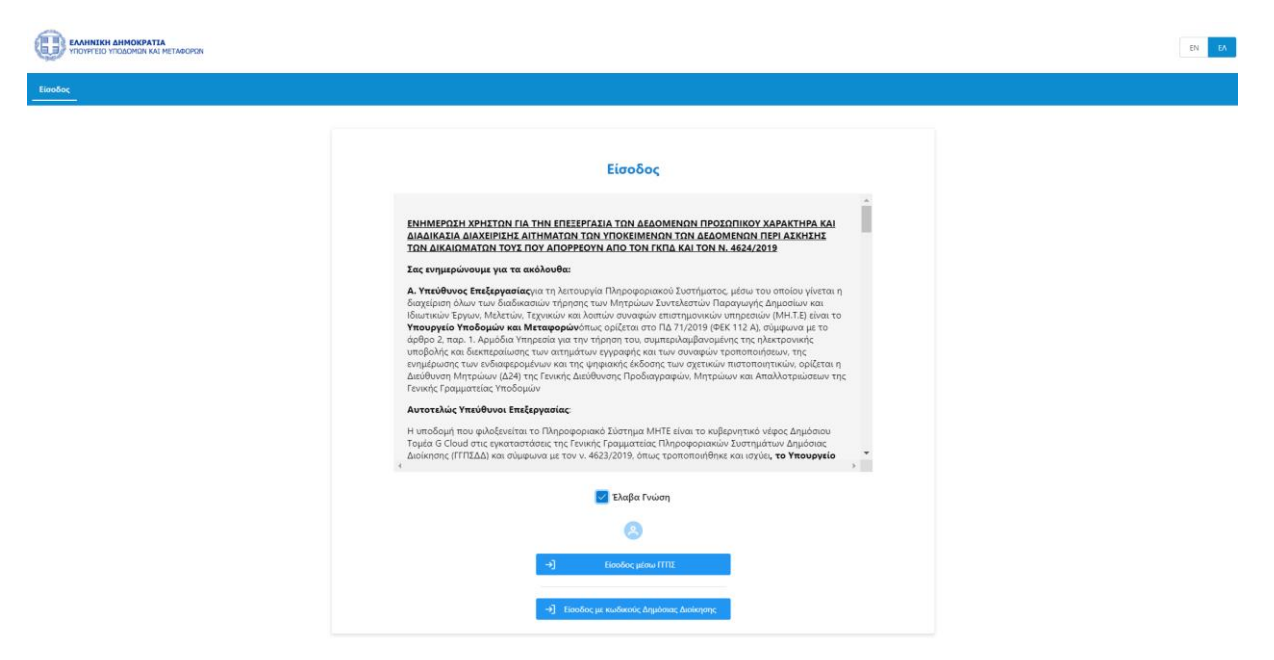

Η πρώτη επιλογή «Είσοδος μέσω ΓΓΠΣ» αφορά τους απλούς χρήστες της εφαρμογής (εκτός Υπηρεσίας) οι οποίοι θα εισέλθουν στο σύστημα χρησιμοποιώντας τους προσωπικούς κωδικούς ΤΑΧΙS.

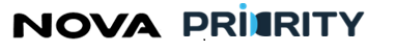

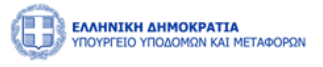

Η δεύτερη επιλογή «Είσοδος με κωδικούς Δημόσιας Διοίκησης» αφορά στην είσοδο στο Ολοκληρωμένο Πληροφοριακό Σύστημα με χρήση κωδικών Δημοσίας Διοίκησης (εντός Υπηρεσίας).

Ανάλογα με την επιλογή θα παρουσιαστεί η αντίστοιχη οθόνη αυθεντικοποίησης:

| <b>Γενική Γραμματεία</b><br>Πληροφοριακών Συστημάτων<br>Δημόσιας Διοίκησης | ΕΛΛΗΝΙΚΗ ΔΗΜΟΚΡΑΤΙΑ<br>Υπουργείο Ψηφιακής<br>Διακυβέρνησης |              | <ul> <li>Γενική Γραμματεία</li> <li>Πληροφοριακών Συστημάτων</li> <li>Δημόσιας Διοίκησης</li> </ul> | ΕΛΛΗΝΙΚΗ ΔΗΜΟΚΡΑΤΙΑ<br>Υπουργείο Ψηφιακής<br>Διακυβέρνησης |
|----------------------------------------------------------------------------|------------------------------------------------------------|--------------|----------------------------------------------------------------------------------------------------|------------------------------------------------------------|
| Αυθεντικοποίηση                                                            | ι Χρήστη                                                   |              | Αυθεντικ                                                                                            | κοποίηση Χρήστη                                            |
| Σύνδεση<br>Παρακαλώ εισάγετε τους <b>Ταχίε</b> για να συνδεθείτε.          |                                                            | Σύν<br>Παρακ | 5εση<br>αλώ εισάγετε τους <b>Κωδικούς Δημόσ</b>                                                     | <b>ιας Διοίκησης</b> για να συνδεθείτε.                    |
| Κωδικός:                                                                   |                                                            | Κωδικ        | ός:                                                                                                 |                                                            |
| Σύνδεση                                                                    |                                                            | Σύνδ         | εση                                                                                                 |                                                            |

Εφόσον εισάγει τους σωστούς κωδικούς και επιλέξει «Σύνδεση», ο χρήστης εισέρχεται στην αρχική σελίδα του Ολοκληρωμένου Πληροφοριακού Συστήματος Διαχείρισης Μητρώων, η οποία διαφοροποιείται ανάλογα με τον ρόλο του χρήστη στο σύστημα.

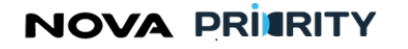

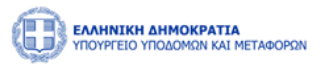

# 2 ΜΗΤΡΩΟ ΕΡΓΟΛΗΠΤΙΚΩΝ ΕΠΙΧΕΙΡΗΣΕΩΝ ΔΗΜΟΣΙΩΝ ΈΡΓΩΝ (ΜΗ.Ε.Ε.Δ.Ε)

Για την ικανοποίηση των απαιτήσεων και των προκαθορισμένων λειτουργιών (από τη Μελέτη Εφαρμογής) έχουν υλοποιηθεί 2 διακριτές εφαρμογές:

- Η εφαρμογή των Νομικών Προσώπων
- Η εφαρμογή του Μητρώου

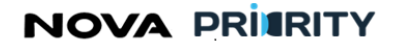

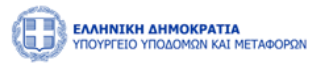

# 2.1 ΕΦΑΡΜΟΓΗ ΝΟΜΙΚΩΝ ΠΡΟΣΩΠΩΝ

Μέσω της εφαρμογής των νομικών προσώπων του «Μητρώου Εργοληπτικών Επιχειρήσεων Δημοσίων Έργων» οι επιχειρήσεις έχουν τη δυνατότητα να πραγματοποιήσουν ηλεκτρονικές αιτήσεις εγγραφής, αναβάθμισης πτυχίου, οικονομικών στοιχείων, τακτικής και έκτακτης αναθεώρησης και διαγραφής από το μητρώο, καθώς και να επικαλεστούν όπου απαιτείται τη διαθέσιμη εμπειρία από δημόσια και ιδιωτικά έργα, η οποία έχει καταχωρηθεί στα μητρώα εμπειρίας του MH.T.E από τους φορείς που τα εκτελούν. Ακόμη έχουν τη δυνατότητα να προβάλουν τα στοιχεία της επιχείρησης και των στελεχών της που είναι καταχωρημένα στο μητρώο και να προβούν σε επεξεργασία στοιχείων όπου είναι εφικτό.

Έτσι, έχουν αναπτυχθεί οι απαιτούμενες διεπαφές μέσω του συστήματος που θα εξυπηρετούν τις κάτωθι διαδικασίες:

- Προσωπικός Φάκελος Μέλους
  - Προβολή Στοιχείων Εταιρείας
  - ο Επεξεργασία Στοιχείων Εταιρείας
- Διαχείρισή Στελεχών Εταιρείας
  - Προβολή Προσωπικών Φακέλων Στελεχών
- Διαχείρισή Αιτήσεων
  - Αναζήτηση υποβληθέντων αιτήσεων
  - Προβολή περιεχομένου υποβληθέντων αιτήσεων
  - ο Δημιουργία Αίτησης
- Αναζήτηση Συμβάσεων και Εμπειρίας
- Διαχείριση Αναφορών

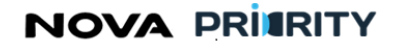

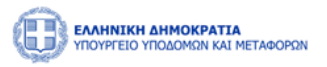

### 2.1.1 ΑΡΧΙΚΗ ΣΕΛΙΔΑ

Ο χρήστης δύναται μέσω της αρχικής σελίδας να αποκτήσει πρόσβαση στα ακόλουθα:

- Φάκελος Μέλους
- Αιτήσεις
- Εμπειρία
- Ανακοινώσεις

Μέσω του μενού συντομεύσεων ο χρήστης μπορεί να επιλέξει την εκκίνηση των διαθέσιμων αιτήσεων.

Στο κάτω τμήμα της σελίδας παρουσιάζονται οι τελευταίες ανακοινώσεις της Διεύθυνσης.

|          | <b>ΛΗΝΙΚΗ ΔΗΜΟΚΡΑΤΙΑ</b><br>ΥΥΡΓΕΙΟ ΥΠΟΔΟΜΩΝ ΚΑΙ ΜΕΤ | ΆΦΟΡΩΝ                    |           |         |                      |                       |                    |                   |                          | 54:50 🕲  | Καλώς ορίσατε 107672406 (၂ | EN EA |  |
|----------|------------------------------------------------------|---------------------------|-----------|---------|----------------------|-----------------------|--------------------|-------------------|--------------------------|----------|----------------------------|-------|--|
| ሰ Αρχική | Διαχειριστικά 🗸                                      | Dashboards Μητρώων ΦΠ 🗸 🗸 | MEK Χειρι | ιστής 🗸 | ΜΕΜ Χειριστής 💙      | Φυσικά Πρόσωπα \vee   | Dashboards Μητρώων | мп ~ №            | Νομικά Πρόσωπα           | <b>~</b> |                            |       |  |
| _        |                                                      |                           | Μητρώ     | ο Εργο  | οληπτικών Ει         | πιχειρήσεων Δη        | οσίων Έργων        | (MH.E.E           | Ε.Δ.Ε.)                  |          |                            |       |  |
| I        |                                                      | Γμήμα Ι                   | Г         |         | 0                    |                       |                    |                   | ß                        |          |                            |       |  |
|          | Τμήμα ΙΙ                                             | (1ης -7ης Τάξης)          |           |         | Φάκελος Μέλο         | υς                    |                    | A                 | <b>Π</b><br>ιτήσεις      |          |                            |       |  |
|          | Τακτική                                              | η Αναθεώρηση              |           | Προβ    | δολή των στοιχείων τ | της εταιρείας         | Αναζήτης           | η και προβι<br>αι | ολή πραγματοπο<br>τήσεων | ηθέντων  |                            |       |  |
|          | Έκτακτ                                               | η Αναθεώρηση              |           |         |                      |                       |                    |                   |                          |          |                            |       |  |
|          | Αίτηση Οικα                                          | νομικών Στοιχείων         |           |         |                      |                       |                    |                   |                          |          |                            |       |  |
|          | Αίτησ                                                | η Διαγραφής               |           |         |                      |                       |                    |                   |                          |          |                            |       |  |
|          | Απ                                                   | οσύνδεση                  |           |         |                      |                       |                    |                   |                          |          |                            |       |  |
| <b>L</b> |                                                      |                           | -         |         |                      |                       |                    |                   |                          |          |                            |       |  |
|          |                                                      |                           |           |         |                      | Ανακοινώσεις          | 1                  |                   |                          |          |                            |       |  |
|          |                                                      |                           |           |         | ۵                    | ίεν υπάρχουν Ανακοινώ | εις                |                   |                          |          |                            |       |  |
|          |                                                      |                           |           |         |                      |                       |                    |                   |                          |          |                            |       |  |

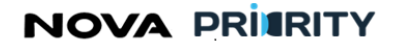

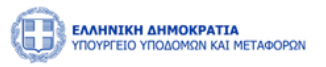

### 2.1.2 ΦΑΚΕΛΟΣ ΜΕΛΟΥΣ

Στον φάκελο μέλους περιέχονται όλα τα στοιχεία της επιχείρησης. Η Φόρμα αποτελείται από 2 τμήματα.

Το πρώτο τμήμα περιέχει τα βασικά στοιχεία της επιχείρησης και περιλαμβάνει τα ακόλουθα πεδία:

- Αριθμός Μητρώου
- Εισηγημένη
- Κατάσταση
- Επωνυμία
- АФМ
- Δ.Ο.Y
- Περιφέρεια Έδρας
- Ημερομηνία Εγγραφής
- Εταιρική Μορφή
- Διεύθυνση
- Τηλέφωνο
- •

Το δεύτερο τμήμα αποτελείται από ένα accordion component με τις ακόλουθες 7 διακριτές περιοχές.

- Στελέχωση
- Πτυχία Βεβαιώσεις
- Οικονομικά Στοιχεία
- Αιτήσεις
- Εμπειρία
- Πειθαρχικές Ποινές
- Υπεύθυνοι Επικοινωνίας

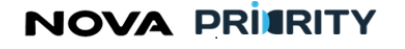

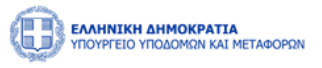

| οβολή Επιχείρησης  |          |             |              |                  |                     |
|--------------------|----------|-------------|--------------|------------------|---------------------|
|                    |          | Φάκελο      | ς Μέλους     |                  |                     |
| Στοιχεία Εταιρείας |          |             |              |                  |                     |
| Αριθμός Μητρώου    |          | Εισηγημένη  | Κατάσταση    |                  |                     |
| 28                 |          |             | Ενεργή       |                  |                     |
| Επωνυμία           |          | AΦM         | ΔΟΥ          | Περιφέρεια Έδρας | Ημερομηνία Εγγραφής |
| Placenta Inc.      |          | 29348293819 | Athens A     | Attica           | -                   |
| Εταιρική Μορφή Δ   | ιεύθυνση |             | Τηλέφωνο     |                  |                     |
|                    |          |             | 210201020010 |                  |                     |

| > Στελέχωση            |  |  |
|------------------------|--|--|
| Ττυχία-Βεβαιώσεις      |  |  |
| > Οικονομικά Στοιχεία  |  |  |
| > Αιτήσεις             |  |  |
| > Εμπειρία             |  |  |
| > Πειθαρχικές Ποινές   |  |  |
| Υπεύθυνοι Επικοινωνίας |  |  |

Παρακάτω ακολουθεί αναλυτική περιγραφή κάθε περιοχής του accordion.

### Στελέχωση

Στο τμήμα «Στελέχωση» παρουσιάζονται τα στελέχη της εταιρείας σε μορφή πίνακα.

Κάθε εγγραφή του πίνακα αναφέρεται σε ένα στέλεχος και περιλαμβάνει τα ακόλουθα πεδία:

- АФМ
- Αριθμός ΤΕΕ
- MEK
- Όνομα
- Επίθετο
- Ειδικότητα
- Στελέχωση

Με τη επιλογή του εικονιδίου Εξαγωγή Αρχείου, παρέχεται η δυνατότητα εξαγωγής του πίνακα σε αρχείο μορφής excel.

Με την επιλογή του εικονιδίου 💟 , εμφανίζεται η ημερομηνία ένταξης και η θέση στην εταιρεία

Με την επιλογή του εικονιδίου , εμφανίζεται ο προσωπικός φάκελος του κάθε στελέχους με τα προσωπικά του στοιχεία, τις ειδικότητες, τα πτυχία αλλά και το ιστορικό στελέχωσης (βλέπε ενότητα 2.1.3 παρακάτω).

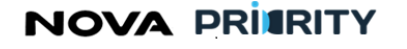

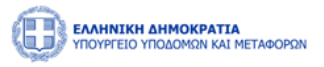

| Στελέχωση    |                         |                                 |           |        |           |            |                        |                            |   |  |
|--------------|-------------------------|---------------------------------|-----------|--------|-----------|------------|------------------------|----------------------------|---|--|
|              | Εξα                     | γωγή Αρχείου                    |           |        |           |            |                        |                            |   |  |
|              |                         | АФМ <b>†</b> ↓                  | Ap.TEE ↑↓ | мем ↑↓ | Όνομα ↑↓  | Επίθετο ↑↓ | Ειδικότητα ↑↓          | Στελέχωση <b>↓</b> <u></u> |   |  |
|              | $\bigcirc$              | 107672410                       | 4566216   | 789621 | Jenny     | Karezi     | Ηλεκτρολόγος Μηχανικός |                            | P |  |
|              | Ё н <sub>і</sub><br>2 о | ι/νία Ένταξης: 1<br>ση: Εταίρος | 3/08/2023 |        |           |            |                        |                            |   |  |
|              |                         |                                 |           | 1 εώς  | 1 από 1 🔍 | < 1 >      | » 5 V                  |                            |   |  |
| Πτυχία-Βεβο  | πώσεις                  |                                 |           |        |           |            |                        |                            |   |  |
| Οικονομικά Ι | Στοιχεία                |                                 |           |        |           |            |                        |                            |   |  |
| Αιτήσεις     |                         |                                 |           |        |           |            |                        |                            |   |  |
|              |                         |                                 |           |        |           |            |                        |                            |   |  |
| Εμπειρία     |                         |                                 |           |        |           |            |                        |                            |   |  |

### Πτυχία

Στο τμήμα του accordion «Πτυχία» παρουσιάζονται τα πτυχία της εταιρείας και περιλαμβάνεται πίνακας με τα κατεχόμενα πτυχία και κατατάξεις της εταιρείας ανά κατηγορία έργου.

- Πτυχία Εταιρείας. Σε αυτή την καρτέλα προβάλλονται τα κατεχόμενα πτυχία του μέλους. Ανά πτυχίο περιέχονται τα πεδία:
  - Ημερομηνία Έναρξης Πτυχίου
  - Ημερομηνία Λήξης Πτυχίου
  - Αρχείο Απόφασης. Με την επιλογή του εικονιδίου <sup>Δ</sup> ο χρήστης εκκινεί την επισκόπηση του αρχείου της απόφασης.
  - Αρχείο Πτυχίου. Με την επιλογή του εικονιδίου <sup>Δ</sup>ο χρήστης εκκινεί την επισκόπηση του αρχείου του πτυχίου.
  - Με την επιλογή του εικονιδίου στην εγγραφή ενός πτυχίου του πίνακα των πτυχίων,
     εμφανίζονται οι κατηγορία έργου και η τάξη που περιλαμβάνει το επιλεγμένο πτυχίο.
  - Με την επιλογή του εικονιδίου, εμφανίζεται η φόρμα που περιέχει το ιστορικό έγκρισης του πτυχίου.

Η Φόρμα του Ιστορικού Έγκρισης περιέχει ανά κατηγορία έργου την κατεχόμενη τάξη, την αιτούμενη τάξη, και την κατάταξη σε τάξη βάσει της απόφασης.

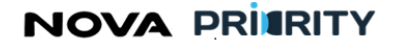

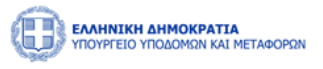

| ελεχωση     |          |                     |                                          |                                       |              |                 |        |   |
|-------------|----------|---------------------|------------------------------------------|---------------------------------------|--------------|-----------------|--------|---|
| τυχία-Βεβαι | ώσεις    |                     |                                          |                                       |              |                 |        |   |
|             |          |                     | Πτυχια-Βεβαϊωσεις                        | Ka                                    | ταταξη       |                 |        |   |
|             | Τύπος    | Μητρώο Επιχειρήσεων | Ημερομηνία Έναρξης Πτυχίου/Βεβαίωσης 斗 🛓 | Ημερομηνία Λήξης Πτυχίου/Βεβαίωσης ↑↓ | Κατάσταση †↓ | Αρχείο Απόφασης | Αρχείο |   |
| ~           | Πτυχίο   | MH.E.E.Δ.E.         | 19/10/2023                               | 19/10/2027                            | Έγκυρο       | ۵               | ß      | Ţ |
| Βιομηχο     | χνική    | 2η                  |                                          |                                       |              |                 |        |   |
| Αλιευτι     | κά 5     | η                   |                                          |                                       |              |                 |        |   |
| Περιβαί     | λλοντικά | 3η                  |                                          |                                       |              |                 |        |   |
| >           | Πτυχίο   | MH.Ε.Ε.Δ.Ε.         | 13/10/2023                               | 13/10/2027                            | Μη Έγκυρο    | ۵               | ß      | P |
| >           | Πτυχίο   | MH.Ε.Ε.Δ.Ε.         | 12/10/2023                               | 12/10/2027                            | Μη Έγκυρο    | ۵               | ß      | Ţ |
| >           | Πτυχίο   | MH.Ε.Ε.Δ.Ε.         | 11/10/2023                               | 11/10/2028                            | Μη Έγκυρο    | ۵               | ß      | Ţ |
| >           | Πτυχίο   | MH.E.E.Δ.E.         | 11/10/2023                               | 11/10/2028                            | Μη Έγκυρο    | ß               | ß      | Q |

- Κατάταξη. Σε αυτή την καρτέλα η εταιρεία έχει τη δυνατότητα να προβάλει την κατεχόμενη τάξη για κάθε κατηγορία έργου. Ανά κατηγορία έργου περιέχονται τα ακόλουθα πεδία:
  - ο Κατηγορία έργου
  - ο Τάξη
  - Ημερομηνία λήξης. Πρόκειται για την ημερομηνία που η κατάταξη για τη συγκεκριμένη κατηγορία έργου δεν είναι πλέον σε ισχύ.

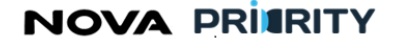

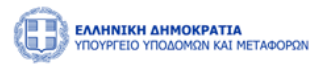

| τυχια-Βεβαιωσεις                                                                                                |             |                  |                             |
|----------------------------------------------------------------------------------------------------|-------------|------------------|-----------------------------|
|                                                                                                    | Πτυχία-Βεβα | ώσεις            | Κατάταξη                    |
| Κατηγορία Έργο                                                                                                  | ν †↓        | ⊺άξη ↑↓          | Ημερομηνία Λήξης Πτυχίου ↑↓ |
| Βιομηχανικ                                                                                                    | ή           |                  |                             |
| Τοπογραφί                                                                                                    | α           |                  |                             |
| Χημικά                                                                                                    |             |                  |                             |
| Βιομηχανικ                                                                                                    | ή           |                  | 10/10/2028                  |
| Τοπογραφί                                                                                                    | α           |                  | 10/10/2028                  |
|                                                                                                    | 1 εώς 5 ατ  | tó 21 << < 1 2 3 | 4 5 > » 5 ~                 |
|                                                                                                    |             |                  |                             |
| κονομικά Στοιχεία<br>τήσεις                                                                                     |             |                  |                             |
| information of the second second second second second second second second second second second second second s |             |                  |                             |

### Οικονομικά Στοιχεία

Στο τμήμα του accordion «Οικονομικά Στοιχεία» παρουσιάζεται η φόρμα που περιέχει την οικονομική κατάσταση της εταιρείας. Τα πεδία του πίνακα είναι τα ακόλουθα:

- Διάστημα από έως. Σε αυτά τα πεδία παρουσιάζεται το διάστημα που θα αφορά το ποσό κύκλου εργασιών, ιδίων κεφαλαίων και παγίων. Το διάστημα αυτό δεν μπορεί να υπερβαίνει το έτος ανά εγγραφή.
- Κύκλος Εργασιών. Σε αυτό το πεδίο παρουσιάζεται το συνολικό ποσό που προέρχεται από δημόσια και ιδιωτικά έργα τα οποία ανέλαβε η επιχείρηση όχι μόνο αυτοτελώς αλλά και από συμμετοχή σε κοινοπραξίες είτε υπεργολαβίες.
- Ίδια Κεφάλαια. Σε αυτό το πεδίο παρουσιάζεται το συνολικό ποσό παθητικού της εταιρείας που προκύπτει από τις οικονομικές της καταστάσεις.
- Σύνολο Παγίων. Σε αυτό το πεδίο παρουσιάζεται το συνολικό ποσό παγίων της επιχείρησης.

Κάθε εγγραφή του πίνακα παρουσιάζει την ανά έτος χρηματοοικονομική κατάσταση της εταιρείας. Η οικονομική κατάσταση έχει καταχωρηθεί στο σύστημα ύστερα από αξιολόγηση και έλεγχο των απαιτούμενων δικαιολογητικών και οικονομικών καταστάσεων που προβλέπονται από το ΠΔ 71/2019 που υποβλήθηκαν στις αιτήσεις οικονομικών στοιχείων της εταιρείας.

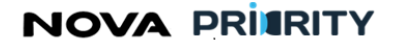

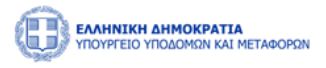

| <br>Από <b>↑</b> ↓ | Εώς ϯͺ     | Κύκλος Εργασιών   ↑↓ | Ίδια Κεφάλαια ↑↓ | Σύνολο Παγίων   ↑↓ |
|--------------------|------------|----------------------|------------------|--------------------|
| 04/09/2023         | 04/09/2023 | 380.000              | 380.000          | 380.000            |
| 02/09/2022         | 04/09/2023 | 25.000               | 50.000           | 50.000             |
| 02/09/2021         | 04/09/2021 | 51.000               | 60.000           | 60.000             |
| 02/09/2022         | 04/09/2022 | 100.000              | 70.000           | 70.000             |
| 02/10/2022         | 02/10/2022 | 101.000              | 80.000           | 80.000             |
|                    |            | 1 εώς 5 από 7 << <   | 1 2 > >> 5 ~     |                    |

## Αιτήσεις

Στο τμήμα «Αιτήσεις» η εκάστοτε επιχείρηση δύναται να προβάλει όλες τις πραγματοποιημένες αιτήσεις που έχει υποβάλει.

Η φόρμα θα αποτελείται από 2 τμήματα:

- Το τμήμα «Αναζήτηση Αιτήσεων» και
- Το τμήμα «Αποτελέσματα Αναζήτησης»

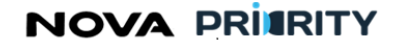

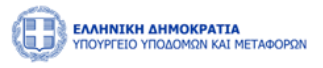

| 3ολή Επιχείρησης                                                                                                    |                                                                                           |                                                                                                    |                                                                                   |                                                                                         |                                                                                                    |
|----------------------------------------------------------------------------------------------------|-------------------------------------------------------------------------------------------|----------------------------------------------------------------------------------------------------|-----------------------------------------------------------------------------------|-----------------------------------------------------------------------------------------|----------------------------------------------------------------------------------------------------|
| ιτήσεις                                                                                                    |                                                                                           |                                                                                                    |                                                                                   |                                                                                         |                                                                                                    |
| <ul> <li>Αναζήτηση Αιτήσεων</li> </ul>                                                                                                    |                                                                                           |                                                                                                    |                                                                                   |                                                                                         |                                                                                                    |
| Γύπος                                                                                                    |                                                                                           | Κατάσταση                                                                                                    | Ημερομ                                                                            | ηνία Υποβολής Αίτησης                                                                   |                                                                                                    |
| Επιλογή                                                                                                    | ~                                                                                         | Επιλογή                                                                                                    | ~ από                                                                             | 📛 εώς                                                                                   | Ë                                                                                                    |
|                                                                                                    |                                                                                           |                                                                                                    |                                                                                   |                                                                                         |                                                                                                    |
| Τύπος †↓                                                                                                    | Ημερομηνία Υποβολής Αίτησης<br>1↓                                                         | Αριθμός Πρωτοκόλλου ↑                                                                                                    | Αιτών †↓                                                                          | Κατάσταση †↓                                                                            |                                                                                                    |
| Τύπος †↓<br>τηση Εγγραφής Τμήμα ΙΙ (1ης<br>-7ης Τάξης)                                                                                                  | Ημερομηνία Υποβολής Αίτησης<br>1↓<br>04/10/2023                                           | Αριθμός Πρωτοκόλλου ↑↓<br>PR_NO_382895830                                                                                                    | ۸۲۲ών ↑↓<br>382895830                                                             | Κατάσταση †↓<br>Εισήγηση Αξιολογητή                                                     | P                                                                                                    |
| Τύπος †↓<br>τηση Εγγραφής Τμήμα ΙΙ (1ης<br>-7ης Τάξης)<br>Αίτηση Εγγραφής Τμήμα Ι                                                                       | Ημερομηνία Υποβολής Αίτησης<br>1↓<br>04/10/2023<br>06/10/2023                             | Αριθμός Πρωτοκόλλου <b>†↓</b><br>PR_NO_382895830<br>PR_NO_382895830_null                                                                               | Αττών <b>1</b> ]<br>382895830<br>382895830                                        | Κατάσταση ‡]<br>Εισήγηση Αξιολογητή<br>Ολοκλήρωση                                       | (P)<br>(P)                                                                                                    |
| Τύπος 1]<br>ίτηση Εγγραφής Τμήμα ΙΙ (1ης<br>Της Τάξης)<br>Αίτηση Εγγραφής Τμήμα Ι<br>Γενική Αίτηση                                                      | Ημερομηνία Υποβολής Αίτησης<br>1↓<br>04/10/2023<br>06/10/2023<br>09/10/2023               | Αριθμός Πρωτοκάλλου         †↓           PR_NO_382895830            PR_NO_382895830_null            PR_NO_382895830_594                                | Аттών <b>†</b> ]<br>382895830<br>382895830<br>382895830                           | Κατάσταση ‡]<br>Εισήγηση Αξιολογητή<br>Ολοκλήρωση<br>Αρχική Υποβολή                     | •           •           •           •           •           •           •           •           •           •                                                                                                    |
| τύπος τ↓<br>μίτηση Εγγραφής Τμήμα ΙΙ (Ιης<br>-7ης Τάξης)<br>Αίτηση Εγγραφής Τμήμα Ι<br>Γενική Αίτηση<br>Αίτηση Εγγραφής Τμήμα ΙΙ<br>(Αίτης -Α2ης Τάξης) | Ημερομηνία Υποβολής Αίτησης<br>11<br>04/10/2023<br>06/10/2023<br>09/10/2023<br>10/10/2023 | Αριθμός Πρωτοκάλλου         †↓           PR_NO_382895830            PR_NO_382895830_null            PR_NO_382895830_594            PR_NO_382895830_627 | Аттών <b>†</b> ]<br>382895830<br>382895830<br>382895830<br>382895830<br>382895830 | Κατάσταση ‡]<br>Εισήγηση Αξιολογητή<br>Ολοκλήρωση<br>Αρχική Υποβολή<br>Προς Γνωμοδότηση | •           •           •           •           •           •           •           •           •           •           •           •           •           •           •           •           •           •           •           •           •           •           •           •           •           •           •           •           •           •           •           •           •           •           •           •           •           •           •           •           •           •           •           •           •           •           •           •           •           •           •           •           •           • |

Στο τμήμα «Αναζήτηση Αιτήσεων» ο χρήστης δύναται να εκτελεί αναζητήσεις πραγματοποιθέντων αιτήσεων εφαρμόζοντας τα ακόλουθα φίλτρα αναζήτησης:

- Τύπος Αίτησης. Στο πεδίο επιλέγεται το είδος της αίτησης. Οι δυνατές τιμές του πεδίου είναι οι ακόλουθες:
  - ο Αίτηση Εγγραφής Τμήμα Ι
  - Αίτηση Εγγραφής Τμήμα ΙΙ (1<sup>ης</sup> -2<sup>ης</sup> Τάξης)
  - Αίτηση Εγγραφής Τμήμα ΙΙ (3<sup>ης</sup>-5<sup>ης</sup> Τάξης)
  - Αίτηση Αναθεώρησης
  - Αίτηση Οικονομικών Στοιχείων
  - Αίτηση Διαγραφής
- Κατάσταση. Στο πεδίο επιλέγεται η κατάσταση της αίτησης. Οι δυνατές τιμές του πεδίου είναι οι ακόλουθες:
  - ο Όλες
  - Αρχική Υποβολή
  - ο Υπό Επεξεργασία
  - Σε εκκρεμότητα
  - ο Απόρριψη
  - ο Σύνταξη Εισήγησης
  - Προς Γνωμοδότηση
  - Αναμονή Απόφασης
  - ο Ολοκλήρωση

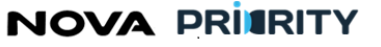

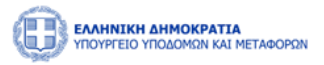

Ημερομηνία Υποβολής Αίτησης. Στα πεδία από – έως συμπληρώνεται το διάστημα αναζήτησης υποβολής της αίτησης.

Με την επιλογή του κουμπιού «Αναζήτηση», η φόρμα παρουσιάζει τα αποτελέσματα αναζήτησης στην περιοχή «Αποτελέσματα Αναζήτησης».

Κάθε εγγραφή του πίνακα αποτελεσμάτων αναφέρεται σε μία αίτηση και θα περιλαμβάνει τα ακόλουθα πεδία:

- Τύπος Αίτησης
- Ημερομηνία Υποβολής Αίτησης
- Αύξων Αριθμός
- Εισηγητής
- Κατάσταση Αίτησης

Με την επιλογή του εικονιδίου, εμφανίζεται η φόρμα «Προβολή Αίτησης», που περιλαμβάνει τα στοιχεία της καταχωρημένης αίτησης.

Ο χρήστης μπορεί να διαγράψει με την χρήση του εικονιδίου 💷 μία καταχωρημένη αίτηση υπό την προϋπόθεση ότι η κατάσταση της αίτησης είναι «Αρχική Υποβολή».

### Εμπειρία

Στο τμήμα «Εμπειρία» » η εκάστοτε επιχείρηση δύναται να αναζητήσει και να προβάλει έργα για τα οποία έχει καταχωρηθεί εμπειρία από τον φορέα που πραγματοποίησε το εκάστοτε έργο.

Η φόρμα αποτελείται από 2 τμήματα:

- Το τμήμα «Αναζήτηση Έργων» και
- Το τμήμα «Αποτελέσματα Αναζήτησης»

Στο τμήμα «Αναζήτηση Έργων» ο χρήστης δύναται να εκτελεί αναζητήσεις έργων εφαρμόζοντας τα ακόλουθα φίλτρα αναζήτησης:

- Τίτλος Έργου
- Κατηγορία
- Έναρξη Απασχόλησης
- Λήξη Απασχόλησης

NOVA PRITRITY

, **Έργο:** Βελτίωση και Απλούστευση των διαδικασιών διαχείρισης των Μητρώων Συντελεστών Παραγωγής Δημοσίων και Ιδιωτικών Έργων, Μελετών, Τεχνικών και λοιπών συναφών επιστημονικών υπηρεσιών (MH.T.E)

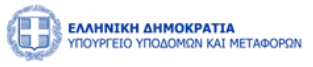

Μελετων, Γεχνικων και λοιπων συναφων επιστημονικων υπηρεσιων (MH.I.E)

Με την επιλογή του κουμπιού «Αναζήτηση», η φόρμα παρουσιάζει τα αποτελέσματα αναζήτησης στην περιοχή «Αποτελέσματα Αναζήτησης».

| 🕅 Εξαγωγή Αρχεία                 | 10         |                           |                                 |                     |         |            |                |                      |   |
|----------------------------------|------------|---------------------------|---------------------------------|---------------------|---------|------------|----------------|----------------------|---|
| Κατηγορία<br>Εμπειρίας ↑↓        | adam<br>1↓ | Πρωτόκολλο<br>Απόφασης ↑↓ | Τίτλος Έργου ↑↓                 | Φορέας †↓           | Ποσό †↓ | Από †↓     | Εώς <b>†</b> ↓ | Διάστημα σε μήνες ↑↓ |   |
| Βιομηχανική                      |            |                           | Χτίσιμο<br>Πρακτορείου<br>ΠΡΟΠΟ | Δήμος<br>Πετραλώνων | 25.000  | 02/09/2023 | 14/10/2023     | 1.4                  |   |
| Τοπογραφία                       |            |                           | Χτίσιμο<br>Πρακτορείου<br>ΠΡΟΠΟ | Δήμος<br>Πετραλώνων | 15.000  | 30/09/2023 | 02/10/2023     | 0.0666666666666666   |   |
| Οικονομικά                       |            |                           | Χτίσιμο<br>Πρακτορείου<br>ΠΡΟΠΟ | Δήμος<br>Πετραλώνων | 55.000  | 30/09/2023 | 02/10/2023     | 0.0666666666666666   |   |
| Υδραυλικά                        |            |                           | Χτίσιμο<br>Πρακτορείου<br>ΠΡΟΠΟ | Δήμος<br>Πετραλώνων | 5.000   | 30/09/2023 | 02/10/2023     | 0.0666666666666666   | P |
| Αρχιτεκτονική<br>κτιριακών έργων |            |                           | Χτίσιμο<br>Πρακτορείου<br>ΠΡΟΠΟ | Δήμος<br>Πετραλώνων | 65.000  | 30/09/2023 | 02/10/2023     | 0.06666666666666666  |   |
|                                  |            |                           | 1 εώς 5 από 14 ·                | « < 1 2             | 3 >     | » 5 v      |                |                      |   |

Κάθε εγγραφή του πίνακα αποτελεσμάτων αναφέρεται σε ένα έργο και θα περιλαμβάνει τα ακόλουθα στοιχεία έργου:

- Κατηγορία
- ΑΔΑΜ
- Πρωτόκολλο Απόφασης
- Τίτλος Έργου
- Φορέας Έργου
- Ποσό
- Έναρξη Απασχόλησης
- Λήξη Απασχόλησης
- Διάστημα σε μήνες

Ο χρήστης μπορεί επίσης να εξάγει σε μορφή αρχείου excel, τα περιεχόμενα του πίνακα αποτελεσμάτων, με την επιλογή του εικονιδίου 🕞 εξαγωγή Αρχείου

Με την επιλογή του εικονιδίου, εμφανίζεται η φόρμα «Προβολή Έργου», που περιλαμβάνει τα στοιχεία της καταχωρημένης εμπειρίας.

### Πειθαρχικές Ποινές

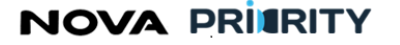

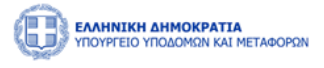

Στο τμήμα «Πειθαρχικές Ποινές» ο χρήστης δύναται να ενημερωθεί για τις τυχόν πειθαρχικές ποινές που έχουν επιβληθεί στην επιχείρηση.

Κάθε εγγραφή του πίνακα πειθαρχικών ποινών αποτελείται από το διάστημα της ποινής, το είδος, αλλά και αν πρόκειται για ενεργή είτε εκτελεσμένη ποινή.

| ταιρική Μορφή       | Διεύθυνση   |                | Τηλέφωνο                         |             |  |
|---------------------|-------------|----------------|----------------------------------|-------------|--|
| Ατομική Εταιρεία    | ∽ Petralona |                | 210394830948                     |             |  |
|                     |             |                |                                  |             |  |
| Στελέχωση           |             |                |                                  |             |  |
| Πτυχία-Βεβαιώσεις   |             |                |                                  |             |  |
| Οικονομικά Στοιχεία |             |                |                                  |             |  |
| Αιτήσεις            |             |                |                                  |             |  |
| Εμπειρία            |             |                |                                  |             |  |
| Πειθαρχικές Ποινές  |             |                |                                  |             |  |
|                     |             |                |                                  |             |  |
|                     |             |                |                                  |             |  |
| Από 🗍               |             | Εώς <b>↑</b> ↓ | Τύπος ↑↓                         | Κατάσταση 🗍 |  |
|                     |             |                | Δεν υπάρχουν Πειθαρχικές Ποινές. |             |  |
|                     |             | 0 ε            | ώς 0 από 0 < < > >> 5 🗸          | /           |  |

### Υπεύθυνοι Επικοινωνίας

Στο τμήμα «Υπεύθυνοι Επικοινωνίας» παρουσιάζονται οι υπεύθυνοι που έχουν οριστεί από την επιχείρηση και έχουν αναλάβει την επικοινωνία με τον φορέα για οποιαδήποτε συνεννόηση. Τα πεδία που παρουσιάζονται είναι τα ακόλουθα:

- Όνομα
- Επίθετο
- Κινητό Τηλέφωνο
- Σταθερό τηλέφωνο
- Email

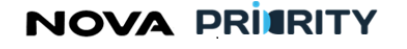

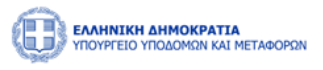

| Ξταιρική Μορφή       | Διεύθυνση              |                      | Τηλέφωνο            |                     |  |
|----------------------|------------------------|----------------------|---------------------|---------------------|--|
| Ατομική Εταιρεία     | ∽ Petralona            |                      | 210394830948        |                     |  |
| Στελέχωση            |                        |                      |                     |                     |  |
| Πτυχία-Βεβαιώσεις    |                        |                      |                     |                     |  |
| Οικονομικά Στοιχεία  |                        |                      |                     |                     |  |
| Αιτήσεις             |                        |                      |                     |                     |  |
| Εμπειρία             |                        |                      |                     |                     |  |
| Πειθαρχικές Ποινές   |                        |                      |                     |                     |  |
| Υπεύθυνοι Επικοινωνί | ας                     |                      |                     |                     |  |
| 🕀 Προσθήκη Νέου      | Υπεύθυνου Επικοινωνίας | ]                    |                     |                     |  |
| Όνομα †↓             | Επίθετο ↑↓             | Κινητό Τηλέφωνο   ↑↓ | Σταθερό ⊺ηλέφωνο ↑↓ | Email †↓            |  |
|                      | ΠΑΠΠΑΣ                 | +306978412246        | 123123231213        | dpappas@outlook.com |  |

Με την επιλογή του εικονιδίου <sup>(① Προσθήκη Νέου Υπεύθυνου Επικοινωνίας</sup> ο χρήστης δύναται να καταχωρήσει ένα νέο υπεύθυνο επικοινωνίας.

Με την επιλογή του εικονιδίου 🥟 ο χρήστης δύναται να μεταβάλει τα στοιχεία ενός υπεύθυνου επικοινωνίας.

Με την χρήση του εικονιδίου 💼 ο χρήστης δύναται να διαγράψει έναν υπεύθυνο επικοινωνίας.

# NOVA PRIMRITY

, **Έργο:** Βελτίωση και Απλούστευση των διαδικασιών διαχείρισης των Μητρώων Συντελεστών Παραγωγής Δημοσίων και Ιδιωτικών Έργων, Μελετών, Τεχνικών και λοιπών συναφών επιστημονικών υπηρεσιών (MH.T.E)

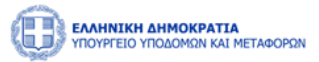

### 2.1.3 ΠΡΟΣΩΠΙΚΟΣ ΦΑΚΕΛΟΣ ΣΤΕΛΕΧΟΥΣ

Η φόρμα του προσωπικού φακέλου ενός στελέχους είναι προσβάσιμη με την επιλογή του εικονιδίου , στην περιοχή της στελέχωσης του Φακέλου Μέλους (βλέπε ενότητα 3.1.2 παραπάνω).

Η σελίδα αποτελείται από 2 τμήματα:

- Το τμήμα «Στοιχεία Μέλους» και
- Το τμήμα «Πίνακας Μέλους»

|                                     | FABOPRN                             |                       |                |                             |                               | <b>4</b>          | 09:55:30 🕐 Καλώς ορίσατε 903916883 U | EN EA |
|-------------------------------------|-------------------------------------|-----------------------|----------------|-----------------------------|-------------------------------|-------------------|--------------------------------------|-------|
| û Αρχική Dashboards Μητρώ           | ων ΝΠ Υ Νομικά Πρόσωπα Υ            |                       |                |                             |                               |                   |                                      |       |
| 📾 Επιχειρήσεις 🗲 Προσωπικά          | ός Φάκελος 🔰 984248691              |                       |                |                             |                               |                   |                                      |       |
| <ul> <li>Στοιχεία Μέλους</li> </ul> |                                     |                       |                |                             |                               |                   |                                      |       |
| Όνομα<br>Κατερίνα                   | Επίθετο<br>Παπαδοπούλου             | Πατρώνυμο<br>Δημητρης | Email          |                             | Ημ/νία Γέννησης<br>01/01/1990 | Κατάσταση Πτυχίου | Κατάσταση Μέλους<br><b>Εναγγί</b>    |       |
| Αριθμός Μητρώου<br>43002            | Αριθμός Ο.Ε.                        |                       | Αριθμός Τ.Ε.Ε. |                             | Αριθμός Γ.Ε.                  |                   | Ημερομηνία Ένταξης<br>08/01/2024     | 8     |
| Α.Φ.Μ.<br>984248691                 | Ιδιότητα<br>Ελεύθερος Επαγγελματίας | Ειδικότητα            |                | Δ.Ο.Υ.                      | Νομός                         | Έδρας             | Κινητό Τηλέφωνο<br>6948987842        |       |
| Επαγγελματική Διεύθυνση<br>Ερμου 42 |                                     |                       |                | Διεύθυνση Κατοι<br>Ερμου 56 | κίας                          |                   |                                      |       |
|                                     |                                     |                       |                |                             |                               |                   |                                      |       |
| Ιστορικό Στελέχωσης                 |                                     |                       |                |                             |                               |                   |                                      |       |
| > Πτυχία                            |                                     |                       |                |                             |                               |                   |                                      |       |
| > Αιτήσεις                          |                                     |                       |                |                             |                               |                   |                                      |       |
| Σεμπειρία                           |                                     |                       |                |                             |                               |                   |                                      |       |
| Πειθαρχικές Ποινές                  |                                     |                       |                |                             |                               |                   |                                      |       |
| > Ειδικότητες                       |                                     |                       |                |                             |                               |                   |                                      |       |

Στο τμήμα «Στοιχεία Μέλους» περιέχονται τα προσωπικά στοιχεία του χρήστη. Τα πεδία που παρουσιάζονται είναι τα ακόλουθα:

- Όνομα
- Επίθετο
- Πατρώνυμο
- Email
- Ημ/νία Γέννησης
- Κατάσταση Πτυχίου
- Κατάσταση Μέλους
- Αριθμός Μητρώου
- Αριθμός Ο.Ε.
- Αριθμός Τ.Ε.Ε.
- Αριθμός Γ.Ε.
- Ημερομηνία Ένταξης
- Α.Φ.Μ.
- Ιδιότητα

# NOVA PRIERITY

, **Έργο:** Βελτίωση και Απλούστευση των διαδικασιών διαχείρισης των Μητρώων Συντελεστών Παραγωγής Δημοσίων και Ιδιωτικών Έργων, Μελετών, Τεχνικών και λοιπών συναφών επιστημονικών υπηρεσιών (MH.T.E)

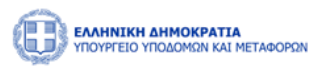

- Ειδικότητα
- Δ.Ο.Y.
- Νομός Έδρας
- Κινητό Τηλέφωνο
- Επαγγελματική Διεύθυνση
- Διεύθυνση Κατοικίας

Στο τμήμα «Πίνακας Μέλους» περιέχονται οι ακόλουθες καρτέλες:

- Την καρτέλα των Ειδικοτήτων: Σε αυτή την καρτέλα θα προβάλλονται οι ειδικότητες του στελέχους. Ανά ειδικότητα εμφανίζονται τα πεδία:
  - Ειδικότητα (Αριθμός και Ονομασία)
  - Ημερομηνία Πτυχίου
  - Ημερομηνία Άδειας Άσκησης Επαγγέλματος
- Την καρτέλα των Πτυχίων: Σε αυτή την καρτέλα θα προβάλλονται τα κατεχόμενα πτυχία του στελέχους.
   Ανά πτυχίο εμφανίζονται τα πεδία:
  - Ημερομηνία Έναρξης Πτυχίου
  - Αρχείο Απόφασης. Με την επιλογή του εικονιδίου <sup>Δ</sup> ο χρήστης εκκινεί την επισκόπηση του αρχείου της απόφασης.
  - Αρχείο Πτυχίου. Με την επιλογή του εικονιδίου ( ) ο χρήστης εκκινεί την επισκόπηση του αρχείου του πτυχίου.
  - Με την επιλογή του εικονιδίου, εμφανίζεται η φόρμα που περιέχει το ιστορικό έγκρισης του πτυχίου.

Με την επιλογή του εικονιδίου 🐣 στην εγγραφή ενός πτυχίου του πίνακα των πτυχίων, εμφανίζονται οι κατηγορίες και οι βαθμίδες που περιλαμβάνει το επιλεγμένο πτυχίο.

Η Φόρμα του Ιστορικού Έγκρισης περιέχει ανά κατηγορία έργου την κατεχόμενη βαθμίδα του στελέχους, την αιτούμενη βαθμίδα του στελέχους, και την κατάταξη σε βαθμίδα βάσει της απόφασης.

| <ul> <li>Ιστορικό Στ</li> <li>Πτυχία</li> </ul> | Ιστορικό Στελέχωσης                  |                  |         |        |  |  |  |
|-------------------------------------------------|--------------------------------------|------------------|---------|--------|--|--|--|
| Πτυχία                                          | Πτυχία Βαθμίδες & Κατηγορίες         |                  |         |        |  |  |  |
|                                                 |                                      | Ημ/νία Έναρξης 1 | Απόφαση | Πτυχίο |  |  |  |
| ~                                               |                                      | 07/01/2024       | ۵       | Ł      |  |  |  |
|                                                 | Κατηγορία                            | Βαθμίδα          |         |        |  |  |  |
|                                                 | Οδοποιία                             | В                |         |        |  |  |  |
| Πλω                                             | τών Έργων & Εγκαταστάσεων Ναυπηγείων | A                |         |        |  |  |  |
| >                                               |                                      | 07/01/2024       | ۵       | Ł      |  |  |  |
| >                                               |                                      | 09/01/2024       | ۵       |        |  |  |  |

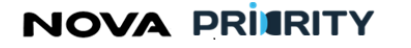

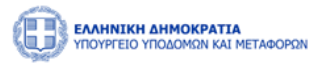

- Την καρτέλα του Ιστορικού Στελέχωσης: Σε αυτή την καρτέλα προβάλλονται όλες οι εταιρείες τις οποίες έχει στελεχώσει το μέλος της εταιρείας. Ανά εγγραφή εμφανίζονται τα πεδία:
  - o ID
  - ο Επιχείρηση
  - ο Αριθμός Μητρώου Επιχείρησης
  - ο Νομική Μορφή
  - ο Μητρώο Επιχειρήσεων
  - Μητρώο Επιχειρήσεων
  - ο Ημερομηνία Έναρξης
  - ο Ημερομηνία Λήξης
- Την καρτέλα των Αιτήσεων: Σε αυτή την καρτέλα προβάλλονται οι Αιτήσεις που έχει υποβάλλει το συγκεκριμένο Στέλεχος. Ανά εγγραφή εμφανίζονται τα ακόλουθα.
  - ο Είδος Αίτησης
  - ο Αιτούμενες Κατηγορίες
  - ο Ημερομηνία Αίτησης
  - ο Κατάσταση

Επιλέγοντας το εικονίδιο 📮 ο χρήστης μπορεί να προβάλει την συγκεκριμένη αίτηση, ώστε να δει αναλυτικά τα στοιχεία της.

| Είδος Αίτησης 1            | Απούμενες Κατηγορίες & Βαθμίδες                          | Ημερομηνία Αίτησης 🁔 | Κατάσταση †↓        |   |  |
|----------------------------|----------------------------------------------------------|----------------------|---------------------|---|--|
| Αίτηση Α' Βάθμιδας         | Οδοποιία(Α)                                              | 08/01/2024 10:38     | Ολοκληρωμένη        |   |  |
| Αίτηση Αναβάθμισης Πτυχίου | Οδοποιία(Γ). Πλωτιών Έργων & Εγκαταστάσεων Ναυπηγείων(Α) | 08/01/2024 12:51     | Ολοκληρωμένη        | P |  |
| Γενική Αίτηση              | -                                                        | 08/01/2024 13:21     | Εισήγηση Διευθυντή  | P |  |
| Αίτηση Α' Βάθμιδας         | OSomolia(A)                                              | 08/01/2024 13:31     | Εισήγηση Τμηματάρχη | P |  |
| Αίτηση Αναβάθμισης Πτυχίου | Οδοποιία(Δ)                                              | 09/01/2024 20:28     | Ολοκληρωμένη        | P |  |
|                            | 1 εώς 5 από 5 «< < 1 > >> 5 ×                            | /                    |                     |   |  |

- Την καρτέλα της Εμπειρίας: Σε αυτή την καρτέλα προβάλλονται οι Εμπειρίες που έχει αποκτήσει το συγκεκριμένο Στέλεχος. Ανά εγγραφή εμφανίζονται τα ακόλουθα.
  - ο Κατηγορία Έργου
  - ο **Α.Δ.Α.Μ**.
  - ο Πρωτόκολλο Απόφασης
  - ο Τίτλος Έργου
  - ο Φορέας Έργου
  - ο Ποσό

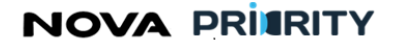

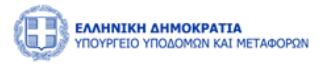

- ο Ρόλος
- ο Απασχόληση
- ο Διάστημα Εμπειρίας (Ημ/νία Έναρξης & Ημ/νία Λήξης)
- ο Διάστημα Εμπειρίας σε μήνας
- Την καρτέλα των Πειθαρχικών Ποινών: Σε αυτή την καρτέλα προβάλλονται όλες οι πειθαρχικές ποινές οι οποίες έχουν επιβληθεί στο μέλος. Ανά εγγραφή εμφανίζονται τα ακόλουθα.
  - το διάστημα της ποινής
  - ο το είδος ποινής
  - ο η κατάσταση ποινής, δηλαδή αν πρόκειται για ενεργή είτε εκτελεσμένη ποινή

### 2.1.4 ΔΗΛΩΣΗ ΣΤΟΙΧΕΙΩΝ ΕΠΙΧΕΙΡΗΣΗΣ

Ο Νόμιμος Εκπρόσωπος πριν προχωρήσει στη δημιουργία οποιασδήποτε δήλωσης καλείται να δηλώσει στο Πληροφοριακό Σύστημα τα επίσημα στοιχεία της επιχείρησης που εκπροσωπεί.

Η πρόσβαση στη φόρμα δήλωσης γίνεται από το κεντρικό μενού, όπως φαίνεται στην παρακάτω οθόνη.

|                                  |                                           | Q9:39:45 O                                             | Καλώς ορίσατε 903916883 🔱 ΕΝ ΕΛ |
|----------------------------------|-------------------------------------------|--------------------------------------------------------|---------------------------------|
| 🙆 Αρχική Dashboards Μητρώων ΝΠ 🗸 | Νομικά Πρόσωπα \vee                       |                                                        |                                 |
|                                  | ΜΗ.Ε.Ε.Δ.Ε. > Αιτήσεις >                  | Εγγραφή > Δήλωση Στοιχείων Επιχείρησης                 |                                 |
| -                                | ΜΗ.Ε.Σ.Δ.Δ.Ε. > Διαχείριση Επιχειρήσεων > | Τακτική Αναθεώρηση Τμήμα Ι                             |                                 |
|                                  |                                           | Έκτακτη Αναθεώρηση Τμήμα ΙΙ (Α1ης -Α2ης Τάξης)         | * Υπογοειντικά Πεδία            |
|                                  |                                           | Αίτηση Οικονομικών Στοιχείων Τμήμα ΙΙ (1ης -7ης Τάξης) | hiotpeanting heat               |
| Στοιχεία                         | Εταιρική Μορφή                            | Γενική Αίτηση                                          |                                 |
| Επιχείρησης                      | Ανώνυμη Εταιρεία (Α.Ε.)                   | Αλλαγή Νόμιμου Εκπροσώπου υαστική ΑΑΑ Α.Ε.             |                                 |
|                                  |                                           | Αίτηση Διαγραφής                                       |                                 |
| Αιτούμενες                       | ΑΦΜ                                       | Αναζήτηση                                              |                                 |
| Κατηγορίες                       | 158658745                                 | Ερμού 12                                               |                                 |
|                                  |                                           |                                                        |                                 |
| Δικαιολογητικά                   | Περιφέρεια Έδρας                          | ΔΟΥ                                                    |                                 |
|                                  | Αττική                                    | Αθηνών                                                 |                                 |
| Σχόλια                           | Διεύθυνση Ηλεκτρονικού Ταχυδρομείου       | Τηλέφωνο                                               |                                 |
|                                  | aaa@gmail.com                             | 6984258758                                             |                                 |

Ο χρήστης στη συνέχεια κατευθύνεται στη φόρμα δήλωσης στοιχείων, όπου καλείται να συμπληρώσει τα εξής πεδία:

- ο Εταιρική Μορφή
- ο Επωνυμία
- о АФМ
- ο Διεύθυνση
- ο Περιφέρεια Έδρας
- ο ΔΥΟ
- o Email
- ο Τηλέφωνο

NOVA PRIARITY

, **Έργο:** Βελτίωση και Απλούστευση των διαδικασιών διαχείρισης των Μητρώων Συντελεστών Παραγωγής Δημοσίων και Ιδιωτικών Έργων, Μελετών, Τεχνικών και λοιπών συναφών επιστημονικών υπηρεσιών (MH.T.E)

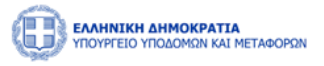

Επιλέγοντας το κουμπί «Υποβολή Αίτησης» καταχωρούνται τα στοιχεία της επιχείρησης, τα οποία είναι άμεσα διαθέσιμα στον «Φάκελο Μέλους» που αναλύθηκε στην ενότητα (3.1.2).

Σε περίπτωση μεταβολής κάποιου στοιχείου, ο Νόμιμος Εκπρόσωπος θα πρέπει να προβεί σε δημιουργία Γενικής Αίτησης, προκειμένου να καταχωρηθούν οι αλλαγές.

### 2.1.5 ΔΗΜΙΟΥΡΓΙΑ ΑΙΤΗΣΗΣ ΕΓΓΡΑΦΗΣ ΣΤΟ ΤΜΗΜΑ Ι

Ο χρήστης δύναται να εκκινήσει μια Αίτηση Εγγραφής στο Τμήμα Ι μέσω της επιλογής του dashboard MH.Ε.Ε.Δ.Ε.

| EAAHNIKH AHMOKPATL<br>YITOYPTEIO YITOAOMKIN KAI | ΜΕΤΑΦΟΡΩΝ                               |                                                        |                                                       | 58:52 <sup>(1)</sup> Καλίάς ορίσστε 107672406 <sup>(1)</sup> ΕΝ ΕΛ |
|-------------------------------------------------|-----------------------------------------|--------------------------------------------------------|-------------------------------------------------------|--------------------------------------------------------------------|
| 🗟 Αρχική Διαχειριστικά 🗸                        | Dashboards Μητρώων ΦΠ 👻 ΜΕΚ Χειριστής 💙 | ΜΕΜ Χειριστής 👻 Φυσικά Πρόσωπα 🗡 Dashboards Μητρώων ΝΓ | <ul> <li>Νομικά Πρόσωπα</li> </ul>                    |                                                                    |
|                                                 |                                         | Μητρώο Εργοληπτικών Επιχειρήσεων Δημ                   | οσίων Έργων (ΜΗ.Ε.Ε.Δ.Ε.)                             |                                                                    |
|                                                 | Τμήμα Ι                                 |                                                        |                                                       |                                                                    |
|                                                 | Τμήμα ΙΙ (1ης -7ης Τάξης)               | Φάκελος Μέλους                                         | Διτήσεις                                              |                                                                    |
|                                                 | Τακτική Αναθεώρηση                      | Προβολή των στοιχείων της εταιρείας                    | Αναζήτηση και προβολή πραγματοποιηθέντων<br>αιτήσεων  |                                                                    |
|                                                 | Έκτακτη Αναθεώρηση                      |                                                        |                                                       |                                                                    |
|                                                 | Αίτηση Οικονομικών Στοιχείων            |                                                        |                                                       |                                                                    |
|                                                 | Αίτηση Διαγραφής                        |                                                        |                                                       |                                                                    |
|                                                 | Αποσύνδεση                              |                                                        |                                                       |                                                                    |
|                                                 |                                         |                                                        |                                                       |                                                                    |
|                                                 |                                         | Ανακοινώσεις 🕰                                         |                                                       |                                                                    |
|                                                 |                                         | Δεν υπάρχουν Ανακοινώσε                                | ıç                                                    |                                                                    |
|                                                 |                                         |                                                        |                                                       |                                                                    |
|                                                 |                                         |                                                        |                                                       |                                                                    |
|                                                 |                                         |                                                        | 2020<br>EXTLA<br>IIIIIIIIIIIIIIIIIIIIIIIIIIIIIIIIIIII |                                                                    |

Διαφορετικά, ο νόμιμος εκπρόσωπος μπορεί να επιλέξει από το μενού «Νομικά Πρόσωπα», «Αιτήσεις», «Εγγραφή», «Τμήμα Ι».

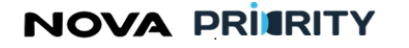

Έργο: Βελτίωση και Απλούστευση των διαδικασιών διαχείρισης των Μητρώων Συντελεστών Παραγωγής Δημοσίων και Ιδιωτικών Έργων,

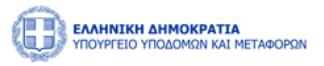

Μελετών, Τεχνικών και λοιπών συναφών επιστημονικών υπηρεσιών (ΜΗ.Τ.Ε)

| TOOYPEIO YIDOOMRN KAI METAGORIN  |                     |                           |                              | (1) 09:39:45                 | 5 🕑 Καλώς ορ | ίσαπε 903916883 🕛 ΕΝ ΕΛ |
|----------------------------------|---------------------|---------------------------|------------------------------|------------------------------|--------------|-------------------------|
| 💼 Αρχική Dashboards Μητρώων ΝΠ Υ | Νομικά Πρόσωπα \vee |                           |                              |                              |              |                         |
|                                  | MH.E.E.Δ.E. >       | Αιτήσεις >                | Εγγραφή >                    | Δήλωση Στοιχείων Επιχείρησης |              |                         |
|                                  | ΜΗ.Ε.Σ.Δ.Δ.Ε.       | Διαχείριση Επιχειρήσεων 🔉 | Τακτική Αναθεώρηση           | Τμήμα Ι                      |              |                         |
|                                  |                     |                           | Έκτακτη Αναθεώρηση           | Τμήμα ΙΙ (Α1ης -Α2ης Τάξης)  |              | * Υποχρεωτικά Πεδία     |
|                                  |                     |                           | Αίτηση Οικονομικών Στοιχείων | Τμήμα ΙΙ (1ης -7ης Τάξης)    |              | 14                      |
| Στοιχεία                         | Εταιρική Μ          | ορφή                      | Γενική Αίτηση                |                              |              |                         |
| Επιχείρησης                      | Ανώνυμη             | Εταιρεία (Α.Ε.)           | Αλλαγή Νόμιμου Εκπροσώπου    | υαστική ΑΑΑ Α.Ε.             |              |                         |
|                                  |                     |                           | Αίτηση Διαγραφής             |                              |              |                         |
| Αιτούμενες                       | ΑΦΜ                 |                           | Αναζήτηση                    |                              |              |                         |
| Κατηγορίες                       | 15865874            | 5                         | Ερμού 1                      | 12                           |              |                         |
|                                  |                     |                           |                              |                              |              |                         |
| Δικαιολογητικά                   | Περιφέρεια          | Έδρας                     | ΔΟΥ                          |                              |              |                         |
|                                  | Αττική              |                           | Αθηνών                       | V                            |              |                         |
| Σχόλια                           | Διεύθυνση           | Ηλεκτρονικού Ταχυδρομείου | Τηλέφωνα                     | D                            |              |                         |
|                                  | aaa@gma             | il.com                    | 698425                       | 8758                         |              |                         |

Η φόρμα της Αίτησης Εγγραφής στο Τμήμα Ι περιλαμβάνει ένα accordion component με τις ακόλουθες περιοχές:

- Στοιχεία Επιχείρησης ٠
- Αιτούμενες Κατηγορίες •
- Δικαιολογητικά •
- Σχόλια •

Ακολούθως περιγράφονται αναλυτικά οι περιοχές της αίτησης:

### Στοιχεία Επιχείρησης

Στο τμήμα «Στοιχεία Αιτούντος» περιέχονται τα στοιχεία της εταιρείας βάσει των οποίων θα γίνει η εγγραφή της στο μητρώο. Τα πεδία που παρουσιάζονται είναι τα ακόλουθα:

- Εταιρική Μορφή •
- Επωνυμία •
- ΑΦΜ •
- Διεύθυνση •
- Περιφέρεια Έδρας •
- Δ.Ο.Y. •
- Διεύθυνση Ηλεκτρονικού Ταχυδρομείου •
- Τηλέφωνο •

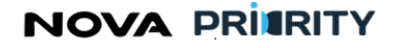

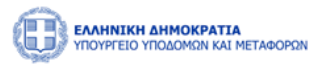

|                          | ΤΑΦΟΡΩΝ                 |                                         |                                                                                                    |                                                                                                    |                         |                | 56:16 🕑 Ka | λώς ορίσατε 107672406 ტ | ΕΝ ΕΛ           | Î |
|--------------------------|-------------------------|-----------------------------------------|----------------------------------------------------------------------------------------------------|----------------------------------------------------------------------------------------------------|-------------------------|----------------|------------|-------------------------|-----------------|---|
| 📾 Αρχική Διαχειριστικά Υ | Dashboards Μητρώων ΦΠ 💙 | ΜΕΚ Χειριστής 💙                         | ΜΕΜ Χειριστής 💙                                                                                                    | Φυσικά Πρόσωπα 💙                                                                                                    | Dashboards Μητρώων ΝΠ 💙 | Νομικά Πρόσωπα | ~          |                         |                 |   |
|                          |                         |                                         | Αίτησ                                                                                                    | ση Εγγραφής Τι                                                                                                    | ιήμα Ι                  |                |            |                         |                 |   |
|                          |                         |                                         |                                                                                                    |                                                                                                    |                         |                |            | * Υπ                    | οχρεωτικά Πεδία |   |
| Στοιχεία<br>Επιχείρησης  |                         | Εταιρική Μορφή<br>Επιλογή               |                                                                                                    | ~                                                                                                    | Επωνυμία<br>,           |                |            |                         |                 | l |
| Αιτούμενες<br>Κατηγορίες |                         | АФМ                                     |                                                                                                    |                                                                                                    | Διεύθυνση               |                |            |                         |                 | l |
| Δικαιολογητικά           |                         | Περιφέρεια Έδρας                        |                                                                                                    |                                                                                                    | ΔΟΥ                     |                |            |                         |                 | l |
| Σχόλια                   |                         | Διεύθυνση Ηλεκτρον                      | ικού Ταχυδρομείου                                                                                                    |                                                                                                    | Τηλέφωνο                |                |            |                         |                 | l |
|                          |                         |                                         |                                                                                                    |                                                                                                    |                         |                |            |                         |                 |   |
|                          | L                       |                                         | Καθαρι                                                                                                    | σμός Υποβολή Αίτηση                                                                                                    | < ?                     |                |            |                         |                 |   |
|                          |                         |                                         |                                                                                                    |                                                                                                    |                         |                |            |                         |                 | l |
|                          |                         |                                         |                                                                                                    |                                                                                                    |                         |                |            |                         |                 | J |
|                          |                         | Eupennet<br>Expansion<br>Representation | страници и при страници и при стран | ΟΚΡΑΤΙΑ<br>Ο ΑΝΑΤΚΕΙΡΗΤΙΑΚΟ ΠΡ<br>ΑΝΑΤΚΕΙΡΗΤΙΑΚΟ ΠΡ<br>ΑΝΤΑΤΟΝΙΤΙΚ<br>ΕΠΙΧΕΙΡΗΜΑΤΙΚ<br>ΕΠΙΧΕΙΡΗΜΑΤΙΚ<br>ΚΑΙΝΟΤΟΜ<br>Ο Δόδατηση της Ελλάδας και της Ευ |                         |                |            |                         |                 |   |

Με την ολοκλήρωση της εγγραφής της επιχείρησης στο μητρώο, το σύστημα θα αποδώσει μοναδικό αριθμό μητρώου.

Επιπρόσθετα, ο χειριστής του φορέα θα εξετάσει τα δικαιολογητικά της αίτησης και αφού ολοκληρώσει την αξιολόγησή της, θα δημιουργηθεί ο αντίστοιχος φάκελος μέλους στο σύστημα.

### Αιτούμενες Κατηγορίες

Στο βήμα «Αιτούμενες Κατηγορίες», ο χρήστης δύναται να επιλέξει τις κατηγορίες έργων στις οποίες επιθυμεί να εγγραφεί μέσω του πεδίου «Επιλογή Κατηγορίας». Με την επιλογή του κουμπιού «Προσθήκη», θα προστίθεται μια νέα εγγραφή στον πίνακα αιτούμενων κατηγοριών.

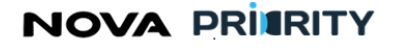

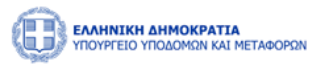

|                                                     | ΤΑΦΟΡΩΝ                         |                                 |                                    |                         | [                | 54:05 🕲 | Καλώς ορίσατε 107672406 ປ | ΕΝ ΕΛ          |
|-----------------------------------------------------|---------------------------------|---------------------------------|------------------------------------|-------------------------|------------------|---------|---------------------------|----------------|
| 📾 Αρχική Διαχειριστικά 🗸                            | Dashboards Μητρώων ΦΠ 👻 🛛 Ν     | ΙΕΚ Χειριστής 👻 ΜΕΜ Χειριστής 👻 | Φυσικά Πρόσωπα 💙                   | Dashboards Μητρώων ΝΠ 💙 | Νομικά Πρόσωπα 🗸 |         |                           |                |
|                                                     |                                 | Αίτη                            | ση Εγγραφής Τμ                     | ήμα Ι                   |                  |         |                           |                |
| Στοιχεία<br>Επιχείρησης<br>Αιτούμενες<br>Κατηγορίες | Αιτούμενες Κατηγορίες           | Επιλο<br>Επιλ                   | νή Κατηγορίας<br>ογή<br>Καθαρισμός | Καταχώρηση              |                  |         | * Υποχ                    | (ρεωτικά Πεδία |
| Δικαιολογητικά                                      | Αιτούμενες Κατηγορίες & Κλάσεις |                                 |                                    |                         |                  |         |                           |                |
| Σχόλια                                              |                                 | Κατηγορία                       |                                    |                         |                  |         |                           |                |
|                                                     |                                 | Βιομηχανική                     |                                    |                         |                  |         |                           |                |
|                                                     |                                 | Τοπογραφία                      |                                    |                         |                  |         |                           |                |
|                                                     |                                 |                                 | 1 εώς 2 από 2 巜 <                  | 1 > » 5 V               |                  |         |                           |                |
|                                                     |                                 | Καθαρ                           | σμός Υποβολή Αίτηση                | •                       |                  |         |                           |                |
|                                                     |                                 |                                 |                                    |                         |                  |         |                           | _              |
|                                                     |                                 |                                 |                                    |                         |                  |         |                           |                |

Ο χρήστης μπορεί να αφαιρέσει μία κατηγορία από τον πίνακα με την χρήση του εικονιδίου 💼 .

### Δικαιολογητικά

Στο βήμα «Δικαιολογητικά» ο χρήστης με την επιλογή του εικονιδίου Φ Προσθήκη νέου Δικαιολογητικού , μπορεί να επισυνάπτει ένα νέο δικαιολογητικό που συνοδεύει την αίτηση του.

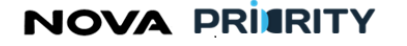

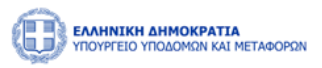

|                          | ΜΕΤΑΦΟΡΩΝ                     |                                                                                                    | 27:24 (5)       | Καλώς ορίσατε 415414347 (ປ) ΕΝ ΕΛ |
|--------------------------|-------------------------------|----------------------------------------------------------------------------------------------------|-----------------|-----------------------------------|
| 🛍 Αρχική MEK Dashboard   | Φυσικά Πρόσωπα \vee           |                                                                                                    |                 |                                   |
| û ΜΕΚ 🕻 Αιτήσεις 🕻 Αίτη  | ηση Εγγραφής Α Βαθμίδας       |                                                                                                    |                 |                                   |
| Στοιχεία<br>Αίτησης      | Προσθήκη Νέου Δικαιολογητικού | ]                                                                                                    |                 |                                   |
| Αιτούμενες<br>Κατηγορίες | Τύπος Αρχείου                 | Όνομα Αρχείου                                                                                                    | Μέγεθος Αρχείου | Ημερομηνία                        |
|                          |                               | Δεν υπά                                                                                                    | ρχουν εγγραφές  |                                   |
| Δικαιολογητικά           |                               |                                                                                                    |                 |                                   |
| Σχόλια                   |                               |                                                                                                    |                 |                                   |
|                          |                               | V) cíguro Airogos - VacRolá Airo                                                                                                |                 |                                   |
|                          |                               |                                                                                                    |                 |                                   |
|                          |                               |                                                                                                    |                 |                                   |
|                          |                               |                                                                                                    |                 |                                   |
|                          | Ευρωπαϊκή Ένωση               | СОВ СТАНКИСКА ИМИСКРАТНА<br>ИПОУРГЕЮ<br>АКАТИТУЕНККА ВЕЛЕКТИКАТИКА<br>БАКИТУТЕНККА ВЕЛЕКТИКАТИКАТИКАТИКАТИКАТИКАТИКАТИКАТИКАТИК |                 |                                   |

Η ακόλουθη popup φόρμα παρουσιάζει την δυνατότητα προσθήκης ενός αρχείου ως δικαιολογητικό της αίτησης.

Κάθε επιλεγμένο αρχείο χαρακτηρίζεται ως προς το είδος του, από αντίστοιχη λίστα προεπιλεγμένων τιμών.

| Προσθήκη Δικαιολογητικού |            |          |
|--------------------------|------------|----------|
| Επιλέξτε Τύπο Αρχείου    |            | ~        |
| + Προσθήκη αρχείου       |            |          |
|                          |            |          |
|                          | Καθαρισμός | Υποβολή  |
|                          |            | Κλείσιμο |

Κάθε αρχείο που επισυνάπτεται από την ανωτέρω διαδικασία, εμφανίζεται στον πίνακα των δικαιολογητικών.

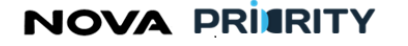

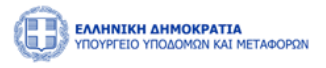

|                          | ΓΑΦΟΡΩΝ                              |                         |                  | 48:16 🕲      | Καλώς ορίσατε | 107672406 (U) EN EA |
|--------------------------|--------------------------------------|-------------------------|------------------|--------------|---------------|---------------------|
| 鏥 Αρχική Διαχειριστικά 🗸 | Dashboards Μητρώων ΦΠ 👻 ΜΕΚ Χειριστή | ς Υ ΜΕΜ Χειριστής Υ     | Φυσικά Πρόσωπα 💊 | Dashboards I | Μητρώων ΝΠ 💙  | Νομικά Πρόσωπα 🗸    |
|                          | Ain                                  | τηση Εγγραφής Τμ        | ήμα Ι            |              |               |                     |
| Στοιχεία                 | 🕀 Προσθήκη Δικαι                     | ολογητικού              |                  |              |               | * Υποχρεωτικά Πεδία |
| Αιτούμενες               | Είδος                                | Επισυναπτόμεν           | ο Αρχείο Μέγεθος | Ημ/νία       |               |                     |
| Δικαιολογητικά           | Αίτηση Νόμιμου Εκπ                   | ροσώπου Iron_maider     | 1.pdf 834KB      | 28/10/2023   |               |                     |
| Σχόλια                   |                                      | 1 εώς 1 από 1 🔍 🦂       | 1 > >>           | 5 ¥          |               |                     |
|                          |                                      | Καθαρισμός Υποβολή Αίτι | σης              |              |               |                     |
|                          |                                      |                         |                  |              |               |                     |
|                          |                                      |                         | -2020 🛩 💽        | ΠΛ           |               |                     |

Ο χρήστης μπορεί να προβεί στην λήψη του αρχείου δικαιολογητικού επιλέγοντας το εικονίδιο 👾 στην αντίστοιχη εγγραφή του πίνακα των δικαιολογητικών.

Ο χρήστης μπορεί επίσης να διαγράψει ένα δικαιολογητικό που έχει επισυνάψει κατά τη διάρκεια της

υποβολής δικαιολογητικών πατώντας το εικονίδιο , στην αντίστοιχη εγγραφή του πίνακα των δικαιολογητικών.

| Διαγραφή |                                                       |          |
|----------|-------------------------------------------------------|----------|
|          | Είστε σίγουρος οτι θέλετε να προχωρήσετε σε διαγραφή; |          |
| Διαγραφή |                                                       | Κλείσιμο |

### Σχόλια

Στο βήμα «Σχόλια» ο χρήστης μπορεί να καταχωρεί τα σχόλια του στη αντίστοιχη περιοχή κειμένου «Καταγραφή Σχολίου.

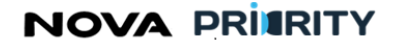

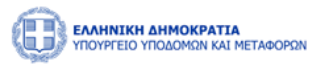

|                        | <b>ΙΚΗ ΔΗΜΟΚΡΑΤΙΑ</b><br>ΕΙΟ ΥΠΟΔΟΜΩΝ ΚΑΙ ΜΕ | ΤΑΦΟΡΩΝ                 |                  |                 |                                     |                         |                | 46:37 🕲 | Καλώς ορίσατε 107672406 ပံ ΕΝ Ε |    |
|------------------------|----------------------------------------------|-------------------------|------------------|-----------------|-------------------------------------|-------------------------|----------------|---------|---------------------------------|----|
| 📾 Αρχική 🖌             | Διαχειριστικά 🗸                              | Dashboards Μητρώων ΦΠ 💙 | ΜΕΚ Χειριστής 💙  | ΜΕΜ Χειριστής 👻 | Φυσικά Πρόσωπα 💙                    | Dashboards Μητρώων ΝΠ 💙 | Νομικά Πρόσωπα | ¥       |                                 |    |
|                        |                                              |                         |                  | Αίτι            | <b>ιση Εγγραφής</b> Τ               | μήμα Ι                  |                |         |                                 |    |
|                        |                                              |                         |                  |                 |                                     |                         |                |         | * Υποχρεωτικά Πεί               | iα |
| Στοιχεία<br>Επιχείρησι | x<br>mç                                      |                         | Καταχώρηση Σχολί | ου              |                                     |                         |                |         |                                 |    |
| Αιτούμενε<br>Κατηγορίε | τες<br>ίες                                   |                         |                  |                 |                                     |                         |                |         |                                 |    |
| Δικαιολογητ            | τικά                                         |                         |                  |                 | Ynd                                 | οβολή Σχολίου           |                |         |                                 |    |
| Σχόλια                 |                                              |                         | Σχόλιο           |                 |                                     |                         |                |         |                                 |    |
|                        |                                              |                         | Ημ/νία †↓        | Χρήστης<br>1↓   | Ρόλος †↓                            | Σχόλιο                  |                |         |                                 |    |
|                        |                                              |                         | 28/10/202        | 3 D. P.         | Υπερ-<br>Διαχειριστής<br>Συστήματος | test comment 12         | 23             |         |                                 |    |
|                        |                                              |                         |                  |                 | 1 εώς 1 από 1 🛛 🗠                   | < 1 > » 3 V             |                |         |                                 |    |
|                        |                                              |                         |                  | Ke              | <del>χθαρισμός Υποβολή</del> Α      | ίτησης                  |                |         |                                 |    |
|                        |                                              |                         |                  |                 |                                     |                         |                |         |                                 |    |

Η καταχώρηση της αίτησης της επιχείρησης θα ολοκληρώνεται με το πάτημα του κουμπιού «Υποβολή Αίτησης». Αυτομάτως η αίτηση τίθεται σε κατάσταση «Αρχική Υποβολή» και εμφανίζεται η αντίστοιχη εγγραφή στον πίνακα των αιτήσεων του χρήστη.

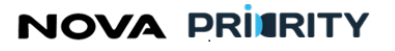

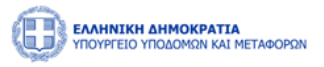

## 2.1.6 ΔΗΜΙΟΥΡΓΙΑ ΑΙΤΗΣΗΣ ΕΓΓΡΑΦΗΣ ΤΜΗΜΑ ΙΙ (1<sup>ΗΣ</sup> – 7<sup>ΗΣ</sup>)/ ΑΙΤΗΣΗΣ ΑΝΑΘΕΩΡΗΣΗΣ

Η ακόλουθη φόρμα αίτησης, προϋποθέτει μια επιχείρηση να έχει ήδη πραγματοποιήσει εγγραφή στο Τμήμα Ι, και καλύπτει τις ακόλουθες κατηγορίες αιτήσεων:

- Αίτηση Εγγραφής και Κατάταξης στο Τμήμα ΙΙ ( $1^{H\Sigma} 7^{\eta\varsigma}$ )
- Αίτηση Τακτικής Αναθεώρησης
- Αίτηση Έκτακτης Αναθεώρησης

Τα βήματα για τις τρεις κατηγορίες αιτήσεων παραμένουν τα ίδια, ενώ ο σκοπός της αίτησης διαφοροποιείται.

Παρακάτω δίνεται ενδεικτικό παράδειγμα δημιουργίας αίτησης εγγραφής στο Τμήμα ΙΙ ( $1^{H\Sigma} - 7^{\eta\varsigma}$ ).

Ο χρήστης δύναται να εκκινήσει μια νέα Αίτηση Εγγραφής και Κατάταξης στο Τμήμα ΙΙ (1<sup>ΗΣ</sup> – 7<sup>ης</sup>), μέσω της αντίστοιχης επιλογής από το μενού.

|          | INIKH AHMOKPATIA<br>Preio yndaomon kai metađori | ΩN |                                                                                        |                     |                                                                                                    |                                                                                                    |                                                      | 09:57:23 🛇 Καλώς     | opiaatte 903916883 🖑 | EN EA |  |  |
|----------|-------------------------------------------------|----|----------------------------------------------------------------------------------------|---------------------|----------------------------------------------------------------------------------------------------|----------------------------------------------------------------------------------------------------|------------------------------------------------------|----------------------|----------------------|-------|--|--|
| 😭 Αρχική | Dashboards Μητρώων ΝΓ                           | ~  | Νομικά Πρόσωπα 🗡                                                                       |                     |                                                                                                    |                                                                                                    |                                                      |                      |                      |       |  |  |
|          |                                                 |    | MHEELLE     >     Arriverc     >       MHEELLE     >     Δισχτρίωτι Επιχειρήσεων     > |                     | Εγγραφή ><br>Τακτική Αναθιώρηση<br>Έκτακτη Αναθιώρηση<br>Αίτηση Οκονομοών Στοιχείων<br>Γουική Αίτηση | Δήλωση Στοιχείων Επιχρίρησης<br>Τμήμα Ι<br>Τμήμα ΙΙ (Ατης - Αδης Τάξης)<br>Τμήμα ΙΙ (Της - Της Τάξης) | :ων Δημ                                              | οσίων Έργων (MH.E.E  | -Δ.E.)               |       |  |  |
|          |                                                 |    | Τμήμα Ι<br>Τμήμα ΙΙ (1ης -7ης Τάξης)                                                   |                     | Τουκή λάτοις<br>Αλλαγή Νόμιου Εσφοσώπου<br>Αίτοτη Διαγραφής<br>Αυτζήτηση<br>Βικελος Μέλους           |                                                                                                    | Δ                                                    |                      |                      |       |  |  |
|          |                                                 |    | Τακτική Αι                                                                             | καθεώρηση           | Προβολή των στοιχείων της εταιρείας                                                                  |                                                                                                    | Αναζήτηση και προβολή πραγματοποιηθέντων<br>αιτήσεων |                      |                      |       |  |  |
|          |                                                 |    | Έκτακτη Α                                                                              | ναθεώρηση           |                                                                                                    |                                                                                                    |                                                      |                      |                      |       |  |  |
|          |                                                 |    | Αίτηση Οικονοι                                                                         | μικών Στοιχείων     |                                                                                                    |                                                                                                    |                                                      |                      |                      |       |  |  |
|          |                                                 |    | Αιτηση Δ<br>Αποσί                                                                      | ιαγραφης<br>ίνδεση  |                                                                                                    |                                                                                                    |                                                      |                      |                      |       |  |  |
|          |                                                 |    |                                                                                        |                     |                                                                                                    |                                                                                                    |                                                      |                      |                      |       |  |  |
|          |                                                 |    |                                                                                        |                     |                                                                                                    | Ανακοιν                                                                                               | νώσεις 🗘                                             | L                    |                      |       |  |  |
|          | C 13/12/2023                                    |    | 13/12/2023                                                                             | 19/12/20<br>another | 23                                                                                                   | 🗎 <b>13/</b><br>άλλη μία                                                                              | <b>12/2023</b><br>δοκιμαστική                        | 6 06/12/2023<br>test |                      |       |  |  |

Η φόρμα αίτησης περιλαμβάνει ένα accordion component με τις 7 ακόλουθες περιοχές:

- Στελέχωση
- Πτυχία
- Οικονομικά Στοιχεία
- Αιτούμενες Κατηγορίες
- Εμπειρία
- Δικαιολογητικά
- Σχόλια

Ακολούθως περιγράφονται αναλυτικά οι περιοχές της αίτησης:

NOVA PRIERITY

, **Έργο:** Βελτίωση και Απλούστευση των διαδικασιών διαχείρισης των Μητρώων Συντελεστών Παραγωγής Δημοσίων και Ιδιωτικών Έργων, Μελετών, Τεχνικών και λοιπών συναφών επιστημονικών υπηρεσιών (MH.T.E)

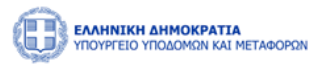

### Στελέχωση

Στο βήμα «Στελέχωση», ο χρήστης δύναται να δηλώσει, τυχόν μεταβολές που έχουν προκύψει στη στελέχωση της επιχείρησης. Στο βήμα αυτό εμφανίζονται μόνο τα στελέχη τα οποία δεν ανήκουν ήδη στη στελέχωση κάποιας άλλης επιχείρησης.

|                          | 12:49 🔿 Καλώς ορίσατε 107672406 🔱 ΕΝ ΕΛ                                                                           |   |
|--------------------------|----------------------------------------------------------------------------------------------------|---|
| 🛍 Αρχική Διαχειριστικά 🗸 | Dashboards Μητρώων ΦΠ 🗸 ΜΕΚ Χειριστής 🗸 ΜΕΜ Χειριστής 🗸 Φυσικά Πρόσωπα 🗸 Dashboards Μητρώων ΝΠ 🗸 Νομικά Πρόσωπα 🗸 |   |
|                          | Αίτηση Εγγραφής Τμήμα ΙΙ (1ης -7ης Τάξης)                                                                         | 1 |
| Στελέχωση                | 🕀 Προσθήκη Στελέχους                                                                                              |   |
| Πτυχία                   | ΑΦΜ ϯ↓ Αρ.ΤΕΕ ϯ↓ ΜΕΜ ϯ↓ Όνομα ϯ↓ Επίθετο ϯ↓ Ειδικότητα ϯ↓ Στελέχωση ϯ↓                                            | 1 |
| Οικονομικά<br>Στοιχεία   | Δεν υπάρχει στελέχωση                                                                                             | 1 |
| Αιτούμενες               | 0 εώς 0 από 0 << < > >> 5 ~                                                                                       | ł |
|                          |                                                                                                    | ł |
| Εμπειρία                 |                                                                                                    | ł |
| Δικαιολογητικά           |                                                                                                    | ł |
| Σχόλια                   |                                                                                                    |   |
|                          | Καθαρισμός Υπαβολή Αίτησης                                                                                        |   |
|                          |                                                                                                    |   |
|                          |                                                                                                    | * |

Επιλέγοντας το εικονίδιο (<sup>(+)</sup> Προσθήκη Στελέχους) ο χρήστης δύναται να πραγματοποιήσει αναζήτηση στελεχών που είναι εγγεγραμμένα στο μητρώο με βάση ΑΦΜ, Αριθμό Μητρώου, Αριθμό ΤΕΕ και Ονοματεπώνυμο.

Με την επιλογή του κουμπιού «Αναζήτηση», παρουσιάζονται τα αποτελέσματα της αναζήτησης στο τμήμα «Αποτελέσματα Αναζήτησης». Ο χρήστης με την επιλογή του checkbox στην επιθυμητή εγγραφή του πίνακα αποτελεσμάτων, δύναται να δηλώσει την ένταξη του επιλεγμένου στελέχους στην επιχείρηση.

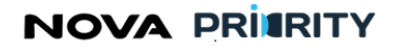

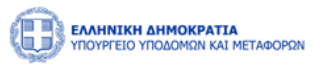

|                                                       |           |                                                                                |                                                  |                                               |                                                                                             |                                                                                                    | A         |
|-------------------------------------------------------|-----------|--------------------------------------------------------------------------------|--------------------------------------------------|-----------------------------------------------|---------------------------------------------------------------------------------------------|----------------------------------------------------------------------------------------------------|-----------|
|                                                       | Αναζήτησι | η                                                                              |                                                  |                                               |                                                                                             |                                                                                                    |           |
|                                                       | ΑΦΜ       | ΑΦΜ                                                                            |                                                  |                                               |                                                                                             | Αριθμός Μητρώου                                                                                                   |           |
| ελέχωση                                               | Όνομα     |                                                                                |                                                  |                                               |                                                                                             |                                                                                                    | Στελέχους |
| Πτυχία                                                |           |                                                                                |                                                  |                                               | ίαθαρισμός Q Αναζήτηση                                                                      | -                                                                                                    | ţ1        |
| κονομικά<br>ποιχεία                                   |           |                                                                                |                                                  |                                               |                                                                                             |                                                                                                    |           |
|                                                       |           |                                                                                |                                                  |                                               |                                                                                             |                                                                                                    |           |
| τούμενες<br>τηγορίες                                  | Αποτελέο  | σματα Αναζήτησης                                                               |                                                  |                                               |                                                                                             |                                                                                                    |           |
| τούμενες<br>τηγορίες                                  | Αποτελέα  | σματα Αναζήτησης<br>ΑΦΜ ↑↓                                                     | Ap.TEE <b>↑</b> ↓                                | MEM Ĵ↓                                        | Ονοματεπώνυμο †↓                                                                            | Ειδικότητα †↓                                                                                                    |           |
| ούμενες<br>τηγορίες<br>μπειρία                        | Αποτελέα  | σματα Αναζήτησης<br>ΑΦΜ ↑↓<br>107672406                                        | Ap.TEE ↑↓<br>121212                              | мем †↓<br>254                                 | Ονοματεπώνυμο †↓<br>Horn Dimitris                                                           | Ειδικότητα ↑↓<br>505 ΠΟΛΙΤΙΚΟΣ ΔΟΜΙΚΩΝ ΕΡΓΩΝ Τ.Ε.                                                                 |           |
| ούμενες<br>πγορίες<br>πειρία<br>ολογητικά             | Αποτελέο  | σματα Αναζήτησης<br>ΑΦΜ ↑↓<br>107672406<br>501502503                           | Ар.ТЕЕ ↑↓<br>121212<br>445566                    | MEM 11<br>254<br>2352                         | Ονοματεπώνυμο †↓<br>Horn Dimitris<br>Willis Bruce                                           | ειδικότητα †↓<br>505 ΠΟΛΙΤΙΚΟΣ ΔΟΜΙΚΩΝ ΕΡΓΩΝ Τ.Ε.<br>173 ΓΕΩΠΟΝΟΣ (ΦΥΤΟΠΡΟΣΤΑΣΙΑ)                                 |           |
| ούμενες<br>τηγορίες<br>μπειρία<br>ολογητικά           | Апотеліс  | οματα Αναζήτησης<br>ΑΦΜ †↓<br>107672406<br>501502503<br>107672410              | Ap.TEE ↑↓<br>121212<br>445566<br>4566216         | MEM <b>†</b><br>254<br>2352<br>1202           | Ονοματεπώνυμο ↑↓<br>Horn Dimitris<br>Willis Bruce<br>Karezi Jenny                           | Είδικότητα 1↓<br>505 ΠΟΛΙΤΙΚΟΣ ΔΟΜΙΚΩΝ ΕΡΓΩΝ Τ.Ε.<br>173 ΓΕΩΠΟΝΟΣ (ΦΥΤΟΠΡΟΣΤΑΣΙΑ)<br>173 ΓΕΩΠΟΝΟΣ (ΦΥΤΟΠΡΟΣΤΑΣΙΑ) |           |
| ούμενες<br>τηγορίες<br>πτειρία<br>ολογητικά<br>έχόλια | Апотеліс  | οματα Αναζήτησης<br>ΑΦΜ †1<br>107672406<br>501502503<br>107672410<br>201202203 | Ар.ТЕЕ 1↓<br>121212<br>445566<br>4566216<br>5678 | MEM <b>†</b> J<br>254<br>2352<br>1202<br>1302 | Ονοματεπώνυμο †↓<br>Horn Dimitris<br>Willis Bruce<br>Karezi Jenny<br>Kolokotronis Theodoros | Ειδικότητα ↑↓<br>505 ΠΟΛΙΤΙΚΟΣ ΔΟΜΙΚΩΝ ΕΡΓΩΝ Τ.Ε.<br>173 ΓΕΩΠΟΝΟΣ (ΦΥΤΟΠΡΟΣΤΑΣΙΑ)<br>173 ΓΕΩΠΟΝΟΣ (ΦΥΤΟΠΡΟΣΤΑΣΙΑ) |           |

Επιπλέον, ο χρήστης καλείται να δηλώσει την ημερομηνία ένταξης του στελέχους πριν την αποθήκευση στο σύστημα.

|                          | 18        |             |                   |               |                        | 05-30 (9                         | <u>Καλώς ορί</u> σατε 107672406 () |
|--------------------------|-----------|-------------|-------------------|---------------|------------------------|----------------------------------|------------------------------------|
| δ Αρχική Διαχειριστικά Υ | Προσθήκη  | ι Στελέχους |                   |               |                        |                                  | ×                                  |
|                          |           | АФМ ↑↓      | Ap.TEE <b>↑</b> ↓ | мем †↓        | Ονοματεπώνυμο †↓       | Ειδικότητα †↓                    |                                    |
|                          | 0         | 107672406   | 121212            | 254           | Horn Dimitris          | 505 ΠΟΛΙΤΙΚΟΣ ΔΟΜΙΚΩΝ ΕΡΓΩΝ Τ.Ε. |                                    |
| Στελέχωση                | 0         | 501502503   | 445566            | 2352          | Willis Bruce           | 173 ΓΕΩΠΟΝΟΣ (ΦΥΤΟΠΡΟΣΤΑΣΙΑ)     | Στελέχους                          |
| Πτυχία                   | 0         | 107672410   | 4566216           | 1202          | Karezi Jenny           | 173 ΓΕΩΠΟΝΟΣ (ΦΥΤΟΠΡΟΣΤΑΣΙΑ)     |                                    |
| ποχια                    | 0         | 201202203   | 5678              | 1302          | Kolokotronis Theodoros |                                  | 11                                 |
| Οικονομικά<br>Στοιχεία   | 0         | 415414347   | 456789            | 2302          | ΚΡΟΥΤΣΟΣ ΚΩΝΣΤΑΝΤΙΝΟΣ  | 505 ΠΟΛΙΤΙΚΟΣ ΔΟΜΙΚΩΝ ΕΡΓΩΝ Τ.Ε. |                                    |
|                          |           |             |                   | 1 εώς 5 από 5 | ; « < 1 > »            | 5 🗸                              |                                    |
| Αιτούμενες<br>Κατηγορίες |           |             |                   |               |                        |                                  |                                    |
| Ευπειοία                 | Ημερομηνί | ες          |                   |               |                        |                                  | 7.                                 |
|                          | 1.1.1.    |             |                   | 11            |                        |                                  |                                    |
| Δικαιολογητικά           | 27/10/2   | 1023        |                   |               | τοχωρησης              |                                  |                                    |
| Σχόλια                   |           |             |                   |               |                        | u -                              |                                    |
|                          |           |             |                   |               |                        |                                  |                                    |
|                          |           |             |                   |               | Αποθήκευση             |                                  |                                    |
|                          |           |             |                   |               |                        |                                  |                                    |
|                          |           |             |                   |               |                        |                                  |                                    |

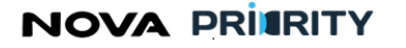

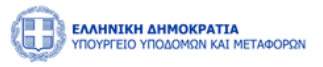

| Προ<br>Διαχειριστικά Υ | σθήκη                | ι Στελέχους      |           |               |                        |                                  | ×         |
|------------------------|----------------------|------------------|-----------|---------------|------------------------|----------------------------------|-----------|
|                        |                      | АФМ ↑↓           | Ap.TEE ↑↓ | MEM †↓        | Ονοματεπώνυμο 🕇        | Ειδικότητα ↑↓                    | Î.        |
|                        | 0                    | 107672406        | 121212    | 254           | Horn Dimitris          | 505 ΠΟΛΙΤΙΚΟΣ ΔΟΜΙΚΩΝ ΕΡΓΩΝ Τ.Ε. |           |
| ιέχωση                 |                      | 501502503        | 445566    | 2352          | Willis Bruce           | 173 ΓΕΩΠΟΝΟΣ (ΦΥΤΟΠΡΟΣΤΑΣΙΑ)     | Στελέχους |
|                        |                      | 107672410        | 4566216   | 1202          | Karezi Jenny           | 173 ΓΕΩΠΟΝΟΣ (ΦΥΤΟΠΡΟΣΤΑΣΙΑ)     |           |
| Πτυχία                 |                      | 201202203        | 5678      | 1302          | Kolokotronis Theodoros |                                  | t↓        |
| κονομικά               |                      | 415414347        | 456789    | 2302          | ΚΡΟΥΤΣΟΣ ΚΩΝΣΤΑΝΤΙΝΟΣ  | 505 ΠΟΛΙΤΙΚΟΣ ΔΟΜΙΚΩΝ ΕΡΓΩΝ Τ.Ε. |           |
| τούμενες<br>τηγορίες   |                      |                  |           | 1 εώς 5 από 5 | 5 « < 1 > >>           | 5 🗸                              |           |
| μπειρία                | ιερομηνί             | ίες              |           |               |                        |                                  |           |
| ιολογητικά             | Ιμ∕νία Έν<br>27/10/2 | νταξης *<br>2023 |           | Ημ/νία Ατ     | τοχώρησης              |                                  |           |
| χόλια                  |                      |                  |           |               |                        |                                  |           |
|                        |                      |                  |           |               | Αποθήκευση             |                                  |           |

Ο χρήστης μπορεί να διαγράψει ένα στέλεχος που έχει προσθέσει πατώντας το εικονίδιο <sup>3</sup>, στην αντίστοιχη εγγραφή του πίνακα.

### Πτυχία

Στο βήμα «Πτυχία», η επιχείρηση δύναται να δηλώσει τυχόν στελέχη της επιχείρησης, τα οποία έχουν υποστεί μεταβολές ατομικών πτυχίων.

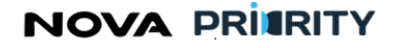

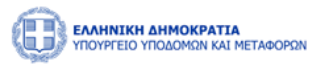

|                                                                                                    |                                  |                                              | 55:32 (3)              | <u>Καλώς ορι</u> σατε 107672406 ( <sup>1</sup> ) ΕΝ ΕΛ |
|----------------------------------------------------------------------------------------------------|----------------------------------|----------------------------------------------|------------------------|--------------------------------------------------------|
| ΜΟΤΤΕΙΟ ΠΑΔΟΛΙΑΝΤΟΥ ΤΗ ΑΝΤΟΥ ΑΝΤΟΥ ΑΝΤ | Μεταβολή Πτυχίου Στελέχους       |                                              |                        | ×                                                      |
|                                                                                                    | Αναζήτηση                        |                                              |                        |                                                        |
|                                                                                                    | ΑΦΜ                              | Αρ.ΤΕΕ                                       | Αριθμός Μητρώου        |                                                        |
| Στελέχωση                                                                                                    | Όνομα                            | Επίθετο                                      |                        |                                                        |
| Πτυχία                                                                                                    |                                  | <b>καθαρισμός Q</b> Αναζήτηση                | -                      |                                                        |
| Οικονομικά<br>Στοιχεία                                                                                                    |                                  |                                              |                        | _                                                      |
| Αιτούμενες<br>Κατηγορίες                                                                                                    | Αποτελέσματα Αναζήτησης          |                                              |                        |                                                        |
| Εμπειρία                                                                                                    | ΑΦΜ ϯ↓ Αρ.ΤΙ                     | E 🗍 ΜΕΜ †↓ Ονοματεπ<br>Δεν υπάρχει στελέχωση | ώνυμο †↓ Ειδικότητα †↓ |                                                        |
| Δικαιολογητικά                                                                                                    |                                  | 0 εώς 0 από 0 << < > >> 5                    | $\checkmark$           |                                                        |
| Σχόλια                                                                                                    |                                  |                                              |                        |                                                        |
|                                                                                                    | Είδος Μεταβολής Πτυχίου<br>Είδος | ς Μεταβολής Πτυχίου • Επιλογή                | ~                      |                                                        |

- Το τμήμα «Αποτελέσματα Αναζήτησης», όπου παρουσιάζεται ο πίνακας με τα αποτελέσματα της αναζήτησης του χρήστη.
- Το τμήμα «Είδος Μεταβολής Πτυχίου». Για το επιλεγμένο στέλεχος, ο χρήστης δύναται να επιλέξει αν πρόκειται για αίτηση αναθεώρησης είτε υποβάθμιση πτυχίου.

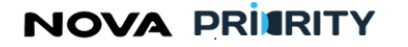

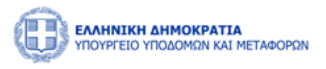

|                               |                            |                                   | 53:30 (9) Kathúc opiagte 107672406 ( <sup>1</sup> ) EN EA |
|-------------------------------|----------------------------|-----------------------------------|-----------------------------------------------------------|
| YIIOYPI EIO YIIODOMIZN KAI ME | Ματαβολά Πτινιίου Στολάνου |                                   |                                                           |
| 🛍 Αρχική Διαχειριστικά 🗸      | Μεταρολή Πτοχιού Ζτελεχοι  | υς                                | ^ <b>~</b>                                                |
|                               | Όνομα                      | Επίθετο                           | ^                                                         |
|                               |                            |                                   |                                                           |
|                               |                            | <b>γ</b> Καθαρισμός Q Αναζήτηση   |                                                           |
| Στελέχωση                     |                            |                                   |                                                           |
|                               |                            |                                   |                                                           |
| Πτυχία                        | Αποτελέσματα Αναζήτησης    |                                   |                                                           |
|                               | ΑΦΜ ႞↓                     | Αρ.ΤΕΕ ↑↓ ΜΕΜ ↑↓ Ονοματεπώνυμο ↑↓ | Ειδικότητα 1                                              |
| Οικονομικά<br>Στοιχεία        |                            |                                   |                                                           |
|                               |                            | Δεν υπαρχεί στελεχωση             |                                                           |
| Αιτούμενες                    |                            | 0 εώς 0 από 0 < < > >> 5 🗸        |                                                           |
| κατηγοριές                    |                            |                                   |                                                           |
| Εμπειρία                      |                            |                                   |                                                           |
|                               | Είδος Μεταβολής Πτυχίου    |                                   |                                                           |
| Δικαιολογητικά                |                            |                                   |                                                           |
|                               |                            |                                   |                                                           |
| Σχόλια                        |                            | ιο πεδιο ειναι υποχρεωτικοι       |                                                           |
|                               |                            |                                   |                                                           |
|                               |                            | Καθαρισμός Αποθήκευση             |                                                           |
|                               |                            |                                   | -                                                         |
|                               |                            |                                   |                                                           |

Με την επιλογή του κουμπιού «Αποθήκευση», πραγματοποιείται η καταχώρηση του επιλεγμένου στελέχους στην αίτηση για μεταβολή ατομικού πτυχίου.

Κάθε στέλεχος που προστίθεται από την ανωτέρω διαδικασία, αποτελεί μια εγγραφή στον πίνακα των στελεχών, υποδεικνύοντας αν πρόκειται για αναβάθμιση είτε υποβάθμιση πτυχίου στελέχους στο πεδίο «Πτυχίο».

Ο χρήστης μπορεί να διαγράψει ένα στέλεχος που έχει προσθέσει πατώντας το εικονίδιο (), στην αντίστοιχη εγγραφή του πίνακα.

### Οικονομικά Στοιχεία

Στο βήμα «Οικονομικά Στοιχεία», ο χρήστης δύναται να προσθέσει τα αντίστοιχα οικονομικά στοιχεία που απαιτούνται για τις αιτούμενες κατηγορίες έργου και αντίστοιχη τάξη ανά κατηγορία έργου.

Επιλέγοντας 🕒 Προσθήκη Οικονομικής Χρήσης ο αιτών καλείται να προσθέσει πληροφορίες για τις παρακάτω τρεις κατηγορίες οικονομικών στοιχείων που εμφανίζονται με την μορφή accordion component.

- Οριστικοποιημένες Οικονομικές Χρήσεις
- Αναλυτικές Καταστάσεις Τιμολογίων
- Μηχανολογικός Εξοπλισμός

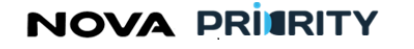

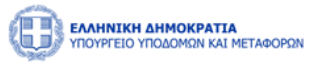

|      |                                      |   | _ |
|------|--------------------------------------|---|---|
| Προσ | θήκη Οικονομικής Χρήσης              | × |   |
| > 0  | ριστικοποιημένες Οικονομικές Χρήσεις |   | * |
| > A1 | ναλυτικές Καταστάσεις Τιμολογίων     |   |   |
| > M  | ηχανολογικός Εξοπλισμός              |   |   |
|      |                                      |   | Ŧ |

Στο τμήμα «Οριστικοποιημένες Οικονομικές Χρήσεις», ο νόμιμος εκπρόσωπος επιλέγει από τον πίνακα που εμφανίζεται τα αντίστοιχα οικονομικά στοιχεία.

Να σημειωθεί πως τα στοιχεία αυτά εμφανίζονται αυτόματα, βάσει τον αιτήσεων οικονομικών στοιχείων που έχουν ήδη υποβληθεί και ολοκληρωθεί.

Επομένως, προκειμένου να καταχωρήσει ο αιτών τα αντίστοιχα στοιχεία στο τμήμα Οριστικοποιημένες Οικονομικές Χρήσεις», θα πρέπει να έχει προηγηθεί αίτηση Οικονομικών Στοιχείων.

| EAAHNEKH AMMOKPATIA<br>HTOTIFELO ITOJAONION KALI METABOPON |                               |                                      |                              |                   |       | 09:32:00 🕲 Kalva | c opiaate 903916883 () | EN EA |
|------------------------------------------------------------|-------------------------------|--------------------------------------|------------------------------|-------------------|-------|------------------|------------------------|-------|
| 📾 Αρχική 🔹 Dashboards Μητρώων ΝΠ 👻 Νομικά Πρόσωπα \vee     | Προσθήκη                      | Οικονομικής Χρήσης                   |                              |                   | ×     |                  |                        |       |
|                                                            | <ul> <li>Οριστικοπ</li> </ul> | οιημένες Οικονομικές Χρήσεις         |                              |                   | •     |                  |                        |       |
| Ιτελέχωση 🛞 Προσθήκη Οιείνορι                              | Ίδια Κεφάλ<br>Σύνολο Πα       | αια: €200,000.00<br>γίων: €50,000.00 |                              |                   |       |                  |                        |       |
| Πτυχία                                                     |                               | Amò †↓                               | Ewic †1                      | Κύκλος Εργασιών † |       |                  |                        |       |
| Тйпос                                                      |                               | 31/12/2022                           | 30/12/2023                   | 2.000.000         | ών †ļ |                  |                        |       |
| Oscovejská<br>žrozela                                      |                               | 31/12/2019                           | 30/12/2020                   | 100.000           |       |                  |                        |       |
| Αιτούμενες<br>Κατηγιορίες                                  |                               | 31/12/2021                           | 30/12/2022                   | 50.000            |       |                  |                        |       |
| ξμπαρία                                                    |                               | 31/12/2022                           | 30/12/2023                   | 100.000           |       |                  |                        |       |
| Δικειολογητικά                                             |                               | 31/12/2020                           | 30/12/2021                   | 50.000            |       |                  |                        |       |
|                                                            |                               | 1 εώς                                | 5 από 7 << < 1 2             | > >> 5 ~          |       |                  |                        |       |
| Σχόλια                                                     |                               |                                      | Καθαρισμός Καταχώρηση Οριστι | κοποιημένων       |       |                  |                        |       |
|                                                            | > Αναλυτικέ                   | ς Καταστάσεις Τιμολογίων             |                              |                   | - 88  |                  |                        |       |
|                                                            | > Μηχανολο                    | γικός Εξοπλισμός                     |                              |                   |       |                  |                        |       |
|                                                            |                               |                                      |                              |                   | Υ.    |                  |                        |       |

Με την επιλογή του κουμπιού «Καταχώρηση Οριστικοποιημένων», θα προστίθεται μια νέα εγγραφή στον πίνακα οικονομικών στοιχείων.

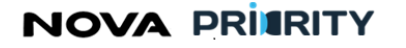

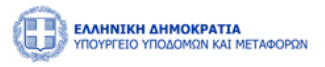

|  | Î |  |  |  |  |  |  |  |
|--|---|--|--|--|--|--|--|--|
|  |   |  |  |  |  |  |  |  |

| BUILDINGS AND RELAXADOR                                                                                                    |                               |            |            |                   | 09-29-56 <sup>(C)</sup> Καλώς ορίσστε 90391688 | в (Ú) — EN — E |  |  |  |
|----------------------------------------------------------------------------------------------------|-------------------------------|------------|------------|-------------------|------------------------------------------------|----------------|--|--|--|
| 🚔 Αρχική 🛛 Dashboards Μητρώων ΝΠ 🐃 Νομισ                                                                                                    | κά Πρόσωπα 👻                  |            |            |                   |                                                |                |  |  |  |
| Αίτηση Εγγραφής Τμήμα ΙΙ (1ης -7ης Τάξης)                                                                                                    |                               |            |            |                   |                                                |                |  |  |  |
| Στελέχωση                                                                                                    | Προσθήκη Οικονομικής Χρήσης   | l          |            |                   |                                                |                |  |  |  |
| Πτυχία                                                                                                    | Tümo; †↓                      | Amó †↓     | Eús †1     | Κύκλος Εργασιών 1 |                                                |                |  |  |  |
| Οικονομικά<br>Στοιχτία                                                                                                    | Οριστική                      | 31/12/2022 | 30/12/2023 | 2.000.000         | 0                                              |                |  |  |  |
| Αιτούμενες                                                                                                    | 1 súc 1 amó 1 « « < 1 > » 5 🗸 |            |            |                   |                                                |                |  |  |  |
| Kerrypeakz           Yourypeakz         Yourypeakz |                               |            |            |                   |                                                |                |  |  |  |
| Εμπευρία                                                                                                    |                               |            |            |                   |                                                |                |  |  |  |
| Δικαιολογητικά                                                                                                    |                               |            |            |                   |                                                |                |  |  |  |
| Σχάλια                                                                                                    |                               |            |            |                   |                                                |                |  |  |  |
| Kathopmydd                                                                                                    |                               |            |            |                   |                                                |                |  |  |  |
|                                                                                                    |                               |            |            |                   |                                                |                |  |  |  |

Στο τμήμα «Αναλυτικές Καταστάσεις Τιμολογίων» ο χρήστης μπορεί να προσθέσει το διάστημα στο οποίο αφορούν τα συμπληρωματικά οικονομικά στοιχεία, και το ποσό του αντίστοιχου κύκλου εργασιών.

|                                                                                                    | 09:28:58 O Kalvic opicarts 903916883 U EN EA |
|----------------------------------------------------------------------------------------------------|----------------------------------------------|
| 📾 Αρχική Dashbaards Μητρώων ΝΠ \vee Νομικά Πρόσωπα \vee                                                                                                    |                                              |
| Invagence   Invagence   Invagence |                                              |

Με την επιλογή του κουμπιού «Καταχώρηση Συμπληρωματικών», θα προστίθεται μια νέα εγγραφή στον πίνακα οικονομικών στοιχείων.

Στο τμήμα «Μηχανολογικός Εξοπλισμός» ο χρήστης μπορεί να συμπληρώσει το ποσό που αφορά στο σύνολο παγίων μηχανολόγου εξοπλισμού.

# NOVA PRITRITY

, **Έργο:** Βελτίωση και Απλούστευση των διαδικασιών διαχείρισης των Μητρώων Συντελεστών Παραγωγής Δημοσίων και Ιδιωτικών Έργων, Μελετών, Τεχνικών και λοιπών συναφών επιστημονικών υπηρεσιών (MH.T.E)

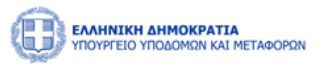

| EAAHNTIKH AMMOKPATIA<br>Individed Vitaciman kali metangkan                                                                                                    |                                                                                                    | 092533 O Kakia; options: 903916883 U EN EA |
|----------------------------------------------------------------------------------------------------|----------------------------------------------------------------------------------------------------|--------------------------------------------|
| 😭 Αρχική Deshiboards Μητρώων ΝΠ 👻 Νομικά Πρόσωπα 👻                                                                                                    |                                                                                                    |                                            |
|                                                                                                    | Αίτηση Εγγραφής Τμήμα ΙΙ (1ης -7ης Τάξης)                                                                                                    |                                            |
| Таландост           Пторіа           Околодині           Околодині           Алторіцьки,<br>Кататровік,           Цятавіа           Доловодургаві           Даловодургаві | Ορωτουρικής Χρήσης         Ορωτουρικής Χρήσης         Λολοτικής Καταστάσος Τφολογίων         Μαχουολογικός Εξεπλισμός         Σύνολο Παγίων         Σύνολο Παγίων         Σύνολο Παγίων         Καταχώσρα]         Σύνολο Παγίων         Καταχώσρα]         Σύνολο Παγίων Μηχ/κου         Εξεπλισμου * |                                            |

Με την επιλογή του κουμπιού «Καταχώρηση», θα προστίθεται μια νέα εγγραφή στον πίνακα οικονομικών στοιχείων.

### Αιτούμενες Κατηγορίες

Στο βήμα «Αιτούμενες Κατηγορίες», ο χρήστης δύναται να επιλέξει κατηγορίες έργου και αντίστοιχη τάξη ανά κατηγορία έργου, συμπληρώνοντας τα ακόλουθα πεδία:

- «Επιλογή Κατηγορίας», όπου ο χρήστης δύναται να ορίσει κατηγορία έργου.
- «Επιλογή Τάξης», όπου ο χρήστης δύναται να δηλώσει τάξη για την επιλεγμένη κατηγορία έργου.

Με την επιλογή του κουμπιού «Καταχώρηση», θα προστίθεται μια νέα εγγραφή στον πίνακα αιτούμενων κατηγοριών και τάξεων.
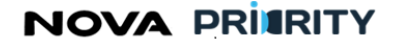

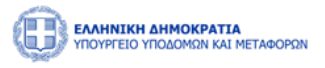

|                          | <b>ΙΑ</b><br>Ι ΜΕΤΑΦΟΡΩΝ           |                               |                      | 48:09                    | S Καλώς ορίσατε 107672406 🔱 | EN |
|--------------------------|------------------------------------|-------------------------------|----------------------|--------------------------|-----------------------------|----|
| δ Αρχική Διαχειριστικά   | 〜 Dashboards Μητρώων ΦΠ 〜 ΜΕΚ Χειρ | ιστής Υ ΜΕΜ Χειριστής Υ       | Φυσικά Πρόσωπα \vee  | Dashboards Μητρώων ΝΠ 💙  | Νομικά Πρόσωπα 🗸            |    |
|                          | A                                  | τηση Εγγραφής Τμή             | μα ΙΙ (1ης -7ης Τά   | ιξης)                    |                             |    |
| Στελέχωση                | Αιτούμενες Κατηγορίες              |                               |                      |                          |                             |    |
| Πτυχία                   |                                    | Επιλογή Κατηγορίας<br>Επιλογή | ~                    | επιλογή Τάξης<br>Επιλογή |                             |    |
| Οικονομικά<br>Στοιχεία   |                                    | K                             | αθαρισμός Καταχώρηση |                          |                             |    |
| Αιτούμενες<br>Κατηγορίες | Αιτούμενες Κατηγορίες & Κλάσεις    | Aitro                         | ານຸ່ມຮາກ ໄດ້ຮັກ      | Ευπειοία                 |                             |    |
| Εμπειρία                 | Βιομηχανική                        |                               | 1η                   | Q                        |                             |    |
| Δικαιολογητικά           |                                    | 1 εώς 1 από 1                 | « < 1 >              | » 5 v                    |                             |    |
| Σχόλια                   |                                    |                               |                      |                          |                             |    |
|                          |                                    | Καθαρισμός                    | Υποβολή Αίτησης      |                          |                             |    |

Με την επιλογή του εικονιδίου <sup>()</sup>, εμφανίζεται η φόρμα που περιέχει τον πίνακα με την καταχωρημένη από τον φορέα του έργου εμπειρία της επιχείρησης για την επιλεγμένη κατηγορία έργου. Κάθε εγγραφή του πίνακα αποτελεί ένα έργο στο οποίο έχει εμπλακεί η επιχείρηση για την εκάστοτε κατηγορία έργου. Τα πεδία του πίνακα είναι τα ακόλουθα:

- Κατηγορία
- ΑΔΑΜ
- Πρωτόκολλο Απόφασης
- Τίτλος Έργου
- Φορέας Έργου
- Ποσό

Με την επιλογή του checkbox 🗹, ο χρήστης δύναται να επιλέξει τα έργα που επιθυμεί να χρησιμοποιήσει στην αίτησή του. Στο κάτω μέρος του πίνακα παρουσιάζεται το άθροισμα του ποσού από τα επιλεγμένα έργα. Με την επιλογή του κουμπιού «Καταχώρηση», θα καταχωρηθούν στον «πίνακα εμπειρίας» της αίτησης τα επιλεγμένα έργα.

Με την επιλογή του εικονιδίου 之 ο χρήστης δύναται να προβάλει το διάστημα στο οποίο αφορά η συγκεκριμένη εμπειρία.

# NOVA PRITRITY

, Έργο: Βελτίωση και Απλούστευση των διαδικασιών διαχείρισης των Μητρώων Συντελεστών Παραγωγής Δημοσίων και Ιδιωτικών Έργων, Μελετών, Τεχνικών και λοιπών συναφών επιστημονικών υπηρεσιών (MH.T.E)

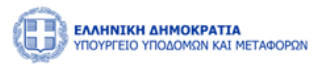

| Αγχική Dashboweds Μητρώων ΝΠ ~     Προβολή Εμπειρίας                                                                                     | >         |
|----------------------------------------------------------------------------------------------------|-----------|
|                                                                                                    |           |
|                                                                                                    |           |
| Κετηγορία Έργου ΑΔΑΜ Αριθμός Πρωτοκάλλου Ττέλος Έργου Φορέας                                                                             | Ποσό      |
| Στελέχωση Απτοίμεσης Οδοποιία 123456 535347 Κατοσκευή Γιεζογίφυρας- Υπουργείο Υποδομών & Μεταφορών                                       | 1.200.000 |
| Bringin         End omé: 30/11/2023 rúc; 30/01/2024           Julióstrujua or julyce; 2:033333333333                                     |           |
| Οφωουρικά<br>Σταχρία         Σ         Οδοποιία         123456         535347         βηγ         Υπουργίο Υποδομών &<br>Μεταφορών       | 1.000.000 |
| Antoigune<br>Composition         O Somovia         16589         254006         KATAZISEYH FE0YPAZ<br>KHOKIAZ         DEPIGÉPELA ATTIKHE | 1.000.000 |
|                                                                                                    | 65.000    |
| τριτική         Οδοποιία         200         200200         ΚΑΤΑΣΚΥΗ ΓΕΦΥΡΑΣ         ΠΕΡΙΦΕΡΕΙΑ ΑΤΙΚΗΣ                                   | 60.000    |
| Διακολογητικά<br>1 τώς 5 από 5 <<< < 1 > >> 5 ×                                                                                          |           |
| Σχολια Κοθαρογμός Απαθήμαση                                                                                                    |           |
|                                                                                                    |           |

Ο χρήστης μπορεί να αφαιρέσει μία αιτούμενη κατηγορία από τον πίνακα των αιτούμενων τάξεων με την χρήση

του εικονιδίου 📵

## Εμπειρία

Στο βήμα «Εμπειρία» ο χρήστης μπορεί να βλέπει συγκεντρωτικά, τον «πίνακα εμπειρίας» που προέκυψε από το προηγούμενο βήμα, ο οποίος περιλαμβάνει τα ακόλουθα πεδία:

- Κατηγορία
- ΑΔΑΜ
- Πρωτόκολλο Απόφασης
- Τίτλος Έργου
- Φορέας Έργου
- Ποσό

|                          | AHMOKPATI<br>YITOAOMEN KAI | Α<br>ΜΕΤΑΦΟΡΩΝ      |                 |        |                                                |                                               | 09:20:1                        | δ 🗿 Καλώς ορίσατε 90: | 3916883 Ü EN EA |
|--------------------------|----------------------------|---------------------|-----------------|--------|------------------------------------------------|-----------------------------------------------|--------------------------------|-----------------------|-----------------|
| 🖨 Αρχική Das             | ihboards Μητ               | τρώων ΝΠ Υ Νομικά Ι | Ίρόσωπα Υ       |        |                                                |                                               |                                |                       |                 |
|                          |                            |                     |                 | A      | ίτηση Εγγραφής Τμήμα ΙΙ (1r                    | ις -7ης Τάξης)                                |                                |                       |                 |
| Στελέχωση                |                            |                     | Κατηγορία Έργου | АДАМ   | Αριθμός Πρωτοκόλλου Απόφασης<br>Ανάθεσης Έργου | Τίτλος Έργου                                  | Φορέας                         | Ποσό                  |                 |
| Πτυχία                   |                            | >                   | Οδοποιία        | 123456 | 535347                                         | Κατασκευή Πεζογέφυρας - Πανόρμου/<br>Κατεχάκη | Υπουργείο Υποδομών & Μεταφορών | 1.200.000             | ١               |
| Οικονομικά<br>Στοιχεία   |                            |                     |                 |        | 1 εώς 1 από 1 🔍 <                              | 1 > > 5 ~                                     |                                |                       |                 |
| Αιτούμενες<br>Κατηγορίες |                            |                     |                 |        |                                                |                                               |                                |                       |                 |
| Εμπειρία                 |                            |                     |                 |        |                                                |                                               |                                |                       |                 |
| Δικαιολογητικά           | ά.                         |                     |                 |        |                                                |                                               |                                |                       |                 |
| Σχόλια                   |                            |                     |                 |        |                                                |                                               |                                |                       |                 |
|                          |                            |                     |                 |        | Καθαρισμός Υπαβολή Αίτην                       | nic -                                         |                                |                       |                 |
|                          |                            |                     |                 |        |                                                |                                               |                                |                       |                 |

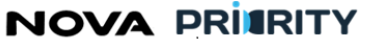

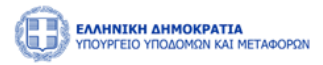

۵

στην αντίστοιχη Ο χρήστης μπορεί να διαγράψει μια εγγραφή του πίνακα, πατώντας το εικονίδιο εγγραφή, καθώς επίσης να εξάγει σε μορφή αρχείου excel, τα περιεχόμενα του πίνακα με την επιλογή του εικονιδίου Εξαγωγή σε Excel 📘

#### Δικαιολογητικά

Προσθήκη νέου Δικαιολογητικού Στο βήμα «Δικαιολογητικά» ο χρήστης με την επιλογή του εικονιδίου μπορεί να επισυνάπτει ένα νέο δικαιολογητικό που συνοδεύει την αίτηση του.

|                          | <b>ΟΚΡΑΤΙΑ</b><br>ΜΩΝ ΚΑΙ ΜΕΤΑΦΟΡΩΝ |                                 |                     | 37:44                   | ) 🕐 Καλώς ορίσατε 107672406 🔱 | εν ελ |
|--------------------------|-------------------------------------|---------------------------------|---------------------|-------------------------|-------------------------------|-------|
| 🛍 Αρχική Διαχειρι        | στικά Υ Dashboards Μητρώων ΦΠ Υ     | ΜΕΚ Χειριστής Υ ΜΕΜ Χειριστής Υ | Φυσικά Πρόσωπα 🗸    | Dashboards Μητρώων ΝΠ ∨ | Νομικά Πρόσωπα 🗸              |       |
|                          |                                     | Αίτηση Εγγραφής Τμι             | ἡμα ΙΙ (1ης -7ης Τ  | Γάξης)                  |                               |       |
| Στελέχωση                |                                     | Προσθήκη Δικαιολογητικού        |                     |                         |                               |       |
| Πτυχία                   |                                     | Είδος Επισυναπτόμε              | νο Αρχείο           | Μέγεθος Ημ/νί           | α                             |       |
| Οικονομικά<br>Στοιχεία   |                                     |                                 | Δεν υπάρχουν αρχεία |                         |                               |       |
|                          |                                     | 0 εώς 0                         | από 0 << < >        | »> 5 ~                  |                               |       |
| Αιτούμενες<br>Κατηγορίες |                                     |                                 |                     |                         |                               |       |
| Εμπειρία                 |                                     |                                 |                     |                         |                               |       |
| Δικαιολογητικά           |                                     |                                 |                     |                         |                               |       |
| Σχόλια                   |                                     |                                 |                     |                         |                               |       |
|                          |                                     | Καθαρισμός                      | Υποβολή Αίτησης     |                         |                               |       |
|                          |                                     |                                 |                     |                         |                               |       |

Η ακόλουθη popup φόρμα παρουσιάζει την δυνατότητα προσθήκης ενός αρχείου ως δικαιολογητικό της αίτησης.

Κάθε επιλεγμένο αρχείο χαρακτηρίζεται ως προς το είδος του, από αντίστοιχη λίστα προεπιλεγμένων τιμών.

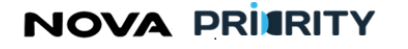

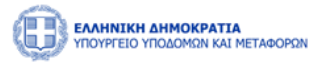

| Προσθήκη Δικαιολογητικού |    |                       |          |
|--------------------------|----|-----------------------|----------|
| Επιλέξτε Τύπο Αρχείου    |    |                       | $\sim$   |
| + Προσθήκη αρχείου       |    |                       |          |
|                          |    |                       |          |
|                          | Ка | <del>αθ</del> αρισμός | Υποβολή  |
|                          |    |                       | Κλείσιμο |

Κάθε αρχείο που επισυνάπτεται από την ανωτέρω διαδικασία, εμφανίζεται στον πίνακα των δικαιολογητικών.

|                  | <b>ΙΝΙΚΗ ΔΗΜΟΚΡΑΤΙΑ</b><br>ΡΓΕΙΟ ΥΠΟΔΟΜΩΝ ΚΑΙ ΜΕ | εταφορών                |                                   |               |                                    |            |               | 36:36 🕙 Καλώς ορ                  | ίσατε 107672406 U | ΕΝ ΕΛ |   |
|------------------|--------------------------------------------------|-------------------------|-----------------------------------|---------------|------------------------------------|------------|---------------|-----------------------------------|-------------------|-------|---|
| û Αρχική         | Διαχειριστικά ∨                                  | Dashboards Μητρώων ΦΠ ు | <ul> <li>ΜΕΚ Χειριστής</li> </ul> | ΜΕΜ Χειριστής | <ul> <li>Φυσικά Πρόσωπα</li> </ul> | ∨ Dashboar | ds Μητρώων ΝΠ | <ul> <li>Νομικά Πρόσωτ</li> </ul> | α ~               |       |   |
|                  |                                                  |                         | Αίτηση Ι                          | Εγγραφής Τι   | ιήμα ΙΙ (1ης -7η                   | ς Τάξης)   |               |                                   |                   |       |   |
| Στελέχι          | ωση                                              |                         | 🕀 Προσθήκη Δικαιολ                | Ιογητικού     |                                    |            |               |                                   |                   |       |   |
| Πτυχ             | ία                                               |                         | Είδος                             |               | Επισυναπτόμενο Αρχείο              | Μέγεθος    | Ημ/νία        |                                   |                   |       |   |
| Οικονο<br>Στοιχι | μικά<br>εία                                      |                         | Αίτηση Νόμιμου Εκτ                | προσώπου      | Test.pdf                           | 29KB       | 28/10/2023    |                                   |                   |       | 1 |
| Αιτούμ           | ενες                                             |                         |                                   | 1 εώς 1 α     | πό 1 << < 1                        | > >>       | 5 ~           |                                   |                   |       | l |
| Fumer            |                                                  |                         |                                   |               |                                    |            |               |                                   |                   |       |   |
| Δικαιολο         | νοτικά                                           |                         |                                   |               |                                    |            |               |                                   |                   |       |   |
| Σνάλ             |                                                  |                         |                                   |               |                                    |            |               |                                   |                   |       |   |
|                  |                                                  |                         |                                   |               |                                    |            |               |                                   |                   |       | 1 |
|                  |                                                  |                         |                                   | Καθαρισμος    | Υποβολη Αιτησης                    |            |               |                                   |                   |       |   |
|                  |                                                  |                         |                                   |               |                                    |            |               |                                   |                   |       |   |
|                  |                                                  |                         |                                   |               |                                    |            |               |                                   |                   |       |   |

Ο χρήστης μπορεί να προβεί στην λήψη του αρχείου δικαιολογητικού επιλέγοντας το εικονίδιο 坐 στην αντίστοιχη εγγραφή του πίνακα των δικαιολογητικών.

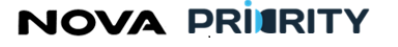

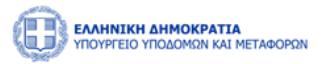

Ο χρήστης μπορεί επίσης να διαγράψει ένα δικαιολογητικό που έχει επισυνάψει κατά τη διάρκεια της

υποβολής δικαιολογητικών πατώντας το εικονίδιο , στην αντίστοιχη εγγραφή του πίνακα των δικαιολογητικών.

| Διαγραφή |                                                       |          |
|----------|-------------------------------------------------------|----------|
|          | Είστε σίγουρος οτι θέλετε να προχωρήσετε σε διαγραφή; |          |
| Διαγραφή |                                                       | Κλείσιμο |

#### Σχόλια

Στο βήμα «Σχόλια» ο χρήστης μπορεί να καταχωρεί τα σχόλια του στη αντίστοιχη περιοχή κειμένου «Καταχώρηση Σχολίου.

|                                               |                     |                     |                     | 35:1                    | 8 🗿 Καλώς ορίσατε 107672406 🕛 ΕΝ | ΕΛ  |
|-----------------------------------------------|---------------------|---------------------|---------------------|-------------------------|----------------------------------|-----|
| 🛍 Αρχική Διαχειριστικά Υ Dashboards Μητρώων Φ | Π ~ ΜΕΚ Χειριστής ~ | ΜΕΜ Χειριστής \vee  | Φυσικά Πρόσωπα \vee | Dashboards Μητρώων ΝΠ 💙 | Νομικά Πρόσωπα \vee              |     |
|                                               | Αίτηση              | Εγγραφής Τμή        | μα ΙΙ (1ης -7ης 1   | Γάξης)                  |                                  |     |
| Στελέχωση                                     | Καταχώρηση Σχολίου  |                     |                     |                         |                                  |     |
| Πτυχία                                        |                     |                     |                     |                         |                                  |     |
| Οικονομικά<br>Στοιχεία                        |                     |                     |                     |                         |                                  |     |
| Αιτούμενες<br>Κατηγορίες                      |                     |                     | Υποβολή Σχολίου     |                         |                                  |     |
| Εμπειρία                                      | Σχόλιο              |                     |                     |                         |                                  |     |
|                                               | Ημ∕νία ∱↓           | χρήστης<br>1↓ Ρόλος | ti -                | Σχόλιο                  |                                  |     |
| Δικαιολογητικα                                |                     |                     | Δεν υπάρχουν σχόλια |                         |                                  | - 1 |
| Σχόλια                                        |                     | 0 εώς 0 α           | πό 0 << < >         | » 3 v                   |                                  |     |
|                                               |                     |                     |                     |                         |                                  |     |
|                                               |                     | Καθαρισμός          | Υποβολή Αίτησης     |                         |                                  |     |

Η καταχώρηση της αίτησης θα ολοκληρώνεται με το πάτημα του κουμπιού «Υποβολή Αίτησης». Αυτομάτως η αίτηση τίθεται σε κατάσταση «Αρχική Υποβολή» και εμφανίζεται η αντίστοιχη εγγραφή στον πίνακα των αιτήσεων του χρήστη.

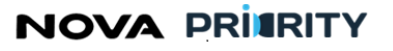

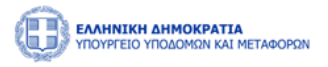

## 2.1.7 ΔΗΜΙΟΥΡΓΙΑ ΑΙΤΗΣΗΣ ΕΓΓΡΑΦΗΣ ΤΜΗΜΑ ΙΙ (Α1ΗΣ – Α2ΗΣ ΤΑΞΗΣ)

Η ακόλουθη φόρμα αίτησης, προϋποθέτει μια επιχείρηση να έχει ήδη πραγματοποιήσει εγγραφή στο Τμήμα Ι, και καλύπτει τις ακόλουθες κατηγορίες αιτήσεων:

- Αίτηση Εγγραφής και Κατάταξης στο Τμήμα ΙΙ (Α1<sup>ΗΣ</sup> Α2<sup>ης</sup>)
- Αίτηση Τακτικής Αναθεώρησης
- Αίτηση Έκτακτης Αναθεώρησης

Ο χρήστης δύναται να εκκινήσει μια νέα Αίτηση Εγγραφής και Κατάταξης στο Τμήμα ΙΙ, μέσω της αντίστοιχης επιλογής από το μενού.

|          | ΝΙΚΗ ΔΗΜΟΚΡΑΤΙΑ<br>ΡΓΕΙΟ ΥΠΟΔΟΜΩΝ ΚΑΙ ΜΕΤΑΦ | OPΩN               |                               |                                         |                                                                                       |                                                                                                  |                               | 09:34:13 🕚  | Καλώς ορίσατε 903916883 🔱 | ΕΝ ΕΛ |
|----------|---------------------------------------------|--------------------|-------------------------------|-----------------------------------------|---------------------------------------------------------------------------------------|--------------------------------------------------------------------------------------------------|-------------------------------|-------------|---------------------------|-------|
| 🛍 Αρχική | Dashboards Μητρώων                          | in ~               | Νομικά Πρόσωπα 🗡              |                                         |                                                                                       |                                                                                                  |                               |             |                           |       |
|          |                                             |                    | ΜΗ.ΕΕΔ.Ε. >                   | Αιτήσεις ><br>Διαχείριση Επιχειρήσεων > | Εγγραφή ><br>Τακτική Αναθεώρηση<br>Εκτακτη Αναθεώρηση<br>Αίτηση Οικονομικών Στοιχείων | Δήλωση Ιτοιχείων Επιχείρησης<br>Τμήμα Ι<br>Τμήμα Ε (Α1ης -Α2ης Τάξης)<br>Τμήμα Ε (1ης -ης Τάξης) | ογων (MH.E.E.Δ.E.)            |             |                           |       |
|          | Τμή                                         | Τμι<br>            | ήμα Ι<br>ης -7ης Τάξης)       |                                         | Γενική Αίτηση<br>Αλλαγή Νόμμου Εκπροσώπου<br>Αίτηση Διαγραφής<br>Αναζήτηση            |                                                                                                  | Διτήσεις                      |             |                           |       |
|          | To<br>Ex                                    | κτική Α<br>τακτη Α | ιναθεώρηση<br>Αναθεώρηση      | прором -                                | των στοιχειων της εταιρείας                                                           |                                                                                                  | Αναιζητήση και προβοώη προγμα | OROLIOEVTWV |                           |       |
|          | Αίτηση                                      | Οικονο<br>Αίτηση Α | ρμικών Στοιχείων<br>Διαγραφής |                                         |                                                                                       |                                                                                                  |                               |             |                           |       |
|          |                                             | Αποσ               | τύνδεση                       |                                         |                                                                                       |                                                                                                  |                               |             |                           |       |

Η φόρμα αίτησης περιλαμβάνει ένα accordion component με τις 6 ακόλουθες περιοχές:

- Στελέχωση
- Πτυχία
- Αιτούμενες Κατηγορίες
- Εμπειρία
- Δικαιολογητικά
- Σχόλια

Ακολούθως περιγράφονται αναλυτικά οι περιοχές της αίτησης:

## Στελέχωση

Στο βήμα «Στελέχωση», ο χρήστης δύναται να δηλώσει, τυχόν μεταβολές που έχουν προκύψει στη στελέχωση της επιχείρησης.

# NOVA PRITRITY

, **Έργο:** Βελτίωση και Απλούστευση των διαδικασιών διαχείρισης των Μητρώων Συντελεστών Παραγωγής Δημοσίων και Ιδιωτικών Έργων, Μελετών, Τεχνικών και λοιπών συναφών επιστημονικών υπηρεσιών (MH.T.E)

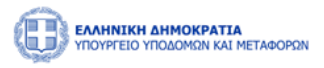

| S MHTE X                                                 | MHTE                         | × 📀 MHTE                                                                                                    | ×   +                                                                                                    |                  |                  | ×                     | < –         | ٥    | × |
|----------------------------------------------------------|------------------------------|----------------------------------------------------------------------------------------------------|----------------------------------------------------------------------------------------------------|------------------|------------------|-----------------------|-------------|------|---|
| ← → C ☆ ▲ Not secure                                     | https://kube-master1.corp.ik | nowhow.com/mhte-ui/company-reg                                                                                                    |                                                                                                    |                  |                  | ବ 🖻 🖈 🕚               | 🔺 🔺 🗆       | ۲    | ÷ |
| 🕤 ΟΠΣ-ΤΑΑ 📊 ReportLinker 🎧 🤇                             | 5itHub-Wind 🕤 MHTE 🌒 dea     | ερΙ 😡 PGO RFC 📀 ΕΦΚΑ 💽 Ν                                                                                                    | 4y COSMOTE 📀 ΕΣΗΔΗΣ                                                                                                    | 🗚 nrg 🕘 ChatGPT  | 🐲 FWS-mg 🛛 FWS-K | 🧔 FWS-R 📙 Adobe       | 🧼 PSA Porta | 1    | » |
| EAAHNIKH AHMOKPATIA<br>YIQYYPEIO YIQAOMINI KAI METABOPON |                              |                                                                                                    |                                                                                                    |                  |                  | 35:46 🔿 Καλώς ορίσατε | 107672406 也 | EN E |   |
| 😭 Αρχική Διαχειριστικά 🗡 Dashboards Ν                    | Ιητρώων ΦΠ 👻 ΜΕΚ Χειριστής 👻 | ΜΕΜ Χειριστής 👻 Φυσικά Πρόσωπα 👻                                                                                                    | Dashboards Μητρώων ΝΠ 💙                                                                                                    | Νομικά Πρόσωπα 🖌 |                  |                       |             |      |   |
|                                                          |                              | Αίτηση Εγγραφι                                                                                                    | ής Τμήμα ΙΙ (Α1ης -Α2                                                                                                    | tης Τάξης)       |                  |                       |             |      |   |
| Στελέχωση                                                | 💮 Προσθήκη Στελέχους         |                                                                                                    |                                                                                                    |                  |                  |                       |             |      |   |
| Πτυχία                                                   | adm \$1                      | ар.тее †↓ мем †↓                                                                                                    | ΰνομα †↓                                                                                                    | Επίθετο †↓       | Ειδικότητα †↓    | Στελέχωση †↓          |             |      |   |
| Αιτούμενες<br>Κατηγορίες                                 |                              |                                                                                                    | Δεν υπάρχει στελέ                                                                                                    | χωση             |                  |                       |             |      |   |
|                                                          |                              |                                                                                                    | 0 εώς 0 από 0 <<< < :                                                                                                    | > >> 5 ~         |                  |                       |             |      |   |
| Εμπειρία                                                 |                              |                                                                                                    |                                                                                                    |                  |                  |                       |             |      |   |
| Δικαιολογητικά                                           |                              |                                                                                                    |                                                                                                    |                  |                  |                       |             |      |   |
| Σχόλια                                                   |                              |                                                                                                    |                                                                                                    |                  |                  |                       |             |      |   |
|                                                          |                              | Каве                                                                                                    | αρισμός Υποβολή Αίτησης                                                                                                    |                  |                  |                       |             |      |   |
|                                                          |                              |                                                                                                    |                                                                                                    |                  |                  |                       |             |      |   |
|                                                          |                              |                                                                                                    |                                                                                                    |                  |                  |                       |             |      |   |
|                                                          |                              | Experience of the output of the output of th | на или<br>виденти<br>к на вод<br>к на вод |                  |                  |                       |             |      | Ţ |

Επιλέγοντας το εικονίδιο • Προσθήκη Στελέχους ο χρήστης δύναται να πραγματοποιήσει αναζήτηση στελεχών που είναι εγγεγραμμένα στο μητρώο με βάση ΑΦΜ, Αριθμό Μητρώου, Αριθμό ΤΕΕ και Ονοματεπώνυμο.

Με την επιλογή του κουμπιού «Αναζήτηση», παρουσιάζονται τα αποτελέσματα της αναζήτησης στο τμήμα «Αποτελέσματα Αναζήτησης». Ο χρήστης με την επιλογή του checkbox στην επιθυμητή εγγραφή του πίνακα αποτελεσμάτων, δύναται να δηλώσει την ένταξη του επιλεγμένου στελέχους στην επιχείρηση.

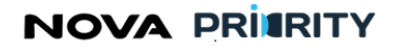

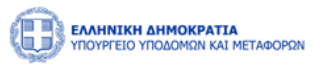

|                                       |             |                                                            |                                                 |                               |                                                                                             |                                                                                                    | A         |
|---------------------------------------|-------------|------------------------------------------------------------|-------------------------------------------------|-------------------------------|---------------------------------------------------------------------------------------------|----------------------------------------------------------------------------------------------------|-----------|
|                                       | Αναζήτηση   | 1                                                          |                                                 |                               |                                                                                             |                                                                                                    |           |
|                                       | АФМ         |                                                            |                                                 | Ap.TEE                        |                                                                                             | Αριθμός Μητρώου                                                                                                   |           |
| ελέχωση                               | Όνομα       |                                                            |                                                 | Επίθετο                       |                                                                                             |                                                                                                    | Στελέχους |
| Πτυχία                                | -           |                                                            |                                                 |                               |                                                                                             | -                                                                                                    | †↓        |
| κονομικά<br>ποιχεία                   |             |                                                            |                                                 |                               |                                                                                             |                                                                                                    |           |
| τούμενες                              | Αποτελέσ    | ματα Αναζήτησης                                            | ;                                               |                               |                                                                                             |                                                                                                    |           |
| Αιτουμενες<br>Κατηγορίες              |             |                                                            |                                                 |                               |                                                                                             |                                                                                                    |           |
| τηγορίες                              |             | АФМ ↑↓                                                     | Ap.TEE <b>↑↓</b>                                | MEM <b>†</b> ↓                | Ονοματεπώνυμο ↑↓                                                                            | Ειδικότητα †↓                                                                                                    |           |
| ηγορίες<br>πειρία                     | 0           | АФМ <b>↑</b> ↓<br>107672406                                | Ap.TEE ↑↓<br>121212                             | мем †↓<br>254                 | Ονοματεπώνυμο ↑↓<br>Horn Dimitris                                                           | Ειδικότητα ↑↓<br>505 ΠΟΛΙΤΙΚΟΣ ΔΟΜΙΚΩΝ ΕΡΓΩΝ Τ.Ε.                                                                 |           |
| ηγορίες<br>πειρία<br>φουρτικά         | •           | АФМ ↑↓<br>107672406<br>501502503                           | Ар.ТЕЕ ↑↓<br>121212<br>445566                   | MEM <b>†</b> ↓<br>254<br>2352 | Ονοματεπώνυμο †↓<br>Horn Dimitris<br>Willis Bruce                                           | Ειδικότητα †↓<br>505 ΠΟΛΙΤΙΚΟΣ ΔΟΜΙΚΩΝ ΕΡΓΩΝ Τ.Ε.<br>173 ΓΕΩΠΟΝΟΣ (ΦΥΤΟΠΡΟΣΤΑΣΙΑ)                                 |           |
| γγορίες<br>τειρία<br>λογητικά         | •<br>•      | АФМ ↑↓<br>107672406<br>501502503<br>107672410              | Ap.TEE 11<br>121212<br>445566<br>4566216        | мем †↓<br>254<br>2352<br>1202 | Ονοματεπώνυμο †↓<br>Horn Dimitris<br>Willis Bruce<br>Karezi Jenny                           | Ειδικότητα 1↓<br>505 ΠΟΛΙΤΙΚΟΣ ΔΟΜΙΚΩΝ ΕΡΓΩΝ Τ.Ε.<br>173 ΓΕΩΠΟΝΟΣ (ΦΥΤΟΠΡΟΣΤΑΣΙΑ)<br>173 ΓΕΩΠΟΝΟΣ (ΦΥΤΟΠΡΟΣΤΑΣΙΑ) |           |
| ιγορίες<br>τειρία<br>λογητικά<br>όλια | •<br>•<br>• | АФМ †↓<br>107672406<br>501502503<br>107672410<br>201202203 | Apter 11<br>121212<br>445566<br>4566216<br>5678 | MEM 1                         | Ονοματεπώνυμο †↓<br>Horn Dimitris<br>Willis Bruce<br>Karezi Jenny<br>Kolokotronis Theodoros | Ειδικότητα ↑↓<br>505 ΠΟΛΙΤΙΚΟΣ ΔΟΜΙΚΩΝ ΕΡΓΩΝ Τ.Ε.<br>173 ΓΕΩΠΟΝΟΣ (ΦΥΤΟΠΡΟΣΤΑΣΙΑ)<br>173 ΓΕΩΠΟΝΟΣ (ΦΥΤΟΠΡΟΣΤΑΣΙΑ) |           |

Επιπλέον, ο χρήστης καλείται να δηλώσει την ημερομηνία ένταξης του στελέχους πριν την αποθήκευση στο σύστημα.

|                          |            |                |                  |               |                               | n5-30 (D)                        | <u>Καλιίκ ορί</u> σατε 107672406 ( |
|--------------------------|------------|----------------|------------------|---------------|-------------------------------|----------------------------------|------------------------------------|
| ' Αρχική Διαχειριστικά Υ | Προσθήκη   | Στελέχους      |                  |               |                               |                                  | ×                                  |
|                          |            | АФМ ↑↓         | Ap.TEE <b>↑↓</b> | мем ↑↓        | Ονοματεπώνυμο †↓              | Ειδικότητα ↑↓                    |                                    |
|                          | 0          | 107672406      | 121212           | 254           | Horn Dimitris                 | 505 ΠΟΛΙΤΙΚΟΣ ΔΟΜΙΚΩΝ ΕΡΓΩΝ Τ.Ε. |                                    |
| Στελέχωση                |            | 501502503      | 445566           | 2352          | Willis Bruce                  | 173 ΓΕΩΠΟΝΟΣ (ΦΥΤΟΠΡΟΣΤΑΣΙΑ)     | Στελέχους                          |
| Ormuia                   |            | 107672410      | 4566216          | 1202          | Karezi Jenny                  | 173 ΓΕΩΠΟΝΟΣ (ΦΥΤΟΠΡΟΣΤΑΣΙΑ)     |                                    |
| πτσχια                   |            | 201202203      | 5678             | 1302          | Kolokotronis Theodoros        |                                  | †↓                                 |
| Οικονομικά<br>Στοιχεία   |            | 415414347      | 456789           | 2302          | ΚΡΟΥΤΣΟΣ ΚΩΝΣΤΑΝΤΙΝΟΣ         | 505 ΠΟΛΙΤΙΚΟΣ ΔΟΜΙΚΩΝ ΕΡΓΩΝ Τ.Ε. |                                    |
|                          |            |                |                  | 1 εώς 5 από 5 | $5 \ll \langle 1 \rangle \gg$ | 5 🗸                              |                                    |
| Αιτούμενες<br>Κατηγορίες |            |                |                  |               |                               |                                  | - 10                               |
| Εμπειρία                 | Ημερομηνίε | ς              |                  |               |                               |                                  |                                    |
| Δικαιολογητικά           | Ημ/νία Έντ | ταξης <b>*</b> |                  | Ημ/νία Ατ     | ποχώρησης                     | 1                                |                                    |
|                          | 27/10/20   | J23            |                  |               |                               |                                  |                                    |
| Σχόλια                   |            |                |                  |               |                               |                                  |                                    |
|                          |            |                |                  |               | Αποθήκευση                    |                                  |                                    |
|                          |            |                |                  |               |                               |                                  | ~                                  |

NOVA PRIERITY

, **Έργο:** Βελτίωση και Απλούστευση των διαδικασιών διαχείρισης των Μητρώων Συντελεστών Παραγωγής Δημοσίων και Ιδιωτικών Έργων, Μελετών, Τεχνικών και λοιπών συναφών επιστημονικών υπηρεσιών (MH.T.E)

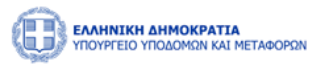

Ο χρήστης μπορεί να διαγράψει ένα στέλεχος που έχει προσθέσει πατώντας το εικονίδιο (), στην αντίστοιχη εγγραφή του πίνακα.

## Πτυχία

Στο βήμα «Πτυχία», η επιχείρηση δύναται να δηλώσει τυχόν στελέχη της επιχείρησης, τα οποία έχουν υποστεί μεταβολές ατομικών πτυχίων.

| 🕙 мнте            |                                         | × 🔄 Mhte             |                   | × Ø                     | MHTE         |           | ×   +                   |              |            |           |            |         |           |               | ~           | -         | ٥  | × |
|-------------------|-----------------------------------------|----------------------|-------------------|-------------------------|--------------|-----------|-------------------------|--------------|------------|-----------|------------|---------|-----------|---------------|-------------|-----------|----|---|
| ← → c             | 🖞 🛕 Not                                 | secure   https://kub | e-master1.corp.ik | nowhow.com              |              |           |                         |              |            | H_E_E_D_E |            |         |           | \$            |             | * 🗆       | ۲  |   |
| 🚱 ΟΠΣ-ΤΑΑ         | ReportLinker                            | 💭 GitHub-Wind 🌘      | 🕉 MHTE 🎈 de       | epl <mark>GO</mark> PGO | RFC 🚷 EØK    | ка 🙆 Мус  | COSMOTE 📀               | εΣΗΔΗΣ       | 🗛 nrg 🧃    | ChatGPT   | 🐲 FWS-mg   | 🐲 FWS-K | 🧑 FWS-R   | 📕 Adobe       | <b> (</b> P | SA Portal |    | » |
|                   | ΝΙΚΗ ΔΗΜΟΚΡΑΤΙΑ<br>ΓΕΙΟ ΥΠΟΔΟΜΩΝ ΚΑΙ ΜΙ | έταφορών             |                   |                         |              |           |                         |              |            |           |            | 34:4    | 9 🕑 Καλώ  | ς ορίσατε 107 | 672406(     | ٩<br>EN   | ΕΛ |   |
| 🏠 Αρχική          | Διαχειριστικά 🗸                         | Dashboards Μητρώω    | и ФП ~ MEK 3      | Κειριστής 💙             | MEM Χειριστή | ής Υ Φυσ  | πκά Πρόσωπα             | ✓ Dashb      | oards Μητρ |           | Νομικά Πρό | σωπα 🖌  |           |               |             |           |    |   |
|                   |                                         |                      |                   | A                       | ίτηση Εγγ    | γραφής Τ  | Γμήμα ΙΙ (              | Ά1ης -Α      | 2ης Τά     | ξης)      |            |         |           |               |             |           |    |   |
| Στελέχω           | υση                                     |                      | Ηεταβολή Πτυχία   | ου Στελέχους            | ]            |           |                         |              |            |           |            |         |           |               |             |           |    |   |
| Πτυχί             | α                                       |                      | АФМ               | Ар.1                    | EE           | МЕМ       | Όνομα                   |              | Επίθετο    |           | Ειδικότητα |         | Πτυχίο †↓ |               |             |           |    |   |
| Αιτούμε<br>Κατηγο | νες<br>ρίες                             |                      |                   |                         |              |           | Δεν                     | υπάρχει στελ | έχωση      |           |            |         |           |               |             |           |    |   |
|                   |                                         |                      |                   |                         |              | 0 8       | εώς 0 από 0             | << <         | > >>       | 5 🗸       |            |         |           |               |             |           |    |   |
| Εμπειρ            | ία                                      |                      |                   |                         |              |           |                         |              |            |           |            |         |           |               |             |           |    |   |
| Δικαιολογ         | ητικά                                   |                      |                   |                         |              |           |                         |              |            |           |            |         |           |               |             |           |    | I |
| Σχόλι             | α                                       |                      |                   |                         |              |           |                         |              |            |           |            |         |           |               |             |           |    |   |
|                   |                                         |                      |                   |                         |              | Καθαρισμά | <mark>ός</mark> Υποβολι | ή Αίτησης    |            |           |            |         |           |               |             |           |    |   |
|                   |                                         |                      |                   |                         |              |           |                         |              |            |           |            |         |           |               |             |           |    |   |
|                   |                                         |                      |                   |                         |              |           |                         |              |            |           |            |         |           |               |             |           |    |   |
|                   |                                         |                      |                   |                         |              |           |                         |              |            |           |            |         |           |               |             |           |    | * |
|                   |                                         |                      |                   | Ð                       | Meroßo) ń    | ό Πτυνίου | υ Στελένο               | 110          |            |           |            |         |           |               |             |           |    |   |

Με την επιλογή του εικονιδίου αποτελείται από 3 διακριτά τμήματα.

•

Το τμήμα αναζήτηση στελέχους εταιρείας. Ο χρήστης δύναται να αναζητήσει τα στελέχη της επιχείρησης με βάση το ΑΦΜ, τον αριθμό ΤΕΕ, τον αριθμό μητρώου, και το ονοματεπώνυμο.

παρουσιάζεται η αντίστοιχη φόρμα η οποία

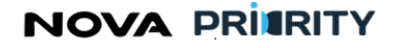

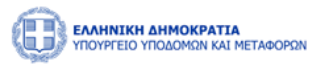

|                          |                            |                               | ſ                   | 55:32 (9) Καλώς | <u>ορί</u> σατε 107672406 ( <sup>1</sup> | ΕΝ ΕΛ |
|--------------------------|----------------------------|-------------------------------|---------------------|-----------------|------------------------------------------|-------|
| Ματική Διαχειριστικά ~   | Μεταβολή Πτυχίου Στελέχους |                               |                     | ×               | ~                                        |       |
|                          | Αναζήτηση                  |                               |                     |                 |                                          |       |
|                          | ΑΦΜ                        | Αρ.ΤΕΕ                        | Αριθμός Μητρώου     |                 |                                          |       |
| Στελέχωση                | Όνομα                      | Επίθετο                       |                     |                 |                                          |       |
| Πτυχία                   |                            | <b>καθαρισμός</b> Q Αναζήτηση | _                   |                 |                                          |       |
| Οικονομικά<br>Στοιχεία   |                            |                               |                     |                 |                                          |       |
| Αιτούμενες<br>Κατηγορίες | Αποτελέσματα Αναζήτησης    |                               |                     |                 |                                          |       |
|                          | ΑΦΜ †↓ Αρ.ΤΕΕ              | †↓ ΜΕΜ †↓ Ονοματεπι           | ώνυμο †↓ Ειδικότητα | †↓              |                                          |       |
| Εμπειρία                 |                            | Δεν υπάρχει στελέχωση         |                     |                 |                                          |       |
| Δικαιολογητικά           |                            | 0 εώς 0 από 0 <<< > >> 5      | ~                   |                 |                                          |       |
| Σχόλια                   | Είδος Μεταβολής Πτυχίου    |                               |                     |                 |                                          |       |
|                          | Είδος Ι                    | Μεταβολής Πτυχίου * Επιλογή   | ~                   | _               |                                          |       |

- Το τμήμα «Αποτελέσματα Αναζήτησης», όπου παρουσιάζεται ο πίνακας με τα αποτελέσματα της αναζήτησης του χρήστη.
- Το τμήμα «Είδος Μεταβολής Πτυχίου». Για το επιλεγμένο στέλεχος, ο χρήστης δύναται να επιλέξει αν πρόκειται για αίτηση αναθεώρησης είτε υποβάθμιση πτυχίου.

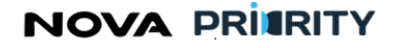

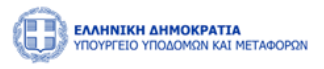

|                          |                            |                                  |                 | 53:30 (b) Ko  | λώς ορίσστε 107672406 ( <sup>1</sup> ) ΕΝ ΕΔ |
|--------------------------|----------------------------|----------------------------------|-----------------|---------------|----------------------------------------------|
|                          | Μεταβολή Πτυνίου Στελένους |                                  |                 |               |                                              |
| 🛍 Αρχική Διαχειριστικά 🗸 |                            |                                  |                 |               | ×                                            |
|                          | Όνομα                      | Επίθετο                          |                 |               |                                              |
|                          |                            |                                  |                 |               |                                              |
|                          |                            | 🕅 Καθαρισμός 🔍 Ανα               | αζήτηση         |               |                                              |
| Στελέχωση                |                            |                                  |                 |               |                                              |
|                          | Αποτε) έσματα Αμαζήτησης   |                                  |                 |               |                                              |
| Πτυχία                   | Αποτελεσματά Αναζητησης    |                                  |                 |               |                                              |
| Οικονομικά               | АФМ ↑↓ А                   | D.TEE \$\$ MEM \$\$              | Ονοματεπώνυμο 🗍 | Ειδικότητα ↑↓ |                                              |
| Στοιχεία                 |                            | Δεν υπάρχει στελέχω              | ση              |               |                                              |
| Αιτούμενες               |                            | 0 εώς 0 από 0 < < >              | » 5 V           |               |                                              |
| Κατηγορίες               |                            |                                  |                 |               |                                              |
| - Europeire              |                            |                                  |                 |               |                                              |
| ернерни                  | Είδος Μεταβολής Πτυχίου    |                                  |                 |               |                                              |
| Δικαιολογητικά           |                            |                                  |                 |               |                                              |
|                          |                            | ίδος Μεταβολής Πτυχίου * Επιλογή | ~               |               |                                              |
| Σχόλια                   |                            | Το πεδίο είναι υποχρεωτικό.      |                 |               |                                              |
|                          |                            |                                  |                 |               |                                              |
|                          |                            | Καθαρισμός Αποθήι                | κευση           |               |                                              |
|                          |                            |                                  |                 |               | <b>*</b>                                     |
|                          |                            |                                  |                 |               |                                              |

Με την επιλογή του κουμπιού «Αποθήκευση», πραγματοποιείται η καταχώρηση του επιλεγμένου στελέχους στην αίτηση για μεταβολή ατομικού πτυχίου.

Κάθε στέλεχος που προστίθεται από την ανωτέρω διαδικασία, αποτελεί μια εγγραφή στον πίνακα των στελεχών, υποδεικνύοντας αν πρόκειται για αναβάθμιση είτε υποβάθμιση πτυχίου στελέχους στο πεδίο «Πτυχίο».

Ο χρήστης μπορεί να διαγράψει ένα στέλεχος που έχει προσθέσει πατώντας το εικονίδιο (), στην αντίστοιχη εγγραφή του πίνακα.

## Αιτούμενες Κατηγορίες

Στο βήμα «Αιτούμενες Κατηγορίες», ο χρήστης δύναται να επιλέξει κατηγορίες έργου και αντίστοιχη τάξη ανά κατηγορία έργου, συμπληρώνοντας τα ακόλουθα πεδία:

- «Επιλογή Κατηγορίας», όπου ο χρήστης δύναται να ορίσει κατηγορία έργου.
- «Επιλογή Τάξης», όπου ο χρήστης δύναται να δηλώσει τάξη για την επιλεγμένη κατηγορία έργου.

Με την επιλογή του κουμπιού «Καταχώρηση», θα προστίθεται μια νέα εγγραφή στον πίνακα αιτούμενων κατηγοριών και τάξεων.

# NOVA PRITRITY

, Έργο: Βελτίωση και Απλούστευση των διαδικασιών διαχείρισης των Μητρώων Συντελεστών Παραγωγής Δημοσίων και Ιδιωτικών Έργων, Μελετών, Τεχνικών και λοιπών συναφών επιστημονικών υπηρεσιών (MH.T.E)

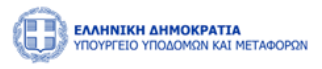

| S MHTE                     | × 🔇 MHTE                         | × 📀 MHTE                           | ×   +                                |                                                   |                  | ~                         | - 0         | ×  |
|----------------------------|----------------------------------|------------------------------------|--------------------------------------|---------------------------------------------------|------------------|---------------------------|-------------|----|
|                            | ecure   https://kube-master1.c   | orp.iknowhow.com/mhte-ui/company-r | egistry/company-form-typ             | e-ii-a1-a2/MH_E_E_D_E                             |                  | Q 🖻 🛧 🕘 (                 | s 🛊 🗆 🍭     | •  |
| G OII2-IAA II ReportLinker | GitHub-Wind S MHTE               | deepi GO PGO RFC 🧭 EΦKA 💽          | ΜΥ COSMOTE 🦁 ΕΣΗΔΗΣ                  | \Lambda nrg 题 ChatGPI                             | 🧼 FWS-mg 🐠 FWS-r | 🤇 🧑 FWS-R 🧏 Adobe 🤇       | PSA Portal  | »  |
| ΥΠΟΥΡΓΕΙΟ ΥΠΟΔΟΜΩΝ ΚΑΙ ΜΕΤ | ΓΑΦΟΡΩΝ                          |                                    |                                      |                                                   | 33               | 50 🕥 Καλώς ορίσατε 107672 | 406 () EN I | EA |
| 🛍 Αρχική Διαχειριστικά 🗸   | Dashboards Μητρώων ΦΠ 🗸 🗸        | ΜΕΚ Χειριστής 👻 ΜΕΜ Χειριστής 👻    | Φυσικά Πρόσωπα 👻 Da                  | shboards Μητρώων ΝΠ 🛛 🗡                           | Νομικά Πρόσωπα 💙 |                           |             |    |
|                            |                                  | Αίτηση Εγγραφι                     | ής Τμήμα ΙΙ (Α1ης                    | Α2ης Τάξης)                                       |                  |                           |             |    |
|                            |                                  |                                    |                                      |                                                   |                  |                           |             | -  |
| Στελέχωση                  | Αιτούμενες Κατηγορίες            |                                    |                                      |                                                   |                  |                           |             |    |
| Πτυχία                     |                                  | επιλογή κατηγοριας<br>Επιλογή      |                                      | <ul> <li>Επιλογή Ιαξή</li> <li>Επιλογή</li> </ul> | ~                |                           |             |    |
| A                          |                                  |                                    | Καθαρισμός                           | ίαταχώρηση                                        |                  |                           |             |    |
| Αττούμενες<br>Κατηγορίες   | h                                |                                    |                                      |                                                   |                  |                           |             |    |
| Εμπειρία                   | אווסטאבעבי אע וואיסטובי ע אאעטבע |                                    |                                      |                                                   |                  |                           |             |    |
|                            |                                  | Κατηγορία                          |                                      | Αιτούμενη Τάξη                                    |                  |                           |             |    |
| Δικαιολογητικα             |                                  | Βιομηχανική                        |                                      | A1                                                |                  |                           |             |    |
| Σχόλια                     |                                  | 1                                  | εώς 1 από 1 << <                     | 1 > >> 5 <b>v</b>                                 |                  |                           |             |    |
|                            |                                  |                                    |                                      |                                                   |                  |                           |             |    |
|                            |                                  | Καθα                               | <mark>χρισμός</mark> Υποβολή Αίτησης |                                                   |                  |                           |             |    |
|                            |                                  |                                    |                                      |                                                   |                  |                           |             |    |
|                            |                                  |                                    |                                      |                                                   |                  |                           |             | -  |

Με την επιλογή του εικονιδίου <sup>()</sup>, εμφανίζεται η φόρμα που περιέχει τον πίνακα με την καταχωρημένη από τον φορέα του έργου εμπειρία της επιχείρησης για την επιλεγμένη κατηγορία έργου. Κάθε εγγραφή του πίνακα αποτελεί ένα έργο στο οποίο έχει εμπλακεί η επιχείρηση για την εκάστοτε κατηγορία έργου. Τα πεδία του πίνακα είναι τα ακόλουθα:

- Κατηγορία
- ΑΔΑΜ
- Πρωτόκολλο Απόφασης
- Τίτλος Έργου
- Φορέας Έργου
- Ποσό

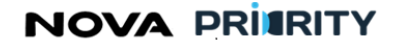

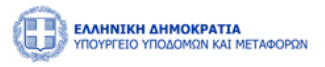

|                   |                 |       |                                       |              | 44:09 ( Καλώς ορίσατε 1076 | 72406 ( <sup>1</sup> ) EN EA |
|-------------------|-----------------|-------|---------------------------------------|--------------|----------------------------|------------------------------|
| Προβολή Εμπειρίας |                 |       |                                       |              |                            | ×                            |
| ф                 |                 |       |                                       |              |                            |                              |
|                   | Κατηγορία Έργου | ADAM  | Πρωτόκολλο Απόφασης<br>Ανάθεσης Έργου | Τίτλος Έργου | Φορέας                     | Ποσό                         |
|                   |                 | 0 εώς | 0 από 0 < < > >>                      | 5 🗸          |                            |                              |
|                   |                 |       | Καθαρισμός Αποθήκευση                 |              |                            |                              |
|                   |                 |       |                                       |              |                            |                              |
|                   |                 |       |                                       |              |                            |                              |
|                   |                 |       |                                       |              |                            |                              |
|                   |                 |       |                                       |              |                            |                              |
|                   |                 |       |                                       |              |                            |                              |
|                   |                 |       |                                       |              |                            |                              |
|                   |                 |       |                                       |              |                            |                              |
|                   |                 |       |                                       |              |                            |                              |
|                   |                 |       |                                       |              |                            |                              |
|                   |                 |       |                                       |              |                            |                              |
|                   |                 |       |                                       |              |                            |                              |

Με την επιλογή του checkbox 𝔄 , ο χρήστης δύναται να επιλέξει τα έργα που επιθυμεί να χρησιμοποιήσει στην αίτησή του. Στο κάτω μέρος του πίνακα παρουσιάζεται το άθροισμα του ποσού από τα επιλεγμένα έργα. Με την επιλογή του κουμπιού «Καταχώρηση», θα καταχωρηθούν στον «πίνακα εμπειρίας» της αίτησης τα επιλεγμένα έργα.

Ο χρήστης μπορεί να αφαιρέσει μία αιτούμενη κατηγορία από τον πίνακα των αιτούμενων τάξεων με την χρήση

του εικονιδίου

## Εμπειρία

Στο βήμα «Εμπειρία» ο χρήστης μπορεί να βλέπει συγκεντρωτικά, τον «πίνακα εμπειρίας» που προέκυψε από το προηγούμενο βήμα, ο οποίος περιλαμβάνει τα ακόλουθα πεδία:

- Κατηγορία
- ΑΔΑΜ
- Πρωτόκολλο Απόφασης
- Τίτλος Έργου
- Φορέας Έργου
- Ποσό

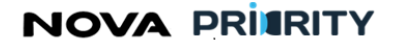

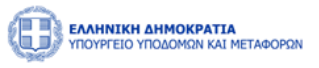

| MHTE              |                                                  | х 📀 мнте                      | × 📀 MHTE                      | ×   +                                 |                         |                       | ~ - 0 ×                        |
|-------------------|--------------------------------------------------|-------------------------------|-------------------------------|---------------------------------------|-------------------------|-----------------------|--------------------------------|
| ← → 0             | C 🛆 🗛 Not                                        | secure   https://kube-master1 | .corp.iknowhow.com/mhte-ui/co |                                       |                         |                       | 🖻 🖈 🗯 🔺 🖨 🦓 i                  |
| 🚱 ΟΠΣ-ΤΑΑ         | ReportLinker                                     | 🌍 GitHub-Wind 🔇 MHTE          | 🔍 deepl GO PGO RFC 🤇 ΕΦ       | κα 💽 му cosmote 🔇 εχι                 | -ΙΔΗΣ 🗥 nrg 🝥 ChatGPT   | 🐲 FWS-mg 🐲 FWS-K 🧔 FW | S-R 📙 Adobe 🐲 PSA Portal 🛛 »   |
|                   | Ι <b>ΝΙΚΗ ΔΗΜΟΚΡΑΤΙΑ</b><br>ΡΓΕΙΟ ΥΠΟΔΟΜΩΝ ΚΑΙ Μ | εταφορών                      |                               |                                       |                         | 32:02 🕥               | Καλώς ορίσατε 107672406 🕛 🛛 ΕΛ |
| 🛍 Αρχική          | Διαχειριστικά 🗡                                  | Dashboards Μητρώων ΦΠ 💙       | ΜΕΚ Χειριστής 👻 ΜΕΜ Χειριστ   | τής 👻 Φυσικά Πρόσωπα 👻                | Dashboards Μητρώων ΝΠ 💙 | Νομικά Πρόσωπα \vee   |                                |
|                   |                                                  |                               | Αίτηση Εγ                     | γραφής Τμήμα ΙΙ (Α1                   | ης -Α2ης Τάξης)         |                       |                                |
| Στελέχυ           | ωση                                              | Κατηγο                        | ιρία Έργου ΑΔΑΜ               | Πρωτόκολλο Απόφασης<br>Ανάθεσης Έργου | Τίτλος Έργου            | Φορέας                | Ποσό                           |
| Πτυχί             | ία                                               |                               |                               | 0 εώς 0 από 0 🛛 兴                     | < > >> 5 <              |                       |                                |
| Αιτούμι<br>Κατηγο | ενες<br>φίες                                     |                               |                               |                                       |                         |                       |                                |
| Εμπειρ            | ρία                                              |                               |                               |                                       |                         |                       |                                |
| Δικαιολογ         | γητικά                                           |                               |                               |                                       |                         |                       |                                |
| Σχόλι             | ια                                               |                               |                               |                                       |                         |                       |                                |
|                   |                                                  |                               |                               | Καθαρισμός Υποβολή Αίτι               | ησης                    |                       |                                |
|                   |                                                  |                               |                               |                                       |                         |                       |                                |
|                   |                                                  |                               |                               |                                       |                         |                       | •                              |

Ο χρήστης μπορεί να διαγράψει μια εγγραφή του πίνακα, πατώντας το εικονίδιο στην αντίστοιχη εγγραφή, καθώς επίσης να εξάγει σε μορφή αρχείου excel, τα περιεχόμενα του πίνακα με την επιλογή του εικονιδίου εικονιδίου.

## Δικαιολογητικά

Στο βήμα «Δικαιολογητικά» ο χρήστης με την επιλογή του εικονιδίου → Προσθήκη νέου Δικαιολογητικού , μπορεί να επισυνάπτει ένα νέο δικαιολογητικό που συνοδεύει την αίτηση του.

# NOVA PRIERITY

, Έργο: Βελτίωση και Απλούστευση των διαδικασιών διαχείρισης των Μητρώων Συντελεστών Παραγωγής Δημοσίων και Ιδιωτικών Έργων, Μελετών, Τεχνικών και λοιπών συναφών επιστημονικών υπηρεσιών (MH.T.E)

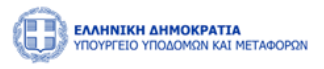

| S MHTE × S MHTE                                  | × 🔇 MHTE                           | ×   +                       |                |              |                 | ~                    | - 6         | ×   |
|--------------------------------------------------|------------------------------------|-----------------------------|----------------|--------------|-----------------|----------------------|-------------|-----|
| ← → C ☆ ▲ Not secure   https://kube-master1.c    | corp.iknowhow.com/mhte-ui/company- |                             |                |              |                 | 🖈 🙆 🔺                | * 🗆 (       | 🕘 i |
| S ΟΠΣ-ΤΑΑ 📊 ReportLinker 🎧 GitHub-Wind S MHTE    | 🛡 deepl GO PGO RFC 🔇 ΕΦΚΑ 💽        | ) My COSMOTE 🔇 ΕΣΗΔΗΣ 🔥 r   | nrg 🕘 ChatGPT  | 🛛 🥨 FWS-mg   | 🐲 FWS-K 🧔 FWS-R | 📙 Adobe 🛛 🖉          | PSA Portal  | »   |
|                                                  |                                    |                             |                |              | 30:43 🕥 Кали    | ις ορίσατε 107672406 | <b>U</b> EN | EA  |
| 🛍 Αρχική Διαχειριστικά Υ Dashboards Μητρώων ΦΠ Υ | ΜΕΚ Χειριστής 👻 ΜΕΜ Χειριστής 👻    | Φυσικά Πρόσωπα Υ Dashboard: | s Μητρώων ΝΠ 🗠 | Νομικά Πρόσω | ωπα Υ           |                      |             |     |
|                                                  | Αίτηση Εγγραφ                      | ής Τμήμα ΙΙ (Α1ης -Α2η      | ς Τάξης)       |              |                 |                      |             |     |
| Στελέχωση                                        | Προσθήκη Δικαιολογητικού           |                             |                |              |                 |                      |             |     |
| Πτυχία                                           | Είδος                              | Επισυναπτόμενο Αρχείο       | Μέγεθος        | Ημ/νία       |                 |                      |             |     |
| Αιτούμενες<br>Κατηγορίες                         | Αίτηση Νόμιμου Εκπροσώπου          | Test.pdf                    | 29KB           | 04/11/2023   |                 |                      |             |     |
| Εμπειρία                                         |                                    | 1 εώς 1 από 1 < < 1         | > >> 5 ~       | /            |                 |                      |             |     |
| Δικαιολογητικά                                   |                                    |                             |                |              |                 |                      |             |     |
| Σχόλια                                           |                                    |                             |                |              |                 |                      |             | . 1 |
|                                                  | Καθ                                | θαρισμός Υποβολή Αίτησης    |                |              |                 |                      |             |     |
|                                                  |                                    |                             |                |              |                 |                      |             |     |
|                                                  |                                    |                             |                |              |                 |                      |             | *   |

Η ακόλουθη popup φόρμα παρουσιάζει την δυνατότητα προσθήκης ενός αρχείου ως δικαιολογητικό της αίτησης.

Κάθε επιλεγμένο αρχείο χαρακτηρίζεται ως προς το είδος του, από αντίστοιχη λίστα προεπιλεγμένων τιμών.

| Προσθήκη Δικαιολογητικού |                    |  |
|--------------------------|--------------------|--|
| Επιλέξτε Τύπο Αρχείου    | ~                  |  |
| Η Προσθήκη αρχείου       |                    |  |
|                          |                    |  |
|                          | Καθαρισμός Υποβολή |  |
|                          | Κλείσιμο           |  |

Κάθε αρχείο που επισυνάπτεται από την ανωτέρω διαδικασία, εμφανίζεται στον πίνακα των δικαιολογητικών.

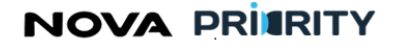

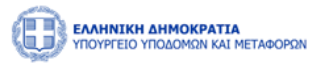

| MHTE                                              | х 🔇 мнте                   | × 📀 MHTE                               | ×   +                       |                           |                 | ~ -                  | ø ×   |
|---------------------------------------------------|----------------------------|----------------------------------------|-----------------------------|---------------------------|-----------------|----------------------|-------|
| $\leftrightarrow$ $\rightarrow$ C $\Delta$ A Note | ecure https://kube-master1 | .corp.iknowhow.com/mhte-ui/company-reg |                             |                           |                 | * 🕚 🔺 🕇              | I 🕘 🗄 |
| S ΟΠΣ-TAA 📊 ReportLinker                          | GitHub-Wind 🔇 MHTE         | 🔲 deepl 🙃 PGO RFC 📀 ЕФКА 💽 М           | ly COSMOTE 🔇 ΕΣΗΔΗΣ 👩 n     | nrg 🕘 ChatGPT 🐲 FWS-mg    | 🐲 FWS-K 🧔 FWS-R | 📜 Adobe 🛛 🕬 PSA Port | ıl »  |
|                                                   | ΊΑΦΟΡΩΝ                    |                                        |                             |                           | 30:43 🕥 Καλώς   | ορίσατε 107672406 🕛  | EN EA |
| 📾 Αρχική Διαχειριστικά 🗸                          | Dashboards Μητρώων ΦΠ 💙    | ΜΕΚ Χειριστής Υ ΜΕΜ Χειριστής Υ Φ      | ουσικά Πρόσωπα 👻 Dashboards | s Μητρώων ΝΠ 👻 Νομικά Πρό | σωπα Υ          |                      |       |
|                                                   |                            | Αίτηση Εγγραφήα                        | ; Τμήμα ΙΙ (Α1ης -Α2η       | ς Τάξης)                  |                 |                      |       |
| Στελέχωση                                         |                            | Προσθήκη Δικαιολογητικού               |                             |                           |                 |                      |       |
| Πτυχία                                            |                            | Είδος                                  | Επισυναπτόμενο Αρχείο       | Μέγεθος Ημ/νία            |                 |                      |       |
| Αιτούμενες<br>Κατηγορίες                          |                            | Αίτηση Νόμιμου Εκπροσώπου              | Test.pdf                    | 29KB 04/11/2023           |                 |                      |       |
| Εμπειρία                                          |                            | 1:                                     | εώς 1 από 1 < < 1 >         | >>>> 5 Y                  |                 |                      |       |
| Δικαιολογητικά                                    |                            |                                        |                             |                           |                 |                      |       |
| Σχόλια                                            |                            |                                        |                             |                           |                 |                      |       |
|                                                   |                            | Καθαρι                                 | σμός Υποβολή Αίτησης        |                           |                 |                      |       |
|                                                   |                            |                                        |                             |                           |                 |                      |       |
|                                                   |                            |                                        |                             |                           |                 |                      | *     |

Ο χρήστης μπορεί να προβεί στην λήψη του αρχείου δικαιολογητικού επιλέγοντας το εικονίδιο 🕑 στην αντίστοιχη εγγραφή του πίνακα των δικαιολογητικών.

Ο χρήστης μπορεί επίσης να διαγράψει ένα δικαιολογητικό που έχει επισυνάψει κατά τη διάρκεια της

| υποβολάς   | δικαιολουρτικών | πατώντας | то | εικονίδιο |          | στην | ουτίστοιγο | εννοαφή | TOU | πίνακα | <b>T</b> (.))/ |
|------------|-----------------|----------|----|-----------|----------|------|------------|---------|-----|--------|----------------|
| υπορολης   | οικαιολογητικών | πατωντας | ιυ | εικονισιο | <u> </u> | στην | ανιισισιχη | εγγραφη | 100 | πινακά | ιων            |
| δικαιολογη | τικών.          |          |    |           |          |      |            |         |     |        |                |

| Διαγραφή |                                                       |          |
|----------|-------------------------------------------------------|----------|
|          | Είστε σίγουρος οτι θέλετε να προχωρήσετε σε διαγραφή; |          |
| Διαγραφή |                                                       | Κλείσιμο |

## Σχόλια

Στο βήμα «Σχόλια» ο χρήστης μπορεί να καταχωρεί τα σχόλια του στη αντίστοιχη περιοχή κειμένου «Καταχώρηση Σχολίου.

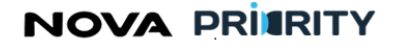

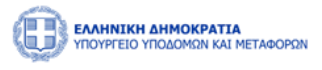

| MHTE                                                                                         | × 🔇 MHTE                          | × 📀 MHTE                       | ×                | +                    |             |           |         |         | ~         | -         | ٥   | × |
|----------------------------------------------------------------------------------------------|-----------------------------------|--------------------------------|------------------|----------------------|-------------|-----------|---------|---------|-----------|-----------|-----|---|
| ← → C ♀ ▲                                                                                    | Not secure   https://kube-master1 | corp.iknowhow.com/mhte-ui/comp |                  |                      |             |           |         |         | * 🕚       | s 🖈 I     | • 🐵 | : |
| 🔇 ΟΠΣ-ΤΑΑ 📊 ReportLi                                                                         | nker 🌎 GitHub-Wind 🔇 MHTE         | 🜍 deepl 🙃 PGO RFC 🔇 ЕФКА       | 💿 My COSMOTE     | 🚱 ΕΣΗΔΗΣ 🧥 nrg       | ChatGPT     | 🐲 FWS-mg  | 🐲 FWS-K | 🌀 FWS-R | 📙 Adobe 🔇 | 📁 PSA Por | tal | » |
| ΕΑΛΗΝΙΚΗ ΔΗΜΟΚΡΑΤΙΑ         29:16 Ο         Καλώς ορίοστε 107672406 (U         EN         ΕΛ |                                   |                                |                  |                      |             |           |         |         |           |           |     |   |
| 鏥 Αρχική Διαχειριστικά 🕚                                                                     | 🗸 Dashboards Μητρώων ΦΠ 👻 ΜΕ      | Κ Χειριστής 👻 ΜΕΜ Χειριστής 👻  | Φυσικά Πρόσωπα 🗸 | Dashboards Μητρώων Ν | Ί ∽ ΝομικάΓ | Ιρόσωπα 🗸 |         |         |           |           |     |   |
| Αίτηση Εγγραφής Τμήμα ΙΙ (Α1ης -Α2ης Τάξης)                                                  |                                   |                                |                  |                      |             |           |         |         |           |           |     |   |
| Στελέχωση                                                                                    |                                   | Καταχώρηση Σχολίου             |                  |                      |             |           |         |         |           |           |     |   |
| Πτυχία                                                                                       |                                   |                                |                  |                      |             |           |         |         |           |           |     |   |
| Αιτούμενες                                                                                   |                                   |                                |                  |                      |             |           |         | 4       |           |           |     |   |
| Κατηγορίες                                                                                   |                                   |                                |                  |                      |             |           |         |         |           |           |     |   |
| Εμπειρία                                                                                     |                                   |                                |                  | Υποβολή Σχολίου      |             |           |         |         |           |           |     |   |
| Δικαιολογητικά                                                                               |                                   | Σχόλιο                         |                  |                      |             |           |         |         |           |           |     |   |
| Σχόλια                                                                                       |                                   |                                | Ρόλος †↓         |                      | Σχάλιο      |           |         |         |           |           |     |   |
|                                                                                              |                                   |                                | L                | Δεν υπάρχουν σχόλια  |             |           |         |         |           |           |     |   |
|                                                                                              |                                   |                                | 0 εώς 0 από 0    | ) « < > >>           | 3 🗸         |           |         |         |           |           |     |   |
|                                                                                              |                                   |                                |                  |                      |             |           |         |         |           |           |     |   |
|                                                                                              |                                   |                                | Καθαρισμός Υποβ  | δολή Αίτησης         |             |           |         |         |           |           |     |   |
|                                                                                              |                                   |                                |                  |                      |             |           |         |         |           |           |     | + |

Η καταχώρηση της αίτησης θα ολοκληρώνεται με το πάτημα του κουμπιού «Υποβολή Αίτησης». Αυτομάτως η αίτηση τίθεται σε κατάσταση «Αρχική Υποβολή» και εμφανίζεται η αντίστοιχη εγγραφή στον πίνακα των αιτήσεων του χρήστη.

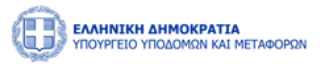

## 2.1.8 ΔΗΜΙΟΥΡΓΙΑ ΝΕΑΣ ΑΙΤΗΣΗΣ ΟΙΚΟΝΟΜΙΚΩΝ ΣΤΟΙΧΕΙΩΝ

Ο χρήστης δύναται να υποβάλει ετησίως την έκθεση δραστηριότητας και των ενδιάμεσων είτε οριστικών οικονομικών καταστάσεων εκκινώντας μια νέα αίτηση οικονομικών στοιχείων μέσω της επιλογής του μενού .

Η φόρμα της Αίτησης Οικονομικών Στοιχείων περιλαμβάνει ένα accordion component με τις 3 ακόλουθες περιοχές:

- Οικονομικά Στοιχεία
- Δικαιολογητικά
- Σχόλια

Ακολούθως περιγράφονται αναλυτικά οι περιοχές της αίτησης:

## Οικονομικά Στοιχεία

Στο τμήμα «Οικονομικά Στοιχεία» ο χρήστης δύναται να δηλώσει τα παρακάτω:

- Το συνολικό ποσό κύκλου εργασιών. Σε αυτό το πεδίο παρουσιάζεται το συνολικό ποσό που προέρχεται από δημόσια και ιδιωτικά έργα τα οποία ανέλαβε η επιχείρηση όχι μόνο αυτοτελώς αλλά και από συμμετοχή σε κοινοπραξίες είτε υπεργολαβίες.
- Το συνολικό ποσό ιδίων κεφαλαίων. Σε αυτό το πεδίο παρουσιάζεται το συνολικό ποσό παθητικού της εταιρείας που προκύπτει από τις οικονομικές της καταστάσεις.
- Το συνολικό ποσό παγίων. Σε αυτό το πεδίο παρουσιάζεται το συνολικό ποσό παγίων της επιχείρησης.
- Είδος οικονομικής κατάστασης. Σε αυτό το πεδίο ο χρήστης επιλέγει αν η οικονομική κατάσταση είναι οριστική, δηλαδή πρόκειται για την οικονομική κατάσταση ολόκληρου έτους είτε προσωρινή, δηλαδή αφορά υπο-διάστημα του έτους.
- Διάρκεια Υποβολής Στοιχείων Από Έως. Σε αυτά τα πεδία παρουσιάζεται το διάστημα στο οποίο αναφέρονται τα ποσά του κύκλου εργασιών, ιδίων κεφαλαίων και παγίων. Το διάστημα αυτό δεν μπορεί να υπερβαίνει το έτος.

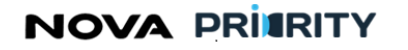

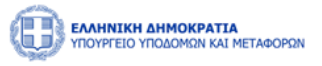

|                                                    |                                                                                                    | 32:                                    | 55 🕙 Καλώς ορίσατε 107672406 🙂 ΕΝ ΕΛ |
|----------------------------------------------------|----------------------------------------------------------------------------------------------------|----------------------------------------|--------------------------------------|
| 🛍 Αρχική Διαχειριστικά 🗸 Dashboards Μητρώων Φ      | οΠ ~ ΜΕΚ Χειριστής ~ ΜΕΜ Χειριστής ~ Φυσ                                                                                          | σικά Πρόσωπα 👻 Dashboards Μητρώων ΝΠ 👻 | Νομικά Πρόσωπα \vee                  |
|                                                    | Αίτηση Οικονομικών                                                                                                    | ν Στοιχείων                            |                                      |
| Οικονομικά<br>Στοιχεία<br>Δικαιολογητικά<br>Σχόλια | Κύκλος Εργασιών *<br>Τδια Κεφάλαια *<br>Σύνολο Παγίων *<br>Είδος Οικονομικής Κατάστασης *<br>Διάρκεια Υποβολής Στοιχείων<br>από * | <br><br>Τελική ~<br>εώς *              |                                      |
|                                                    | Καθαρισμός Αποστο                                                                                                    | odd                                    |                                      |

#### Δικαιολογητικά

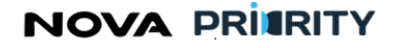

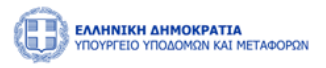

|                        | 27:43 O                                                                                                   | Καλώς ορίσατε 107672406 |
|------------------------|----------------------------------------------------------------------------------------------------|-------------------------|
| 🛍 Αρχική Διαχειριστικά | ά \vee Dashboards Μητρώων ΦΠ Υ ΜΕΚ Χειριστής Υ ΜΕΜ Χειριστής Υ Φυσικά Πρόσωπα Υ Dashboards Μητρώων ΝΠ Υ Ν | ομικά Πρόσωπα 🗸         |
|                        | Αίτηση Οικονομικών Στοιχείων                                                                              |                         |
| Οικονομικά<br>Στοιχεία | Προσθήκη Δικαιολογητικού                                                                                  |                         |
| Δικαιολογητικά         | Είδος Επισυναπτόμενο Αρχείο Μέγεθος Ημ/νία                                                                |                         |
|                        | Δεν υπάρχουν αρχεία                                                                                       |                         |
| Σχολια                 | 0 εώς 0 από 0                                                                                             |                         |
|                        | Καθαρισμός Αποστολή                                                                                       |                         |
|                        |                                                                                                    |                         |

Η ακόλουθη popup φόρμα παρουσιάζει την δυνατότητα προσθήκης ενός αρχείου ως δικαιολογητικό της αίτησης.

Κάθε επιλεγμένο αρχείο χαρακτηρίζεται ως προς το είδος του, από αντίστοιχη λίστα προεπιλεγμένων τιμών:

- Βεβαίωση Ο.Ε.Λ
- Ισολογισμός
- Φορολογική Δήλωση
- Κατάσταση Κύριου και Βοηθητικού Μηχανολογικού Εξοπλισμού
- Άλλο

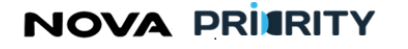

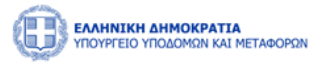

| Τροσθήκη Δικαιολογητικού |            |          |
|--------------------------|------------|----------|
| Επιλέξτε Τύπο Αρχείου    |            | ~        |
| Η Προσθήκη αρχείου       |            |          |
|                          |            |          |
|                          | Καθαρισμός | Υποβολή  |
|                          |            |          |
|                          |            | Κλείσιμο |

Κάθε αρχείο που επισυνάπτεται από την ανωτέρω διαδικασία, εμφανίζεται στον πίνακα των δικαιολογητικών.

|                        | <b>Η ΔΗΜΟΚΡΑΤΙΑ</b><br>ΥΠΟΔΟΜΩΝ ΚΑΙ ΜΕ | ταφορών                 |                                 |                    |                                                                                      |                                                     | 24:26 🛈 Καλώς ο       | ρίσατε 107672406 (U | EN EA |  |
|------------------------|----------------------------------------|-------------------------|---------------------------------|--------------------|--------------------------------------------------------------------------------------|-----------------------------------------------------|-----------------------|---------------------|-------|--|
| 🛍 Αρχική Δια           | αχειριστικά 🗸                          | Dashboards Μητρώων ΦΠ 🗸 | ΜΕΚ Χειριστής 🗸                 | ΜΕΜ Χειριστής \vee | Φυσικά Πρόσωπα \vee                                                                  | Dashboards Μητρώ                                    | οων ΝΠ 👻 Νομικά Πρόσω | πα Υ                |       |  |
|                        | Αίτηση Οικονομικών Στοιχείων           |                         |                                 |                    |                                                                                      |                                                     |                       |                     |       |  |
| Οικονομικά<br>Στοιχεία |                                        | 1                       | Προσθήκη Δικαιολογ              | ητικού             |                                                                                      |                                                     |                       |                     |       |  |
| Δικαιολογητικά         |                                        |                         | Είδος                           | Επισυναπτόμενο Α   | Αρχείο Μέγ                                                                           | εθος Ημ/νί                                          | α                     |                     |       |  |
| Σχόλια                 |                                        |                         | Βεβαίωση Ο.Ε.Λ                  | Test.pdf           | 29                                                                                   | KB 28/10/2                                          | 023                   |                     |       |  |
|                        |                                        |                         | Ισολογισμός                     | Test.pdf           | 29                                                                                   | KB 28/10/2                                          | 023                   |                     |       |  |
|                        |                                        |                         |                                 | 1 εώς 2 από 2      | ≪ < 1 >                                                                              | » 5 v                                               |                       |                     |       |  |
|                        |                                        |                         |                                 | Καθαρισμός Απι     | οστολή                                                                               |                                                     |                       |                     |       |  |
|                        |                                        |                         |                                 |                    |                                                                                      |                                                     |                       | 1                   |       |  |
|                        |                                        |                         |                                 |                    |                                                                                      |                                                     |                       |                     |       |  |
|                        |                                        |                         | Ελλαγολογικά<br>Ευρωπαϊκή Ένωση |                    | ИСК 2014-2020<br>Насако программа<br>Аголистикотита<br>ворнаматикотита<br>калиотомна | <b>ΕΣΠΑ</b><br>2014-2020<br>μεταξ: εγοριά ελλιλεγία |                       |                     |       |  |

Ο χρήστης μπορεί να προβεί στην λήψη του αρχείου δικαιολογητικού επιλέγοντας το εικονίδιο </u> στην αντίστοιχη εγγραφή του πίνακα των δικαιολογητικών.

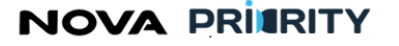

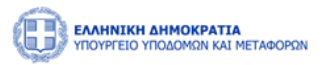

Ο χρήστης μπορεί επίσης να διαγράψει ένα δικαιολογητικό που έχει επισυνάψει κατά τη διάρκεια της

υποβολής δικαιολογητικών πατώντας το εικονίδιο , στην αντίστοιχη εγγραφή του πίνακα των δικαιολογητικών.

| Διαγραφή |                                                       |          |
|----------|-------------------------------------------------------|----------|
|          | Είστε σίγουρος οτι θέλετε να προχωρήσετε σε διαγραφή; |          |
| Διαγραφή |                                                       | Κλείσιμο |

## Σχόλια

Στο βήμα «Σχόλια» ο χρήστης μπορεί να καταχωρεί τα σχόλια του στη αντίστοιχη περιοχή κειμένου «Καταχώρηση Σχολίου.

|                                                    | ΦΟΡΩΝ                   |                         |                                                |                  | 22:5                    | 7 🛇 Καλώς ορίσατε 107672406 ປ ΕΝ ΕΛ |
|----------------------------------------------------|-------------------------|-------------------------|------------------------------------------------|------------------|-------------------------|-------------------------------------|
| Αρχική Διαχειριστικά Υ                             | Dashboards Μητρώων ΦΠ 🗸 | ΜΕΚ Χειριστής 💙         | ΜΕΜ Χειριστής 🗸                                | Φυσικά Πρόσωπα 💙 | Dashboards Μητρώων ΝΠ 💙 | Νομικά Πρόσωπα \vee                 |
|                                                    |                         | Air                     | τηση Οικονομ                                   | ικών Στοιχείων   |                         |                                     |
| Οικουομικά<br>Στοιχεία<br>Δικαιολογητικά<br>Σχόλια |                         | κταχώρηση Σχολίου       |                                                | Υποβολή Σχολίου  |                         |                                     |
|                                                    | 2                       | χόλιο                   | Χρήστης                                        |                  |                         |                                     |
|                                                    |                         | Ημννια Τι<br>28/10/2023 | 1 Ρόλος<br>Υπερ-<br>D. P. Διαχειρισ<br>Συστήμα | ↓<br>τής<br>τος  | Σχόλιο<br>Τεστ σχόλιο   | <b>(()</b>                          |
|                                                    |                         |                         | 1 εώς 1 από 1                                  | ≪ < 1 →          | » 3 v                   |                                     |
|                                                    |                         |                         | Καθαρισμός                                     | Αποστολή         |                         |                                     |

Η καταχώρηση της αίτησης θα ολοκληρώνεται με το πάτημα του κουμπιού «Αποστολή». Αυτομάτως η αίτηση τίθεται σε κατάσταση «Αρχική Υποβολή» και εμφανίζεται η αντίστοιχη εγγραφή στον πίνακα των αιτήσεων του χρήστη.

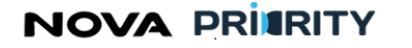

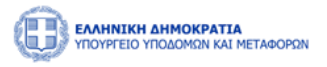

## 2.1.9 ΓΕΝΙΚΗ ΑΙΤΗΣΗ

Σκοπός της γενικής αίτησης είναι η διαχείριση λοιπών αιτημάτων του χρήστη με δυνατότητα προσθήκης επισυναπτόμενων αρχείων.

Η πρόσβαση στη αίτηση γίνεται από την σχετική επιλογή στο κεντρικό μενού όπως φαίνεται παρακάτω:

|          | <b>ΝΙΚΗ ΔΗΜΟΚΡΑΤΙΑ</b><br>ΓΕΙΟ ΥΠΟΔΟΜΩΝ ΚΑΙ ΜΕΤΑΦΟΡΩΝ |                  |                           |                              |                          | Ļ!                                    | 0::30:59 © | ο καλώς ορίσατε 903916883 U | EN |
|----------|-------------------------------------------------------|------------------|---------------------------|------------------------------|--------------------------|---------------------------------------|------------|-----------------------------|----|
| 📾 Αρχική | Dashboards Μητρώων ΝΠ 💙                               | Νομικά Πρόσωπα 🗡 |                           |                              |                          |                                       |            |                             |    |
|          |                                                       | MH.E.E.∆.E. >    | Αιτήσεις >                | Εγγραφή >                    |                          |                                       |            |                             |    |
|          |                                                       | МН.Ε.Σ.Δ.Δ.Ε.    | Διαχείριση Επιχειρήσεων > | Τακτική Αναθεώρηση           | εων Δημοσίων Έργων (MH.I | E.Ε.Δ.Ε.)                             |            |                             |    |
|          |                                                       |                  |                           | Έκτακτη Αναθεώρηση           |                          |                                       |            |                             |    |
|          |                                                       |                  |                           | Αίτηση Οικονομικών Στοιχείων |                          |                                       |            |                             |    |
|          | Τμήμα Ι                                               |                  |                           | Αλλαγή Νόμμου Εκπροσώπου     |                          |                                       |            |                             |    |
|          |                                                       |                  |                           | Αίτηση Διαγραφής             |                          | C                                     |            |                             |    |
|          | Τμήμα ΙΙ (1ης -7ης Τάξης)                             |                  |                           | Αναζήτηση                    |                          | Αιτήσεις                              |            |                             |    |
|          | Τακτική Α                                             | ιναθεώρηση       | Προβολή ΄                 | των στοιχείων της εταιρείας  | Αναζήτηση και πρ         | ροβολή πραγματοποιηθέντων<br>αιτησεων |            |                             |    |
|          | Έκτακτη Α                                             | λναθεώρηση       |                           |                              |                          |                                       |            |                             |    |
|          | Αίτηση Οικονο                                         | ομικών Στοιχείων |                           |                              |                          |                                       |            |                             |    |
|          | Αίτηση Δ                                              | Διαγραφής        |                           |                              |                          |                                       |            |                             |    |
|          | Αποσ                                                  | νύνδεση          |                           |                              |                          |                                       |            |                             |    |
|          |                                                       |                  |                           |                              |                          |                                       |            |                             |    |
|          |                                                       |                  |                           |                              |                          |                                       |            |                             |    |

To accordion component της Γενικής Αίτησης αποτελείται από τα ακόλουθα τμήματα:

- Στοιχεία Αιτούντος
- Αίτημα
- Δικαιολογητικά

Στο τμήμα «Στοιχεία Αιτούντος» περιέχονται τα προσωπικά στοιχεία του χρήστη.

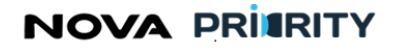

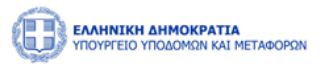

| <ul> <li>ΕΛΛΗΝΙΚΗ ΔΗΜΟΚΡΑΤΙΑ</li> <li>ΥΠΟΥΡΓΕΙΟ ΥΠΟΔΟΜΩΝ ΚΑΙ Ν</li> <li>Διαχειριστικά </li> </ul> | ΙΕΤΑΦΟΡΩΝ<br>Dashboards Μητρώων ΦΠ 💙 | ΜΕΚ Χειριστής 💙                     | ΜΕΜ Χειριστής 💙                                                                                                    | Φυσικά Πρόσωπα 🖌                                                                                                    | Dashboards Μητρώων ΝΠ 💙                                                   | Νομικά Πρόσωπα | 21:11 ) K | αλώς ορίσατε 107672406 🔱 | EN | E |
|---------------------------------------------------------------------------------------------------|--------------------------------------|-------------------------------------|----------------------------------------------------------------------------------------------------|----------------------------------------------------------------------------------------------------|---------------------------------------------------------------------------|----------------|-----------|--------------------------|----|---|
|                                                                                                   |                                      |                                     |                                                                                                    | Γενική Αίτηση                                                                                                    |                                                                           |                |           |                          |    |   |
| Στοιχεία<br>Αιτούντος                                                                             |                                      | Εταιρική Μορφή<br>Ομόρουθμη Εταιορί | g (Q.F.)                                                                                                    | ~                                                                                                    | Επωνυμία                                                                  |                |           |                          |    |   |
|                                                                                                   |                                      | Ομορροσμη εταιρεί                   | u (O.c.)                                                                                                    |                                                                                                    | incomme.                                                                  |                |           | _                        |    |   |
| Αίτημα                                                                                            |                                      | АФМ                                 |                                                                                                    |                                                                                                    | Διεύθυνση                                                                 |                |           |                          |    |   |
|                                                                                                   |                                      | 2324324                             |                                                                                                    |                                                                                                    | 424                                                                       |                |           |                          |    |   |
| Δικαιολογητικά                                                                                    |                                      | Περιφέρεια Έδρας                    |                                                                                                    |                                                                                                    | ΔΟΥ                                                                       |                |           |                          |    |   |
|                                                                                                   |                                      | Antilles                            |                                                                                                    |                                                                                                    | 342                                                                       |                |           |                          |    |   |
|                                                                                                   |                                      | Διεύθυνση Ηλεκτρονικ                | ού Ταχυδρομείου                                                                                                    |                                                                                                    | Τηλέφωνο                                                                  |                |           |                          |    |   |
|                                                                                                   |                                      | kozia.laoura@gmail                  | com                                                                                                    |                                                                                                    | 43555                                                                     |                |           |                          |    |   |
|                                                                                                   |                                      |                                     |                                                                                                    |                                                                                                    |                                                                           |                |           | _                        |    |   |
|                                                                                                   |                                      |                                     |                                                                                                    | Αποθήκευ                                                                                                    | 97                                                                        |                |           |                          |    |   |
|                                                                                                   |                                      | Eupanna<br>Reparter<br>Reparter     | есловики ам<br>учоте<br>на трана<br>во Трана<br>и с Амалиски и<br>на трана<br>во Трана<br>и с Амалиски и<br>на трана<br>во Трана<br>Какани и<br>на трана<br>во Трана<br>Какани и<br>на трана<br>во Трана<br>Какани и<br>на трана<br>во Трана<br>Какани и<br>на трана<br>Какани и<br>на трана<br>какани и<br>на трана<br>Какани и<br>на трана<br>какани и<br>на трана<br>какани и<br>на<br>на трана<br>на<br>трана<br>на<br>на<br>на<br>на<br>на<br>на<br>на<br>на<br>на<br>на<br>на | поляли<br>пекатера<br>пекатера<br>на та ест<br>эта станка<br>эта станка<br>эта стан | 4-2020<br>TPAAHAA<br>THY<br>THY<br>THY<br>THY<br>THY<br>THY<br>THY<br>THY |                |           |                          |    |   |

Στο τμήμα «Αίτημα», ο χρήστης έχει τη δυνατότητα καταχώρησης θέματος και καταγραφής του αιτήματός του με ελεύθερη εισαγωγή κειμένου.

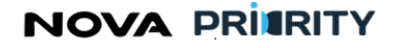

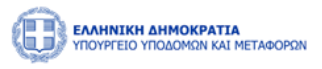

|                                 | ΤΑΦΟΡΩΝ                 |                                |                                              |                                                                                                    |                                                                                                    |                | 04:05 🕲 | Καλώς ορίσατε 107672406 (၂) | εν ελ |   |
|---------------------------------|-------------------------|--------------------------------|----------------------------------------------|----------------------------------------------------------------------------------------------------|----------------------------------------------------------------------------------------------------|----------------|---------|-----------------------------|-------|---|
| 📾 Αρχική Διαχειριστικά Υ        | Dashboards Μητρώων ΦΠ 💙 | ΜΕΚ Χειριστής 💙                | ΜΕΜ Χειριστής 💙                              | Φυσικά Πρόσωπα 💙                                                                                                    | Dashboards Μητρώων ΝΠ 💙                                                                                                    | Νομικά Πρόσωπα |         |                             |       |   |
|                                 |                         |                                |                                              | Γενική Αίτηση                                                                                                    |                                                                                                    |                |         |                             |       |   |
| Στοιχεία<br>Αιτούντος<br>Αίτημα |                         | Θέμα:                          |                                              |                                                                                                    |                                                                                                    |                |         | <i>k</i>                    |       | l |
| Δικαιολογητικά                  |                         | Αίτημα:                        |                                              |                                                                                                    |                                                                                                    |                |         | k                           |       | l |
|                                 |                         |                                | ĸ                                            | άθαρισμός Αποθήκευ                                                                                                    | ρ                                                                                                    |                |         |                             |       | 1 |
|                                 |                         |                                |                                              |                                                                                                    |                                                                                                    |                |         |                             |       | l |
|                                 |                         |                                |                                              |                                                                                                    |                                                                                                    |                |         |                             |       | l |
|                                 |                         |                                |                                              |                                                                                                    |                                                                                                    |                |         |                             |       | J |
|                                 |                         | Е ирела<br>Порела<br>Пертериза | κά τυρο<br>τός αναπτάξης<br>Με τη συγχρηματι | ΟΚΡΑΤΙΑ<br>ΠΟ<br>ΤΟ ΕΠΧΕΙΡΗΤΙΑΚΟ ΠΡ<br>ΑΝΧΕΙΡΗΤΑ<br>Ν. ΤΙ ΔΕΧ<br>ΕΠΧΕΙΡΗΤΙΑΚΟ ΠΡ<br>ΑΝΧΕΙΡΗΤΑ<br>Ν. ΤΙ ΔΕΧ<br>ΕΠΧΕΙΡΗΤΙΚΙΚ<br>ΚΑΙΝΟΤΟΜ<br>Ο Ο Ο Ο Ο Ο Ο Ο Ο Ο Ο Ο Ο Ο Ο Ο Ο Ο Ο | 4-2020<br>Transla<br>Transla |                |         |                             |       |   |
|                                 |                         |                                |                                              | _                                                                                                    |                                                                                                    |                |         |                             |       |   |

Στο βήμα «Δικαιολογητικά» ο χρήστης με την επιλογή € Προσθήκη νέου Δικαιολογητικού ένα νέο δικαιολογητικό που θα συνοδεύει την αίτηση του.

μπορεί να επισυνάψει

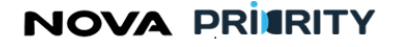

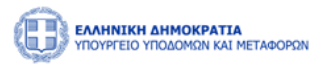

|                          | εταφορών                |                                   |                                                                                                    |                                                                                             |                         | 02:5             | 50 🗿 Καλώς ορίσατε 107672406 ( <sup>1</sup> ) | EN EA |
|--------------------------|-------------------------|-----------------------------------|----------------------------------------------------------------------------------------------------|---------------------------------------------------------------------------------------------|-------------------------|------------------|-----------------------------------------------|-------|
| 🙆 Αρχική Διαχειριστικά Υ | Dashboards Μητρώων ΦΠ 💙 | ΜΕΚ Χειριστής 💙                   | ΜΕΜ Χειριστής 💙                                                                                                    | Φυσικά Πρόσωπα 💙                                                                            | Dashboards Μητρώων ΝΠ 💙 | Νομικά Πρόσωπα 💙 |                                               |       |
|                          |                         |                                   |                                                                                                    | Γενική Αίτηση                                                                               |                         |                  |                                               |       |
| Στοιχεία<br>Αιτούντος    | [                       | 🕀 Προσθήκη Δικαιολ                | Ιογητικού                                                                                                    |                                                                                             |                         |                  |                                               |       |
| Αίτημα                   |                         | Είδος                             | Επισυνα                                                                                                    | πτόμενο Αρχείο                                                                              | Μέγεθος                 | Ημ/νία           |                                               |       |
| Δικαιολογητικά           |                         |                                   |                                                                                                    | Δεν υπάρ                                                                                    | χουν αρχεία             |                  |                                               |       |
|                          |                         |                                   |                                                                                                    | 0 εώς 0 από 0 🛛 🛠                                                                           | < > >> 5 <              |                  |                                               |       |
|                          |                         |                                   | Kođ                                                                                                    | δορισμός Αποθήκευο                                                                          | 1                       |                  |                                               |       |
|                          |                         | Euponitik<br>Republik<br>Republik | Ελλογιτατία Δυτοκοία<br>Υποροτιστικά<br>Από τη από τη απ | Αντικά<br>καντεκόν<br>καντακτρικτικό Πρόο<br>καντακτρικτικό<br>και της Ελλάδας και της Ευρι |                         |                  |                                               |       |

Η ακόλουθη popup φόρμα παρουσιάζει την δυνατότητα προσθήκης ενός αρχείου ως δικαιολογητικό της αίτησης.

Κάθε επιλεγμένο αρχείο χαρακτηρίζεται ως προς το είδος του, από αντίστοιχη λίστα προεπιλεγμένων τιμών.

| Προσθήκη Δικαιολογητικού |            |          |
|--------------------------|------------|----------|
| Επιλέξτε Τύπο Αρχείου    |            | $\sim$   |
| Η Προσθήκη αρχείου       |            |          |
|                          |            |          |
|                          | Καθαρισμός | Υποβολή  |
|                          |            | Κλείσιμο |

Κάθε αρχείο που επισυνάπτεται από την ανωτέρω διαδικασία, εμφανίζεται στον πίνακα των δικαιολογητικών.

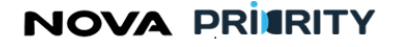

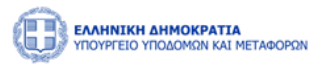

|                       | <b>ΑΤΙΑ</b><br>ΚΑΙ ΜΕΤΑΦΟΡΩΝ |                                                                 |                                                                                                    |                    | 01:21 🕥 Kal        | ώς ορίσατε 107672406 (U | EN EA |
|-----------------------|------------------------------|-----------------------------------------------------------------|----------------------------------------------------------------------------------------------------|--------------------|--------------------|-------------------------|-------|
| 🏠 Αρχική Διαχειριστικ | ά Υ Dashboards Μητρώων ΦΠ Υ  | ΜΕΚ Χειριστής 👻 ΜΕΜ Χειριστής 👻                                 | Φυσικά Πρόσωπα 🗡 Dashboard                                                                                                    | ds Μητρώων ΝΠ 👻 Να | ομικά Πρόσωπα \vee |                         |       |
|                       |                              |                                                                 | Γενική Αίτηση                                                                                                    |                    |                    |                         |       |
| Στοιχεία<br>Αιτούντος |                              | Προσθήκη Δικαιολογητικού                                        |                                                                                                    |                    |                    |                         |       |
| Αίτημα                |                              | Είδος                                                           | Επισυναπτόμενο Αρχείο                                                                                                    | Μέγεθος Η          | ιμ/νία             |                         | - 1   |
| Δικαιολογητικά        |                              | Πιστοποιητικό μη Αποκλεισμού                                    | Test.pdf                                                                                                    | 29KB 03/           | 11/2023            |                         |       |
|                       |                              |                                                                 | 1 εώς 1 από 1 < < 1 >                                                                                                    | » 5 ¥              |                    |                         |       |
|                       |                              |                                                                 | Καθαρισμός Αποθήκευση                                                                                                    |                    |                    |                         |       |
|                       |                              |                                                                 |                                                                                                    |                    |                    |                         |       |
|                       |                              |                                                                 |                                                                                                    |                    |                    |                         |       |
|                       |                              |                                                                 |                                                                                                    |                    |                    |                         |       |
|                       |                              |                                                                 |                                                                                                    |                    |                    |                         |       |
|                       |                              |                                                                 |                                                                                                    |                    |                    |                         |       |
|                       |                              | EAABELT<br>ANATYTIK HAI<br>Eupeanoixé Everon                    | МОКРАТІА<br>ВПІКАРИСИ<br>ВПІКАРИСИ<br>ВПІКАРИ<br>ВПІКАРИСИ<br>ВПІКАРИСИ<br>ВПІСАРИСИ<br>ВПІСАРИСИ<br>ВПІСАРИСИ<br>ВПОРОВОНО<br>ВПОРОВОНО<br>ВПІСАРИСИ<br>ВПОРОВОНО<br>ВПОРОВОНО<br>ВО ВО ВО ВПОРОВОНО<br>ВО ВО ВО ВО ВО ВО<br>ВО ВО ВО ВО ВО ВО ВО ВО ВО ВО В |                    |                    |                         |       |
|                       |                              | Τερικοτάλα Τερείο<br>Περικρετικακής Ανάπτυδης<br>Με τη συγχρημα | ποταστα πονοκα<br>τοδότηση της Ελλάδας και της Ευρωπαϊκής Ένωσ                                                                                                    | της                |                    |                         |       |

Η καταχώρηση της αίτησης ολοκληρώνεται με το πάτημα του κουμπιού «Υποβολή Αίτησης». Αυτομάτως η αίτηση τίθεται σε κατάσταση «Αρχική Υποβολή» και προστίθεται η αντίστοιχη εγγραφή στον πίνακα των αιτήσεων.

## 2.1.10 ΑΙΤΗΣΗ ΔΙΑΓΡΑΦΗΣ

Σκοπός της αίτησης διαγραφής είναι η υποβολή αιτήματος διαγραφής του χρήστη από το μητρώο

Η πρόσβαση στη αίτηση γίνεται από την σχετική επιλογή στο κεντρικό μενού όπως φαίνεται παρακάτω:

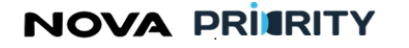

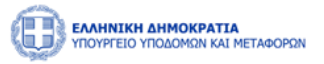

|          | <b>ΗΝΙΚΗ ΔΗΜΟΚΡΑΤΙΑ</b><br>ΡΓΕΙΟ ΥΠΟΔΟΜΩΝ ΚΑΙ ΜΕΤΑΦΟΡΩΝ |                  |                 |              |                                  |          |                               | Ļ! o         | -30:59 ) Καλώς ορίσατε 90 | 3916883 <b>し</b> | EN |
|----------|---------------------------------------------------------|------------------|-----------------|--------------|----------------------------------|----------|-------------------------------|--------------|---------------------------|------------------|----|
| 🖨 Αρχική | Dashboards Μητρώων ΝΠ 💙                                 | Νομικά Πρόσωπα 🗡 |                 |              |                                  |          |                               |              |                           |                  |    |
|          |                                                         | MH.E.E.Δ.E.      | > Αιτήσεις      | >            | Εγγραφή >                        |          |                               |              |                           |                  |    |
|          |                                                         | ΜΗ.Ε.Σ.Δ.Δ.Ε.    | > Διαχείριση Επ | ιχειρήσεων 🔉 | Τακτική Αναθεώρηση               | ιεων Δημ | οσίων Έργων (ΜΗ.Ε.Ε.Δ.Ε.)     |              |                           |                  |    |
|          |                                                         |                  |                 |              | Έκτακτη Αναθεώρηση               |          |                               |              |                           |                  |    |
|          |                                                         |                  |                 |              | Αίτηση Οικονομικών Στοιχείων     |          |                               |              |                           |                  |    |
|          | Тµй                                                     | <b>ἡμα</b> Ι     |                 |              | Αλλανή Νόμμου Εκποοσώπου         |          |                               |              |                           |                  |    |
|          |                                                         |                  |                 |              | Αίτηση Διαγραφής                 |          | D                             |              |                           |                  |    |
|          | Τμήμα ΙΙ (1η                                            | ις -7ης Τάξης)   |                 |              | Αναζήτηση                        |          | Αιτήσεις                      |              |                           |                  |    |
|          | Τακτική Α                                               | ναθεώρηση        |                 | Προβολή ΄    | ΄<br>των στοιχείων της εταιρείας |          | Αναζήτηση και προβολή πραγματ | ιοποιηθέντων |                           |                  |    |
|          |                                                         |                  |                 |              |                                  |          | αιτησεων                      |              |                           |                  |    |
|          | Έκτακτη Α                                               | ιναθεώρηση       |                 |              |                                  |          |                               |              |                           |                  |    |
|          | Αίτηση Οικονο                                           | μικών Στοιχείων  |                 |              |                                  |          |                               |              |                           |                  |    |
|          | Αίτηση Δ                                                | Διαγραφής        |                 |              |                                  |          |                               |              |                           |                  |    |
|          | Αποσ                                                    | ύνδεση           |                 |              |                                  |          |                               |              |                           |                  |    |
|          |                                                         |                  |                 |              |                                  |          |                               |              |                           |                  |    |
|          |                                                         |                  |                 |              |                                  |          |                               |              |                           |                  |    |

To accordion component της Αίτησης αποτελείται από τα ακόλουθα τμήματα:

- Στοιχεία Αιτούντος
- Αίτημα
- Δικαιολογητικά

Στο τμήμα «Στοιχεία Αιτούντος» περιέχονται τα προσωπικά στοιχεία του χρήστη.

| CONTRACTOR VIOLOMEN KAI METAGOPON               |                                     | L.                      | 25:25 🕙 Ka | λώς ορίσατε 903916883 U | EN EA |
|-------------------------------------------------|-------------------------------------|-------------------------|------------|-------------------------|-------|
| 🙆 Αρχική Dashboards Μητρώων ΝΠ Υ Νομικά Πρόσωπα | v                                   |                         |            |                         |       |
|                                                 | Αίτηση Διαγραφ                      | ής                      |            |                         |       |
| Στοιχεία                                        | Εταιρική Μορφή                      | Επωνυμία                |            |                         |       |
| Αιτούντος                                       | Ανώνυμη Εταιρεία (Α.Ε.)             | Κατασκευαστική ΑΑΑ Α.Ε. |            |                         |       |
| Αίτημα                                          | AΦM                                 | Διεύθυνση               |            |                         |       |
|                                                 | 158658745                           | Ερμού 12                |            |                         |       |
| Δικαιολογητικά                                  | Περιφέρεια Έδρας                    | ΔΟΥ                     |            |                         |       |
| T-the                                           | Αττική                              | Αθηνών                  |            |                         |       |
| εχοπα                                           | Διεύθυνση Ηλεκτρονικού Ταχυδρομείου | Τηλέφωνο                |            |                         |       |
|                                                 | aaa@gmail.com                       | 6984258758              |            |                         |       |
|                                                 |                                     |                         |            |                         |       |
|                                                 | Καθαρισμός Αποθήκευ                 | ող                      |            |                         |       |
|                                                 |                                     |                         |            |                         |       |
|                                                 |                                     |                         |            |                         |       |

Στο τμήμα «Αίτημα», ο χρήστης έχει τη δυνατότητα καταχώρησης θέματος και καταγραφής του αιτήματός του με ελεύθερη εισαγωγή κειμένου.

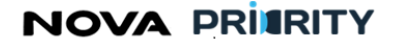

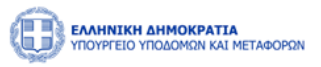

| MANNENH ANNOKPATIA<br>TROVIEDO VIDUARIA NA METRADION                                                                                                    |                  | 0934:14 ී Kaluic opioare 221705799 <sup>(1)</sup> EN EA |
|----------------------------------------------------------------------------------------------------|------------------|---------------------------------------------------------|
| 🕋 Αρχική Dashboards Μητρώων ΝΠ 🐃 Νομικά Πρόσωπα 🐃                                                                                                    |                  |                                                         |
|                                                                                                    | Αίτηση Διαγραφής |                                                         |
| Στοιχεία                                                                                                    | 04,000           |                                                         |
| Arrayan                                                                                                    | Arrave           | &                                                       |
| Assession         Image: Image: I |                  |                                                         |
|                                                                                                    | Keltepropor      |                                                         |
|                                                                                                    |                  |                                                         |
|                                                                                                    |                  |                                                         |
|                                                                                                    |                  |                                                         |

Στο βήμα «Δικαιολογητικά» ο χρήστης με την επιλογή ένα νέο δικαιολογητικό που θα συνοδεύει την αίτηση του.

Προσθήκη νέου Δικαιολογητικού

μπορεί να επισυνάψει

| EAAHNIKH AHMOKPATIA<br>VIIOVPFEIO VIIOZOMIIN KAI METABOPIIN |                          |                       |         | 24:52  | 2 🕑 Καλιώς ορίσατε 903916883 U ΕΝ ΕΛ |
|-------------------------------------------------------------|--------------------------|-----------------------|---------|--------|--------------------------------------|
| 😭 Αρχική Dashboards Μητρώων ΝΠ Υ Νομικά Πρόσωπα Υ           |                          |                       |         |        |                                      |
|                                                             |                          | Αίτηση Διαγραφής      |         |        |                                      |
| Στοιχεία<br>Αιτούντος                                       | Προσθήκη Δικαιολογητικού |                       |         |        |                                      |
| Αίτημα                                                      | Είδος                    | Επισυναπτόμενο Αρχείο | Μέγεθος | Ημ/νία |                                      |
| Δικαιολογητικά                                              |                          | Δεν υπάρχουν αρχεί    | α       |        |                                      |
|                                                             |                          | 0 εώς 0 από 0 << < >  | » 5 V   |        |                                      |
| Σχόλια                                                      |                          |                       |         |        |                                      |
|                                                             |                          | Καθαρισμός Αποθήκευση |         |        |                                      |
|                                                             |                          |                       |         |        |                                      |
|                                                             |                          |                       |         |        |                                      |
|                                                             |                          |                       |         |        |                                      |

Η ακόλουθη popup φόρμα παρουσιάζει την δυνατότητα προσθήκης ενός αρχείου ως δικαιολογητικό της αίτησης.

Κάθε επιλεγμένο αρχείο χαρακτηρίζεται ως προς το είδος του, από αντίστοιχη λίστα προεπιλεγμένων τιμών.

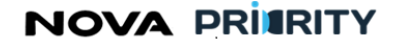

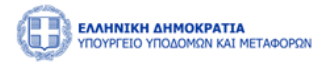

| Προσθήκη Δικαιολογητικού |                                 |
|--------------------------|---------------------------------|
| Επιλέξτε Τύπο Αρχείου    | ~                               |
| + Προσθήκη αρχείου       |                                 |
|                          |                                 |
|                          | Κα <del>θ</del> αρισμός Υποβολή |
|                          | Κλείσιμο                        |

Κάθε αρχείο που επισυνάπτεται από την ανωτέρω διαδικασία, εμφανίζεται στον πίνακα των δικαιολογητικών.

|                                                   |                              |                                                                                                    |         |                     | ᠿ 🚺 🗸 Про<br>То а | σθήκη Αρχείου<br>αρχείο προστέθηκε επιτυχώς | × |
|---------------------------------------------------|------------------------------|----------------------------------------------------------------------------------------------------|---------|---------------------|-------------------|---------------------------------------------|---|
| 🏫 Αρχική Dashboards Μητρώων ΝΠ 👻 Νομικά Πρόσωπα 🗡 |                              |                                                                                                    |         |                     |                   |                                             |   |
|                                                   |                              | Αίτηση Διαγραφής                                                                                                    |         |                     |                   |                                             |   |
| Στοιχεία<br>Απούντος                              | Προσθήκη Δικατολ             | ύσκηγε                                                                                                    |         |                     |                   |                                             |   |
| Αίτημα                                            | Είδος                        | Επισυναπτόμενο Αρχείο                                                                                                    | Μέγεθος | Ημ/νία              |                   |                                             |   |
| Δικαιολογητικά                                    | Αίτηση Νόμιμου<br>Εκπροσώπου | Π.1.6 Ανάπτυξη Ολοκληρωμένου Πληροφοριακού Συστήματος<br>Διαχείρισης Μητρώων - Εγχαρίδιο Κατάρτισης Διαχειριστών -<br>Έκδοση 1.0.docx | 4124KB  | 30/01/2024<br>10:24 |                   |                                             |   |
| Σχώλια                                            |                              | 1 εώς 1 από 1 < < 1 >>                                                                                                    | 5 ~     |                     |                   |                                             |   |
|                                                   |                              | Καθαρισμός Αποθήκαιση                                                                                                    |         |                     |                   |                                             |   |
|                                                   |                              |                                                                                                    |         |                     |                   |                                             |   |
|                                                   |                              |                                                                                                    |         |                     |                   |                                             |   |

Η καταχώρηση της αίτησης ολοκληρώνεται με το πάτημα του κουμπιού «Αποθήκευση». Αυτομάτως η αίτηση τίθεται σε κατάσταση «Αρχική Υποβολή» και προστίθεται η αντίστοιχη εγγραφή στον πίνακα των αιτήσεων.

#### 2.1.11 ΑΙΤΗΣΗ ΑΛΛΑΓΗΣ ΝΟΜΙΜΟΥ ΕΚΠΡΟΣΩΠΟΥ

Σκοπός της αίτησης αλλαγής νόμιμου εκπροσώπου είναι η διαχείριση της περίπτωσης, όπου ένας νόμιμος εκπρόσωπος παύει να εκπροσωπεί την επιχείρηση στην οποία ανήκε και επιθυμεί να εκπροσωπήσει μία διαφορετική επιχείρηση.

Η πρόσβαση στη αίτηση γίνεται από την σχετική επιλογή στο κεντρικό μενού όπως φαίνεται παρακάτω:

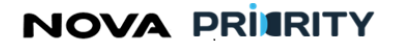

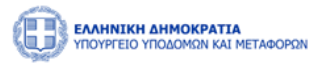

| 🗃 Αρχική | Dashboards Μητρώων Ν | Ľ, | Νομικά Πρόσωπα 🗠 |                           | _                                         |             |                   |                                                      |
|----------|----------------------|----|------------------|---------------------------|-------------------------------------------|-------------|-------------------|------------------------------------------------------|
|          |                      |    | MH.E.E.∆.E. >    | Αιτήσεις >                | Εγγραφή >                                 |             |                   |                                                      |
|          |                      |    | мн.ε.Σ.Δ.Δ.ε. >  | Διαχείριση Επιχειρήσεων > | Τακτική Αναθεώρηση                        | ιτικών      | Επιχειρήσεων Δημο | σίων Έργων (ΜΗ.Ε.Ε.Δ.Ε.)                             |
|          |                      | L  |                  |                           | Έκτακτη Αναθεώρηση                        |             |                   |                                                      |
|          |                      | L  |                  |                           | Αίτηση Οικονομικών Στοιχείων              |             |                   |                                                      |
|          |                      | L  | Τμή              | μα Ι                      | Γενική Αιτήση<br>Αλλανή Νόμμου Εκπροσώπου |             |                   |                                                      |
|          |                      | L  |                  |                           | Αίτηση Διαγραφής                          | 2           |                   | C                                                    |
|          |                      | L  | Τμήμα ΙΙ (1ης    | ς -7ης Τάξης)             | Αναζήτηση                                 | άκελος Μ    | λους              | Αιτήσεις                                             |
|          |                      |    | Τακτική Αν       | ναθεώρηση                 | Προμαλή τ                                 | ων στοιχεια | ων της εταιρείας  | Αναζήτηση και προβολή πραγματοποιηθέντων<br>αιτήσεων |
|          |                      |    | Έκτακτη Αν       | ναθεώρηση                 |                                           |             |                   |                                                      |
|          |                      |    | Αίτηση Οικονομ   | μικών Στοιχείων           |                                           |             |                   |                                                      |
|          |                      |    | Αίτηση Δ         | ιαγραφής                  |                                           |             |                   |                                                      |
|          |                      |    | Αποσί            | ύνδεση                    |                                           |             |                   |                                                      |
|          |                      |    |                  |                           |                                           |             |                   |                                                      |

To accordion component της Αίτησης Αλλαγής Νόμιμου Εκπροσώπου αποτελείται από τα ακόλουθα τμήματα:

- Επιλογή Επιχείρησης
- Αίτημα
- Δικαιολογητικά
- Σχόλια

Το τμήμα «Επιλογή Επιχείρησης» αποτελείται από δύο μέρη. Το πρώτο αφορά στην αναζήτηση μελών με βάση κάποια πεδία. Το δεύτερο αποτελείται από έναν πίνακα, όπου κάθε εγγραφή αντιστοιχίζεται σε κάποια από τις επιχειρήσεις που είναι εγγεγραμμένες στο μητρώο. Ο αιτών επιλέγει την επιχείρηση στην οποία επιθυμεί να καταστεί Νόμιμος Εκπρόσωπος, προκειμένου να προχωρήσει την ροή της αίτησης.

|                         | A<br>METAΦOPΩN     |                   |                                         | 08.03:08 🔿                                                       | Καλώς ορίσατε 903916883 🕛 ΕΝ ΕΛ |
|-------------------------|--------------------|-------------------|-----------------------------------------|------------------------------------------------------------------|---------------------------------|
| 🎯 Αρχική Dashboards Μητ | οώων ΝΠ 👻 Νομικά Ι | Πρόσωπα Υ         |                                         |                                                                  |                                 |
|                         |                    |                   | Αίτηση Αλλαγής Νόμιμου Εκπροσώπου       |                                                                  |                                 |
| Επιλογή<br>Επιχείρησης  | — Αναζήτηση Μελών  | u                 |                                         |                                                                  |                                 |
| Αίτημα                  | Αριθμός Μητρώου    |                   | ΑΦΜ Εταιρείας                           | Επωνυμία Εταιρείας                                               |                                 |
| Δικαιολογητικά          |                    |                   | Vateriary Q Availitation                |                                                                  |                                 |
| Σχόλια                  |                    |                   |                                         |                                                                  |                                 |
|                         |                    | Αριθμός Μητρώου 🝴 | ΑΦΜ Εταιρείας 11                        | Επωνυμία Εταιρείας 📫                                             | Νομική Μορφή †Ι                 |
|                         | 0                  | 40000             | 158658745                               | Κατασκευαστική ΑΑΑ Α.Ε.                                          | Ανώνυμη Εταιρεία (Α.Ε.)         |
|                         |                    | 32175             | 101026378                               | ΣΤΡΟΥΓΓΉ ΕΙΡΗΝΗ-ΧΡΥΣΟΒΑΛΑΝΤΟΥ ΤΟΥ<br>ΙΩΑΝΝΗ                      | Ατομική Εταιρεία                |
|                         |                    | 32174             | 007136237                               | ΔΙΔΑΓΓΕΛΟΣ ΘΩΜΑΣ ΤΟΥ ΑΘΑΝΑΣΙΟΥ                                   | Ατομική Εταιρεία                |
|                         |                    | 32173             | 8011033798                              | ΔΗΜΗΤΡΙΟΣ ΚΑΝΑΡΗΣ & ΣΙΑ<br>ΟΜΟΡΡΥΘΜΗ ΕΤΑΙΡΕΙΑ<br>"ΤΕΧΝΟΔΥΝΑΜΙΚΗ) | Ομόρρυθμη Εταιρεία (Ο.Ε.)       |
|                         |                    | 32172             | 067591569                               | ΑΓΓΟΣ ΜΙΧΑΗΛ ΤΟΥ ΓΕΩΡΓΙΟΥ                                        | Ατομική Εταιρεία                |
|                         |                    |                   | 1 εώς 5 από 19373 « < 1 2 3 4 5 > » 5 > |                                                                  |                                 |

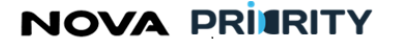

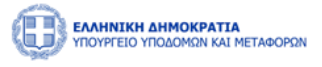

μπορεί να επισυνάψει

Στο τμήμα «Αίτημα», ο χρήστης έχει τη δυνατότητα καταχώρησης θέματος και καταγραφής του αιτήματός του με ελεύθερη εισαγωγή κειμένου.

| TOPPED VIDADERN NALVE LARDERN                                                                                                    | 08:01:47 🗿 Καλώς ορίσστε 903916883 🔱 | EN EA |
|----------------------------------------------------------------------------------------------------|--------------------------------------|-------|
| 🕼 Aggunj – Dashboards Μητρώων NT Y – Nopanci Πρόσωπα Y                                                                                                    |                                      |       |
| Αίτηση Αλλαγής Νόμιμου Εκπροσώπου                                                                                                    |                                      |       |
| Embory         Gene           Arrgue         [           Arrgue         .           Arrgue         .           Arrgue         .           Arrgue         .           Arrgue         .           Arrgue         . | Å                                    |       |
| Kalapagin                                                                                                    |                                      |       |

Στο βήμα «Δικαιολογητικά» ο χρήστης με την επιλογή 💮 Προσθήκη νέου Δικαιολογητικού ένα νέο δικαιολογητικό που θα συνοδεύει την αίτηση του.

| CANNICH ANNOKPATIA<br>VIDOVICIO VIDODINI KALMETABORIN |                          |                                |         |        | 08:01:17 Ο Καλώς αρίσστε 903916883 U ΕΝ ΕΛ |
|-------------------------------------------------------|--------------------------|--------------------------------|---------|--------|--------------------------------------------|
| 😭 Αρχική Dashboards Μητρώων ΝΠ 🐃 Νομικά Πρόσωπα 🗠     |                          |                                |         |        |                                            |
|                                                       |                          | Αίτηση Αλλαγής Νόμιμου Εκπροσώ | που     |        |                                            |
| Επιζογή<br>Επιχείρησης                                | Προσθήκη Δικαιολογητικού |                                |         |        |                                            |
| Αίτημα                                                | Είδος                    | Επισυναπτόμενο Αρχείο          | Μέγεθος | Ημ/νία |                                            |
| Δικτισλονητικά                                        |                          |                                |         |        |                                            |
|                                                       |                          |                                |         |        |                                            |
| Σχόλια                                                |                          |                                |         |        |                                            |
|                                                       |                          | Καθορισμός Αποθήκαυση          |         |        |                                            |
|                                                       |                          |                                |         |        |                                            |
|                                                       |                          |                                |         |        |                                            |
|                                                       |                          |                                |         |        |                                            |
|                                                       |                          |                                |         |        |                                            |
|                                                       |                          |                                |         |        |                                            |

Η ακόλουθη popup φόρμα παρουσιάζει την δυνατότητα προσθήκης ενός αρχείου ως δικαιολογητικό της αίτησης.

Κάθε επιλεγμένο αρχείο χαρακτηρίζεται ως προς το είδος του, από αντίστοιχη λίστα προεπιλεγμένων τιμών.

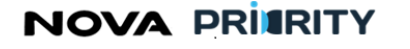

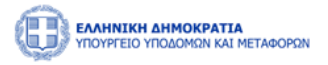

| Τροσθήκη Δικαιολογητικού |  |            |         |
|--------------------------|--|------------|---------|
| Επιλέξτε Τύπο Αρχείου    |  |            | ~       |
| Η Προσθήκη αρχείου       |  |            |         |
|                          |  |            |         |
|                          |  | Καθαρισμός | Υποβολή |
|                          |  |            |         |

Κάθε αρχείο που επισυνάπτεται από την ανωτέρω διαδικασία, εμφανίζεται στον πίνακα των δικαιολογητικών.

Ο χρήστης ενημερώνεται με αντίστοιχο μήνυμα επιβεβαίωσης για την επιτυχή υποβολή του αρχείου του.

Επίσης, δύναται να κατεβάσει το αρχείο που ανέβασε στο σύστημα, ή να το διαγράψει, επιλέγοντας τα αντίστοιχα εικονίδια.

|                                                   |                              |                                                                                                    |         |                     |    | Q.       | Προσθήκη Αρχείου<br>Το αρχείο προστέθηκε επιτυχώς |
|---------------------------------------------------|------------------------------|----------------------------------------------------------------------------------------------------|---------|---------------------|----|----------|---------------------------------------------------|
| 🖨 Αρχική Dashboards Μητρώων ΝΠ 🐃 Νομικά Πρόσωπα 👻 |                              |                                                                                                    |         |                     |    | <u> </u> |                                                   |
|                                                   |                              | Αίτηση Αλλαγής Νόμιμου Εκπροσώπου                                                                                      |         |                     |    |          |                                                   |
| Επιλογή<br>Επιχείρησης                            | Προσθήκη Δικαιολογητ         | neoù                                                                                                    |         |                     |    |          |                                                   |
| Αίτημα                                            | Είδος                        | Επισυναπτόμενο Αρχείο                                                                                                  | Μέγεθος | Ημ/νία              |    |          |                                                   |
| Δικαιολογητικά                                    | Αίτηση Νόμιμου<br>Εκπροσώπου | Π.1.4 Ανάπτυξη Ολοκληρωμένου Πληροφοριακού Συστήματος Διαχτίρισης Μητρώων -<br>Εγχτιρίδιο Χρήσης Μ.Ε.Κ Έκδοση 2.0.docκ | 21487KB | 30/01/2024<br>13:44 | (± |          |                                                   |
| Σχόλια                                            |                              | 1 εώς 1 από 1 < < 1 > » 5 🗸                                                                                            |         |                     |    |          |                                                   |
|                                                   |                              | Kolisocycic Ancilytexum                                                                                                |         |                     |    |          |                                                   |

Η καταχώρηση της αίτησης ολοκληρώνεται με το πάτημα του κουμπιού «Υποβολή Αίτησης». Αυτομάτως η αίτηση τίθεται σε κατάσταση «Αρχική Υποβολή» και προστίθεται η αντίστοιχη εγγραφή στον πίνακα των αιτήσεων.

## 2.1.12 ΠΡΟΒΟΛΗ ΑΙΤΗΣΗΣ

Η φόρμα «Προβολή Αίτησης» αποτελείται από ένα accordion component, όπου ο χρήστης σε «read mode» έχει τη δυνατότητα να εξετάσει όλα τα στοιχεία της αίτησης, χωρίς όμως να δίνεται δυνατότητα επεξεργασίας.

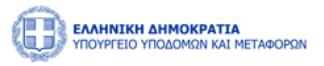

Εξετάζοντας το παράδειγμα μίας αίτησης εγγραφής στο Τμήμα ΙΙ (1<sup>η</sup>-7<sup>η</sup> Τάξη), ο χρήστης προβάλλοντας την αίτηση μπορεί να έχει πρόσβαση στις ακόλουθες διακριτές περιοχές, οι οποίες παρουσιάζονται σε μορφή accordion component:

- Στοιχεία Αίτησης
- Στελέχωση
- Πτυχία
- Οικονομικά Στοιχεία
- Αιτούμενες Κατηγορίες
- Εμπειρία
- Δικαιολογητικά
- Ιστορικό Ενεργειών
- Σχόλια
- Διαχείριση Αίτησης

Ακολουθεί αναλυτική περιγραφή κάθε περιοχής της προβαλλόμενης αίτησης:

## Στοιχεία Αίτησης

Στην περιοχή «Στοιχεία Αίτησης» εμφανίζονται τα στοιχεία της αίτησης. Τα πεδία του πίνακα είναι τα ακόλουθα:

- Αύξων Αριθμός
- Ημερομηνία Αίτησης
- Τύπος Αίτησης
- Αιτούμενες Κατηγορίες και Τάξεις
- Κατάσταση Αίτησης

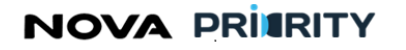

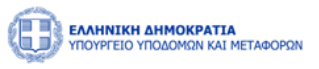

| Προβολή αίτησης                                                      |
|----------------------------------------------------------------------|
|                                                                      |
| Αίτηση Εγγραφής Τμήμα ΙΙ (1ης -7ης Τάξης)                            |
| Στοιχεία<br>Αξιτοιχε                                                 |
| Ημερομηνία Υποβολής Αίτησης 05/10/2023                               |
| Στελόχωση Τύπος Αίτησης Αίτηση Εγγραφής Τμήμα ΙΙ (1ης -7ης Τάξης)    |
| Πτυχία (Βιομηχανική 2η) (Βιομηχανική 3η) (Χημικά 2η) (Τοπογραφία 2η) |
| Κατάσταση Αρχική Υποβολή                                             |
| Στοιχεία                                                             |
| Αιτούμενες<br>Κατηγορίες                                             |
| Εμπαρία                                                              |
| Δικαιολογητικά                                                       |
| Σχόλια                                                               |
| Ιστορικό<br>Ενεργειών                                                |
| Τεκμηρίωση<br>Εισήγησης                                              |
|                                                                      |

## Στελέχωση

Στην περιοχή «Στελέχωση» παρουσιάζεται ο πίνακας στελέχωσης, ο οποίος περιέχει όλα τα στελέχη που προέκυψαν από τη δήλωση ένταξης και αποχώρησης στελεχών της αίτησης.

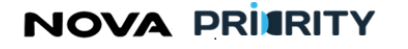

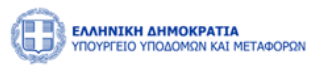

Προβολή αίτησης × Αίτηση Εγγραφής Τμήμα ΙΙ (1ης -7ης Τάξης) Στοιχεία Αίτησης Ap.TEE ↑↓ аФМ **†**↓ Ειδικότητα 🗍 տ ↑↓  $\sim$ 505 ΠΟΛΙΤΙΚΟΣ ΔΟΜΙΚΩΝ ΕΡΓΩΝ Τ.Ε. 121212 254 107672406 Dimitris Horn Στελέχωσ Ημ/νία Ένταξης: 04/07/2023 Πτυχία 1 εώς 1 από 1 < < 1 > >> 5 🗸 Οικονομικά Στοιχεία Κατηγορίες Εμπειρί Δικαιολογητικά Σχόλια Ενεργειών Τεκμηρίωση Εισήγησης

## Πτυχία

Στην περιοχή «Πτυχία» παρουσιάζεται ο πίνακας με τις μεταβολές πτυχίων στελεχών που δήλωσε ο αιτών κατά την υποβολή της αίτησης. Κάθε εγγραφή του πίνακα απευθύνεται σε ένα στέλεχος με τα προσωπικά του στοιχεία και στο πεδίο πτυχίο θα προβάλλεται αν πρόκειται για αναβάθμιση ή υποβάθμιση ατομικού πτυχίου.
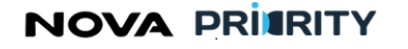

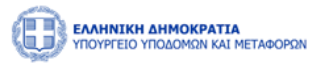

 Προβολή μίτησης
 ×

 Αίτηση Εγγραφής Τμήμα ΙΙ (1ης -7ης Τάξης)

 Τουχία

 Δου πάομα πολλμοπ

 Συλημοπ

 Οκοις Ο σπο Ο « < > >> 5 ×

## Οικονομικά Στοιχεία

Στην περιοχή «Οικονομικά Στοιχεία», ο χρήστης δύναται να προβάλλει τα αντίστοιχα οικονομικά στοιχεία είχαν συμπληρωθεί και επιλεχθεί κατά την υποβολή της αίτησης.

|                                      |                                                                                      |              |                            |                   | (1) 095852 ① Kaλúc opiome 221705799 U EN EA |
|--------------------------------------|--------------------------------------------------------------------------------------|--------------|----------------------------|-------------------|---------------------------------------------|
| 😭 Αρχική Dashboards Μητρώων ΝΠ Υ Νομ | ικά Πρόσωπα 💙                                                                        |              |                            |                   |                                             |
|                                      |                                                                                      | Αίτησι       | η Εγγραφής Τμήμα ΙΙ (1ης   | -7ης Τάξης)       |                                             |
| Στελέχωση                            | Προσθήκη Οικονομικής Χρήσης                                                          |              |                            |                   |                                             |
| Πτυχία Στελεχών                      | Τύπος †↓                                                                             | Από ႞        | Εώς †Ι                     | Κύκλος Εργασιών 1 |                                             |
| Οικονομικά<br>Στοιχεία               | Οριστική                                                                             | 01/01/2023   | 30/12/2023                 | 100.000.000       | 0                                           |
| Αιτούμενες                           |                                                                                      |              | 1 εώς 1 από 1 << <         | 1 > >> 5 ~        |                                             |
| Ε <sub>μ</sub> πεορία                | Τδια Κεφάλαια : €2,000,000.00 Σύνολο Παγίων : €4,000,000.00 Μηχανολογικός Εξοπλισμός |              |                            |                   |                                             |
| Δυκοπολογητικά                       | Σύνολο Παγίων                                                                        | 7,69 €       |                            |                   |                                             |
| Σχόλια                               | Σύνολο Παγίων Μηχ/κου Εξοπλισ                                                        | uoú 527,00 € |                            |                   |                                             |
|                                      |                                                                                      |              |                            |                   | Διαγραφή                                    |
|                                      |                                                                                      |              | Καθορισμός Υποβολή Αίτησης |                   |                                             |

NOVA PRITRITY

, **Έργο:** Βελτίωση και Απλούστευση των διαδικασιών διαχείρισης των Μητρώων Συντελεστών Παραγωγής Δημοσίων και Ιδιωτικών Έργων, Μελετών, Τεχνικών και λοιπών συναφών επιστημονικών υπηρεσιών (MH.T.E)

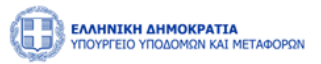

#### Αιτούμενες Κατηγορίες

Στην περιοχή «Αιτούμενες Κατηγορίες» παρουσιάζεται ο πίνακας με τις αιτούμενες κατηγορίες έργου της αίτησης. Κάθε εγγραφή του πίνακα αποτελεί μια αιτούμενη κατηγορία και παρουσιάζει την κατεχόμενη τάξη, την αιτούμενη τάξη, και την κατάταξη σε τάξη βάσει της απόφασης (η πληροφορία της κατάταξης θα συμπληρώνεται με την έκδοση της απόφασης).

| οοβολή αίτησης           |                                 |                       |                   |                       |                     |                       |                      |                      |                      |          |
|--------------------------|---------------------------------|-----------------------|-------------------|-----------------------|---------------------|-----------------------|----------------------|----------------------|----------------------|----------|
|                          |                                 |                       | Αίτηση Ε          | γγραφής               | Τμήμα ΙΙ (1ης       | -7ης Τάξης)           |                      |                      |                      |          |
| Στοιχεία<br>Αίτησης      | Αιτούμενες Κατηγορίες & Κλάσεις |                       |                   |                       |                     |                       |                      |                      |                      |          |
| Στελένωση                | Κατηγορία                       | Κατεχόμενη<br>Βαθμίδα | Αιτούμενη<br>Τάξη | Πρόταση<br>Συστήματος | Πρόταση<br>Εισηγητή | Πρόταση<br>Τμηματάρχη | Πρόταση<br>Διευθυντή | Πρόταση<br>Επιτροπής | Κατάταξη<br>Απόφασης | Εμπειρία |
| Transferral              | Βιομηχανική                     | 3η                    | 2η                |                       | Επιλογή 🖌           | Επιλογή 💙             | Επιλογή 🖌            | Επιλογή 🖌            | Επιλογή 🗡            | Ţ        |
| Πτυχία                   | Βιομηχανική                     | 3η                    | 3η                |                       | Επιλογή 🗸           | Επιλογή 🗸             | Επιλογή 🗸            | Επιλογή 🖌            | Επιλογή 💙            | Ţ        |
| Οικονομικά<br>Στοιχεία   | Χημικά                          |                       | 2η                |                       | Επιλογή 🖌           | Επιλογή 💙             | Επιλογή 🖌            | Επιλογή 🖌            | Επιλογή 💙            | Ţ        |
| Αιτούμενες<br>Κατηγορίες | Τοπογραφία                      | 3η                    | 2η                |                       | Επιλογή 🖌           | Επιλογή 🖌             | Επιλογή 🖌            | Επιλογή 🖌            | Επιλογή 🖌            | Ţ        |
|                          |                                 |                       |                   | 1 εώς 4               | από 4 << <          | 1 > >>                | 5 ~                  |                      |                      |          |
| εμπειρια                 |                                 |                       |                   |                       |                     |                       |                      |                      |                      |          |
| Δικαιολογητικά           |                                 |                       |                   |                       |                     |                       |                      |                      |                      |          |
| Σχόλια                   |                                 |                       |                   |                       |                     |                       |                      |                      |                      |          |
| Ιστορικό<br>Ενεργειών    |                                 |                       |                   |                       |                     |                       |                      |                      |                      |          |
| Τεκμηρίωση<br>Εισήγησης  |                                 |                       |                   |                       |                     |                       |                      |                      |                      |          |
|                          |                                 |                       |                   |                       |                     |                       |                      |                      |                      |          |

Με την επιλογή του εικονιδίου 🖵, ο χρήστης δύναται να προβάλει την εμπειρία της επιχείρησης που έχει συσχετιστεί σε μία κατηγορία έργου.

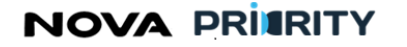

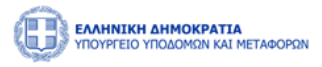

| Προβολή α                                                                                     | αίτησ | ης                                 |                                 |      |                                       |                |                 |            |                                        |                                 |   | ; | × |
|-----------------------------------------------------------------------------------------------|-------|------------------------------------|---------------------------------|------|---------------------------------------|----------------|-----------------|------------|----------------------------------------|---------------------------------|---|---|---|
|                                                                                               | Προ   | βολή Εμπειρίο                      | ις                              |      |                                       |                |                 |            |                                        |                                 | × |   | ^ |
| Στα<br>Αίτ                                                                                    | ſ     |                                    | Κατηγορία Έργου                 | адам | Πρωτόκολλο Απόφασης<br>Ανάθεσης Έργου | Τίτλος Έργου   | Φορίας          | Ποσό       | Αναγνωρισμένο<br>διάστημα<br>εμπειρίας | Αναγνωρισμένο<br>ποσό εμπειρίας |   |   |   |
| Στελ                                                                                          |       | ~                                  | Βιομηχανική                     | -    | GH56456HRT                            | Τίτλος Έργου 6 | Κάποιος Φορέας6 | 40000000 € |                                        |                                 |   |   |   |
| Π1           Οίκου           Χττο           Καττη           Εμπ           Δικατο           Σχ |       | Απασχόληση: Λει<br>Τ από: 13/09/20 | ιτουργία<br>223 εώς: 26/09/2023 |      |                                       |                |                 |            |                                        |                                 |   |   |   |
| ίστ<br>Ενερ<br>Τεκμι<br>Εισή                                                                  |       |                                    |                                 |      |                                       |                |                 |            |                                        |                                 |   |   |   |

#### Εμπειρία

Στην περιοχή «Εμπειρία» παρουσιάζεται ο συγκεντρωτικός πίνακας εμπειρίας της επιχείρησης που σχηματίστηκε κατά τη δημιουργία της αίτησης από κάθε επιμέρους κατηγορία που συμπεριλήφθηκε στην αίτηση.

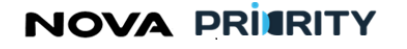

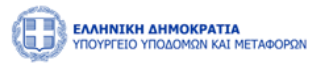

Προβολή αίτησης Αίτηση Εγγραφής Τμήμα ΙΙ (1ης -7ης Τάξης) Στοιχεία Αίτησης Πρωτόκολλο Απόφασης Ανάθεσης Έργου ΑΔΑΜ Φορέαι Στελέχωσι Βιομηχανική GH56456HRT Τίτλος Έργου 6 Κάποιος Φορέας6 40000000 € Απασχόληση: Λειτουργία Πτυχία από: 13/09/2023 εώς: 26/09/2023 Οικονομικά Στοιχεία Αιτούμενεα Κατηγορίεα Δικαιολογητικά Σχόλια Ιστορικό Ενεργειώ Τεκμηρίωσι Εισήγησης

#### Δικαιολογητικά

Στο πεδίο «Δικαιολογητικά» εμφανίζονται όλα τα δικαιολογητικά που επισύναψε ο χρήστης και τα αντίστοιχα στοιχεία που προέκυψαν με την επισύναψη του δικαιολογητικού.

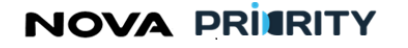

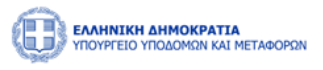

| Προβολή αίτησης          |                           |                          |                |     | > |
|--------------------------|---------------------------|--------------------------|----------------|-----|---|
| Στοιχεία<br>Αίτησης      | Προσθήκη Δικαιολογητικού  |                          |                |     |   |
| Στοιχεία<br>Αιτούντος    | Είδος                     | Επισυναπτόμενο Αρχείο    | Μέγεθος Ημ/νία |     |   |
| Airaur                   | Αίτηση Νόμιμου Εκπροσώπου | 556677889_MH_E_E_D_E.pdf |                | (F) |   |
| Αιτήμα                   |                           | 1εώς 1 από 1 < < 1 > >   | 5 ~            |     |   |
| Δικαιολογητικά           |                           |                          |                |     |   |
| Σχόλια                   |                           |                          |                |     |   |
| Ιστορικό<br>Ενεργειών    |                           |                          |                |     |   |
| Τεκμηρίωση<br>Εισήγησης  |                           |                          |                |     |   |
| Διαχείριση<br>Κατάστασης |                           |                          |                |     |   |
|                          |                           | Επεξεργασία Αίτησης      |                |     |   |
|                          |                           |                          |                |     |   |
|                          |                           |                          |                |     |   |
|                          |                           |                          |                |     |   |

Ο χρήστης μπορεί να προβάλει ένα αρχείο δικαιολογητικού επιλέγοντας το εικονίδιο 坐 στην αντίστοιχη εγγραφή.

Το πεδίο «προσθήκη νέου δικαιολογητικού» ενεργοποιείται όταν μία αίτηση είναι σε κατάσταση «Σε Εκκρεμότητα» ώστε να μπορέσει ο χρήστης να επισυνάψει τυχόν συμπληρωματικά δικαιολογητικά.

Με την επιλογή του εικονιδίου <sup>⊕ Προσθήκη Νέου Δικαιολογητικού</sup>, ο χρήστης δύναται να προσθέσει ένα νέο δικαιολογητικό, μέσω της ακόλουθης popup φόρμας της προσθήκης δικαιολογητικού.

## Ιστορικό Ενεργειών

Το ιστορικό ενεργειών περιλαμβάνει τον πίνακα ιστορικού αίτησης με τα ακόλουθα πεδία:

- Κατάσταση Αίτησης
- Ημερομηνία. Το πεδίο υποδεικνύει την ημερομηνία που η κατάσταση αίτησης μεταβλήθηκε.
- Σχόλια

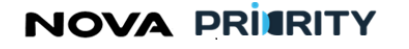

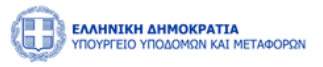

| Ανάθεση Διευθυντή 27/10/2023 14:34<br>νες<br>λίες<br>Ανάθεση Τμηματάρχη 27/10/2023 14:36 | P |
|------------------------------------------------------------------------------------------|---|
| Δνάθεση Τμηματάρχη 27/10/2023 14:36                                                      |   |
|                                                                                          | P |
| ητικά Υπό Επεξεργασία 27/10/2023 14:40                                                   | Ţ |
| κό<br>ιών Σε εκκρεμότητα 27/10/2023 14:41                                                | Ţ |
| ια 1 εώς 4 από 4 << < 1 > >> 5 🗸                                                         |   |
| ιση                                                                                      |   |

Με την επιλογή του εικονιδίου , παρουσιάζεται στον χρήστη η φόρμα που περιέχει το σχόλιο που συνόδευε την εκάστοτε αλλαγή κατάστασης της αίτησης.

## Σχόλια

Στην περιοχή των «Σχολίων» αποτυπώνονται τα σχόλια που έχουν υποβληθεί είτε από τον εισηγητή που ανέλαβε την διεκπεραίωση της αίτησης είτε από τον αιτούντα. Τα πεδία του πίνακα σχολίων είναι τα ακόλουθα:

- Χρονικά στοιχεία. Το πεδίο αυτό υποδεικνύει την ώρα και ημερομηνία υποβολής ενός σχολίου.
- Χρήστης. Το πεδίο αυτό υποδεικνύει το όνομα του χρήστη από τον οποίο προέρχεται ένα σχόλιο.
- Ρόλος. Το πεδίο αυτό υποδεικνύει τον ρόλο του χρήστη από τον οποίο προέρχεται ένα σχόλιο, αν πρόκειται δηλαδή για τον εισηγητή είτε τον αιτούντα.
- Σχόλιο. Το πεδίο αυτό υποδεικνύει το περιεχόμενο ενός σχολίου.

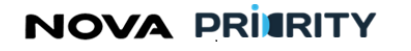

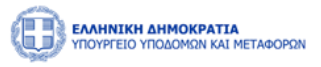

| Αίτησης                       | Ημ∕νια Υποβολής †≞ | Χρήστης               | Ρόλος    | Σχόλιο                       |
|-------------------------------|--------------------|-----------------------|----------|------------------------------|
|                               | 24/10/2023 16:00   | ΚΩΝΣΤΑΝΤΙΝΟΣ ΚΡΟΥΤΣΟΣ | Αιτών    | Αρχική Υποβολή               |
| τούμενες<br>ατηγορίες         | 24/10/2023 16:15   | ΚΩΝΣΤΑΝΤΙΝΟΣ ΚΡΟΥΤΣΟΣ | Αιτών    | Χρειάζομαι ένα ακόμα έγγραφο |
|                               | 24/10/2023 16:19   | ΚΩΝΣΤΑΝΤΙΝΟΣ ΚΡΟΥΤΣΟΣ | Αιτών    | Οκ απο εισηγητή              |
| μπειρία                       | 24/10/2023 16:43   | ΚΩΝΣΤΑΝΤΙΝΟΣ ΚΡΟΥΤΣΟΣ | Αιτών    | ok apo τμηματαρχη            |
| αολογητικά                    |                    | 1 εώς 4 από 4 < 🔨 1   | > >> 5 ¥ |                              |
| στορικό<br>ιεργειών<br>Σχόλια |                    |                       |          |                              |
| αχείριση                      |                    |                       |          |                              |
|                               |                    |                       |          |                              |
| Σχόλια<br>Διαχείριση          |                    |                       |          |                              |

## Διαχείριση Αίτησης

Μέσω της περιοχής αυτής ο χρήστης μπορεί να εκτελέσει τις ακόλουθες ενέργειες:

• Να ακυρώσει μία αίτηση. Μία αίτηση μπορεί να ακυρωθεί πριν την έκδοση απόφασης.

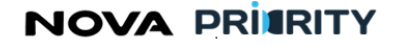

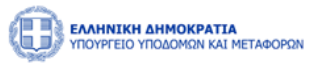

| Προβολή Αίτησης          |                 | • |
|--------------------------|-----------------|---|
| Στοιχεία<br>Αίτησης      | Ακύρωση Αίτησης |   |
| Αιτούμενες<br>Κατηγορίες |                 |   |
| Εμπειρία                 |                 |   |
| Δικαιολογητικά           |                 |   |
| Ιστορικό<br>Ενεργειών    |                 |   |
| Σχόλια                   |                 |   |
| Διαχείριση<br>Αίτησης    |                 | ł |
|                          |                 |   |
|                          |                 |   |
|                          | <br>Κλεισιμο    | • |

Να επανυποβάλει την αίτηση. Η επιλογή της επανυποβολής είναι ενεργοποιημένη εφόσον η αίτηση είναι σε κατάσταση «Σε Εκκρεμότητα». Ο χειριστής μπορεί στην κατάσταση αυτή να επισυνάψει επιπρόσθετα δικαιολογητικά στην αντίστοιχη περιοχή της αίτησης, να μεταβάλει την κατάσταση της αίτησης σε «Υπό Επεξεργασία» και προαιρετικά να καταχωρήσει ένα σχόλιο. Μόλις γίνει η αλλαγή της κατάστασης, ο χρήστης μπορεί να επιλέξει το κουμπί «Επεξεργασία Αίτησης».

Σε περίπτωση που ενώ η αίτηση βρίσκεται σε κατάσταση «Σε εκκρεμότητα» και ο αιτών δεν προσθέσει επιπρόσθετα δικαιολογητικά εντός 30 ημερών, η αίτηση αρχειοθετείται αυτόματα.

| Προβολή αίτησης           |                                           | × |
|---------------------------|-------------------------------------------|---|
|                           | Αίτηση Εγγραφής Τμήμα ΙΙ (1ης -7ης Τάξης) | _ |
| Στοιχεία Αίτησης          | Karáotaan<br>Ettuloyn                     |   |
| Στελέχωση                 | Σχόλια                                    | 1 |
| Πτυχία                    |                                           |   |
| Οικονομικά<br>Στοιχεία    |                                           |   |
| Απούμενες<br>Κατηγορίες   |                                           |   |
| Εμπειρία                  |                                           |   |
| Δικαιολογητικά            |                                           |   |
| Σχόλια                    |                                           |   |
| Ιστορικό<br>Ενεργειών     |                                           |   |
| Διαχτίριση<br>Κατιάστασης |                                           |   |
|                           | Emz[gspacia Aingarg                       |   |

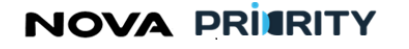

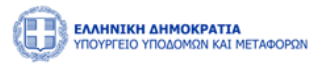

#### 2.1.13 ΠΡΟΒΟΛΗ ΑΙΤΗΣΗΣ ΟΙΚΟΝΟΜΙΚΩΝ ΣΤΟΙΧΕΙΩΝ

Η φόρμα «Προβολή Αίτησης Οικονομικών Στοιχείων» αποτελείται από ένα accordion component με τις 6 ακόλουθες διακριτές περιοχές:

- Στοιχεία Αίτησης
- Οικονομικά Στοιχεία
- Δικαιολογητικά
- Ιστορικό Ενεργειών
- Σχόλια
- Διαχείριση Αίτησης

Ακολουθεί αναλυτική περιγραφή κάθε περιοχής της προβαλλόμενης αίτησης:

#### Στοιχεία Αίτησης

Στην περιοχή «Στοιχεία Αίτησης» εμφανίζονται τα στοιχεία της αίτησης. Τα πεδία του πίνακα είναι τα ακόλουθα:

- Αύξων Αριθμός
- Ημερομηνία Αίτησης
- Τύπος Αίτησης
- Αιτούμενο Διάστημα
- Κατάσταση Αίτησης

| Προβολή αίτησης         |                                 |                              |  |
|-------------------------|---------------------------------|------------------------------|--|
|                         | Αίτηση Ο                        | Οικονομικών Στοιχείων        |  |
| Στοιχεία<br>Αίτησης     | Αριθμός Πρωτοκόλλου             | PR_NO_683348396              |  |
|                         | Ημερομηνία Υποβολής Αίτησης     | 25/09/2023                   |  |
| Οικονομικά<br>Στοιχεία  | Τύπος Αίτησης                   | Αίτηση Οικονομικών Στοιχείων |  |
|                         | Αιτούμενες Κατηγορίες & Κλάσεις |                              |  |
| Δικαιολογητικά          | Κατάσταση                       | Αρχική Υποβολή               |  |
| Σχόλια                  |                                 |                              |  |
| Ιστορικό                |                                 |                              |  |
|                         |                                 |                              |  |
| Τεκμηρίωση<br>Εισήγησης |                                 |                              |  |
|                         |                                 |                              |  |
|                         |                                 |                              |  |
|                         |                                 |                              |  |
|                         |                                 |                              |  |
|                         |                                 |                              |  |
|                         |                                 |                              |  |
|                         |                                 |                              |  |
|                         |                                 |                              |  |

#### Οικονομικά Στοιχεία

NOVA PRIERITY

, **Έργο:** Βελτίωση και Απλούστευση των διαδικασιών διαχείρισης των Μητρώων Συντελεστών Παραγωγής Δημοσίων και Ιδιωτικών Έργων, Μελετών, Τεχνικών και λοιπών συναφών επιστημονικών υπηρεσιών (MH.T.E)

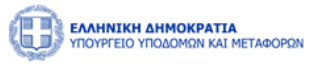

Στην περιοχή «Οικονομικά Στοιχεία» παρουσιάζονται τα οικονομικά στοιχεία που δήλωσε ο χρήστης κατά την υποβολή της αίτησης.

| Προβολή αίτησης         |                                       | × |
|-------------------------|---------------------------------------|---|
|                         | Αίτηση Οικονομικών Στοιχείων          |   |
| Στοιχεία Αίτησης        |                                       |   |
| Outropound              | Kückaç Epyazuluv 87.070,00 € 0        |   |
| žrogria                 | 18a Kapalana 70.590.657,00 € O        |   |
| Δικοιολογητικά          | Σύνολο Παγίων 7,69 €                  |   |
| Ιχόλα                   | Eides Oseovepuels Kantaense Oparawi v |   |
|                         | Διάρκεια Υποβολής Στοιχείων           |   |
| теторию<br>Ексрупани    | amb 31/12/2023 Eúlic 33/12/2024       |   |
| Τεκμηρίωση<br>Εκτήγησης |                                       |   |
| Γνωμοδότηση-<br>Απόφαση |                                       |   |

## Δικαιολογητικά

Στο πεδίο «Δικαιολογητικά» εμφανίζονται όλα τα δικαιολογητικά που επισύναψε ο χρήστης και τα αντίστοιχα στοιχεία που προέκυψαν με την επισύναψη του δικαιολογητικού.

| Προβολή αίτησης          |                           |                          |         |        |   | × |
|--------------------------|---------------------------|--------------------------|---------|--------|---|---|
| Στοιχεία<br>Αίτησης      | Προσθήκη Δικαιολογητικού  |                          |         |        |   |   |
| Στοιχεία<br>Αιτούντος    | Είδος                     | Επισυναπτόμενο Αρχείο    | Μέγεθος | Ημ/νία |   |   |
| Αίτημα                   | Αίτηση Νόμιμου Εκπροσώπου | 556677889_MH_E_E_D_E.pdf |         | -      | ٢ |   |
| Δικαιολογητικά           |                           |                          |         |        |   |   |
| Σχόλια                   |                           |                          |         |        |   |   |
| Ιστορικό<br>Ενεργειών    |                           |                          |         |        |   |   |
| Τεκμηρίωση<br>Εισήγησης  |                           |                          |         |        |   |   |
| Διαχείριση<br>Κατάστασης |                           |                          |         |        |   |   |
|                          | l                         | Επεξεργασία Αίτησης      |         |        |   | _ |
|                          |                           |                          |         |        |   |   |
|                          |                           |                          |         |        |   |   |

Ο χρήστης μπορεί να προβάλει ένα αρχείο δικαιολογητικού επιλέγοντας το εικονίδιο 坐 στην αντίστοιχη εγγραφή.

Το πεδίο «προσθήκη νέου δικαιολογητικού» ενεργοποιείται όταν μία αίτηση έχει τεθεί σε «Εκκρεμότητα» ώστε να μπορέσει ο χρήστης να επισυνάψει τυχόν συμπληρωματικά δικαιολογητικά.

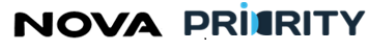

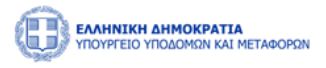

Με την επιλογή του εικονιδίου <sup>Ο Προσθήκη Νέου Δικαιολογητκού</sup>, ο χρήστης δύναται να προσθέσει ένα νέο δικαιολογητικό, μέσω της ακόλουθης popup φόρμας της προσθήκης δικαιολογητικού.

#### Ιστορικό Ενεργειών

Το ιστορικό ενεργειών περιλαμβάνει τον πίνακα ιστορικού αίτησης με τα ακόλουθα πεδία:

- Κατάσταση Αίτησης
- Ημερομηνία. Το πεδίο υποδεικνύει την ημερομηνία που η κατάσταση αίτησης μεταβλήθηκε.
- Σχόλια

| ολή Αίτησης           |                    |                  |        |
|-----------------------|--------------------|------------------|--------|
| Στοιχεία<br>Αίτησης   | Κατάσταση Αίτησης  | Ημερομηνία       | Σχόλια |
| Αιτούμενες            | Ανάθεση Διευθυντή  | 27/10/2023 14:34 | Ţ      |
| Κατηγορίες            | Ανάθεση Τμηματάρχη | 27/10/2023 14:36 | Q      |
| ικαιολογητικά         | Υπό Επεξεργασία    | 27/10/2023 14:40 |        |
| Ιστορικό<br>Ενεργειών | Σε εκκρεμότητα     | 27/10/2023 14:41 |        |
| Σχόλια                | 1 εώς 4 από 4      | « < 1 > » 5 ¥    |        |
| Διαχείριση<br>Αίτησης |                    |                  |        |
|                       |                    |                  |        |
|                       |                    |                  |        |
|                       |                    |                  |        |
|                       |                    |                  | КХ     |

Με την επιλογή του εικονιδίου , παρουσιάζεται στον χρήστη η φόρμα που περιέχει το σχόλιο που συνόδευε την εκάστοτε αλλαγή κατάστασης της αίτησης.

#### Σχόλια

Στην περιοχή των «Σχολίων» αποτυπώνονται τα σχόλια που έχουν υποβληθεί είτε από τον εισηγητή που ανέλαβε την διεκπεραίωση της αίτησης είτε από τον αιτούντα. Τα πεδία του πίνακα σχολίων είναι τα ακόλουθα:

- Χρονικά στοιχεία. Το πεδίο αυτό υποδεικνύει την ώρα και ημερομηνία υποβολής ενός σχολίου.
- Χρήστης. Το πεδίο αυτό υποδεικνύει το όνομα του χρήστη από τον οποίο προέρχεται ένα σχόλιο.
- Ρόλος. Το πεδίο αυτό υποδεικνύει τον ρόλο του χρήστη από τον οποίο προέρχεται ένα σχόλιο, αν πρόκειται δηλαδή για τον εισηγητή είτε τον αιτούντα.

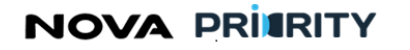

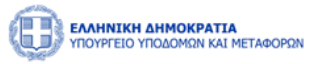

• Σχόλιο. Το πεδίο αυτό υποδεικνύει το περιεχόμενο ενός σχολίου.

| Στοιχεία<br>Αίτησης      | Ημ/νια Υποβολής †≞ | Χρήστης               | Ρόλος    | Σχόλιο                       |
|--------------------------|--------------------|-----------------------|----------|------------------------------|
|                          | 24/10/2023 16:00   | ΚΩΝΣΤΑΝΤΙΝΟΣ ΚΡΟΥΤΣΟΣ | Αιτών    | Αρχική Υποβολή               |
| Αιτούμενες<br>Κατηγορίες | 24/10/2023 16:15   | ΚΩΝΣΤΑΝΤΙΝΟΣ ΚΡΟΥΤΣΟΣ | Αιτών    | Χρειάζομαι ένα ακόμα έγγραφο |
|                          | 24/10/2023 16:19   | ΚΩΝΣΤΑΝΤΙΝΟΣ ΚΡΟΥΤΣΟΣ | Αιτών    | Οκ απο εισηγητή              |
| Εμπειρία                 | 24/10/2023 16:43   | ΚΩΝΣΤΑΝΤΙΝΟΣ ΚΡΟΥΤΣΟΣ | Αιτών    | ok apo τμηματαρχη            |
| καιολογητικά             |                    | 1 εώς 4 από 4 << < 1  | > >> 5 ¥ |                              |
| Ιστορικό<br>Ενεργειών    |                    |                       |          |                              |
| Σχόλια                   |                    |                       |          |                              |
| Διαχείριση<br>Αίτησης    |                    |                       |          |                              |
|                          |                    |                       |          |                              |
|                          |                    |                       |          |                              |

## Διαχείριση Αίτησης

Μέσω της περιοχής αυτής ο χρήστης μπορεί να εκτελέσει τις ακόλουθες ενέργειες:

• Να ακυρώσει μία αίτηση. Μία αίτηση μπορεί να ακυρωθεί μέχρι και πριν την έκδοση απόφασης.

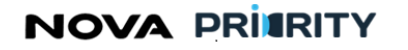

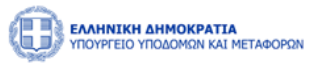

| Ιροβολή Αίτησης          |      |                 |               |
|--------------------------|------|-----------------|---------------|
| Στοιχεία<br>Αίτησης      |      | Ακύρωση Αίτησης |               |
| Αιτούμενες<br>Κατηγορίες |      |                 |               |
| Εμπειρία                 |      |                 |               |
| Δικαιολογητικά           |      |                 |               |
| Ιστορικό<br>Ενεργειών    |      |                 |               |
| Σχόλια                   |      |                 |               |
| Διαχείριση<br>Αίτησης    |      |                 |               |
|                          |      |                 |               |
|                          |      |                 | Κλείσιμο      |
|                          | <br> |                 | <br>ισιεισιμο |

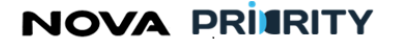

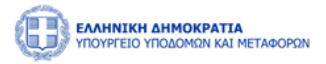

 Να επανυποβάλει την αίτηση. Η επιλογή της επανυποβολής είναι ενεργοποιημένη εφόσον η αίτηση είναι σε κατάσταση «Σε Εκκρεμότητα». Ο χειριστής μπορεί στην κατάσταση αυτή να επισυνάψει επιπρόσθετα δικαιολογητικά στην αντίστοιχη περιοχή της αίτησης, να μεταβάλει την κατάσταση της αίτησης σε «Υπό Επεξεργασία» και προαιρετικά να καταχωρήσει ένα σχόλιο. Μόλις γίνει η αλλαγή της κατάστασης, ο χρήστης μπορεί να επιλέξει το κουμπί «Επεξεργασία Αίτησης».

Σε περίπτωση που ενώ η αίτηση βρίσκεται σε κατάσταση «Σε εκκρεμότητα» και ο αιτών δεν προσθέσει επιπρόσθετα δικαιολογητικά εντός 30 ημερών, η αίτηση αρχειοθετείται αυτόματα.

| Προβολή Αίτησης          |                             | ^ |
|--------------------------|-----------------------------|---|
| Στοιχεία<br>Αίτησης      | Καταχώρηση Σχολίου          | ł |
| Αιτούμενες<br>Κατηγορίες |                             |   |
| Δικαιολογητικά           | Ακύρωση Αίτησης Επανυποβολή |   |
| Ιστορικό<br>Ενεργειών    |                             |   |
| Σχόλια                   |                             |   |
| Διαχείριση<br>Αίτησης    |                             |   |
|                          |                             |   |
|                          |                             |   |
|                          | Κλείσιμο                    |   |

## 2.1.14 ΑΙΤΗΣΗ ΘΕΡΑΠΕΙΑΣ

Η επιλογή «Αίτηση Θεραπείας» είναι διαθέσιμη σε όλες τις αιτήσεις που έχουν ολοκληρωθεί, με την προϋπόθεση ότι δεν έχει παρέλθει το διάστημα 30 ημερολογιακών ημερών.

Ο Νόμιμος Εκπρόσωπος, αναζητώντας και προβάλλοντας την ολοκληρωμένη αίτηση στην οποία διαθέτει ενστάσεις, επιλέγει το κουμπί «Αίτηση Θεραπείας».

Η κατάσταση της αίτησης μεταβάλλεται αυτόματα από «Ολοκλήρωση» σε «Αίτηση Θεραπείας» και ο αιτών μπορεί να υποβάλλει εκ νέου την αίτηση του, προσθέτοντας προαιρετικά ως σχόλιο τις ενστάσεις του.

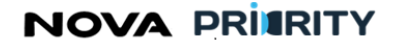

Έργο: Βελτίωση και Απλούστευση των διαδικασιών διαχείρισης των Μητρώων Συντελεστών Παραγωγής Δημοσίων και Ιδιωτικών Έργων, λετών, Τεχνικών και λοιπών συναφών επιστριμονικών υπροεσιών (MH T F)

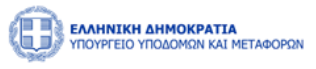

| Μελετών, Τεχνικών και λοιπών συναφών επιστημονικών υπηρεσιών (ΜΗ.Τ.Ε) |
|-----------------------------------------------------------------------|
|                                                                       |
|                                                                       |
|                                                                       |
|                                                                       |

| interest and only       |                                |                              | Ċ |
|-------------------------|--------------------------------|------------------------------|---|
|                         | Αίτη                           | ση Οικονομικών Στοιχείων     |   |
| Στοιχεία Αίτησης        | Αριθμός Πρωτοκόλλου            | PR_NO_903016883_155          |   |
| Οικονομικά              | Ημερομηνία Υποβολής Αίτησης    | 19/01/2024                   |   |
| Στοιχεία                | Τύπος Αίτησης                  | Αίτηση Οικονομικών Στοιχείων |   |
| Δικαιολογητικά          | Αιτούμενες Κατηγορίες & Τάξεις | ÷                            |   |
|                         | Κατάσταση                      | Ολοκληρωμένη                 |   |
| Σχόλια                  |                                |                              |   |
| Ιστορικό<br>Ενεργειών   |                                |                              |   |
|                         |                                |                              |   |
| Τεκμηρίωση<br>Εισήγησης |                                |                              |   |
|                         |                                |                              |   |
| Γνωμοδότηση-<br>Απόφαση |                                |                              |   |
|                         |                                | Αίτηση Βερυππέος             |   |
|                         |                                |                              |   |

Σε περίπτωση που παρέλθει το διάστημα των 30 ημερολογιακών ημερών, παύει να δίνεται η δυνατότητα υποβολής αίτησης θεραπείας.

## 2.2 ΕΦΑΡΜΟΓΗ ΜΗΤΡΩΟΥ

Μέσω της εφαρμογής του «Μητρώου Εργοληπτικών Επιχειρήσεων (ΜΗ.Ε.Ε.Δ.Ε)», οι χειριστές της Διεύθυνσης έχουν τη δυνατότητα να προβάλουν και να επεξεργαστούν τα στοιχεία των μελών του μητρώου, να ειδοποιηθούν για ημερομηνίες λήξης πτυχίων και να διαχειριστούν ηλεκτρονικές αιτήσεις εγγραφής, οικονομικών στοιχείων, τακτικής και έκτακτης αναθεώρησης και διαγραφής από το μητρώο.

Έτσι, έχουν αναπτυχθεί οι απαιτούμενες διεπαφές μέσω του συστήματος που εξυπηρετούν τις κάτωθι διαδικασίες:

- Διαχείριση Μελών
  - Αναζήτηση Μελών
  - Προβολή Φακέλου Μέλους
  - Επεξεργασία Φακέλου Μέλους
- Διαχείριση Στελεχών
  - Αναζήτηση Στελεχών
  - Προβολή Φακέλου Στελέχους
  - Επεξεργασία Φακέλου Στελέχους
- Διαχείριση Αιτήσεων
  - Αναζήτηση πραγματοποιημένων αιτήσεων
  - Προβολή περιεχομένου πραγματοποιημένων αιτήσεων
  - Επεξεργασία πραγματοποιημένων αιτήσεων

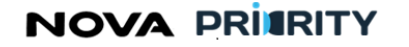

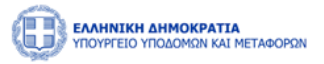

- Διαχείριση Αναφορών
- Για τους τμηματάρχες του φορέα και τον γραμματέα της Γνωμοδοτικής Επιτροπής υπάρχει η δυνατότητα Διαχείρισης Ημερήσιων Διατάξεων.

## 2.2.1 APXIKH

Ο χειριστής της Διεύθυνσης δύναται μέσω της αρχικής σελίδας να αποκτήσει πρόσβαση στα ακόλουθα:

- Φάκελοι Εταιρειών
- Φάκελοι Στελεχών
- Αιτήσεις
- Αναφορές

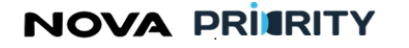

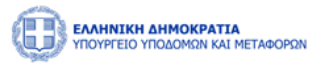

## 2.2.2 ΑΝΑΖΗΤΗΣΗ ΜΕΛΩΝ

Ο χειριστής δύναται μέσω της φόρμας «Αναζήτηση Μελών» να αναζητήσει εγγεγραμμένες εταιρείες στο μητρώο.

Η φόρμα αποτελείται από 2 τμήματα:

- Το τμήμα «Αναζήτηση Μελών» και
- Το τμήμα «Αποτελέσματα Αναζήτησης»

| 🛍 Επιχειρήσεις 🗲 Αναζήτηση Μελών | ν > MH.Ε.Ε.Δ.Ε. |                                            |                                 |                                                                                             |                                                  |              |                  |         |          |
|----------------------------------|-----------------|--------------------------------------------|---------------------------------|---------------------------------------------------------------------------------------------|--------------------------------------------------|--------------|------------------|---------|----------|
|                                  |                 |                                            | Αναζήτησ                        | τη Μελών                                                                                    |                                                  |              |                  |         |          |
| — Αναζήτηση Μελών                |                 |                                            |                                 |                                                                                             |                                                  |              |                  |         |          |
| Αριθμός Μητρώου                  |                 | ΑΦΜ Εταιρ                                  | είας                            |                                                                                             |                                                  | Επωνυμία Ετ  | αιρείας          |         |          |
| Νομική Μορφή                     |                 | Κατάσταση                                  |                                 | Μητρώο                                                                                      |                                                  | Ημερομηνία Λ | ήξης Πτυχίου     |         | <b>e</b> |
| επιλογη                          | ~               | Επιλογη                                    | 🛛 🕅 Καθαρισμός                  | Επιλογη                                                                                     | v                                                | απο          |                  | εως     |          |
|                                  |                 |                                            |                                 |                                                                                             |                                                  |              |                  |         |          |
| Αριθμός Μητρώου 📫                | ΑΦΜ Εταιρείας 📫 |                                            | Επωνυμία Εταιρείας              | †↓                                                                                          | Νομική Μορφή                                     | t↓           | Ημερομηνία Λήξης | Πτυχίου |          |
| 28                               | 29348293819     |                                            | Placenta Inc.                   |                                                                                             | Ατομική Εταιρι                                   | ία           |                  |         | P        |
|                                  |                 |                                            | 1 εώς 1 από 1 < <               | 1 > >>                                                                                      | 5 🗸                                              |              |                  |         |          |
|                                  |                 |                                            |                                 |                                                                                             |                                                  |              |                  |         |          |
|                                  |                 |                                            |                                 |                                                                                             |                                                  |              |                  |         |          |
|                                  | E               | υρωπαϊκή Ένωση                             |                                 | АУЕК 2014-202<br>Ернејако программ<br>антаг дијетікотнта<br>лікерниматикотнта<br>каімотоміа | EΣΠΑ<br>====2014-2020<br>#dmt@-typeit=4λλ0krytet |              |                  |         |          |
|                                  | n               | ευρωπαϊκό τομείο<br>εριφερειακής Ανάπτυξης | Με τη συγχρηματοδότηση της Ελλά | ίδας και της Ευρωπαϊκή                                                                      | ς Ένωσης                                         |              |                  |         |          |

Στο τμήμα «Αναζήτηση Μελών» ο χρήστης δύναται να εκτελεί αναζητήσεις εφαρμόζοντας τα ακόλουθα φίλτρα αναζήτησης:

- Αριθμός Μητρώου
- АФМ
- Επωνυμία Εταιρείας
- Νομική μορφή
- Κατάσταση Μέλους
- Μητρώο
- Ημερομηνία Λήξης Πτυχίου (διάστημα αναζήτησης από έως)

Με την επιλογή του κουμπιού «Αναζήτηση», η φόρμα παρουσιάζει τα αποτελέσματα αναζήτησης στην περιοχή «Αποτελέσματα Αναζήτησης».

Κάθε εγγραφή του πίνακα αποτελεσμάτων αναφέρεται σε ένα μέλος του μητρώου.

# NOVA PRIERITY

, **Έργο:** Βελτίωση και Απλούστευση των διαδικασιών διαχείρισης των Μητρώων Συντελεστών Παραγωγής Δημοσίων και Ιδιωτικών Έργων, Μελετών, Τεχνικών και λοιπών συναφών επιστημονικών υπηρεσιών (MH.T.E)

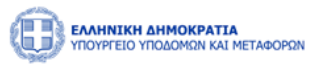

Με την επιλογή του εικονιδίου , εμφανίζεται η φόρμα «Προβολή Φακέλου Μέλους», που παρουσιάζει το φάκελο με τα στοιχεία της καταχωρημένης εταιρείας.

## 2.2.3 ΦΑΚΕΛΟΣ ΜΕΛΟΥΣ

Μέσω της φόρμας προβολής του φακέλου μέλους ο χειριστής του συστήματος δύναται να ενημερωθεί αλλά και να επεξεργαστεί όπου απαιτείται τα καταχωρημένα στοιχεία της επιχείρησης. Η Φόρμα θα αποτελείται από 2 τμήματα.

Το πρώτο τμήμα περιέχει τα βασικά στοιχεία της επιχείρησης και θα περιλαμβάνει τα ακόλουθα πεδία:

- Αριθμός Μητρώου
- Επωνυμία
- Ημερομηνία Εγγραφής
- Εταιρική Μορφή
- АФМ
- Δ.Ο.Υ
- Διεύθυνση
- Τηλέφωνο
- Περιφέρεια Έδρας
- Εισηγμένη
- Κατάσταση
- Ημερομηνία Εγγραφής
- Εισηγμένη

Το **δεύτερο τμήμα** αποτελείται από ένα accordion component με τις ακόλουθες 7 διακριτές περιοχές.

- Στελέχωση
- Πτυχία Βεβαιώσεις
- Οικονομικά Στοιχεία
- Αιτήσεις
- Εμπειρία
- Πειθαρχικές Ποινές
- Υπεύθυνοι Επικοινωνίας

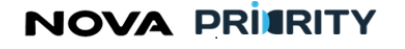

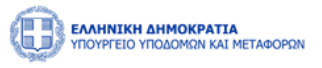

| Προβολή Επιχείρησης |            |              |                  |                     |
|---------------------|------------|--------------|------------------|---------------------|
|                     | Φάι        | κελος Μέλους |                  |                     |
| Στοιχεία Εταιρείας  |            |              |                  |                     |
| Αριθμός Μητρώου     | Εισηγημένη | Κατάσταση    |                  |                     |
| 28                  |            | Ενεργή       |                  |                     |
| Επωνυμία            | ΑΦΜ        | ΔΟΥ          | Περιφέρεια Έδρας | Ημερομηνία Εγγραφής |

| Εταιρική Μορφή         | Διεύθυνση | Τηλέφωνο     |  |
|------------------------|-----------|--------------|--|
| Ατομική Εταιρεία 🗸 🗸   | Petralona | 210394830948 |  |
|                        |           |              |  |
|                        |           |              |  |
| > Στελέχωση            |           |              |  |
| Πτυχία-Βεβαιώσεις      |           |              |  |
| Οικονομικά Στοιχεία    |           |              |  |
| > Αιτήσεις             |           |              |  |
| > Εμπειρία             |           |              |  |
| Πειθαρχικές Ποινές     |           |              |  |
| Υπεύθυνοι Επικοινωνίας |           |              |  |

Athens A

Attica

Παρακάτω ακολουθεί αναλυτική περιγραφή κάθε περιοχής του accordion.

#### Στελέχωση

Placenta Inc.

Στο τμήμα «Στελέχωση» παρουσιάζονται τα στελέχη της εταιρείας σε μορφή πίνακα.

29348293819

Κάθε εγγραφή του πίνακα αναφέρεται σε ένα στέλεχος και περιλαμβάνει τα ακόλουθα πεδία:

- ΑΦМ •
- Αριθμός ΤΕΕ
- MEM
- Όνομα
- Επίθετο
- Ειδικότητα
- Στελέχωση

Εξαγωγή Αρχείου , παρέχεται η δυνατότητα εξαγωγής του πίνακα σε αρχείο Με τη επιλογή του εικονιδίου μορφής excel.

Με την επιλογή του εικονιδίου 💛 , εμφανίζεται η ημερομηνία ένταξης και η θέση στην εταιρεία

₽ Με την επιλογή του εικονιδίου , εμφανίζεται ο προσωπικός φάκελος του κάθε στελέχους με τα προσωπικά του στοιχεία, τις ειδικότητες, τα πτυχία αλλά και το ιστορικό στελέχωσης (βλέπε ενότητα 2.1.3 παρακάτω).

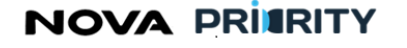

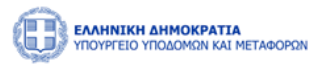

| Στελέχωση                          |                         |                                 |           |                |           |            |                        |                             |   |  |
|------------------------------------|-------------------------|---------------------------------|-----------|----------------|-----------|------------|------------------------|-----------------------------|---|--|
|                                    | Εξα                     | γωγή Αρχείου                    |           |                |           |            |                        |                             |   |  |
|                                    |                         | АФМ Ҭ↓                          | Ap.TEE ↑↓ | MEM <b>↑</b> ↓ | Όνομα ↑↓  | Επίθετο ↑↓ | Ειδικότητα ↑↓          | Στελέχωση <b>μ</b> <u>ε</u> |   |  |
|                                    | $\odot$                 | 107672410                       | 4566216   | 789621         | Jenny     | Karezi     | Ηλεκτρολόγος Μηχανικός |                             | P |  |
|                                    | Ё н <sub>і</sub><br>А © | ι/νία Ένταξης: 1<br>ση: Εταίρος | 3/08/2023 |                |           |            |                        |                             |   |  |
|                                    |                         |                                 |           | 1 εώς          | 1 από 1 🔍 | < 1 →      | » 5 V                  |                             |   |  |
| Πτυχία-Βεβ                         | αιώσεις                 |                                 |           |                |           |            |                        |                             |   |  |
| 0                                  | Στοιχεία                |                                 |           |                |           |            |                        |                             |   |  |
| Οικονομικα                         |                         |                                 |           |                |           |            |                        |                             |   |  |
| Οικονομικα<br>Αιτήσεις             |                         |                                 |           |                |           |            |                        |                             |   |  |
| Οικονομικα<br>Αιτήσεις<br>Εμπειρία |                         |                                 |           |                |           |            |                        |                             |   |  |

#### Πτυχία

Στο τμήμα του accordion «Πτυχία» παρουσιάζονται τα πτυχία της εταιρείας και περιλαμβάνεται πίνακας με τα κατεχόμενα πτυχία και κατατάξεις της εταιρείας ανά κατηγορία έργου.

- Πτυχία Εταιρείας. Σε αυτή την καρτέλα προβάλλονται τα κατεχόμενα πτυχία του μέλους. Ανά πτυχίο περιέχονται τα πεδία:
  - Ημερομηνία Έναρξης Πτυχίου
  - Ημερομηνία Λήξης Πτυχίου
  - Αρχείο Απόφασης. Με την επιλογή του εικονιδίου <sup>Δ</sup> ο χρήστης εκκινεί την επισκόπηση του αρχείου της απόφασης.
  - Αρχείο Πτυχίου. Με την επιλογή του εικονιδίου <sup>Δ</sup>ο χρήστης εκκινεί την επισκόπηση του αρχείου του πτυχίου.
  - Με την επιλογή του εικονιδίου στην εγγραφή ενός πτυχίου του πίνακα των πτυχίων,
     εμφανίζονται οι κατηγορία έργου και η τάξη που περιλαμβάνει το επιλεγμένο πτυχίο.
  - Με την επιλογή του εικονιδίου, εμφανίζεται η φόρμα που περιέχει το ιστορικό έγκρισης του πτυχίου.

Η Φόρμα του Ιστορικού Έγκρισης περιέχει ανά κατηγορία έργου την κατεχόμενη τάξη, την αιτούμενη τάξη, και την κατάταξη σε τάξη βάσει της απόφασης.

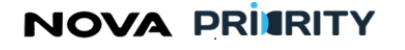

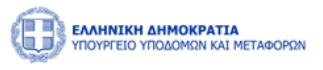

| ελέχωσ  | η                |                            |                                          |                                      |                        |                 |          |   |  |
|---------|------------------|----------------------------|------------------------------------------|--------------------------------------|------------------------|-----------------|----------|---|--|
| υχία-Βι | εβαιώσεις        |                            | Πτυχία-Βεβαιώσεις                        | Κατάταξη                             |                        |                 |          |   |  |
|         | Τύπος            | Μητρώο Επιχειρήσεων        | Ημερομηνία Έναρξης Πτυχίου/Βεβαίωσης 🛽 🛓 | Ημερομηνία Λήξης Πτυχίου/Βεβαίωσης 🗍 | Κατάσταση †↓           | Αρχείο Απόφασης | Αρχείο   |   |  |
| ~       | Πτυχίο           | MH.Ε.Ε.Δ.Ε.                | 19/10/2023                               | 19/10/2027                           | Έγκυρο                 | ß               | ß        | Ţ |  |
| Βιομ    | ιηχανική         | 2η                         |                                          |                                      |                        |                 |          |   |  |
| Αλιε    | υτικά 5          | ίη                         |                                          |                                      |                        |                 |          |   |  |
| Περ     | ιβαλλοντικά      | 3η                         |                                          |                                      |                        |                 |          |   |  |
| >       | Πτυχίο           | MH.Ε.Ε.Δ.Ε.                | 13/10/2023                               | 13/10/2027                           | Μη Έγκυρο              | ۵               | ۵        | P |  |
| >       | Πτυχίο           | MH.E.E.Δ.E.                | 12/10/2023                               | 12/10/2027                           | Μη Έγκυρο              | ۵               | ß        | Q |  |
| >       | Πτυχίο           | MH.Ε.Ε.Δ.Ε.                | 11/10/2023                               | 11/10/2028                           | Μη Έγκυρο              | ۵               | ß        | Q |  |
| >       | Πτυχίο           | ΜΗ.Ε.Ε.Δ.Ε.                | 11/10/2023                               | 11/10/2028                           | Μη Έγκυρο              | ۵               | ß        | Q |  |
| ><br>>  | Πτυχίο<br>Πτυχίο | MH.E.Ε.Δ.Ε.<br>MH.E.Ε.Δ.Ε. | 11/10/2023                               | 11/10/2028<br>11/10/2028             | Μη Έγκυρο<br>Μη Έγκυρο | là<br>là        | La<br>La |   |  |

- Κατάταξη. Σε αυτή την καρτέλα η εταιρεία έχει τη δυνατότητα να προβάλει την κατεχόμενη τάξη για κάθε κατηγορία έργου. Ανά κατηγορία έργου περιέχονται τα ακόλουθα πεδία:
  - ο Κατηγορία έργου
  - ο Τάξη
  - Ημερομηνία λήξης. Πρόκειται για την ημερομηνία που η κατάταξη για τη συγκεκριμένη κατηγορία έργου δεν είναι πλέον σε ισχύ.

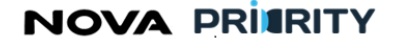

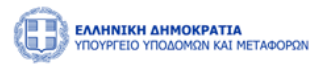

| τυχια-Βεβαιωσεις                                                                                                |             |                  |                             |
|----------------------------------------------------------------------------------------------------|-------------|------------------|-----------------------------|
|                                                                                                    | Πτυχία-Βεβα | ώσεις            | Κατάταξη                    |
| Κατηγορία Έργο                                                                                                  | ບ †↓        | ⊺άξη ↑↓          | Ημερομηνία Λήξης Πτυχίου ↑↓ |
| Βιομηχανικ                                                                                                    | ή           |                  |                             |
| Τοπογραφί                                                                                                    | α           |                  |                             |
| Χημικά                                                                                                    |             |                  |                             |
| Βιομηχανικ                                                                                                    | ή           |                  | 10/10/2028                  |
| Τοπογραφί                                                                                                    | α           |                  | 10/10/2028                  |
|                                                                                                    | 1 εώς 5 ατ  | tó 21 << < 1 2 3 | 4 5 > » 5 ~                 |
|                                                                                                    |             |                  |                             |
| κονομικά Στοιχεία<br>τήσεις                                                                                     |             |                  |                             |
| information of the second second second second second second second second second second second second second s |             |                  |                             |

#### Οικονομικά Στοιχεία

Στο τμήμα του accordion «Οικονομικά Στοιχεία» παρουσιάζεται η φόρμα που περιέχει την οικονομική κατάσταση της εταιρείας. Τα πεδία του πίνακα είναι τα ακόλουθα:

- Διάστημα από έως. Σε αυτά τα πεδία παρουσιάζεται το διάστημα που θα αφορά το ποσό κύκλου εργασιών, ιδίων κεφαλαίων και παγίων. Το διάστημα αυτό δεν μπορεί να υπερβαίνει το έτος ανά εγγραφή.
- Κύκλος Εργασιών. Σε αυτό το πεδίο παρουσιάζεται το συνολικό ποσό που προέρχεται από δημόσια και ιδιωτικά έργα τα οποία ανέλαβε η επιχείρηση όχι μόνο αυτοτελώς αλλά και από συμμετοχή σε κοινοπραξίες είτε υπεργολαβίες.
- Ίδια Κεφάλαια. Σε αυτό το πεδίο παρουσιάζεται το συνολικό ποσό παθητικού της εταιρείας που προκύπτει από τις οικονομικές της καταστάσεις.
- Σύνολο Παγίων. Σε αυτό το πεδίο παρουσιάζεται το συνολικό ποσό παγίων της επιχείρησης.

Κάθε εγγραφή του πίνακα παρουσιάζει την ανά έτος χρηματοοικονομική κατάσταση της εταιρείας. Η οικονομική κατάσταση έχει καταχωρηθεί στο σύστημα ύστερα από αξιολόγηση και έλεγχο των απαιτούμενων δικαιολογητικών και οικονομικών καταστάσεων που προβλέπονται από το ΠΔ 71/2019 που υποβλήθηκαν στις αιτήσεις οικονομικών στοιχείων της εταιρείας.

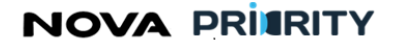

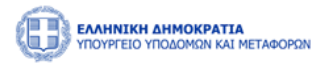

| Aπό <b>↑↓</b> | Εώς <b>↑</b> ↓ | Κύκλος Εργασιών   ↑↓ | Ίδια Κεφάλαια ↑↓ | Σύνολο Παγίων   †↓ |
|---------------|----------------|----------------------|------------------|--------------------|
| 04/09/2023    | 04/09/2023     | 380.000              | 380.000          | 380.000            |
| 02/09/2022    | 04/09/2023     | 25.000               | 50.000           | 50.000             |
| 02/09/2021    | 04/09/2021     | 51.000               | 60.000           | 60.000             |
| 02/09/2022    | 04/09/2022     | 100.000              | 70.000           | 70.000             |
| 02/10/2022    | 02/10/2022     | 101.000              | 80.000           | 80.000             |
|               |                | 1 εώς 5 από 7 << <   | 1 2 > >> 5 ~     |                    |

# Αιτήσεις

Στο τμήμα «Αιτήσεις» η διεύθυνση δύναται να προβάλει όλες τις πραγματοποιημένες αιτήσεις που έχει υποβάλει.

Η φόρμα θα αποτελείται από 2 τμήματα:

- Το τμήμα «Αναζήτηση Αιτήσεων» και
- Το τμήμα «Αποτελέσματα Αναζήτησης»

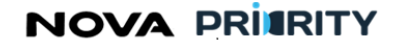

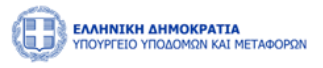

| σολη επιχειρησης                                                                                                    |                                                                                          |                                                                                                    |                                                                                                    |                                                                                         |             |
|----------------------------------------------------------------------------------------------------|------------------------------------------------------------------------------------------|----------------------------------------------------------------------------------------------------|----------------------------------------------------------------------------------------------------|-----------------------------------------------------------------------------------------|-------------|
| njoen,                                                                                                    |                                                                                          |                                                                                                    |                                                                                                    |                                                                                         |             |
| <ul> <li>Αναζήτηση Αιτήσεων</li> </ul>                                                                                                    |                                                                                          |                                                                                                    |                                                                                                    |                                                                                         |             |
| ίύπος                                                                                                    |                                                                                          | Κατάσταση                                                                                                    | Ημεροι                                                                                                    | μηνία Υποβολής Αίτησης                                                                  |             |
| Επιλογή                                                                                                    | ~                                                                                        | Επιλογή                                                                                                    | ~ από                                                                                                    | 📋 εώς                                                                                   | e           |
|                                                                                                    |                                                                                          |                                                                                                    |                                                                                                    |                                                                                         |             |
| Τύπος †↓                                                                                                    | Ημερομηνία Υποβολής Αίτησης<br>↑↓                                                        | Αριθμός Πρωτοκόλλου 🗍                                                                                                    | Αιτών †↓                                                                                                    | Κατάσταση †↓                                                                            |             |
| Τύπος †↓<br>τηση Εγγραφής Τμήμα ΙΙ (1ης<br>-7ης Τάξης)                                                                                               | Ημερομηνία Υποβολής Αίτησης<br>1↓<br>04/10/2023                                          | Αριθμός Πρωτοκόλλου †↓<br>PR_NO_382895830                                                                                                    | Αιτών ‡↓<br>382895830                                                                                                    | Κατάσταση †↓<br>Εισήγηση Αξιολογητή                                                     | Ţ           |
| τύπος †↓<br>τηση Εγγραφής Τμήμα ΙΙ (1ης<br>-7ης Τάξης)<br>Αίτηση Εγγραφής Τμήμα Ι                                                                    | Ημερομηνία Υποβολής Αίτησης<br>11<br>04/10/2023<br>06/10/2023                            | Αριθμός Πρωτοκόλλου<br>PR_NO_382895830<br>PR_NO_382895830_null                                                                                         | Αττών ‡↓<br>382895830<br>382895830                                                                                                 | Κατάσταση <b>†↓</b><br>Εισήγηση Αξιολογητή<br>Ολοκλήρωση                                | ©<br>0      |
| Τύπος †↓<br>τηση Εγγραφής Τμήμα ΙΙ (Της<br>7ης Τάξης)<br>Αίτηση Εγγραφής Τμήμα Ι<br>Γενική Αίτηση                                                    | Ημερομηνία Υποβολής Αίτησης<br>1<br>04/10/2023<br>06/10/2023<br>09/10/2023               | Αριθμός Πρωτακόλλου         †↓           PR_NO_382895830            PR_NO_382895830_null            PR_NO_382895830_594                                | Αττών         †↓           382895830         382895830           382895830         382895830                                       | Κατάσταση 1↓<br>Εισήγηση Αξιολογητή<br>Ολοκλήρωση<br>Αρχική Υποβολή                     | ©<br>0<br>0 |
| Τύπος †↓<br>ίτηση Εγγραφής Τμήμα ΙΙ (Ιης<br>7ης Τάξης)<br>Αίτηση Εγγραφής Τμήμα Ι<br>Γενική Αίτηση<br>Αίτηση Εγγραφής Τμήμα ΙΙ<br>(Αίης -Α2ης Τάξης) | Ημερομηνία Υποβολής Αίτησης<br>1<br>04/10/2023<br>06/10/2023<br>09/10/2023<br>10/10/2023 | Αριθμός Πρωτοκόλλου         †↓           PR_NO_382895830            PR_NO_382895830_null            PR_NO_382895830_594            PR_NO_382895830_627 | Αιτών         †↓           382895830         382895830           382895830         382895830           382895830         382895830 | Κατάσταση †↓<br>Εισήγηση Αξιολογητή<br>Ολοκλήρωση<br>Αρχική Υποβολή<br>Προς Γνωμοδότηση |             |

Στο τμήμα «Αναζήτηση Αιτήσεων» ο χρήστης δύναται να εκτελεί αναζητήσεις πραγματοποιθέντων αιτήσεων εφαρμόζοντας τα ακόλουθα φίλτρα αναζήτησης:

- Τύπος Αίτησης. Στο πεδίο επιλέγεται το είδος της αίτησης. Οι δυνατές τιμές του πεδίου είναι οι ακόλουθες:
  - ο Αίτηση Εγγραφής Τμήμα Ι
  - Αίτηση Εγγραφής Τμήμα ΙΙ (1<sup>ης</sup> -7<sup>ης</sup> Τάξης)
  - ο Αίτηση Εγγραφής Τμήμα ΙΙ (Α1-Α2)
  - ο Αίτηση Αναθεώρησης
  - Αίτηση Οικονομικών Στοιχείων
  - ο Αίτηση Διαγραφής
- Κατάσταση. Στο πεδίο επιλέγεται η κατάσταση της αίτησης. Οι δυνατές τιμές του πεδίου είναι οι ακόλουθες:
  - ο Όλες
  - Αρχική Υποβολή
  - Υπό Επεξεργασία
  - Σε εκκρεμότητα
  - ο Απόρριψη
  - ο Σύνταξη Εισήγησης
  - ο Προς Γνωμοδότηση
  - Αναμονή Απόφασης
  - ο Ολοκλήρωση

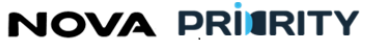

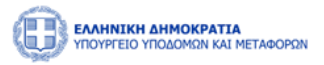

Ημερομηνία Υποβολής Αίτησης. Στα πεδία από – έως συμπληρώνεται το διάστημα αναζήτησης υποβολής της αίτησης.

Με την επιλογή του κουμπιού «Αναζήτηση», η φόρμα παρουσιάζει τα αποτελέσματα αναζήτησης στην περιοχή «Αποτελέσματα Αναζήτησης».

Κάθε εγγραφή του πίνακα αποτελεσμάτων αναφέρεται σε μία αίτηση και θα περιλαμβάνει τα ακόλουθα πεδία:

- Τύπος Αίτησης
- Ημερομηνία Υποβολής Αίτησης
- Αύξων Αριθμός
- Εισηγητής
- Κατάσταση Αίτησης

Με την επιλογή του εικονιδίου, εμφανίζεται η φόρμα «Προβολή Αίτησης», που περιλαμβάνει τα στοιχεία της καταχωρημένης αίτησης.

#### Εμπειρία

Στο τμήμα «Εμπειρία» » υπάρχει δυνατότητα αναζήτησης και προβολής των έργων για τα οποία η επιχείρηση έχει εμπειρία.

Η φόρμα αποτελείται από 2 τμήματα:

- Το τμήμα «Αναζήτηση Έργων» και
- Το τμήμα «Αποτελέσματα Αναζήτησης»

Στο τμήμα «Αναζήτηση Έργων» ο χρήστης δύναται να εκτελεί αναζητήσεις έργων εφαρμόζοντας τα ακόλουθα φίλτρα αναζήτησης:

- Τίτλος Έργου
- Κατηγορία
- Έναρξη Απασχόλησης
- Λήξη Απασχόλησης

NOVA PRITRITY

, **Έργο:** Βελτίωση και Απλούστευση των διαδικασιών διαχείρισης των Μητρώων Συντελεστών Παραγωγής Δημοσίων και Ιδιωτικών Έργων, Μελετών, Τεχνικών και λοιπών συναφών επιστημονικών υπηρεσιών (MH.T.E)

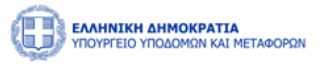

Με την επιλογή του κουμπιού «Αναζήτηση», η φόρμα παρουσιάζει τα αποτελέσματα αναζήτησης στην περιοχή «Αποτελέσματα Αναζήτησης».

| ία                    |                  |            |                           |                                 |                     |               |            |            |                     |   |
|-----------------------|------------------|------------|---------------------------|---------------------------------|---------------------|---------------|------------|------------|---------------------|---|
| 🖹 Εξαγωγι             | Εξαγγωγή Αρχείου |            |                           |                                 |                     |               |            |            |                     |   |
| Κατηγο<br>Εμπειρίαα   | píα<br>Î↓        | adam<br>Î↓ | Πρωτόκολλο<br>Απόφασης ↑↓ | Τίτλος Έργου <b>↑↓</b>          | Φορέας †↓           | ∏oơó †ļ       | Από †↓     | Εώς ႞      | Διάστημα σε μήνες 📫 |   |
| Βιομηχα               | νική             |            |                           | Χτίσιμο<br>Πρακτορείου<br>ΠΡΟΠΟ | Δήμος<br>Πετραλώνων | 25.000        | 02/09/2023 | 14/10/2023 | 1.4                 | ₽ |
| Τοπογρα               | ιφία             |            |                           | Χτίσιμο<br>Πρακτορείου<br>ΠΡΟΠΟ | Δήμος<br>Πετραλώνων | 15.000        | 30/09/2023 | 02/10/2023 | 0.0666666666666666  | P |
| Οικονο                | ιικά             | -          |                           | Χτίσιμο<br>Πρακτορείου<br>ΠΡΟΠΟ | Δήμος<br>Πετραλώνων | 55.000        | 30/09/2023 | 02/10/2023 | 0.0666666666666666  |   |
| Υδραυλ                | ικά              |            |                           | Χτίσιμο<br>Πρακτορείου<br>ΠΡΟΠΟ | Δήμος<br>Πετραλώνων | 5.000         | 30/09/2023 | 02/10/2023 | 0.06666666666666666 | P |
| Αρχιτεκτ<br>κτιριακών | ονική<br>έργων   | -          |                           | Χτίσιμο<br>Πρακτορείου<br>ΠΡΟΠΟ | Δήμος<br>Πετραλώνων | 65.000        | 30/09/2023 | 02/10/2023 | 0.0666666666666666  | P |
|                       |                  |            |                           | 1 εώς 5 από 14 🕔                | × × 1 2             | 3 <b>&gt;</b> | » 5 ~      |            |                     |   |

Κάθε εγγραφή του πίνακα αποτελεσμάτων αναφέρεται σε ένα έργο και θα περιλαμβάνει τα ακόλουθα στοιχεία έργου:

- Κατηγορία
- ΑΔΑΜ
- Πρωτόκολλο Απόφασης
- Τίτλος Έργου
- Φορέας Έργου
- Ποσό
- Έναρξη Απασχόλησης
- Λήξη Απασχόλησης
- Διάστημα σε μήνες

Ο χρήστης μπορεί επίσης να εξάγει σε μορφή αρχείου excel, τα περιεχόμενα του πίνακα αποτελεσμάτων, με την επιλογή του εικονιδίου 🕞 εξαγωγή Αρχείου

Με την επιλογή του εικονιδίου, εμφανίζεται η φόρμα «Προβολή Έργου», που περιλαμβάνει τα στοιχεία της καταχωρημένης εμπειρίας.

## Πειθαρχικές Ποινές

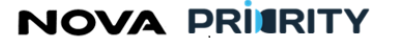

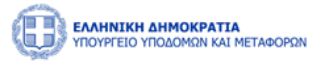

Στο τμήμα «Πειθαρχικές Ποινές» ο χρήστης δύναται να ενημερωθεί για τις τυχόν πειθαρχικές ποινές που έχουν επιβληθεί στην επιχείρηση.

Κάθε εγγραφή του πίνακα πειθαρχικών ποινών αποτελείται από το διάστημα της ποινής, το είδος, αλλά και αν πρόκειται για ενεργή είτε εκτελεσμένη ποινή.

| Προβολή Επιχείρησης     |            |                 |             | ×          |
|-------------------------|------------|-----------------|-------------|------------|
| Εταιρική Μορφή          | Διεύθυνση  | Τηλέφωνο        |             | -          |
| Ατομική Εταιρεία        | Petralona  | 210394830948    |             |            |
|                         |            |                 |             |            |
| > Στελέχωση             |            |                 |             |            |
| > Πτυχία-Βεβαιώσεις     |            |                 |             |            |
| Οικονομικά Στοιχεία     |            |                 |             |            |
| > Αιτήσεις              |            |                 |             |            |
| Σμπειρία                |            |                 |             |            |
| Πειθαρχικές Ποινές      |            |                 |             |            |
| Προσθήκη Νέας Πειθαρχικ | ής Ποινής  |                 |             |            |
| Аπó †↓                  | Εώς †↓     | Τύπος †↓        | Κατάσταση † |            |
| 01/10/2023              | 30/11/2023 | А               | Ενεργή      | $\bigcirc$ |
|                         | 1 εώς 1 α  | χπό 1 ≪ < 1 > ≫ | 5 🗸         |            |
| Υπεύθυνοι Επικοινωνίας  |            |                 |             |            |

Με την επιλογή του εικονιδίου <sup>⊕ Προσθήκη Νέας Πειθαρχικής Ποινής</sup> ο χρήστης δύναται να καταχωρήσει μια νέα πειθαρχική ποινή.

Με την επιλογή του εικονιδίου 🥙 ο χρήστης δύναται να μεταβάλει τα στοιχεία μιας πειθαρχικής ποινής.

#### Υπεύθυνοι Επικοινωνίας

Στο τμήμα «Υπεύθυνοι Επικοινωνίας» παρουσιάζονται οι υπεύθυνοι που έχουν οριστεί από την επιχείρηση και έχουν αναλάβει την επικοινωνία με τον φορέα για οποιαδήποτε συνεννόηση. Τα πεδία που παρουσιάζονται είναι τα ακόλουθα:

- Όνομα
- Επίθετο
- Κινητό Τηλέφωνο
- Σταθερό τηλέφωνο
- Email

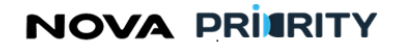

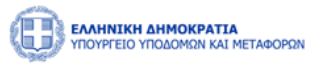

| οβολή Επιχείρησης      | :           |                      |                       |                     |  |
|------------------------|-------------|----------------------|-----------------------|---------------------|--|
| Εταιρική Μορφή         | Διεύθυνση   |                      | Τηλέφωνο              |                     |  |
| Ατομική Εταιρεία       | ∼ Petralona |                      | 210394830948          |                     |  |
| Στελέγωση              |             |                      |                       |                     |  |
| Πτυχία-Βεβαιώσεις      |             |                      |                       |                     |  |
| Οικονομικά Στοιχεία    |             |                      |                       |                     |  |
| Αιτήσεις               |             |                      |                       |                     |  |
| Εμπειρία               |             |                      |                       |                     |  |
| Πειθαρχικές Ποινές     |             |                      |                       |                     |  |
| Υπεύθυνοι Επικοινωνίας |             |                      |                       |                     |  |
|                        |             |                      |                       |                     |  |
|                        |             |                      |                       |                     |  |
| Όνομα †↓               | Επίθετο ↑↓  | Κινητό Τηλέφωνο   ↑↓ | Σταθερό Τηλέφωνο   ↑↓ | Email ↑↓            |  |
| ΔΗΜΗΤΡΗΣ               | ΠΑΠΠΑΣ      | +306978412246        | 123123231213          | dpappas@outlook.com |  |
|                        |             | 1 εώς 1 από 1        | << < 1 > >> 5 <       |                     |  |
|                        |             |                      |                       |                     |  |

# NOVA PRITRITY

, **Έργο:** Βελτίωση και Απλούστευση των διαδικασιών διαχείρισης των Μητρώων Συντελεστών Παραγωγής Δημοσίων και Ιδιωτικών Έργων, Μελετών, Τεχνικών και λοιπών συναφών επιστημονικών υπηρεσιών (MH.T.E)

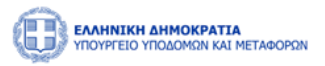

# 2.2.4 ΑΝΑΖΗΤΗΣΗ ΣΤΕΛΕΧΩΝ

Ο χειριστής δύναται μέσω της φόρμας «Αναζήτηση Στελεχών» να αναζητήσει εγγεγραμμένα μέλη στο μητρώο.

Η φόρμα αποτελείται από 2 τμήματα:

- Το τμήμα «Αναζήτηση Στελεχών» και
- Το τμήμα «Αποτελέσματα Αναζήτησης»

Στο τμήμα «Αναζήτηση Στελεχών» ο χρήστης δύναται να εκτελεί αναζητήσεις εφαρμόζοντας τα ακόλουθα φίλτρα αναζήτησης:

- Αριθμός Μητρώου
- АФМ
- Όνομα
- Επίθετο
- Ειδικότητα
- Στελέχωση
- Κατάσταση Μέλους

Με την επιλογή του κουμπιού «Αναζήτηση», η φόρμα παρουσιάζει τα αποτελέσματα αναζήτησης στην περιοχή «Αποτελέσματα Αναζήτησης».

Κάθε εγγραφή του πίνακα αποτελεσμάτων αναφέρεται σε ένα μέλος του μητρώου.

Με την επιλογή του εικονιδίου , εμφανίζεται ο προσωπικός φάκελος του κάθε στελέχους, που περιλαμβάνει τα καταχωρημένα στοιχεία.

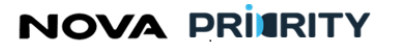

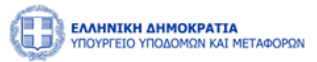

# 2.2.5 ΦΑΚΕΛΟΣ ΣΤΕΛΕΧΟΥΣ

Η φόρμα του προσωπικού φακέλου ενός στελέχους είναι προσβάσιμη με την επιλογή του εικονιδίου 🖵, σε μια γραμμή του πίνακα αποτελεσμάτων αναζήτησης.

Η σελίδα αποτελείται από 2 τμήματα:

- Το τμήμα «Στοιχεία Μέλους» και
- Το τμήμα «Πίνακας Μέλους»

| PRAHNIKH AHMOKPATIA<br>YITOYPFEIO YITOMOMON KAI METARO  | IPON .                              |                               |                       |                               |                               |                         |                              | Ω 0828:00 S Καλώς ορίσατε 221705799 U |
|---------------------------------------------------------|-------------------------------------|-------------------------------|-----------------------|-------------------------------|-------------------------------|-------------------------|------------------------------|---------------------------------------|
| Αρχική Dashboards Μητρώων Ν                             | ΝΠ Υ Νομικά Πρόσωπα Υ               |                               |                       |                               |                               |                         |                              |                                       |
| Επιχειρήσεις 🗲 Προσωπικός Φ                             | νάκελος > 902105843                 |                               |                       |                               |                               |                         |                              |                                       |
| — Στοιχεία Μέλους                                       |                                     |                               |                       |                               |                               |                         |                              |                                       |
| Ονομα<br>Δέσποινα                                       | Επίθετο<br>Πανταζοπούλου            | Πατρώνυμο<br>Κωνσταντίνος     | Email<br>depantaz@hot | nail.com                      | Ιμ/νία Γέννησης<br>24/08/1989 | ÷                       | Κατάσταση Πτυχίου<br>Σε Ισχύ | Κατάσταση Μέλους<br><b>Γνιογή</b>     |
| Αριθμός Μητρώου<br>43051                                | Αριθμός Ο.Ε.                        |                               | Αριθμός Τ.Ε.Ε.        |                               | Αριθμός Γ.Ε.                  |                         |                              | Ημερομηνία Ένταξης<br>10/01/2024      |
| Α.Φ.Μ.<br>902105843                                     | ιδιότητα<br>Ελεύθερος Επαγγελματίας | Ειδικότητα<br>01 ΠΟΛΙΤΙΚΟΣ ΜΗ | ΧΑΝΙΚΟΣ               | Δ.Ο.Υ.                        |                               | Νομός Έδρας<br>Ιωαννινα |                              | Κινητό Τηλέφωνο<br>6967642390         |
| Επαγγελματική Διεύθυνση<br>Σινα 6                       |                                     |                               |                       | Διεύθυνση Κατοικίας<br>Σινα 6 |                               |                         |                              |                                       |
|                                                         |                                     |                               |                       |                               |                               |                         |                              |                                       |
| στορικό Στελέχωσης                                      |                                     |                               |                       |                               |                               |                         |                              |                                       |
| Πτυχία                                                  |                                     |                               |                       |                               |                               |                         |                              |                                       |
|                                                         |                                     |                               |                       |                               |                               |                         |                              |                                       |
| Αιτήσεις                                                |                                     |                               |                       |                               |                               |                         |                              |                                       |
| Αιτήσεις<br>Εμπειρία                                    |                                     |                               |                       |                               |                               |                         |                              |                                       |
| Αιτήσεις<br>Εμπειρία<br>Πειθαρχικές Ποινές              |                                     |                               |                       |                               |                               |                         |                              |                                       |
| Απήσεις<br>Εμπαρία<br>Πειθαρχικές Ποινές<br>Ειδικότητες |                                     |                               |                       |                               |                               |                         |                              |                                       |

Στο τμήμα «Στοιχεία Μέλους» περιέχονται τα προσωπικά στοιχεία του χρήστη. Τα πεδία που παρουσιάζονται είναι τα ακόλουθα:

- Όνομα
- Επίθετο
- Πατρώνυμο
- Email
- Ημ/νία Γέννησης
- Κατάσταση Πτυχίου
- Κατάσταση Μέλους
- Αριθμός Μητρώου
- Αριθμός Ο.Ε.
- Αριθμός Τ.Ε.Ε.
- Αριθμός Γ.Ε.
- Ημερομηνία Ένταξης
- Α.Φ.Μ.
- Ιδιότητα
- Ειδικότητα

# NOVA PRIARITY

, **Έργο:** Βελτίωση και Απλούστευση των διαδικασιών διαχείρισης των Μητρώων Συντελεστών Παραγωγής Δημοσίων και Ιδιωτικών Έργων, Μελετών, Τεχνικών και λοιπών συναφών επιστημονικών υπηρεσιών (MH.T.E)

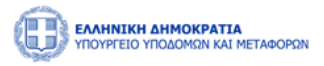

- Δ.Ο.Υ.
- Νομός Έδρας
- Κινητό Τηλέφωνο
- Επαγγελματική Διεύθυνση
- Διεύθυνση Κατοικίας

Με την επιλογή του εικονιδίου 🚄 παρέχεται η δυνατότητα επεξεργασίας πεδίων.

Με την επιλογή του εικονιδίου <sup>Διαγραφή Χρήστη</sup> παρέχεται η δυνατότητα προσωρινής ή οριστικής διαγραφής μέλους.

Στο τμήμα «Πίνακας Μέλους» περιέχονται οι ακόλουθες καρτέλες:

- Την καρτέλα του Ιστορικού Στελέχωσης: Σε αυτή την καρτέλα προβάλλονται όλες οι εταιρείες τις οποίες έχει στελεχώσει το μέλος της εταιρείας. Ανά εγγραφή εμφανίζονται τα πεδία:
  - o ID
  - ο Επιχείρηση
  - ο Αριθμός Μητρώου Επιχείρησης
  - ο Νομική Μορφή
  - Μητρώο Επιχειρήσεων
  - ο Μητρώο Επιχειρήσεων
  - ο Ημερομηνία Έναρξης
  - ο Ημερομηνία Λήξης
- Την καρτέλα των Πτυχίων: Σε αυτή την καρτέλα θα προβάλλονται τα κατεχόμενα πτυχία του στελέχους.
   Ανά πτυχίο εμφανίζονται τα πεδία:
  - Ημερομηνία Έναρξης Πτυχίου
  - Αρχείο Απόφασης. Με την επιλογή του εικονιδίου <sup>Δ</sup> ο χρήστης εκκινεί την επισκόπηση του αρχείου της απόφασης.
  - Αρχείο Πτυχίου. Με την επιλογή του εικονιδίου <sup>( )</sup> ο χρήστης εκκινεί την επισκόπηση του αρχείου του πτυχίου.
  - Με την επιλογή του εικονιδίου, εμφανίζεται η φόρμα που περιέχει το ιστορικό έγκρισης του πτυχίου.

Με την επιλογή του εικονιδίου 🗡 στην εγγραφή ενός πτυχίου του πίνακα των πτυχίων, εμφανίζονται οι κατηγορίες και οι βαθμίδες που περιλαμβάνει το επιλεγμένο πτυχίο.

Η Φόρμα του Ιστορικού Έγκρισης περιέχει ανά κατηγορία έργου την κατεχόμενη βαθμίδα του στελέχους, την αιτούμενη βαθμίδα του στελέχους, και την κατάταξη σε βαθμίδα βάσει της απόφασης.

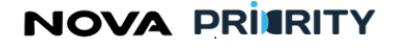

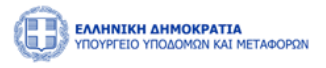

| > Ιστορικό Στ | τελέχωσης                            |         |           |         |              |  |  |  |  |
|---------------|--------------------------------------|---------|-----------|---------|--------------|--|--|--|--|
| 🗸 Πτυχία      | Πτυχία                               |         |           |         |              |  |  |  |  |
| Πτυχία        | Ττυχία Βαθμίδες & Κατηγορίες         |         |           |         |              |  |  |  |  |
|               | Ημινία Έναρξης 1                     |         |           | Απόφαση | Πτυχίο       |  |  |  |  |
| ~             |                                      | (       | 7/01/2024 | ۵       |              |  |  |  |  |
|               | Κατηγορία                            | Βαθμίδα |           |         |              |  |  |  |  |
|               | Οδοποιία                             | В       |           |         |              |  |  |  |  |
| Πλωτ          | τών Έργων & Εγκαταστάσεων Ναυπηγείων | A       |           |         |              |  |  |  |  |
| >             | 07/01/2024                           |         |           | ۵       | ٨            |  |  |  |  |
| >             |                                      | (       | 9/01/2024 | ۵       | ( <b>4</b> ) |  |  |  |  |

- Την καρτέλα των Αιτήσεων: Σε αυτή την καρτέλα προβάλλονται οι Αιτήσεις που έχει υποβάλλει το συγκεκριμένο Στέλεχος. Ανά εγγραφή εμφανίζονται τα ακόλουθα.
  - ο Είδος Αίτησης
  - ο Αιτούμενες Κατηγορίες
  - ο Ημερομηνία Αίτησης
  - ο Κατάσταση

Επιλέγοντας το εικονίδιο 📮 ο χρήστης μπορεί να προβάλει την συγκεκριμένη αίτηση, ώστε να δει αναλυτικά τα στοιχεία της.

| - Αναζητηρη Ατήριων         Είδος Αίτηρης,         Επλίζτε         Από         Θ         Είδος Αίτηρης         Επλίζτε         Από         Θ         Ο Αναζητηρη |                                                         |                       |                     |   |  |  |  |
|----------------------------------------------------------------------------------------------------|---------------------------------------------------------|-----------------------|---------------------|---|--|--|--|
| Είδος Αίτησης †↓                                                                                                    | Απούμενες Κατηγορίες & Βαθμιδες                         | Ημερομηνία Αίτησης †⊾ | Κατιάσταση †↓       |   |  |  |  |
| Αίτηση Α΄ Βάθμιδας                                                                                                    | Οδοποιία(Å)                                             | 08/01/2024 10:38      | Ολοκληρωμένη        | P |  |  |  |
| Αίτηση Αναβάθμισης Πτυχίου                                                                                                    | Οδοποιία(Γ). Πλωτών Έργων & Εγκαταστάσεων Ναυπηγείων(Α) | 08/01/2024 12:51      | Ολοκληρωμένη        | P |  |  |  |
| Γενική Αίτηση                                                                                                    |                                                         | 08/01/2024 13:21      | Εισήγηση Διευθυντή  | • |  |  |  |
| Αίτηση Α' Βάθμιδας                                                                                                    | Οδοποιία(Α)                                             | 08/01/2024 13:31      | Εισήγηση Τμηματάρχη | P |  |  |  |
| Αίτηση Αναβάθμισης Πτυχίου                                                                                                    | Οδοποιία(Δ)                                             | 09/01/2024 20:28      | Ολοκληρωμένη        | P |  |  |  |
|                                                                                                    | 1 εώς 5 από 5                                           | ~                     |                     |   |  |  |  |

- Την καρτέλα της Εμπειρίας: Σε αυτή την καρτέλα προβάλλονται οι Εμπειρίες που έχει αποκτήσει το συγκεκριμένο Στέλεχος. Ανά εγγραφή εμφανίζονται τα ακόλουθα.
  - ο Κατηγορία Έργου
  - ο **Α.Δ.Α.Μ.**
  - ο Πρωτόκολλο Απόφασης
  - ο Τίτλος Έργου
  - ο Φορέας Έργου
  - ο Ποσό

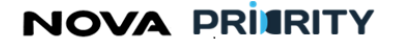

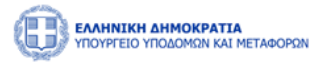

- ο Ρόλος
- ο Απασχόληση
- ο Διάστημα Εμπειρίας (Ημ/νία Έναρξης & Ημ/νία Λήξης)
- ο Διάστημα Εμπειρίας σε μήνας
- Την καρτέλα των Πειθαρχικών Ποινών: Σε αυτή την καρτέλα προβάλλονται όλες οι πειθαρχικές ποινές οι οποίες έχουν επιβληθεί στο μέλος. Ανά εγγραφή εμφανίζονται τα ακόλουθα.
  - ο το διάστημα της ποινής
  - ο το είδος ποινής
  - ο η κατάσταση ποινής, δηλαδή αν πρόκειται για ενεργή είτε εκτελεσμένη ποινή
- Την καρτέλα των Ειδικοτήτων: Σε αυτή την καρτέλα θα προβάλλονται οι ειδικότητες του στελέχους. Ανά ειδικότητα εμφανίζονται τα πεδία:
  - Ειδικότητα (Αριθμός και Ονομασία)
  - Ημερομηνία Πτυχίου
  - Ημερομηνία Άδειας Άσκησης Επαγγέλματος

## 2.2.6 ΔΙΑΧΕΙΡΙΣΗ ΑΙΤΗΣΕΩΝ

Ο χρήστης δύναται μέσω της φόρμας «Διαχείριση Αιτήσεων» να διαχειριστεί τις αιτήσεις που έχουν καταχωρηθεί στο σύστημα.

Η φόρμα αποτελείται από 2 τμήματα:

- Το τμήμα «Αναζήτηση Αιτήσεων» και
- Το τμήμα «Αποτελέσματα Αναζήτησης»

| EAAHNIKH AHMOKPATIA<br>YIDOYPEKO YIDOAOMON KAI METAGOPSIN | Environmental Ammooranta<br>Honoreso Yrackieski kai Networks         Kaluc optioner 27180291 (************************************ |                               |                     |                  |                             |                |         |  |  |  |  |
|-----------------------------------------------------------|----------------------------------------------------------------------------------------------------|-------------------------------|---------------------|------------------|-----------------------------|----------------|---------|--|--|--|--|
| 😭 Αρχική ΜΗ.Ε.Ε.Δ.Ε. Dashboard Νομικά Πρό                 | οωπα Υ                                                                                                    |                               |                     |                  |                             |                |         |  |  |  |  |
| Ξ Επιχερήσεις > Αναζήτηση Αιτήσεων > ΜΗ.Ε.Ε.Δ.Ε.          |                                                                                                    |                               |                     |                  |                             |                |         |  |  |  |  |
| Αναζήτηση Αιτήσεων                                        |                                                                                                    |                               |                     |                  |                             |                |         |  |  |  |  |
| — Analyman Ampuuv                                         |                                                                                                    |                               |                     |                  |                             |                |         |  |  |  |  |
| Αύξων Αριθμός                                             |                                                                                                    | Τύπος                         |                     |                  | Κατάσταση                   |                |         |  |  |  |  |
|                                                           |                                                                                                    | Επιλογή                       |                     |                  | <ul> <li>Επιλογή</li> </ul> |                |         |  |  |  |  |
| Αιτών                                                     |                                                                                                    | Ημερομηνία Υποβολής           | Αίτησης             |                  | ΑΦΜ Εταιρείας               |                |         |  |  |  |  |
| Επωνυμία Εταιρείας                                        |                                                                                                    | uno                           | cw.                 |                  |                             |                |         |  |  |  |  |
|                                                           |                                                                                                    |                               |                     |                  |                             |                |         |  |  |  |  |
|                                                           |                                                                                                    |                               | 🕼 Καθαρισμός 🔍 🔍 Αν | ναζήτηση         |                             |                |         |  |  |  |  |
|                                                           |                                                                                                    |                               |                     |                  |                             |                |         |  |  |  |  |
|                                                           |                                                                                                    |                               |                     |                  |                             |                |         |  |  |  |  |
| Τύπος †↓                                                  | Απών †Ι                                                                                                    | Ημερομηνία Υποβολής Αίτησης 📫 | Αύξων Αριθμός †Ι    | ΑΦΜ Εταιρείας ↑↓ | Επωνυμία Εταιρείας 📫        | Κατιάσταση †Ι  |         |  |  |  |  |
| Αίτηση Διαγραφής                                          | 903916883                                                                                                    | 30/01/2024 08:42              | 102018              | 158658745        | Κατασκευαστική AAA A.E.     | Αρχική Υποβολή |         |  |  |  |  |
| Γενική Αίτηση                                             | 221705799                                                                                                    | 24/01/2024 08:58              | 101998              | 2937820183891    | Diamantis & Brellas AE      | Αρχική Υποβολή |         |  |  |  |  |
| Γενική Αίτηση                                             | 221705799                                                                                                    | 24/01/2024 08:52              | 101997              | 2937820183891    | Diamantis & Brellas AE      | Αρχική Υποβολή | (<) (Ţ) |  |  |  |  |

Στο τμήμα «Αναζήτηση Αιτήσεων» ο χρήστης δύναται να εκτελεί αναζητήσεις πραγματοποιθέντων αιτήσεων εφαρμόζοντας τα ακόλουθα φίλτρα αναζήτησης:

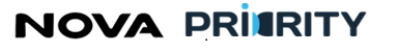

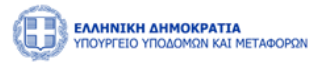

- Αύξων Αριθμός. Στο πεδίο συμπληρώνεται ο μοναδικός αύξων αριθμός που έχει αποδοθεί στην αίτηση αυτόματα από το σύστημα κατά τη στιγμή υποβολής της αίτησης.
- Τύπος Αίτησης. Στο πεδίο επιλέγεται το είδος της αίτησης. Οι δυνατές τιμές του πεδίου θα είναι οι ακόλουθες:
  - ο Όλες
  - ο Αίτηση Εγγραφής στο Τμήμα Ι
  - $\circ$  Αίτηση Εγγραφής στο Τμήμα ΙΙ (1<sup>ης</sup> -2<sup>ης</sup> Τάξης)
  - $\circ$  Αίτηση Εγγραφής στο Τμήμα ΙΙ (3<sup>ης</sup>-5<sup>ης</sup> Τάξης)
  - ο Αίτηση Οικονομικών Στοιχείων
  - ο Αίτηση Τακτικής Αναθεώρησης
  - ο Αίτηση Έκτακτης Αναθεώρησης
  - ο Αίτηση Διαγραφής
  - Γενική αίτηση
- Κατάσταση. Στο πεδίο επιλέγεται η κατάσταση της αίτησης. Οι δυνατές τιμές του πεδίου θα είναι οι ακόλουθες:
  - ο Όλες
  - ο Αρχική Υποβολή
  - Υπό Επεξεργασία
  - Σε εκκρεμότητα
  - ο Ακύρωση
  - ο Αρχειοθέτηση
  - ο Εισήγηση Αξιολογητή
  - ο Εισήγηση Τμηματάρχη
  - ο Εισήγηση Διευθυντή
  - ο Προς Γνωμοδότηση
  - ο Αναμονή Απόφασης
  - ο Ολοκλήρωση
  - ο Αίτηση θεραπείας
- Εισηγητής.
- Διάστημα Αναζήτησης. Στο πεδίο συμπληρώνεται το διάστημα αναζήτησης υποβολής της αίτησης.
- АФМ
- Επωνυμία Εταιρείας

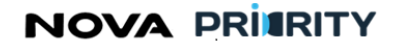

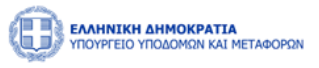

επιλογή του κουμπιού «Αναζήτηση», η φόρμα παρομαιάζει τα αποτελέσματα αναζήτησης στην π

| Με την επιλογή του κουμπιού «Αναζήτηση», η φόρμα παρουσιάζει τα αποτελέσματα αναζήτ | ησης στην περιοχή |
|-------------------------------------------------------------------------------------|-------------------|
| «Αποτελέσματα Αναζήτησης».                                                          |                   |

| Διαχείριση Αιτήσεων                                                                                                    |                                                                                                    |                                                  |                                                                                                    |                                       |                                        |                                                            |                                                           |                                               |                                |                                                                                                    |                                                                                                    |        |             |
|----------------------------------------------------------------------------------------------------|----------------------------------------------------------------------------------------------------|--------------------------------------------------|----------------------------------------------------------------------------------------------------|---------------------------------------|----------------------------------------|------------------------------------------------------------|-----------------------------------------------------------|-----------------------------------------------|--------------------------------|----------------------------------------------------------------------------------------------------|----------------------------------------------------------------------------------------------------|--------|-------------|
| — Αναζήτηση Αιτ                                                                                                    | τήσεων                                                                                                    |                                                  |                                                                                                    |                                       |                                        |                                                            |                                                           |                                               |                                |                                                                                                    |                                                                                                    |        |             |
| Είδος Αίτησης                                                                                                    |                                                                                                    | Αριθ                                             | μός Πρωτοκόλλου                                                                                                    |                                       | Κατ                                    | τάσταση                                                    |                                                           |                                               |                                | Εισηγητής                                                                                                    |                                                                                                    |        |             |
| Επιλέξτε                                                                                                    |                                                                                                    | ~                                                |                                                                                                    |                                       | Επ                                     | τιλέξτε                                                    |                                                           |                                               | $\sim$                         |                                                                                                    |                                                                                                    |        | _           |
| Από                                                                                                    |                                                                                                    |                                                  |                                                                                                    |                                       | Έω                                     | ς                                                          |                                                           |                                               |                                |                                                                                                    |                                                                                                    | _      |             |
|                                                                                                    |                                                                                                    |                                                  |                                                                                                    |                                       | e                                      |                                                            |                                                           |                                               |                                |                                                                                                    |                                                                                                    | Ë      |             |
| Αριθμός Μητρώ                                                                                                    | 00                                                                                                    | Α_Φ.I                                            | M.                                                                                                    |                                       | 'Ov                                    | ομα                                                        |                                                           |                                               |                                | Επίθετο                                                                                                    |                                                                                                    |        |             |
| Ειδικότητα                                                                                                    |                                                                                                    |                                                  |                                                                                                    |                                       | Ιδιά                                   | ότητα                                                      |                                                           |                                               |                                |                                                                                                    |                                                                                                    |        | 1           |
| Επιλέξτε                                                                                                    |                                                                                                    |                                                  |                                                                                                    |                                       | ✓ Ett                                  | τιλέξτε                                                    |                                                           |                                               |                                |                                                                                                    |                                                                                                    | $\sim$ |             |
|                                                                                                    |                                                                                                    |                                                  |                                                                                                    |                                       |                                        |                                                            |                                                           |                                               |                                |                                                                                                    |                                                                                                    |        |             |
| Είδος Αίτησης                                                                                                    | Αιτούμενες Κατηγορίες &<br>ΒαΘμίδες                                                                                      | Εισηγητής                                        | Ημερομηνία<br>Αίτησης †Έ                                                                                                    | Αριθμός<br>Πρωτοκόλλου                | Αριθμός<br>Μητρώου                     | A.Φ.M.                                                     | Όνομα                                                     | Επίθετο                                       | Ειδικότητα                     | Ιδιότητα                                                                                                    | Κατάσταση                                                                                                   |        |             |
| Είδος Αίτησης<br>Αίτηση Α΄<br>Βάθμιδας                                                                                 | Αιτούμενες Κατηγορίες &<br>Βαθμίδες<br>Αλιευτικά(Α)                                                                      | Εισηγητής<br>Theodoros<br>Kolokotronis           | Ημερομηνία<br>Αίτησης 1ੈ.<br>27/10/2023 14:56                                                                                                    | Αριθμός<br>Πρωτοκόλλου<br>-           | Αριθμός<br>Μητρώου                     | A.Φ.M.<br>503503503                                        | Όνομα<br>Alexandra                                        | Επίθετο<br>Louka                              | Ειδικότητα<br>-                | Ιδιότητα<br>Δημόσιος<br>Υπάλληλος                                                                            | Κατάσταση<br>Εισήγηση<br>Τμηματάρχη                                                                         | *      | Ð           |
| Είδος Αίτησης<br>Αίτηση Α'<br>Βάθμιδας<br>Αίτηση Γενικής<br>Βάθμιδας                                                   | Αιτούμενες Κατηγορίες &<br>Βαθμίδες<br>Αλιευτικά(Α)                                                                      | Εισηγητής<br>Theodoros<br>Kolokotronis           | Ημερομηνία<br>Αίτησης Τω<br>27/10/2023 14:56<br>26/10/2023 14:57                                                                                                    | Αριθμός<br>Πρωτοκύλλου<br>-           | Αριθμός<br>Μητρώου<br>-                | A. Ф. М.<br>503503503<br>503503503                         | Όνομα<br>Alexandra<br>Alexandra                           | Επίθετο<br>Louka<br>Louka                     | Ειδικότητα<br>-                | Ιδιότητα<br>Δημόσιος<br>Υπάλληλος<br>Δημόσιος<br>Υπάλληλος                                                   | Κατάσταση<br>Εισήγηση<br>Τμηματτάρχη<br>Ανάθεση<br>Διευθυντή                                                |        | آ<br>ا      |
| Είδος Αίτησης<br>Αίτηση Α΄<br>Βάθμιδας<br>Αίτηση Γενικής<br>Βάθμιδας<br>Αίτηση Α΄<br>Βάθμιδας                          | Αιτούμενες Κατηγορίες &<br>Βαθμίδες<br>Αλιευτικά(Α)<br>-<br>Αποκαλύψεων<br>Μεταλλείων(Α)                                 | Eugygrift<br>Theodoros<br>Kolokotronis           | Ημερομηνία<br>Αίτησης ΤΕ<br>27/10/2023 14:56<br>26/10/2023 14:57<br>26/10/2023 14:56                                                                                        | Αριθμός<br>Πρωτοκόλλου<br>-           | Αριθμός<br>Μητρώου<br>-<br>-           | A . M.<br>503503503<br>503503503<br>503503503              | Όνομα<br>Alexandra<br>Alexandra<br>Alexandra              | Eπίθετο<br>Louka<br>Louka                     | Ειδικότητα<br>-<br>-           | Ιδιότητα<br>Δημόσιος<br>Υπάλληλος<br>Δημόσιος<br>Υπάλληλος<br>Δημόσιος<br>Υπάλληλος                          | Κατάσταση<br>Εισήγηση<br>Τμηματάρχη<br>Ανάθεση<br>Διευθυντή<br>Ανάθεση<br>Διευθυντή                         |        | シ<br>シ<br>シ |
| Είδος Αίτησης<br>Αίτηση Α΄<br>Βάθμιδας<br>Αίτηση Γενικής<br>Βάθμιδας<br>Αίτηση Α΄<br>Βάθμιδας<br>Αίτηση Α΄             | Αιτούμενες Κατηγορίες &<br>Βοθμίδες<br>Αλιευτικά(Α)<br>-<br>Αποκαλύψεων<br>Μεταλλείων(Α)<br>Αποκαλύψεων                  | Eionygrific<br>Theodoros<br>Kolokotronis<br>-    | Ημερομηνία<br>Αίτησης         Τ           27/10/2023         14:56           26/10/2023         14:57           26/10/2023         14:56           26/10/2023         14:56 | Αριθμός<br>Πρωτοκάλλου<br>-<br>-      | Αριθμός<br>Μητρώου<br>-<br>-<br>-      | A . M.<br>503503503<br>503503503<br>503503503<br>503503503 | Ουομα<br>Alexandra<br>Alexandra<br>Alexandra<br>Alexandra | Eττίθετο<br>Louka<br>Louka<br>Louka           | Ειδικότητα<br>-<br>-           | Ιδιότητα<br>Δημόσιος<br>Υπάλληλος<br>Δημόσιος<br>Υπάλληλος<br>Δημόσιος<br>Υπάλληλος                          | Κατάσταση<br>Τμηματάρχη<br>Ανάθεση<br>Διευθυντή<br>Ανάθεση<br>Διευθυντή                                     |        | シシシシ        |
| Είδος Αίτησης<br>Αίτηση Α΄<br>Βάθμιδας<br>Μίτηση Γενικής<br>Βάθμιδας<br>Αίτηση Α΄<br>Βάθμιδας<br>Αίτηση Α΄<br>Βάθμιδας | Αιτούμενες Κατηγορίες &<br>Βοθμίδες<br>Αλιευτικά(Α)<br>-<br>Αποκαλύψεων<br>Μεταλλείων(Α)<br>Αποκαλύψεων<br>Μεταλλείων(Α) | Εισηγητής<br>Theodoros<br>Kolokotronis<br>-<br>- | Нµкроµлчіа<br>Аітлепс Т⊾<br>27/10/2023 14:56<br>26/10/2023 14:57<br>26/10/2023 14:56<br>26/10/2023 14:23<br>26/10/2023 11:15                                                | Αριθμός<br>Πρωτοκόλλου<br>-<br>-<br>- | Αριθμός<br>Μητρώου<br>-<br>-<br>-<br>- | A                                                          | Ουομα<br>Alexandra<br>Alexandra<br>Alexandra<br>Alexandra | Entiferro<br>Louka<br>Louka<br>Louka<br>Louka | Ειδικότητα<br>-<br>-<br>-<br>- | ιδιοτητα<br>Δημόσιος<br>Υπάλληλος<br>Δημόσιος<br>Υπάλληλος<br>Δημόσιος<br>Υπάλληλος<br>Δημόσιος<br>Υπάλληλος | Κατάσταση<br>Εισήγηση<br>Τμηματάρχη<br>Ανάθεση<br>Διευθυντή<br>Ανάθεση<br>Διευθυντή<br>Ανάθεση<br>Διευθυντή |        | シシシシシ       |

Κάθε εγγραφή του πίνακα αποτελεσμάτων αναφέρεται σε μία αίτηση. Με την επιλογή του εικονιδίου 🖓 εμφανίζεται η φόρμα «Προβολή Αίτησης», που περιλαμβάνει τα στοιχεία της καταχωρημένης αίτησης.

Παρακάτω παρουσιάζεται παράδειγμα διαχείρισης αίτησης, ώστε να γίνει κατανοητή η πλήρης ροή, καθώς και τον ρόλο που έχουν τα υπηρεσιακά μέλη στη διαχείριση μίας αίτησης.

Αφότου ο Νόμιμος Εκπρόσωπος έχει υποβάλει την αίτηση του, αυτόματα η κατάσταση της αίτησης αναφέρεται ως «Αρχική Υποβολή».

Ο χρήστης με ρόλο Διευθυντή, καλείται να κατοχυρώσει την αίτηση, επιλέγοντας το εικονίδιο 🌀 .

Επιλέγοντας την κατοχύρωση της αίτησης, αντίστοιχο μήνυμα επιβεβαίωσης εμφανίζεται στην οθόνη και πλέον ο Διευθυντής διαθέτει μόνο δυνατότητα προβολής.

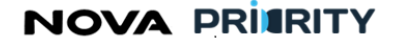

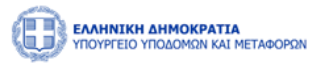

|                              |           | Επιλογή                        |                 |                  | Επιλογή                  | 1                                   | ~                                 |  |
|------------------------------|-----------|--------------------------------|-----------------|------------------|--------------------------|-------------------------------------|-----------------------------------|--|
| Αιτών                        |           | Ημερομηνία Υποβο               | λής Αίτησης     |                  | ΑΦΜ Εταιρείας            | Επιτυχημένη Κατοχύμ<br>Επισυκρικάνη | Επιτυχημένη Κατοχύρωση Αίτησης. × |  |
|                              |           | από                            | από 📋 εώς 📋     |                  |                          | επττυχήμενη.                        |                                   |  |
| Επωνυμία Εταιρείας           |           |                                |                 |                  |                          |                                     |                                   |  |
|                              |           |                                |                 |                  |                          |                                     |                                   |  |
|                              |           |                                |                 |                  |                          |                                     |                                   |  |
|                              |           |                                |                 | wacituloi        |                          |                                     |                                   |  |
|                              |           |                                |                 |                  |                          |                                     |                                   |  |
|                              |           |                                |                 |                  |                          |                                     |                                   |  |
| Τύπος †↓                     | Αιτών ↑↓  | Ημερομηνία Υποβολής Αίτησης ↑↓ | Αύξων Αριθμός 🗍 | ΑΦΜ Εταιρείας ↑↓ | Επωνυμία Εταιρείας ↑↓    | Κατάσταση †↓                        |                                   |  |
| Alement Alemaneses           | 002016882 | 20/01/2024 09:42               | 102018          | 159659745        |                          | A suuré Vera Callé                  |                                   |  |
| Αιτηση Διαγραφής             | 905910005 | 50/01/2024 00.42               | 102018          | 130030743        | KUTUOKEDUOTIKIJ AAA A.E. | Αρχική Πιορολή                      | ( <del>Q</del> )                  |  |
| Γενική Δίτηση                | 221705799 | 24/01/2024 08:58               | 101998          | 2937820183891    | Diamantis & Brellas AF   | Αοχική Υποβολή                      |                                   |  |
| rectal racial                |           | 2 1/01/2021 00100              | 101000          | 2007020100001    |                          | And tropost                         |                                   |  |
| Γενική Αίτηση                | 221705799 | 24/01/2024 08:52               | 101997          | 2937820183891    | Diamantis & Brellas AE   | Αρχική Υποβολή                      |                                   |  |
|                              |           |                                |                 |                  |                          |                                     |                                   |  |
| Αίτηση Οικονομικών Στοιχείων | 903916883 | 19/01/2024 15:11               | 101994          | 158658745        | Κατασκευαστική ΑΑΑ Α.Ε.  | Αρχική Υποβολή                      | (~;) (Ţ)                          |  |
|                              |           |                                |                 |                  |                          |                                     |                                   |  |
| Αίτηση Οικονομικών Στοιχείων | 903916883 | 19/01/2024 15:06               | 101993          | 158658745        | Κατασκευαστική ΑΑΑ Α.Ε.  | Αρχική Υποβολή                      | (~~) ( ,                          |  |
|                              |           |                                |                 |                  |                          |                                     | ~ ~                               |  |
|                              |           | 1 εώς 5 από 6259               | 93 << < 1 2 3   | 4 5 > >> 5       | $\sim$                   |                                     |                                   |  |
|                              |           |                                |                 |                  |                          |                                     |                                   |  |

Στη συνέχεια, ο Τμηματάρχης κατοχυρώνει επίσης την αίτηση επιλέγοντας το αντίστοιχο εικονίδιο.

| 🖆 Επιχειρήσεις 🗲 Αναζήτηση Αιτήσεω     | v > MH.E.E.∆.E.    |                               |                     |                    |                         |                |   |  |  |  |
|----------------------------------------|--------------------|-------------------------------|---------------------|--------------------|-------------------------|----------------|---|--|--|--|
|                                        | Αναζήτηση Αιτήσεων |                               |                     |                    |                         |                |   |  |  |  |
| <ul> <li>Αναζήτηση Αιτήσεων</li> </ul> |                    |                               |                     |                    |                         |                |   |  |  |  |
| Αύξων Αριθμός                          |                    | Τύπος                         |                     |                    | Κατάσταση               |                |   |  |  |  |
|                                        |                    | Επιλογή                       |                     |                    |                         |                | ~ |  |  |  |
| Αιτών                                  |                    | Ημερομηνία Υποβολ             | λής Αίτησης         |                    | ΑΦΜ Εταιρείας           |                |   |  |  |  |
|                                        |                    | από                           | 🖰 εώς               |                    | 8                       |                |   |  |  |  |
| Επωνυμία Εταιρείας                     |                    |                               |                     |                    |                         |                |   |  |  |  |
|                                        |                    |                               |                     |                    |                         |                |   |  |  |  |
|                                        |                    |                               | <b>γ</b> Καθαρισμός | Αναζήτηση          |                         |                |   |  |  |  |
|                                        |                    |                               |                     |                    |                         |                |   |  |  |  |
|                                        |                    |                               |                     |                    |                         |                |   |  |  |  |
| Τύπος ↑↓                               | Αιτών ↑↓           | Ημερομηνία Υποβολής Αίτησης 📫 | Αύξων Αριθμός  †↓   | ΑΦΜ Εταιρείας   †↓ | Επωνυμία Εταιρείας ↑↓   | Κατάσταση †↓   |   |  |  |  |
| Αίτηση Διαγραφής                       | 903916883          | 30/01/2024 08:42              | 102018              | 158658745          | Κατασκευαστική ΑΑΑ Α.Ε. | Αρχική Υποβολή |   |  |  |  |
| Γενική Αίτηση                          | 221705799          | 24/01/2024 08:58              | 101998              | 2937820183891      | Diamantis & Brellas AE  | Αρχική Υποβολή | P |  |  |  |

Μόλις γίνει η κατοχύρωση εμφανίζεται η δυνατότητα ανάθεσης της αίτησης σε Αξιολογητή.

Με την επιλογή του εικονιδίου εμφανίζεται λίστα με τους καταχωρημένους Αξιολογητές στο εκάστοτε μητρωο. Ύστερα από την επιλογή Αξιολογητή η αίτηση πλέον λαμβάνει την κατάσταση «Υπό Επεξεργασία» και γίνεται εμφανής στη φόρμα διαχείρισης αιτήσεων του επιλεγμένου Αξιολογητή ο οποίος αποκτά δυνατότητα προβολής και επεξεργασίας της.
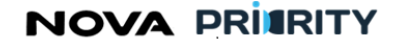

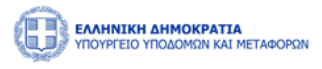

|                                        |           |                               | Αναζήτηση Αιτ   | ήσεων            |                             |                |     |
|----------------------------------------|-----------|-------------------------------|-----------------|------------------|-----------------------------|----------------|-----|
|                                        |           |                               |                 |                  |                             |                |     |
| <ul> <li>Αναζήτηση Αιτήσεων</li> </ul> |           |                               |                 |                  |                             |                |     |
|                                        |           | _/                            |                 |                  |                             |                |     |
| Αυξων Αριθμος                          |           | Ιυπος                         |                 |                  | Κατάσταση                   |                |     |
|                                        |           | Επιλογή                       |                 | `                | <ul> <li>Επιλογή</li> </ul> |                | ~   |
| Αιτών                                  |           | Ημερομηνία Υποβο              | λής Αίτησης     |                  | ΑΦΜ Εταιρείας               |                |     |
|                                        |           | από                           | 📋 εώς           | ť                | Ð                           |                |     |
| Επωνυμία Εταιρείας                     |           |                               |                 |                  |                             |                |     |
|                                        |           |                               |                 |                  |                             |                |     |
|                                        |           |                               |                 |                  |                             |                |     |
|                                        |           |                               |                 | Αναζήτηση        |                             |                |     |
|                                        |           |                               |                 |                  |                             |                |     |
|                                        |           |                               |                 |                  |                             |                |     |
| Τύπος ↑↓                               | Αιτών ↑↓  | Ημερομηνία Υποβολής Αίτησης 📫 | Αύξων Αριθμός 📫 | ΑΦΜ Εταιρείας ↑↓ | Επωνυμία Εταιρείας 🏌        | Κατάσταση †↓   |     |
| Αίτηση Διαγραφής                       | 903916883 | 30/01/2024 08:42              | 102018          | 158658745        | Κατασκευαστική ΑΑΑ Α.Ε.     | Αρχική Υποβολή | (A) |
| Γενική Αίτηση                          | 221705799 | 24/01/2024 08:58              | 101998          | 2937820183891    | Diamantis & Brellas AE      | Αρχική Υποβολή | P   |

Ο Αξιολογητής στο στάδιο αυτό είναι υπεύθυνος να εξετάσει την αίτηση, επιλέγοντας το εικονίδιο 🔍

Σε περίπτωση που τα δικαιολογητικά κρίνονται επαρκή, από το τμήμα «Διαχείριση Καταστασης», ο Αξιολογητής μπορεί να προχωρήσει την ροή της αίτησης επιλέγοντας «Εισήγηση Αξιολογητή».

Διαφορετικά, σε περίπτωση που τα δικαιολογητικά κριθούν ανεπαρκή, ο Αξιολογητής θέτει την κατάσταση «Σε εκκρεμότητα» και ο Αιτών στην περίπτωση αυτή καλείται να προσθέσει επιπλέον δικαιολογητικά, προκειμένου να επαναληφθεί η ίδια διαδικασία από τον Αξιολογητή.

| Προβολή αίτησης          |                                       | × |
|--------------------------|---------------------------------------|---|
|                          | Αίτηση Διαγραφής                      |   |
| Στοιχεία Αίτησης         | Κατάσταση<br>Επιλογή 🗸                |   |
| Αίτημα                   | Σε εκκρεμότητα<br>Εισήγηση Αξιολογητή |   |
| Δικαιολογητικά           |                                       |   |
| Σχόλια                   |                                       |   |
| Ιστορικό<br>Ενεργειών    |                                       |   |
| Τεκμηρίωση<br>Εισήγησης  |                                       |   |
| Διαχείριση<br>Κατάστασης |                                       |   |
|                          | Επιξεργανία Αληγοης                   |   |

Όταν τα δικαιολογητικά κρίνονται επαρκή, ο Αξιολογητής επιλέγει Εισήγηση «Εισήγηση Αξιολογητή» και καλείται να προχωρήσει την αίτηση στο επόμενο βήμα.

Εάν ο τύπος αίτησης απαιτεί την υποβολή πρότασης, ο Αξιολογητής την καταχωρεί επιλέγοντας το τμήμα «Αιτούμενες Κατηγορίες».

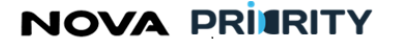

Έργο: Βελτίωση και Απλούστευση των διαδικασιών διαχείρισης των Μητρώων Συντελεστών Παραγωγής Δημοσίων και Ιδιωτικών Έργων,

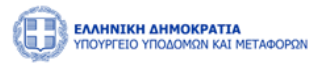

Μελετών, Τεχνικών και λοιπών συναφών επιστημονικών υπηρεσιών (ΜΗ.Τ.Ε)

| Ιροβολή αίτησης          |                                |                       |                   |                       |                     |                       |                      |                      |                      |          |
|--------------------------|--------------------------------|-----------------------|-------------------|-----------------------|---------------------|-----------------------|----------------------|----------------------|----------------------|----------|
|                          |                                | Ai                    | τηση Εγγι         | οαφής Τμήμ            | ια ΙΙ (1ης -7ης     | ; Τάξης)              |                      |                      |                      |          |
| Στοιχεία Αίτησης         | Αιτούμενες Κατηγορίες & Τάξεις |                       |                   |                       |                     |                       |                      |                      |                      |          |
| Στελέχωση                | Κατηγορία                      | Κατεχόμενη<br>Βαθμίδα | Αιτούμενη<br>Τάξη | Πρόταση<br>Συστήματος | Πρόταση<br>Εισηγητή | Πρόταση<br>Τμηματάρχη | Πρόταση<br>Διευθυντή | Πρόταση<br>Επιτροπής | Κατάταξη<br>Απόφασης | Εμπειρία |
| Πτυχία                   | Οδοποιία                       | A2                    | 6η                | A1                    | Επιλογή 🗸           | Επιλογή 🗸             | Επιλογή 🖌            | Επιλογή 🗸            | Επιλογή 🗸            | P        |
| Οικονομικά               | Υδραυλικά                      |                       | 5η                | A1                    | Επιλογή 🗸           | Επιλογή 🗸             | Επιλογή 🗸            | Επιλογή 🗸            | Επιλογή 🗸            | Ţ        |
| Στοιχεία                 | Οικοδομικά                     | A1                    | 4η                | A1                    | Επιλογή 🗸           | Επιλογή 🗸             | Επιλογή 🗸            | Επιλογή \vee         | Επιλογή 🗸            | Ţ        |
| Αιτούμενες<br>Κατηγορίες |                                |                       |                   | 1 εώς 3 από 3         | « < 1               | > >> 5 ¥              |                      |                      |                      |          |
| Εμπειρία                 |                                |                       |                   |                       |                     |                       |                      |                      |                      |          |
| Δικαιολογητικά           |                                |                       |                   |                       |                     |                       |                      |                      |                      |          |
| Σχόλια                   |                                |                       |                   |                       |                     |                       |                      |                      |                      |          |
| Ιστορικό                 |                                |                       |                   |                       |                     |                       |                      |                      |                      |          |

Ο Αξιολογητής στην περίπτωση αυτή εκτός από την πρόταση του για κάθε μία από τις αιτούμενες κατηγορίες καλείται επίσης να συμπληρώσει το ποσό και το διάστημα της αναγνωρισμένης εμπειρίας, επιλέγοντας το εικονίδιο 🖵 .

| Κατηγορία Έργου         ΑΔΜ         Αριθμός<br>Πρωτοκάλου<br>Απόφασης Ανάθεσης<br>Έργου         Τικλος Έργου         Φορίας         Ποσό         Αναγνωρισμίνο<br>διάστημα εμπερίαζαι<br>μήνες)         Αναγνωρισμίνο<br>διάστημα εμπερίαζαι           >         Οδοποιία         ΑΒ424674         ΕΤΙΟΟΟ         ΚΑΤΑΣΚΕΥΗ ΜΕΓΑΛΗΣ<br>ΛΕΩΦΟΡΟΥ         ΔΗΜΟΣ ΠΕΙΡΑΙΩΣ         20.000         1         20.000.0 €           >         Οδοποιία         λαφξηκοδφ         1254         ΑΝΑΚΑΝΙΣΗ<br>ΔΙΑΜΕΡΙΣΜΑΤΟΣ<br>ΜΟΝΙΕΛ GELLER         ΔΝΣΗ ΜΗΤΡΩΩΝ         60.000         1         40.000.00 € | Προβα | ολή Εμτ | τειρίας         |           |                                                      |                                              |                |        |                                                  |                    |
|----------------------------------------------------------------------------------------------------|-------|---------|-----------------|-----------|------------------------------------------------------|----------------------------------------------|----------------|--------|--------------------------------------------------|--------------------|
| >         Οδοποιία         Α.8424674         ΕΤΙΟΟΟ         ΚΑΤΑΣΚΕΥΗ ΜΕΓΑΛΗΣ<br>ΛΕΓΦΟΡΟΥ         ΔΗΜΟΣ ΠΕΙΡΑΙΩΣ         20.000         1         20.000,00 €           >         Οδοποιία         λικφέηκοδφ         1254         ΑΝΑΚΑΙΝΙΣΗ<br>ΔΙΑΜΕΡΙΣΜΑΤΟΣ<br>ΜΟΝΙCA GELLER         ΔΝΣΗ ΜΗΤΡΩΩΝ         60.000         1         40.000,00 €                                                                                                    |       |         | Κατηγορία Έργου | Adam      | Αριθμός<br>Πρωτοκόλλου<br>Απόφασης Ανάθεσης<br>Έργου | Τίτλος Έργου                                 | Φορέας         | Ποσό   | Αναγνωρισμένο<br>διάστημα εμπειρίας(σε<br>μήνες) | Αναγνωρισμένο ποσό |
| Οδοποιία λαφξηκοδφ 1254 ΔΙΑΜΕΡΙΣΜΑΤΟΣ ΔΝΣΗ ΜΗΤΡΩΩΝ 60.000 1 40.000,00 €<br>ΜΟΝΙCA GELLER Αποθήγουση                                                                                                    |       | >       | Οδοποιία        | AB424674  | ET1000                                               | κατασκεγή μεγάλης<br>Λεφφορογ                | ΔΗΜΟΣ ΠΕΙΡΑΙΩΣ | 20.000 | 1                                                | 20.000,00 €        |
| Αποθήσευση                                                                                                    |       | >       | Οδοποιία        | λκφξηκσδφ | 1254                                                 | ΑΝΑΚΑΙΝΙΣΗ<br>ΔΙΑΜΕΡΙΣΜΑΤΟΣ<br>MONICA GELLER | ΔΝΣΗ ΜΗΤΡΩΩΝ   | 60.000 | 1                                                | 40.000,00 €        |
|                                                                                                    |       |         |                 |           |                                                      | Αποθήκει                                     | οση            |        |                                                  |                    |
|                                                                                                    |       |         |                 |           |                                                      |                                              |                |        |                                                  |                    |
|                                                                                                    |       |         |                 |           |                                                      |                                              |                |        |                                                  |                    |
|                                                                                                    |       |         |                 |           |                                                      |                                              |                |        |                                                  |                    |

Διαφορετικά, εάν ο τύπος αίτησης δεν απαιτεί την καταχώρηση πρότασης, απευθείας από το τμήμα «Διαχείριση Κατάστασης», ο Αξιολογητής μπορεί να μεταβάλει την κατάσταση σε «Εισήγηση Τμηματάρχη».

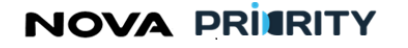

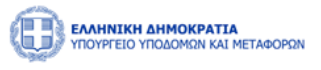

| Προβολή αίτησης          |                     | × |
|--------------------------|---------------------|---|
| Trowig Airpage           | Κατάσταση           |   |
| 2.00 Actions             | Επιλογή Υ           |   |
| Αίτημα                   | Εισήγηση Τμηματάρχη |   |
| Δικαιολογητικά           |                     |   |
| Σχόλια                   | b.                  |   |
| Ιστορικό<br>Ενεργειών    |                     |   |
| Τεκμηρίωση<br>Εισήγησης  |                     |   |
| Γνωμοδότηση-<br>Απόφαση  |                     |   |
| Διαχείριση<br>Κατάστασης |                     |   |
|                          | Επιβεργασία Αίτησης |   |

Με τη σειρά του ο Τμηματάρχης καλείται να προσθέσει τη δική του εισήγηση.

Στη συνέχεια, από το τμήμα «Διαχείριση Κατάστασης» έχει τη δυνατότητα να προχωρήσει την αίτηση στο επόμενο βήμα, επιλέγοντας «Εισήγηση Διευθυντή».

Διαφορετικά, εάν επιθυμεί επανεξέταση της αίτησης από τον Αξιολογητή, θέτει την αίτηση σε προηγούμενο βήμα, επιλέγοντας την κατάσταση «Υπό Επεξεργασία». Στην περίπτωση αυτή ακολουθείται η ίδια ροή επαναληπτικά.

Όταν η αίτηση βρίσκεται στην κατάσταση «Εισήγηση Διευθυντή», ο Διευθυντής καλείται να προσθέσει τη δική του πρόταση και έπειτα από το τμήμα «Κατάρτιση Εισήγησης» να υποβάλει την επίσημη εισήγηση του.

Πατώντας το κουμπί «Καταχώρηση», αυτόματα δημιουργείται το αρχείο της εισήγησης, το οποίο δύναται να αποθηκευτεί, επιλέγοντας 🕼 Εκιγωγή Αρχείου.

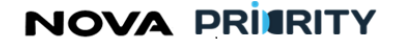

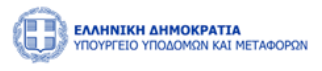

| Γροβολή αίτησης         Αίτηση Διαγραφής           Στοχεία Αίτησης         τεστ κατάρτιση           Αίτημα         τεστ κατάρτιση           Διτημα         τεστ κατάρτιση           Σχολια         τεστ κατάρτιση |  |
|----------------------------------------------------------------------------------------------------|--|
| Στοχεία Αλτησης       Είτηση Διαχραφής         Δτημα       τεκτ κατάρτιση         Δικαιολογητικά       Καταχορορα         Σχολια       Εκογωγή Αρχείου                                                            |  |
| Δίτηση Διαγραφής           Στοχεία Αίτορα         test κατάρτιση                                                                                                    |  |
| Στοχχία Αλτηρης         test κατάρτιση           Αλτημα                                                                                                    |  |
| Στοχμία λίτηση:         test κατάφτιση           Αίτημα                                                                                                    |  |
| Αίτημα            Δικαιολογητικά         Καταχώρηση           Σχολια                                                                                                    |  |
| Δικαιολογητικά         Καταχώρηση           Σχολια         Εξεργωγή Αρχείου                                                                                                    |  |
| Δικαιολογητικά         Κατοχώρηση           Σχολια         Εξαγωγή Αρχείου                                                                                                    |  |
| Σχολια                                                                                                    |  |
| Σχόλα                                                                                                    |  |
|                                                                                                    |  |
|                                                                                                    |  |
| ιστορικό<br>Ενεργειών                                                                                                    |  |
|                                                                                                    |  |
| Τεκμηρίωση<br>Εισήγησης                                                                                                    |  |
|                                                                                                    |  |
| Κατάρτιση<br>Εισήγησης                                                                                                    |  |
|                                                                                                    |  |
| Γνωμοδότηση-<br>Απόφαση                                                                                                    |  |
|                                                                                                    |  |
| Διαχείριση                                                                                                    |  |

Στις περιπτώσεις όπου ο τύπος αίτησης απαιτεί τη σύγκλιση επιτροπής ο Διευθυντής δύναται να προτείνει κάποια Ημερήσια Διάταξη, ώστε να προστεθεί η παρούσα αίτηση ως θέμα την ημέρα εκείνη.

| Προβολή αίτησης          |   |                                  |                       | ×                 |
|--------------------------|---|----------------------------------|-----------------------|-------------------|
|                          |   | Αίτηση Εγγραφής Τμήμα ΙΙ (1ης    | ; -7ης Τάξης)         |                   |
| Στοιχεία Αίτησης         |   | Αρ. Ημερήσιας Διάταδης 1         | Ημινία Ιουτδρίασης †] | Kandersoan, 11    |
| Στελέχωση                | 0 | A2918                            | 13/01/2024            | Προγραμματικομένη |
| Πτυχία                   |   | 1 zúq 1 amó 1 🔍 <                | 1 > >> 5 ~            |                   |
| Οικονομικά<br>Στοιχεία   |   |                                  |                       |                   |
| Αιτούμενες<br>Κατηγορίες |   |                                  |                       |                   |
| Εμπειρία                 |   |                                  |                       |                   |
| Δικαιολογητικά           |   |                                  |                       |                   |
| Σχόλια                   |   |                                  |                       |                   |
| Ιστορικό<br>Ενεργειών    |   |                                  |                       |                   |
| Τομηρίωση<br>Εισήγησης   |   |                                  |                       |                   |
| Κατάρτιση<br>Εισήγησης   |   |                                  |                       |                   |
| Γνωμοδότηση-<br>Απόφαση  |   |                                  |                       |                   |
| Ημερήσια Διάταξη         |   |                                  |                       |                   |
| Διοχείριση<br>Κατάστασης |   |                                  |                       |                   |
|                          |   | Αποθήκευση ως πρόχειρο Επιδρηκαί | n Aktryany.           |                   |

Στη συνέχεια, από το τμήμα «Διαχείριση Κατάστασης», ο Διευθυντής καλείται είτε να προσχωρήσει την αίτηση στο επόμενο βήμα επιλέγοντας την κατάσταση «Προς Γνωμοδότηση», είτε να επιστρέψει την αίτηση για επαναξιολόγηση στον Τμηματάρχη ή στον Αξιολογητή.

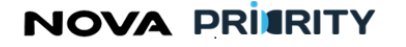

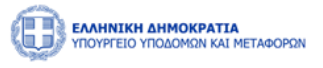

| Προβολή αίτησης          |                                         | × |
|--------------------------|-----------------------------------------|---|
|                          | Αίτηση Διαγραφής                        |   |
| Στοιχεία Αίτησης         | Κατάσταση                               |   |
| Αίτημα                   | Υπό Επεξεργασία                         |   |
| Δικαιολογητικά           | εισηγιση τρηματαρχή<br>Προς Γνωμοδότηση |   |
| Σχόλια                   |                                         |   |
| Ιστορικό<br>Ενεργειών    |                                         |   |
| Τεκμηρίωση<br>Εισήγησης  |                                         |   |
| Κατάρτιση<br>Εισήγησης   |                                         |   |
| Γνωμοδότηση-<br>Απόφαση  |                                         |   |
| Διαχείριση<br>Κατάστασης |                                         |   |

Όταν η αίτηση βρεθεί σε κατάσταση «Προς Γνωμοδότηση» ο/η Γραμματέας της Γνωμοδοτικής Επιτροπής καλείται να κατοχυρώσει την αίτηση επιλέγοντας το αντίστοιχο εικονίδιο.

| <ul> <li>Αναζήτηση Αιτήσεων</li> </ul> |           |                                  |                     |                  |                         |                  |          |
|----------------------------------------|-----------|----------------------------------|---------------------|------------------|-------------------------|------------------|----------|
| Αύξων Αριθμός                          |           | Τύπος                            |                     |                  | Κατάσταση               |                  |          |
|                                        |           | Επιλογή                          |                     |                  | 🛩 Επιλογή               |                  | ~        |
| Αιτών                                  |           | Ημερομηνία Υποβολι               | ής Αίτησης          |                  | ΑΦΜ Εταιρείας           |                  |          |
|                                        |           | από                              | ώα 🗎                | :                | 8                       |                  |          |
| Επωνυμία Εταιρείας                     |           |                                  |                     |                  |                         |                  |          |
|                                        |           |                                  |                     |                  |                         |                  |          |
|                                        |           |                                  | <b>γ</b> καθαρισμός | Αναζήτηση        |                         |                  |          |
|                                        |           |                                  |                     |                  |                         |                  |          |
|                                        |           |                                  |                     |                  |                         |                  |          |
| τύπος ↑↓                               | Αιτιών †↓ | Ημερομηνία Υποβολής Αίτησης   ↑↓ | Αύξων Αριθμός  ↑↓   | ΑΦΜ Εταιρείας ↑↓ | Επωνυμία Εταιρείας 📫    | Κατάσταση †↓     |          |
| Αίτηση Διαγραφής                       | 903916883 | 30/01/2024 08:42                 | 102018              | 158658745        | Κατασκευαστική ΑΑΑ Α.Ε. | Προς Γνωμοδότηση | ατοχύρωσ |
| Γενική Αίτηση                          | 221705799 | 24/01/2024 08:58                 | 101998              | 2937820183891    | Diamantis & Brellas AE  | Αρχική Υποβολή   | P        |
| Γενική Αίτηση                          | 221705799 | 24/01/2024 08:52                 | 101997              | 2937820183891    | Diamantis & Brellas AE  | Αρχική Υποβολή   | P        |
| Αίτηση Οικονομικών Στοιχείων           | 903916883 | 19/01/2024 15:11                 | 101994              | 158658745        | Κατασκευαστική ΑΑΑ Α.Ε. | Αρχική Υποβολή   | P        |
| Αίτηση Οικονομικών Στοιχείων           | 903916883 | 19/01/2024 15:06                 | 101993              | 158658745        | Κατασκευαστική ΑΑΑ Α.Ε. | Αρχική Υποβολή   | P        |

Στη συνέχεια, επιλέγοντας προβολή αίτησης, καλείται να εισάγει την πρόταση του, εφόσον χρειάζεται και να προσθέσει τα απαραίτητα δικαιολογητικά από το τμήμα «Γνωμοδότηση-Απόφαση».

Να σημειωθεί πως στο τμήμα «Γνωμοδότηση-Απόφαση» αποθηκεύεται αυτόματα το αρχείο με την Εισήγηση Διευθυντή που δημιουργήθηκε σε προηγούμενο βήμα.

Στο στάδιο αυτό είναι απαραίτητη η προσθήκη και των δύο δικαιολογητικών που εμφανίζονται προκειμένου να προχωρήσει η αίτηση σε επόμενη φάση. Το παράθυρο που εμφανίζεται στην παρακάτω οθόνη, ανοίγει πατώντας το κουμπί <sup>Ο Γροσθήση Ναυ Επισυναπόμενου Αρχείου</sup>.

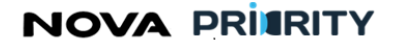

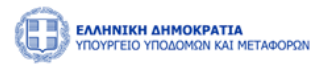

| Προβολή αίτησης          |                                                             | × |
|--------------------------|-------------------------------------------------------------|---|
|                          | Αίτηση Διαγραφής                                            |   |
| Στοιχεία Αίτησης         | Τροοθήση Νέου Επισυνιστόμενου Αρχείου                       |   |
| Αίτημα                   | tillon, tellon                                              |   |
| Δικαιολογητικά           | Προσθήκη Νέου Επισυναπτόμενου Αρχείου ×<br>Εισήγηση Δικ     |   |
| Σχόλια                   | Επιλογή         5           Γνωμοδότηση Επιτροπής         1 |   |
| Ενεργειών                | λλλα                                                        |   |
| Τεκμηρίωση<br>Εισήγησης  | Ariguun Tpoolijun                                           |   |
| Γνωμοδότηση-<br>Απόφαση  |                                                             |   |
| Διαχείριση<br>Κατάστασης |                                                             |   |
|                          | TRUCK gaywardia Alfrigang.                                  |   |

Αφότου προστεθούν και τα παραπάνω δικαιολογητικά, ο/η Γραμματέας επιλέγει την επιθυμητή κατάσταση από το τμήμα «Διαχείριση Κατάστασης».

Επιλέγοντας «Υπό Επεξεργασία» η αίτηση επιστρέφει στη δικαιοδοσία του Αξιολογητή προκειμένου να επαναληφθεί η προβλεπόμενη ροή.

Διαφορετικά, επιλέγοντας την κατάσταση «Αναμονή Απόφασης», ο Αξιολογητής τότε καλείται να εισέλθει στο σύστημα προκειμένου να ολοκληρώσει την Αίτηση.

Συγκεκριμένα, ο Αξιολογητής προσθέτει, εφόσον απαιτείται από τον τύπο αίτησης, την τελική τάξη που λαμβάνει ο αιτών.

Έπειτα, προσθέτει το αρχείο με την απόφαση του Υπουργού, από το τμήμα «Γνωμοδότηση Απόφαση».

Τέλος, από το τμήμα «Διαχείριση Κατάστασης» επιλέγει «Ολοκλήρωση».

Σε περίπτωση όπου ο νόμιμος εκπρόσωπος αιτείται μέσω Γενικής Αίτησης ή Αίτησης Διαγραφής διαγραφή από το Μητρώο ή Μεταβολή των στοιχείων του, αφού η αίτηση λάβει την κατάσταση «Ολοκλήρωση», ο Αξιολογητής μπορεί να προβείς την ανάλογη ενέργεια από τη σελίδα «Φάκελος Στελέχους» που περιγράφηκε στην προηγούμενη ενότητα.

## 2.2.7 ΠΡΟΒΟΛΗ ΑΙΤΗΣΗΣ

Η φόρμα «Προβολή Αίτησης» αποτελείται από ένα accordion component με τις ακόλουθες διακριτές περιοχές:

- Στοιχεία Αίτησης
- Στοιχεία Αιτούντος
- Μεταβολές Στελέχωσης

## NOVA PRIMRITY

, **Έργο:** Βελτίωση και Απλούστευση των διαδικασιών διαχείρισης των Μητρώων Συντελεστών Παραγωγής Δημοσίων και Ιδιωτικών Έργων, Μελετών, Τεχνικών και λοιπών συναφών επιστημονικών υπηρεσιών (MH.T.E)

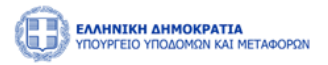

- Μεταβολές Πτυχίων Στελεχών
- Αιτούμενες Κατηγορίες
- Εμπειρία
- Δικαιολογητικά
- Ιστορικό Ενεργειών
- Επικοινωνία με Αιτούντα
- Τεκμηρίωση Εισήγησης
- Κατάρτιση Εισήγησης
- Γνωμοδότηση Απόφαση
- Ημερήσια Διάταξη
- Διαχείριση Αίτησης

Ακολουθεί αναλυτική περιγραφή κάθε περιοχής της προβαλλόμενης αίτησης:

#### Στοιχεία Αίτησης

Στην περιοχή «Στοιχεία Αίτησης» εμφανίζονται τα στοιχεία της αίτησης. Τα πεδία του πίνακα είναι τα ακόλουθα:

- Αύξων Αριθμός
- Ημερομηνία Αίτησης
- Τύπος Αίτησης
- Αιτούμενες Κατηγορίες και Κλάσεις
- Κατάσταση Αίτησης

| Προβολή αίτησης          |                                 |                                                               |
|--------------------------|---------------------------------|---------------------------------------------------------------|
|                          | Αίτηση Εγγραφ                   | ρής Τμήμα ΙΙ (1ης -7ης Τάξης)                                 |
| Στοιχεία<br>Αίτησης      | Αριθμός Πρωτοκόλλου             | PR_NO_492894379_null                                          |
|                          | Ημερομηνία Υποβολής Αίτησης     | 05/10/2023                                                    |
| Στελέχωση                | Τύπος Αίτησης                   | Αίτηση Εγγραφής Τμήμα ΙΙ (1ης -7ης Τάξης)                     |
| Πτυχία                   | Αιτούμενες Κατηγορίες & Κλάσεις | (Βιομηχανική 2η) (Βιομηχανική 3η) (Χημικά 2η) (Τοπογραφία 2η) |
|                          | Κατάσταση                       | Αρχική Υποβολή                                                |
| Οικονομικά<br>Στοιχεία   |                                 |                                                               |
| Αιτούμανες<br>Κατηγορίες |                                 |                                                               |
| Εμπειρία                 |                                 |                                                               |
| Δικαιολογητικά           |                                 |                                                               |
| Σχόλια                   |                                 |                                                               |
| Ιστορικό<br>Ενεργειών    |                                 |                                                               |
| Τεκμηρίωση<br>Εισήγησης  |                                 |                                                               |
|                          |                                 |                                                               |

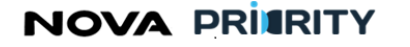

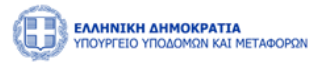

#### Στοιχεία Αιτούντος

Στην περιοχή «Στοιχεία Αιτούντος», παρουσιάζονται τα προσωπικά στοιχεία του μέλους βάσει των οποίων πραγματοποιήθηκε η αίτηση. Τα πεδία που παρουσιάζονται είναι τα ακόλουθα:

- Εταιρική Μορφή
- Επωνυμία Εταιρείας
- АФМ
- Διεύθυνση
- Περιφέρεια έδρας
- Δ.Ο.Υ.
- Διεύθυνση Ηλεκτρονικού Ταχυδρομείου
- Τηλέφωνο

| ροβολή αίτησης          |                                     |                 |  |
|-------------------------|-------------------------------------|-----------------|--|
|                         |                                     |                 |  |
| Στοιχεία Αίτησης        | Εταφική Μορφή                       | επωνομια        |  |
|                         | Ομόρρυθμη Εταιρεία (Ο.Ε.)           | V Incom Inc.    |  |
| Στοιχεία                | АФМ                                 | Διεύθυνση       |  |
| Allourid                | 2324324                             | 424             |  |
| 1 mm                    |                                     |                 |  |
| Αιτημα                  | Περιφέρεια Έδρας                    | ΔΟΥ             |  |
|                         | Antilles                            | 342             |  |
| Δικαιολογητικα          | Aurichaum Marmonuumi Terre Soourinu | The Large state |  |
| Problem                 | kozia laoura@gmail.com              | 43555           |  |
| Σχολία                  | KOLINI MOLINA GUNARCONT             |                 |  |
|                         |                                     |                 |  |
| Ενεργειών               |                                     |                 |  |
|                         |                                     |                 |  |
| Τεκμηρίωση              |                                     |                 |  |
| Εισήγησης               |                                     |                 |  |
|                         |                                     |                 |  |
| Γνωμοδότηση-<br>Απόφαση |                                     |                 |  |
|                         |                                     |                 |  |
| Διαχείριση              |                                     |                 |  |
| Κατάστασης              |                                     |                 |  |
|                         |                                     |                 |  |
|                         | Επεξεργαι                           | ρία Αίτησης     |  |
|                         |                                     |                 |  |
|                         |                                     |                 |  |
|                         |                                     |                 |  |
|                         |                                     |                 |  |
|                         |                                     |                 |  |
|                         |                                     |                 |  |
|                         |                                     |                 |  |
|                         |                                     |                 |  |
|                         |                                     |                 |  |
|                         |                                     |                 |  |

#### Μεταβολές Στελέχωσης

Στην περιοχή «Μεταβολές Στελέχωσης» παρουσιάζεται ο πίνακας με τις μεταβολές στελεχών που δήλωσε ο αιτών κατά την υποβολή της αίτησης. Κάθε εγγραφή του πίνακα απευθύνεται σε ένα στέλεχος με τα προσωπικά του στοιχεία και στο πεδίο στελέχωση θα προβάλλεται αν πρόκειται για ένταξη ή αποχώρηση στελέχους από

την επιχείρηση. Με την επιλογή του εικονιδίου , ο χρήστης δύναται να μεταβεί στον εκάστοτε φάκελο στελέχους.

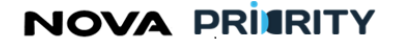

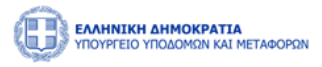

| TUTK       1       Λατι τι 1       Λατι τι 1       Λα                                                                             | ίτησης                 |   |           |           |             |                                 |                         |                              |         |
|----------------------------------------------------------------------------------------------------|------------------------|---|-----------|-----------|-------------|---------------------------------|-------------------------|------------------------------|---------|
| cA λτητής       Acold 11       Acold 11       MitM 11       Oxogar 11       Emilitico 11       Ediodrige 11       Ediodrige 11 |                        |   |           | А         | ίτηση Εγγρα | αφ <mark>ής Τμήμα ΙΙ (</mark> 1 | Ιης -7ης Τάξης)         |                              |         |
| Accord       10767240       456626       1202       Jenny       Karezi       173 FEBRONOE (#PTORPOTAJJA)       Ten         >       10767240       456626       1202       Jenny       Karezi       173 FEBRONOE (#PTORPOTAJJA)       Ten         >       10767240       456626       1202       Jenny       Karezi       173 FEBRONOE (#PTORPOTAJJA)       Ten         >       100002       456626       1202       Jenny       Karezi       173 FEBRONOE (#PTORPOTAJJA)       Ten         >       100002       456626       1202       Jenny       Karezi       173 FEBRONOE (#PTORPOTAJA)       Ten         >       100002       456626       1202       Jenny       Karezi       173 FEBRONOE (#PTORPOTAJA)       Ten         >       100002       456626       1202       Jenny       Karezi       173 FEBRONOE (#PTORPOTAJA)       Ten         >       100002       456626       1202       Jenny       Karezi       1       >       5          >       100002       456626       1202       Jenny       Karezi       1       >       5          >       100002       456626       1202       Jenny       Karezi       1       >                                                                                                    | ιχεία Αίτησης          |   | a¢m †↓    | Ap.TEE ↑↓ | мем †↓      | Όνομα †↓                        | Επίθετο ↑↓              | Ειδικότητα †↓                | Στελέχω |
| >         107672410         456216         1202         Jenny         Kareai         113 ΓΕΩΠΟΝΟΣ (ΦΥΤΟΠΡΟΣΤΑΣΙΑ)         Ten           > source         1 εώς 2 από 2 « < 1 > >> 5 <td< td=""><td>λέχωση</td><td>&gt;</td><td>107672410</td><td>4566216</td><td>1202</td><td>Jenny</td><td>Karezi</td><td>173 ΓΕΩΠΟΝΟΣ (ΦΥΤΟΠΡΟΣΤΑΣΙΑ)</td><td>Έντα</td></td<>                                                                                                    | λέχωση                 | > | 107672410 | 4566216   | 1202        | Jenny                           | Karezi                  | 173 ΓΕΩΠΟΝΟΣ (ΦΥΤΟΠΡΟΣΤΑΣΙΑ) | Έντα    |
| 1       >       >       >       >       >       >       >       >       >       >       >       >       >       >       >       >       >       >       >       >       >       >       >       >       >       >       >       >       >       >       >       >       >       >       >       >       >       >       >       >       >       >       >       >       >       >       >       >       >       >       >       >       >       >       >       >       >       >       >       >       >       >       >       >       >       >       >       >       >       >       >       >       >       >       >       >       >       >       >       >       >       >       >       >       >       >       >       >       >       >       >       >       >       >       >       >       >       >       >       >       >       >       >       >       >       >       >       >       >       >       >       >       >       >       >       >       >       >                                                                                                    | Πτυχία                 | > | 107672410 | 4566216   | 1202        | Jenny                           | Karezi                  | 173 ΓΕΩΠΟΝΟΣ (ΦΥΤΟΠΡΟΣΤΑΣΙΑ) | τντα    |
|                                                                                                    | ονομικά                |   |           |           |             | 1 εώς 2 από 2 🛛 😽               | $\langle 1 \rangle \gg$ | 5 🗸                          |         |
|                                                                                                    | Στοιχεία               |   |           |           |             |                                 |                         |                              |         |
| μπερία<br>αλογητικά<br>τρομού<br>πομού                                                                                                    | τούμενες<br>πηγορίες   |   |           |           |             |                                 |                         |                              |         |
|                                                                                                    | Εμπειρία               |   |           |           |             |                                 |                         |                              |         |
|                                                                                                    | αιολογητικά            |   |           |           |             |                                 |                         |                              |         |
|                                                                                                    | Σχόλια                 |   |           |           |             |                                 |                         |                              |         |
|                                                                                                    | Ιστορικό               |   |           |           |             |                                 |                         |                              |         |
| unpiwan                                                                                                    | <i>τ</i> εργειών       |   |           |           |             |                                 |                         |                              |         |
| <i>dipron</i> c                                                                                                    | ικμηρίωση<br>Ξισήγησης |   |           |           |             |                                 |                         |                              |         |
|                                                                                                    |                        |   |           |           |             |                                 |                         |                              |         |
|                                                                                                    |                        |   |           |           |             |                                 |                         |                              |         |
|                                                                                                    |                        |   |           |           |             |                                 |                         |                              |         |
|                                                                                                    |                        |   |           |           |             |                                 |                         |                              |         |

#### Μεταβολές Πτυχίων

Στην περιοχή «Μεταβολές Πτυχίων» παρουσιάζεται ο πίνακας με τις μεταβολές πτυχίων στελεχών που δήλωσε ο αιτών κατά την υποβολή της αίτησης. Κάθε εγγραφή του πίνακα απευθύνεται σε ένα στέλεχος με τα προσωπικά του στοιχεία και στο πεδίο πτυχίο προβάλλεται αν πρόκειται για αναβάθμιση ή υποβάθμιση

ατομικού πτυχίου. Με την επιλογή του εικονιδίου , ο χρήστης δύναται να μεταβεί στον εκάστοτε φάκελο στελέχους.

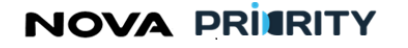

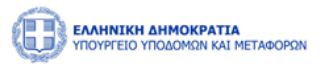

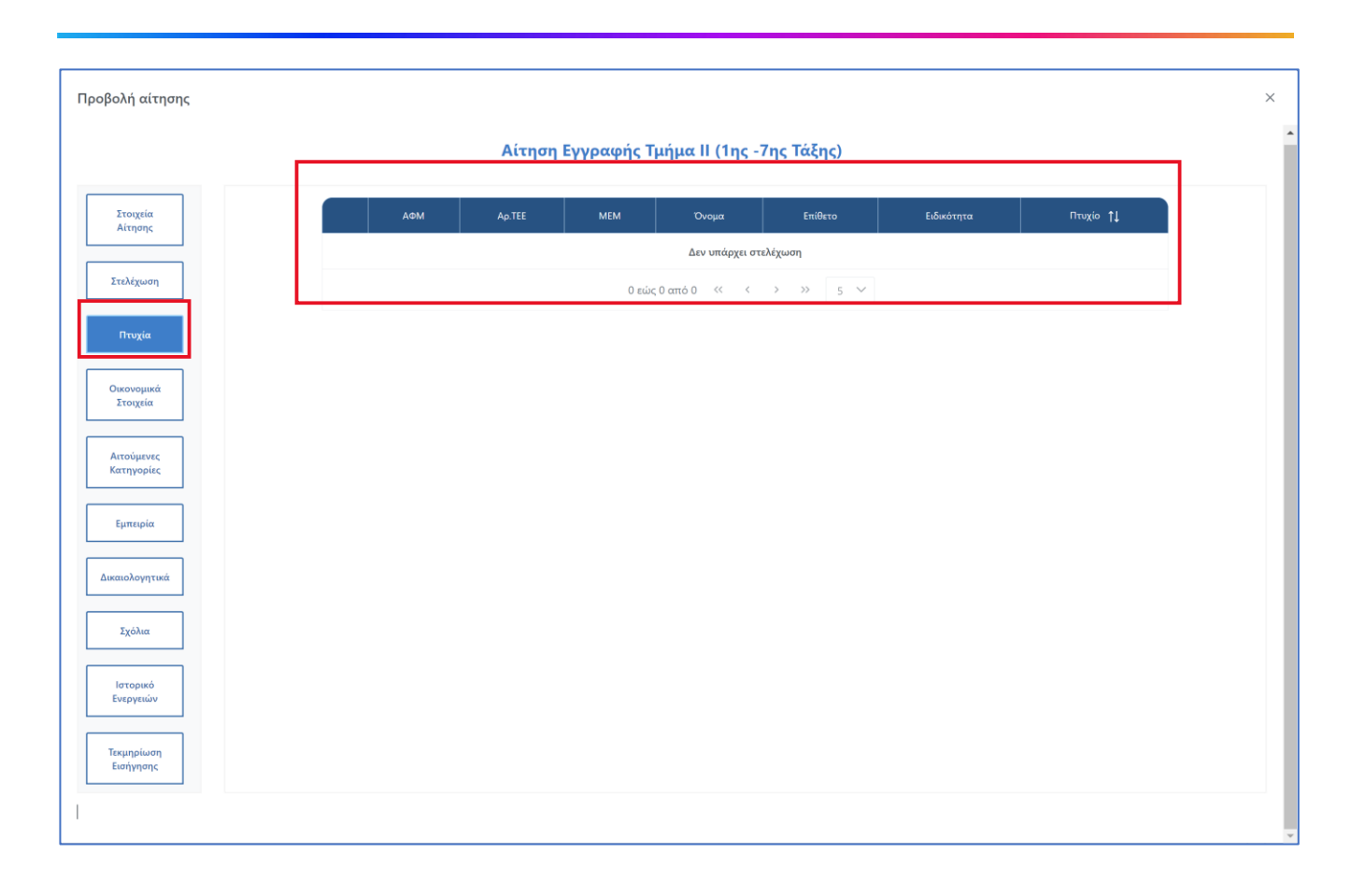

#### Αιτούμενες Κατηγορίες

Στην περιοχή «Αιτούμενες Κατηγορίες» παρουσιάζεται ο πίνακας με τις αιτούμενες κατηγορίες και τάξεις της αίτησης. Κάθε εγγραφή του πίνακα αποτελεί μια αιτούμενη κατηγορία και παρουσιάζει τα ακόλουθα:

- την κατεχόμενη τάξη
- την αιτούμενη τάξη
- την πρόταση του συστήματος, η οποία προκύπτει από τον έλεγχο των οικονομικών κριτηρίων, των κριτηρίων στελέχωσης και των κριτηρίων εμπειρίας της επιχείρησης σε σύγκριση με τα ελάχιστα όρια των κριτηρίων για τις αιτούμενες τάξεις.
- την πρόταση εισηγητή, η οποία συμπληρώνεται από τον εισηγητή όταν ολοκληρώσει την αξιολόγηση του.
- την πρόταση τμηματάρχη, η οποία συμπληρώνεται από τον τμηματάρχη όταν ολοκληρώσει την αξιολόγηση του.
- την πρόταση διευθυντή, η οποία συμπληρώνεται από τον διευθυντή όταν ολοκληρώσει την αξιολόγηση του.
- την πρόταση επιτροπής, η οποία συμπληρώνεται ύστερα από απόφαση της γνωμοδοτικής επιτροπής.
- την κατάταξη απόφασης, η οποία συμπληρώνεται με βάση την τελική απόφαση. Τότε μόνο ξεκλειδώνει και η δυνατότητα για «δημιουργία πτυχίου».

Κάθε ένα από τα ανωτέρω πρόσωπα έχει τα δικά του πεδία για την εισαγωγή της αξιολόγησης του, χωρίς τη δυνατότητα επεξεργασίας των πεδίων που αφορούν άλλους ρόλους.

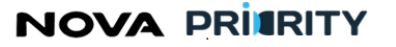

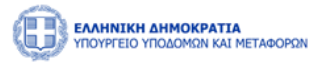

Στην περιοχή «Αιτούμενες Κατηγορίες» παρουσιάζεται ο πίνακας με τις αιτούμενες κατηγορίες έργου της αίτησης. Κάθε εγγραφή του πίνακα αποτελεί μια αιτούμενη κατηγορία και παρουσιάζει την κατεχόμενη τάξη, την αιτούμενη τάξη, και την κατάταξη σε τάξη βάσει της απόφασης (η πληροφορία της κατάταξης θα συμπληρώνεται με την έκδοση της απόφασης).

| ροβολή αίτησης           |                                 |                       |                   |                       |                     |                       |                      |                      |                      |          |
|--------------------------|---------------------------------|-----------------------|-------------------|-----------------------|---------------------|-----------------------|----------------------|----------------------|----------------------|----------|
|                          |                                 |                       | Αίτηση Ε          | γγραφής               | Τμήμα ΙΙ (1ησ       | ς -7ης Τάξης)         |                      |                      |                      |          |
| Στοιχεία<br>Αίτησης      | Αιτούμενες Κατηγορίες & Κλάσεις |                       |                   |                       |                     |                       |                      |                      |                      |          |
| Στελέγωση                | Κατηγορία                       | Κατεχόμενη<br>Βαθμίδα | Αιτούμενη<br>Τάξη | Πρόταση<br>Συστήματος | Πρόταση<br>Εισηγητή | Πρόταση<br>Τμηματάρχη | Πρόταση<br>Διευθυντή | Πρόταση<br>Επιτροπής | Κατάταξη<br>Απόφασης | Εμπειρία |
|                          | Βιομηχανική                     | 3η                    | 2η                |                       | Επιλογή 🗸           | Επιλογή 🗡             | Επιλογή 🗸            | Επιλογή 🗸            | Επιλογή 🗸            | ₽        |
| Πτυχία                   | Βιομηχανική                     | 3η                    | 3η                |                       | Επιλογή 🗸           | Επιλογή 🗸             | Επιλογή 🗸            | Επιλογή 🗸            | Επιλογή 🗸            | Ģ        |
| Οικονομικά<br>Στοιχεία   | Χημικά                          |                       | 2η                |                       | Επιλογή 🗸           | Επιλογή 🗸             | Επιλογή 🗸            | Επιλογή 💙            | Επιλογή 💙            | Q        |
| Αιτούμενες<br>Κατηνορίες | Τοπογραφία                      | 3η                    | 2η                |                       | Επιλογή 🗸           | Επιλογή 🗸             | Επιλογή 🗸            | Επιλογή 🗸            | Επιλογή 🗸            | ₽        |
|                          |                                 |                       |                   | 1 εώς 4               | από 4 < <           | 1 > >>                | 5 🗸                  |                      |                      |          |
| εμπειρια                 |                                 |                       |                   |                       |                     |                       |                      |                      |                      |          |
| Δικαιολογητικά           |                                 |                       |                   |                       |                     |                       |                      |                      |                      |          |
| Σχόλια                   |                                 |                       |                   |                       |                     |                       |                      |                      |                      |          |
| Ιστορικό<br>Ενεργειών    |                                 |                       |                   |                       |                     |                       |                      |                      |                      |          |
| Τεκμηρίωση<br>Εισήγησης  |                                 |                       |                   |                       |                     |                       |                      |                      |                      |          |
|                          |                                 |                       |                   |                       |                     |                       |                      |                      |                      |          |

Μέσω της εν λόγω φόρμας εκκινούνται οι φόρμες της προβολής εμπειρίας που είναι συσχετισμένη με κάθε αιτούμενη κατηγορία, καθώς επίσης και η φόρμα «Δημιουργία Πτυχίου».

Με την επιλογή του εικονιδίου , εμφανίζεται η φόρμα «**Προβολή Εμπειρίας**», όπου προβάλλονται τα έργα που έχουν συσχετίσει με την εκάστοτε κατηγορία έργου, ενώ παρουσιάζεται στο χρήστη το συνολικό ποσό μελετών, το ποσό του ελάχιστου ορίου εμπειρίας για την αιτούμενη τάξη, μαζί με το αντίστοιχο μήνυμα που ενημερώνει τον χρήστη αν συμπληρώνονται τα ελάχιστα όρια εμπειρίας για κατάταξη στην αιτούμενη τάξη.

Ο αξιολογητής έχει τη δυνατότητα επιλογής μίας εγγραφής με σκοπό την επεξεργασία των πεδίων «αναγνωρισμένο διάστημα εμπειρίας» και «αναγνωρισμένο ποσό εμπειρίας» σε περίπτωση που τα δεδομένα της αξιολόγησής του διαφοροποιούνται από αυτά που περιέχονται στην αίτηση του μέλους. Για τα πεδία τα οποία δεν έχουν υποστεί επεξεργασία από τον αξιολογητή οι τιμές «αναγνωρισμένο διάστημα εμπειρίας» και «αναγνωρισμένο ποσό εμπειρίας» τα πεδίων της αξιολόγησής του διαφοροποιούνται από αυτά που περιέχονται στην αίτηση του μέλους. Για τα πεδία τα οποία δεν έχουν υποστεί επεξεργασία από τον αξιολογητή οι τιμές «αναγνωρισμένο διάστημα εμπειρίας» και «αναγνωρισμένο διάστημα εμπειρίας» και αι από τον αξιολογητή οι τιμές αυτές που υποδηλώνονται στην αίτηση. Επιπρόσθετα ο αξιολογητής έχει στη διάθεση του το σύνολο του ποσού που προκύπτει από τη δική του αξιολόγηση.

NOVA PRIMRITY

, **Έργο:** Βελτίωση και Απλούστευση των διαδικασιών διαχείρισης των Μητρώων Συντελεστών Παραγωγής Δημοσίων και Ιδιωτικών Έργων, Μελετών, Τεχνικών και λοιπών συναφών επιστημονικών υπηρεσιών (MH.T.E)

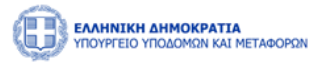

Ύστερα από την ολοκλήρωση αξιολόγησης όλων των εμπλεκόμενων μελών και την ολοκλήρωση της εισαγωγής τελικής κατάταξης, γίνεται διαθέσιμη η δυνατότητα «Δημιουργία Πτυχίου».

Με την επιλογή του εικονιδίου <sup>12</sup>, εμφανίζεται η φόρμα «**Δημιουργία Πτυχίου**», μέσω της οποίας ο χρήστης καλείται να εισάγει την ημερομηνία ισχύος του πτυχίου. Ύστερα από την ολοκλήρωση της ανωτέρω ενέργειας και το πάτημα του κουμπιού «Δημιουργία» παράγεται το αρχείο του πτυχίου και γίνεται στο χρήστη διαθέσιμη η δυνατότητα προεπισκόπησης του αρχείου.

## Εμπειρία

Στην περιοχή «Εμπειρία» παρουσιάζεται ο συγκεντρωτικός πίνακας εμπειρίας που σχηματίστηκε κατά τη δημιουργία της αίτησης από κάθε επιμέρους κατηγορία έργου που συμπεριλήφθηκε στην αίτηση. Ο χρήστης έχει τη δυνατότητα να εξάγει σε μορφή αρχείου excel, τα περιεχόμενα του πίνακα με την επιλογή του εικονιδίου εικονιδίου εικονιδίου εκανωγή σε Excel .

| βολή αίτησης            |   |                 |                 |                                       |                            |                     |            |                                        |                                 |
|-------------------------|---|-----------------|-----------------|---------------------------------------|----------------------------|---------------------|------------|----------------------------------------|---------------------------------|
|                         |   |                 | Αίτ             | ηση Εγγραφής Τμήμα                    | II (1ης -7ης Τάξης)        |                     |            |                                        |                                 |
| Στοιχεία Αίτησης        |   | Κατηγορία Έργου | ΑΔΑΜ            | Πρωτόκολλο Απόφασης<br>Ανάθεσης Έργου | Τίτλος Έργου               | Φορέας              | Ποσό       | Αναγνωρισμένο<br>διάστημα<br>εμπειρίας | Αναγνωρισμένο<br>ποσό εμπειρίας |
| Στελέχωση               | > | Βιομηχανική     |                 | GH56456HRT                            | Τίτλος Έργου 6             | Κάποιος Φορέας6     | 40000000 € | 1                                      | 4.000.000,00                    |
| Πτυχία                  | > | Βιομηχανική     | 14SYMV001836733 | ΠΡΩΤ543211                            | Διάνοιξη δρόμου στην Αθήνα | Υπουργείο Μεταφορών | 6000000 €  | 1                                      | 600.000,00 €                    |
| Οικονομικά<br>Στοιχεία  | > | Βιομηχανική     | -               | 2423                                  | Εστιατόριο                 | Δήμος Πετραλώνων    | 500000 €   | 1                                      | 50.000,00 €                     |
| Αιτούμενες              | > | Τοπογραφία      | ABT2049         | AP1029                                | Υποθαλάσσια Σύραγγα        | Περιφέρεια Αττικής  | 65000 €    | 1                                      | 6.500,00 €                      |
| κατηγοριας              | > | Τοπογραφία      | 14SYMV001836733 | ΠΡΩΤ543211                            | Διάνοιξη δρόμου στην Αθήνα | Υπουργείο Μεταφορών | 6000000 €  | 1                                      | 600.000,00 (                    |
| Εμπειρία                | > | Τοπογραφία      |                 | 2423                                  | Εστιατόριο                 | Δήμος Πετραλώνων    | 500000 €   | 1                                      | 50.000,00 €                     |
| Δικαιολογητικά          |   |                 |                 |                                       |                            |                     |            |                                        |                                 |
| Σχόλια                  |   |                 |                 |                                       |                            |                     |            |                                        |                                 |
| Ιστορικό<br>Ενεργειών   |   |                 |                 |                                       |                            |                     |            |                                        |                                 |
| Τεκμηρίωση<br>Εισήγησης |   |                 |                 |                                       |                            |                     |            |                                        |                                 |
| Γνωμοδότηση-<br>Απόφαση |   |                 |                 |                                       |                            |                     |            |                                        |                                 |
|                         |   |                 |                 |                                       |                            |                     |            |                                        |                                 |
|                         |   |                 |                 |                                       |                            |                     |            |                                        |                                 |
|                         |   |                 |                 |                                       |                            |                     |            |                                        |                                 |

## Δικαιολογητικά

Στο πεδίο «Δικαιολογητικά» εμφανίζονται όλα τα δικαιολογητικά που επισύναψε ο αιτούμενος και τα αντίστοιχα στοιχεία που προέκυψαν με την επισύναψη του δικαιολογητικού. Ο χρήστης μπορεί να προβάλει ένα αρχείο δικαιολογητικού επιλέγοντας το εικονίδιο

Στο πεδίο «Δικαιολογητικά» εμφανίζονται όλα τα δικαιολογητικά που επισύναψε ο χρήστης και τα αντίστοιχα στοιχεία που προέκυψαν με την επισύναψη του δικαιολογητικού.

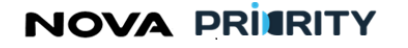

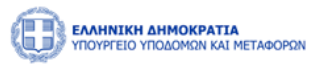

| Προβολή αίτησης          |                                    |                                                   |                |          | × |
|--------------------------|------------------------------------|---------------------------------------------------|----------------|----------|---|
| Στοιχεία                 |                                    |                                                   |                |          |   |
| Αίτησης                  |                                    |                                                   |                |          |   |
| Στοιχεία<br>Αιτούντος    | Είδος<br>Αίτηση Νόμιμου Εκπροσώπου | Επισυναπτόμενο Αρχείο<br>556677889_MH_E_E_D_E.pdf | Μέγεθος Ημ/νία | <u>(</u> |   |
| Αίτημα                   | 1                                  | εώς 1 από 1 < < 1 > >                             | 5 🗸            |          |   |
| Δικαιολογητικά           |                                    |                                                   |                |          |   |
| Σχόλια                   |                                    |                                                   |                |          |   |
| Ιστορικό<br>Ενεργειών    |                                    |                                                   |                |          |   |
| Τεκμηρίωση<br>Εισήγησης  |                                    |                                                   |                |          |   |
| Διαχείριση<br>Κατάστασης |                                    |                                                   |                |          |   |
|                          | l                                  | Επεξεργασία Αίτησης                               |                |          |   |
|                          |                                    |                                                   |                |          |   |
|                          |                                    |                                                   |                |          |   |
|                          |                                    |                                                   |                |          |   |

#### Ιστορικό Ενεργειών

Το ιστορικό ενεργειών περιλαμβάνει πίνακα ιστορικού αίτησης, ο οποίος προσδιορίζει όλες τις καταστάσεις τις οποίες έχει λάβει η εν λόγω αίτηση, προσδιορίζοντας ακόμα την ημερομηνία μεταβολής της κατάστασης. Ο πίνακας περιέχει τα ακόλουθα πεδία:

- Κατάσταση Αίτησης
- Ημερομηνία. Το πεδίο υποδεικνύει την ημερομηνία που η κατάσταση αίτησης μεταβλήθηκε.
- Σχόλια

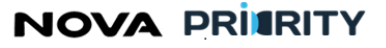

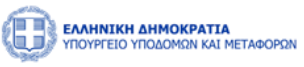

|      | •••                      |                                | ••           |
|------|--------------------------|--------------------------------|--------------|
| Μελε | τών, Τεχνικών και λοιπών | ν συναφών επιστημονικών υπηρεσ | ιών (MH.T.E) |
|      |                          |                                |              |
|      |                          |                                |              |

| τοιχεία<br>ίτησης | Κατάσταση Αίτησης  | Ημερομηνία                                       | Σχόλια |
|-------------------|--------------------|--------------------------------------------------|--------|
| 0)115755          | Ανάθεση Διευθυντή  | 27/10/2023 14:34                                 | Ţ      |
| ηγορίες           | Ανάθεση Τμηματάρχη | 27/10/2023 14:36                                 | P      |
| ολογητικά         | Υπό Επεξεργασία    | 27/10/2023 14:40                                 | P      |
| τορικό<br>εργειών | Σε εκκρεμότητα     | 27/10/2023 14:41                                 | P      |
| χόλια             | 1 εώς 4 από 4      | $\ll$ $\langle$ 1 $\rangle$ $\gg$ 5 $\checkmark$ |        |
| χείριση<br>τησης  |                    |                                                  |        |
|                   |                    |                                                  |        |
|                   |                    |                                                  |        |
|                   |                    |                                                  |        |

Με την επιλογή του εικονιδίου , παρουσιάζεται στον χρήστη η φόρμα που περιέχει το σχόλιο που συνόδευε την εκάστοτε αλλαγή κατάστασης της αίτησης.

## Επικοινωνία με Αιτούντα

Στην περιοχή «Επικοινωνία με Αιτούντα» ο χρήστης δύναται να υποβάλει σχόλια προς τον αιτούντα, ενώ ακόμη έχει στη διάθεση του πίνακα ο οποίος περιέχει το ιστορικό σχολίων μεταξύ αυτού και αιτούντα. Τα πεδία του πίνακα σχολίων είναι τα ακόλουθα:

- Χρονικά στοιχεία. Το πεδίο αυτό υποδεικνύει την ώρα και ημερομηνία υποβολής ενός σχολίου.
- Χρήστης. Το πεδίο αυτό υποδεικνύει το όνομα του χρήστη από τον οποίο προέρχεται ένα σχόλιο.
- Ρόλος. Το πεδίο αυτό υποδεικνύει τον ρόλο του χρήστη από τον οποίο προέρχεται ένα σχόλιο, αν πρόκειται δηλαδή για τον εισηγητή είτε τον αιτούντα.
- Σχόλιο. Το πεδίο αυτό υποδεικνύει το σχόλιο.

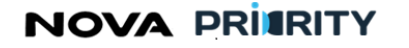

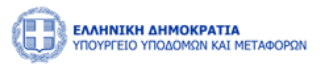

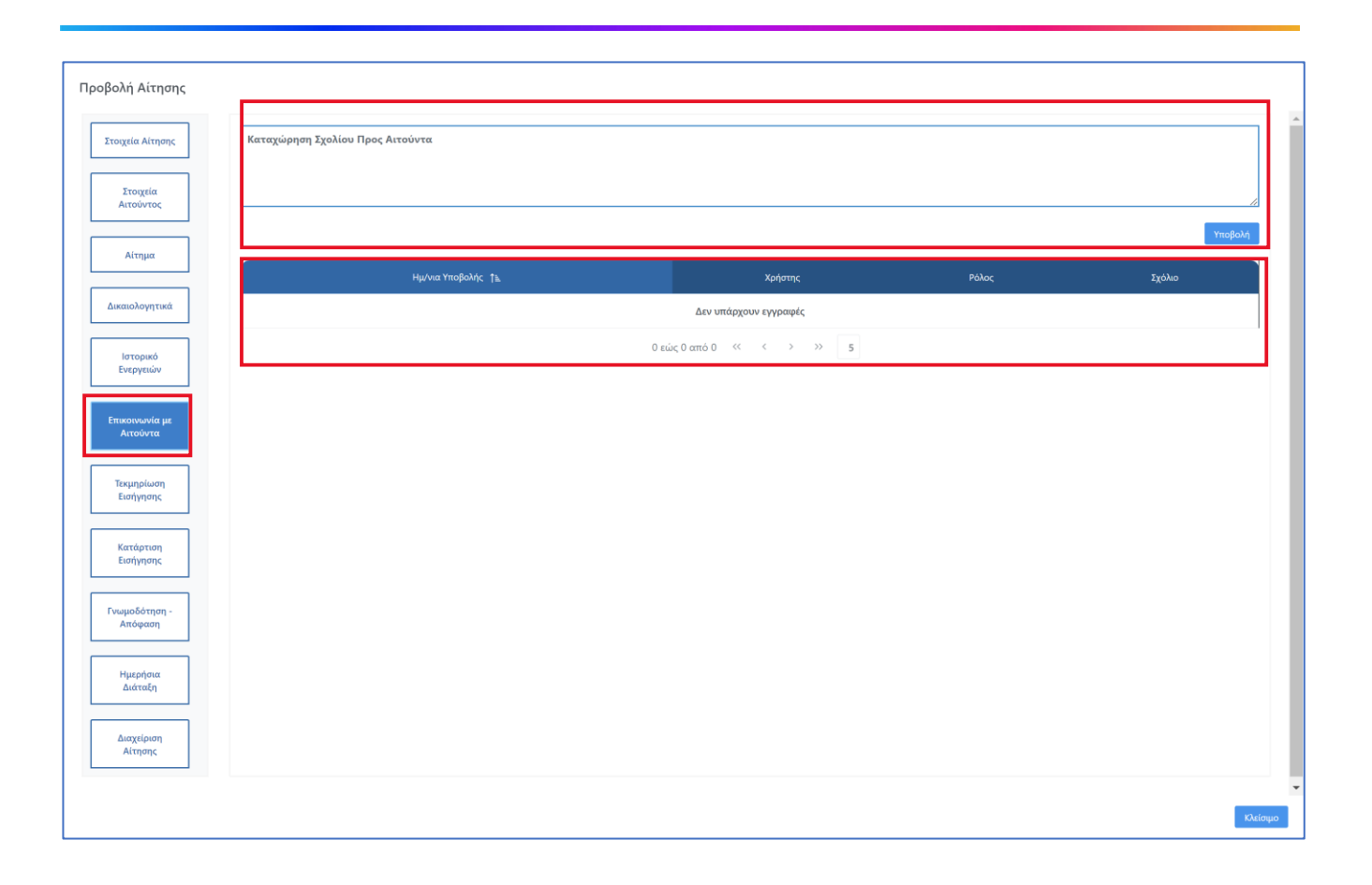

## Τεκμηρίωση Εισήγησης

Μέσω του τμήματος «Τεκμηρίωση Εισήγησης», όλοι οι χρήστες οι οποίοι εμπλέκονται στην αξιολόγηση της αίτησης (Αξιολογητής, Τμηματάρχης, Διευθυντής, Γραμματέας Γνωμοδοτικής) έχουν τη δυνατότητα καταχώρησης κειμένου με σκοπό την τεκμηρίωση της εισήγησης τους. Επιπρόσθετα θα παρουσιάζεται πίνακας που περιέχει το ιστορικό τεκμηρίωσης εισηγήσεων ο οποίος θα υποδεικνύει τα χρονικά στοιχεία υποβολής τεκμηρίωσης, όνομα και ρόλο που προσώπου που την καταχώρησε αλλά και το περιεχόμενο του κειμένου τεκμηρίωσης εισήγησης.

Σε αυτή την περιοχή δίνεται η δυνατότητα καταχώρισης τεκμηρίωσης της εισήγησης του χρήστη με την επιλογή

του εικονιδίου Υποβολή

Αντίστοιχα, προβάλλονται σε πίνακα προγενέστερες τεκμηριώσεις εισηγήσεων αν υπάρχουν με τις ακόλουθες στήλες:

- Ημερομηνία υποβολής
- Χρήστης (που καταχώρισε την τεκμηρίωση εισήγησης)
- Ρόλος (του χρήστη που καταχώρισε την τεκμηρίωση εισήγησης)
- Τεκμηρίωση εισήγησης (το κείμενο της τεκμηρίωσης εισήγησης)

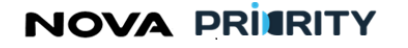

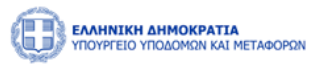

| Προβολή Αίτησης            |                        |                           |                                 |
|----------------------------|------------------------|---------------------------|---------------------------------|
| Στοιχεία Αίτησης           | Καταχώρηση Τεκμηρίωσης |                           |                                 |
| Στοιχεία<br>Αιτούντος      |                        |                           |                                 |
| Αίτημα                     | Ημ∕νια Υποβολής †ι⊾    | Χρήστης Ράλος             | τταρουη<br>Τεκμηρίωση Εισήγησης |
| Δικαιολογητικά             |                        | Δεν υπάρχουν εγγραφές     |                                 |
| Ιστορικό<br>Ενεργειών      |                        | 0 εώς 0 από 0 << < > >> 5 |                                 |
| Επικοινωνία με<br>Αιτούντα |                        |                           |                                 |
| Τεκμηρίωση<br>Εισήγησης    |                        |                           |                                 |
| Κατάρτιση<br>Εισήγησης     |                        |                           |                                 |
| Γνωμοδότηση -<br>Απόφαση   |                        |                           |                                 |
| Ημερήσια<br>Διάταξη        |                        |                           |                                 |
| Διαχείριση<br>Αίτησης      |                        |                           |                                 |
|                            |                        |                           | Ωείσφο                          |

#### Κατάρτιση Εισήγησης

Το τμήμα «Κατάρτιση Εισήγησης», είναι διαθέσιμο μόνο για τον χρήστη με ρόλο «Διευθυντή», ο οποίος έχει το λόγο για την καταχώρηση του τελικού κειμένου εισήγησης, το οποίο θα προσαρτάται στο τελικό αρχείο εισήγησης και είναι διαθέσιμο προς επεξεργασία όσο η αίτηση βρίσκεται σε κατάσταση «Εισήγηση Διευθυντή».

Εφόσον λοιπόν ο Διευθυντής καταχωρήσει «Κείμενο Εισήγησης», τότε μόνο γίνεται διαθέσιμη η δυνατότητα «Προεπισκόπηση του Αρχείου Εισήγησης».

Σε αυτή την περιοχή δίνεται η δυνατότητα καταχώρισης κατάρτισης της εισήγησης του χρήστη με την επιλογή του εικονιδίου <sup>Υποβολή</sup>.

Αντίστοιχα, προβάλλονται σε πίνακα προγενέστερες καταρτήσεις εισηγήσεων αν υπάρχουν με τις ακόλουθες στήλες:

- Ημερομηνία υποβολής
- Χρήστης (που καταχώρισε την κατάρτιση εισήγησης)
- Ρόλος (του χρήστη που καταχώρισε την κατάρτιση εισήγησης)
- Τεκμηρίωση εισήγησης (το κείμενο της κατάρτισης εισήγησης)

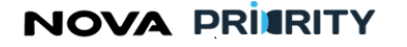

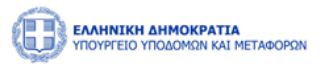

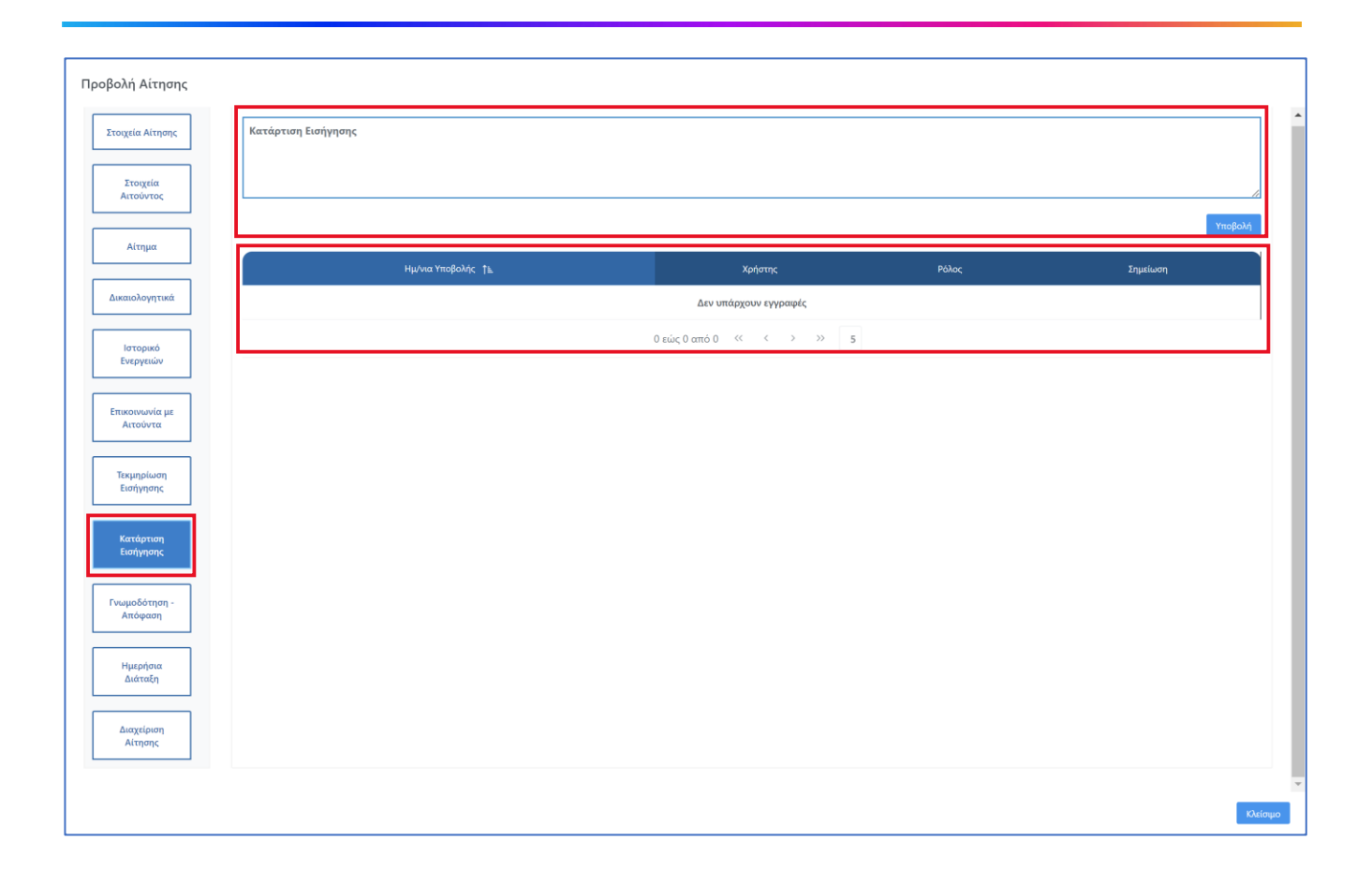

## Γνωμοδότηση-Απόφαση

Μέσω του τμήματος «Γνωμοδότηση-Απόφαση» παρουσιάζονται όλα τα απαιτούμενα πρακτικά και αρχεία που προκύπτουν από τη διαδικασία αξιολόγησης της αίτησης. Οι τύποι αρχείου που επισυνάπτονται στον πίνακα είναι οι ακόλουθοι:

- Εισήγηση Διευθυντή. Το αρχείο παράγεται ύστερα από ενέργεια του Διευθυντή στο τμήμα «Κατάρτιση Εισήγησης» που προηγείται και εμφανίζεται στον εν λόγω πίνακα.
- Πρακτικό Γνωμοδοτικής Επιτροπής. Το αρχείο προκύπτει από εξω-συστημική διαδικασία και οφείλει να επισυνάπτεται στον εν λόγω πίνακα από τον Γραμματέα της Επιτροπής.
- Απόφαση Υπουργού. Το αρχείο προκύπτει από εξω-συστημική διαδικασία και οφείλει να επισυνάπτεται από εξουσιοδοτημένο χρήστη.
- Πτυχίο. Το αρχείο παράγεται ύστερα από ενέργεια του χρήστη στο τμήμα «Αιτούμενες Κατηγορίες» που προηγείται και εμφανίζεται στον εν λόγω πίνακα.

Έτσι λοιπόν προκύπτει ο πίνακας της ακόλουθης οθόνης, παρέχοντας στον χρήστη δυνατότητα προεπισκόπησης του εκάστοτε αρχείου είτε διαγραφής της εκάστοτε εγγραφής.

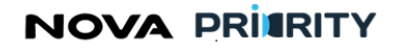

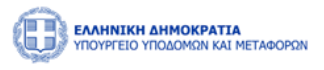

| Προβολή Αίτησης            |                                                    |          |
|----------------------------|----------------------------------------------------|----------|
| Στοιχεία Αίτησης           | Ο Προσθήκη Επισυναπτόμενου                         |          |
| Στοιχεία<br>Αιτούντος      | Όνομα Αρχείου Τύπος Αρχείου                        |          |
| Αίτημα                     | Δεν υπάρχουν εγγραφές<br>Ο εώς 0 από 0 <<< >>>>> 5 | -        |
| Δικαιολογητικά             |                                                    | 1        |
| Ιστορικό<br>Ενεργειών      |                                                    |          |
| Επικοινωνία με<br>Αιτούντα |                                                    |          |
| Τεκμηρίωση<br>Εισήγησης    |                                                    |          |
| Κατάρτιση<br>Εισήγησης     |                                                    |          |
| Γνωμοδότηση -<br>Απόφαση   |                                                    |          |
| Ημερήσια<br>Διάταξη        |                                                    |          |
| Διαχείριση<br>Αίτησης      |                                                    |          |
|                            |                                                    | <b>τ</b> |

Σε αυτή την περιοχή δίνεται η δυνατότητα καταχώρισης της σχετικής γνωμοδότησης - απόφασης με την επιλογή

του εικονιδίου

🕀 Προσθήκη Επισυναπτόμενου

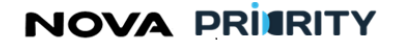

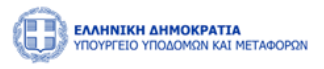

| Προβολή Αίτησης            |                                                                                                    |
|----------------------------|----------------------------------------------------------------------------------------------------|
| Στοιχεία Αίτησης           | Ο Προσθήκη Επισυνιαπτόμενου                                                                                     |
| Στοιχεία<br>Αιτούντος      | Ονομα Αρχείου Τύπος Αρχείου                                                                                     |
| Αίτημα                     | Δεν υπάρχουν εγγραφές<br>Ο εώς 0 από 0 <<< > >> 5                                                               |
| Δικαιολογητικά             |                                                                                                    |
| Ιστορικό<br>Ενεργειών      | Προσθήκη Επισυναπτόμενος<br>Επιλέξτε                                                                            |
| Επικοινωνία με<br>Αιτούντα | + Προσθήκη αρχείου                                                                                              |
| Τεκμηρίωση<br>Εισήγησης    | Kaflapanjuć, Ymgloldj                                                                                           |
| Κατάρτιση<br>Εισήγησης     | Notango - Angela - Angela - Angela - Angela - Angela - Angela - Angela - Angela - Angela - Angela - Angela - An |
| Γνωμοδότηση -<br>Απόφαση   |                                                                                                    |
| Ημερήσια<br>Διάταξη        |                                                                                                    |
| Διαχείριση<br>Αίτησης      |                                                                                                    |
|                            |                                                                                                    |

Στη φόρμα Προσθήκη Επισυναπτόμενου παρέχονται οι εξής δυνατότητες:

- Προσθήκη αρχείου με το εικονίδιο
- Καθαρισμός της φόρμας με το εικονίδιο
- Υποβολή της φόρμας με το εικονίδιο Υποβολή
- Κλείσιμο της φόρμας με το εικονίδιο

Αντίστοιχα, προβάλλονται σε πίνακα προγενέστερες γνωμοδοτήσεις - αποφάσεις αν υπάρχουν με τις ακόλουθες στήλες:

- Όνομα Αρχείου
- Τύπος Αρχείου

#### Ημερήσια Διάταξη

Μέσω του τμήματος «Ημερήσια Διάταξη» ο χρήστης δύναται:

- Να προσθέσει την αίτηση σε μια ημερήσια διάταξη επιλέγοντας την επιθυμητή ημερομηνία. Η πληροφορία αυτή εξετάζεται από τον γραμματέα της γνωμοδοτικής επιτροπής ο οποίος έχει τη δυνατότητα επαναπροσδιορισμού της ημερομηνίας.
- Να επισυνάψει συνοδευτικά αρχεία αίτησης προς την γνωμοδοτική επιτροπή.

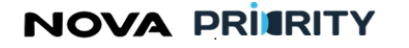

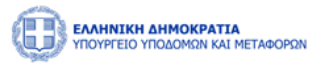

| Προβολή Αίτησης            |                                        |
|----------------------------|----------------------------------------|
| Στοιχεία Αίτησης           | Ο Προσθήκη Επισυναπτόμενου             |
| Στοιχεία<br>Αιτούντος      | Προσθήκη Εισήγησης σε Ημερήσια Διάταξη |
| Αίτημα                     |                                        |
| Δικαιολογητικά             | Όνομα Αρχείου                          |
| Introducé                  | Δεν υπάρχουν εγγραφές                  |
| Ενεργειών                  | 0 εώς 0 από 0 «< > >> 5                |
| Επικοινωνία με<br>Αιτούντα | Καταχώρηση σε ΗΔ                       |
| Τεκμηρίωση<br>Εισήγησης    |                                        |
| Κατάρτιση<br>Εισήγησης     |                                        |
| Γνωμοδότηση -<br>Απόφαση   |                                        |
| Ημερήσια<br>Διάταξη        |                                        |
| Διαχείριση<br>Αίτησης      |                                        |
|                            |                                        |
|                            | Κλείσιμο                               |

Με την επιλογή του εικονιδίου Εμφανίζεται η φόρμα προσθήκη επισυναπτόμενου εμφανίζεται η φόρμα προσθήκης επισυναπτόμενου όπου παρέχονται οι εξής δυνατότητες:

- Προσθήκη αρχείου με το εικονίδιο
- Καθαρισμός της φόρμας με το εικονίδιο
- Υποβολή της φόρμας με το εικονίδιο
- Κλείσιμο της φόρμας με το εικονίδιο

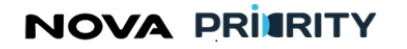

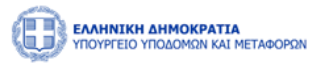

| Προβολή Αίτησης            |                                                                                                    |
|----------------------------|----------------------------------------------------------------------------------------------------|
| Στοιχεία Αίτησης           | Ο Προσθήμη Επισυναπτόμενου                                                                                                 |
| Στοιχεία<br>Αιτούντος      | Προσθήκη Εισήγησης σε Ημερήσια Διάταξη                                                                                     |
| Αίτημα                     |                                                                                                    |
| Δικαιολογητικά             | Ονομα Αρχείου                                                                                                    |
| Ιστορικό<br>Ενεργειών      | Προσθήκη Επισυναπτόμενου                                                                                                   |
| Επικοινωνία με<br>Αιτούντα |                                                                                                    |
| Τεκμηρίωση<br>Εισήγησης    | Καθαρισμός Υποβάλη                                                                                                    |
| Κατάρτιση<br>Εισήγησης     | Kialogo<br>Alexandre alexandre alexandre alexandre alexandre alexandre alexandre alexandre alexandre alexandre alexandre a |
| Γνωμοδότηση -<br>Απόφαση   |                                                                                                    |
| Ημερήσια<br>Διάταξη        |                                                                                                    |
| Διαχείριση<br>Αίτησης      |                                                                                                    |
|                            | in an an an an an an an an an an an an an                                                                                  |

Στο πεδίο Προσθήκη Εισήγησης σε Ημερήσια Διάταξη, ο χρήστης επιλέγει ημερομηνία

| ή Αίτησ                    | IS |                  |        |         |       |     |  |  |  |                  |                 |       |                |                |                |                |                 |    |
|----------------------------|----|------------------|--------|---------|-------|-----|--|--|--|------------------|-----------------|-------|----------------|----------------|----------------|----------------|-----------------|----|
| Στοιχεία Αίτησης           |    | ⊕ п <sub>р</sub> | οσθήκη | Επισυνα | πτόμε | νου |  |  |  |                  |                 |       |                |                |                |                |                 |    |
| Στοιχεία<br>Αιτούντος      |    |                  |        |         |       |     |  |  |  | п                | ροσθ            | ήκη Ε | Εισήγ          | ησης           | σε Ημε         | ρήσια          | ι Διάτα         | ξη |
| Αίτημα                     |    |                  |        |         |       |     |  |  |  | <                |                 | Or    | κτώβ           | ριος           | 2023           |                | >               | 8  |
| Δικαιολογητικά             |    |                  |        |         |       |     |  |  |  | τ <b>Κυ</b><br>1 | <b>Δ</b> ι<br>2 | εī    | <b>Τρ</b><br>3 | <b>Τε</b><br>4 | <b>Πε</b><br>5 | <b>Πα</b><br>6 | <b>Σ</b> α<br>7 |    |
| Impound                    |    |                  |        |         |       |     |  |  |  | 8                | 9               |       | 10             | 11             | 12             | 13             | ) 14            |    |
| Ενεργειών                  |    |                  |        |         |       |     |  |  |  | 15<br>22         | 16              | 5     | 17<br>24       | 18<br>25       | 19<br>26       | 20<br>27       | 21<br>28        |    |
| Επικοινωνία με<br>Αιτούντα |    |                  |        |         |       |     |  |  |  | 29               | 30              | ) :   | 31             | 1              | 2              | 3              | 4               |    |
| Τεκμηρίωση<br>Εισήγησης    |    |                  |        |         |       |     |  |  |  |                  |                 |       |                |                |                |                |                 |    |
| Κατάρτιση<br>Εισήγησης     |    |                  |        |         |       |     |  |  |  |                  |                 |       |                |                |                |                |                 |    |
| Γνωμοδότηση -<br>Απόφαση   |    |                  |        |         |       |     |  |  |  |                  |                 |       |                |                |                |                |                 |    |
| Ημερήσια<br>Διάταξη        |    |                  |        |         |       |     |  |  |  |                  |                 |       |                |                |                |                |                 |    |
| Διαχείριση<br>Αίτησης      |    |                  |        |         |       |     |  |  |  |                  |                 |       |                |                |                |                |                 |    |
|                            |    |                  |        |         |       |     |  |  |  |                  |                 |       |                |                |                |                |                 |    |
|                            |    |                  |        |         |       |     |  |  |  |                  |                 |       |                |                |                |                |                 |    |

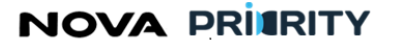

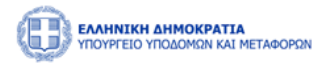

Με την επιλογή του εικονιδίου

Καταχώρηση σε Η.Δ.

γίνεται η καταχώριση του αρχείου σε Ημερήσια Διάταξη.

Αντίστοιχα, προβάλλονται σε πίνακα αρχεία που έχουν ήδη προστεθεί σε Ημερήσια Διάταξη, αν υπάρχουν.

#### Διαχείριση Αίτησης

Μέσω της περιοχής αυτής ο χρήστης μπορεί να αλλάξει την κατάσταση μιας αίτησης.

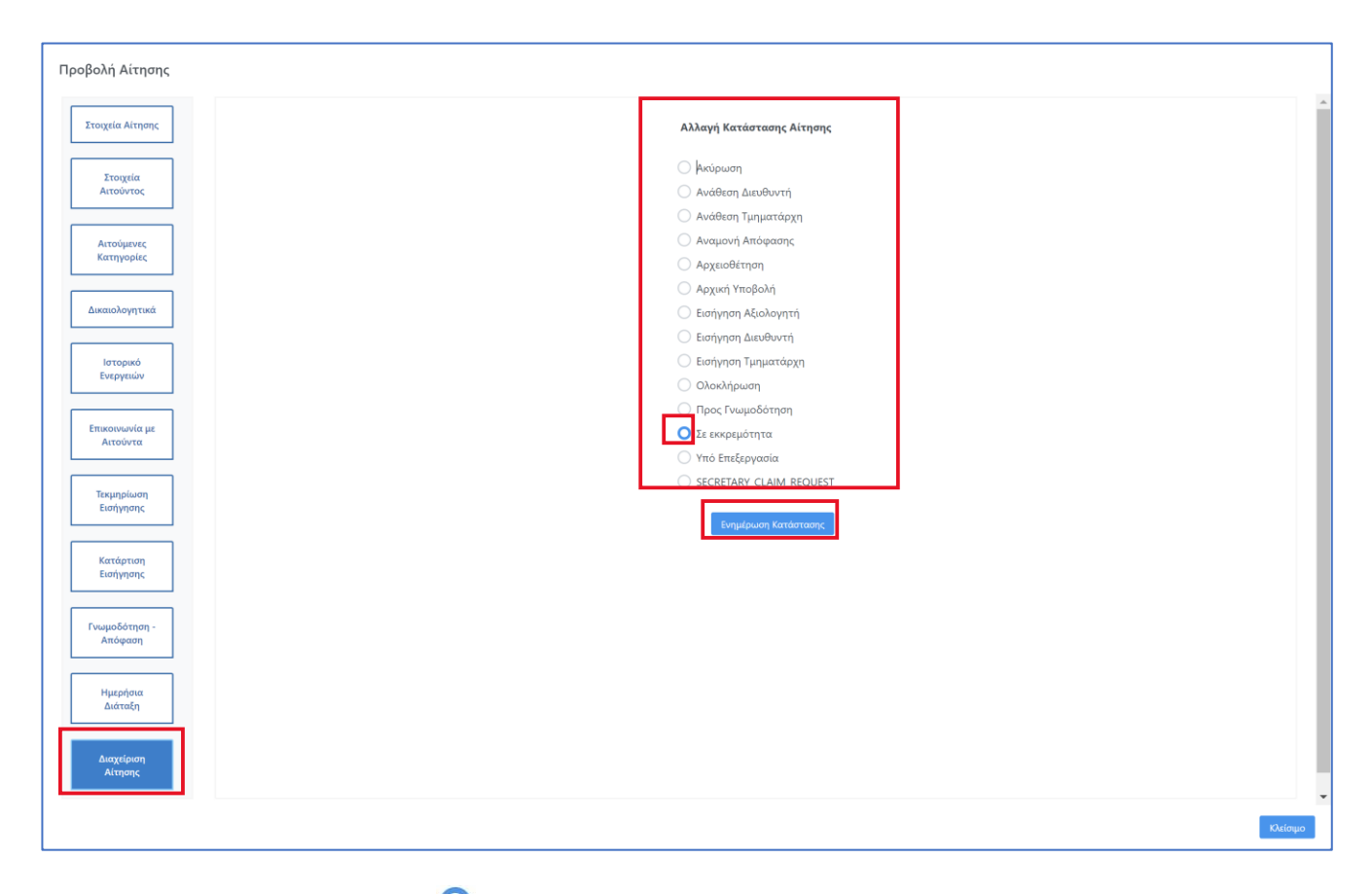

Με την επιλογή του radio button 🗢 δίπλα σε κάθε κατάσταση αίτησης, ο χρήστης μπορεί να μεταβάλει την κατάσταση της αίτησης.

Με το εικονίδιο Ενημέρωση Κατάστασης γίνεται αποθήκευση της επιλεγμένης κατάστασης στο σύστημα.

Οι διαθέσιμες καταστάσεις αίτησης είναι:

- Αρχική Υποβολή: Ο Αιτών έχει υποβάλλει την αίτηση συμπληρώνοντας τα απαραίτητα πεδία. Η αίτηση από την στιγμή που υποβάλλεται είναι οριστικοποιημένη και δεν μεταβάλλεται (μπορεί μόνο ο ίδιος να την ακυρώσει και να υποβάλλει νέα Αίτηση). Κατά το στάδιο αυτό η Αίτηση δεν έχει χρεωθεί ακόμη για αξιολόγηση σε υπάλληλο.
- Υπό Επεξεργασία: Στο στάδιο αυτό η Αίτηση έχει χρεωθεί για αξιολόγηση σε υπάλληλο και διερευνάται για την πληρότητα των στοιχείων της.

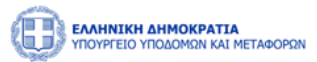

- Σε εκκρεμότητα: Η Αίτηση τίθεται σε κατάσταση εκκρεμότητας από τον υπάλληλο που κάνει την αξιολόγηση, όταν μετά από έλεγχο των δικαιολογητικών διαπιστώσει και ενημερώσει τον Αιτούντα ότι οφείλει να καταθέσει συμπληρωματικά στοιχεία. Ο Αιτών καλείται να τα καταθέσει τα επιπλέον δικαιολογητικά στον εύλογο χρόνο των 30 ημερών από την κοινοποίηση των σχετικών σχολίων. Για τα εισαγόμενα δικαιολογητικά στο σύστημα εμφανίζεται το ονοματεπώνυμο, η ημερομηνία και η ώρα εισαγωγής τους.
- Ακύρωση: Μια Αίτηση μπορεί να ακυρωθεί μόνο με ενέργεια του Αιτούντα και μέχρι την οριστικοποίηση της Ημερήσιας Διάταξης, ενέργεια που πραγματοποιείται από το Γραμματέα της κάθε Επιτροπής σε συνεργασία με τον Πρόεδρο της Επιτροπής.
- Αρχειοθέτηση: μια Αίτηση, μετά το πέρας 30 ημερών από τη θέση αυτής σε εκκρεμότητα και στο βαθμό που ο Αιτών δεν έχει προσκομίσει τα απαιτούμενα δικαιολογητικά, ο υπάλληλος που κάνει την αξιολόγηση δύναται να θέσει το στάδιο της αίτησης σε «Αρχειοθέτηση», προκειμένου να μην απωλέσει ο αιτών την αξία του Παραβόλου, ώστε να μπορεί εν τέλει να επανέλθει με νέα Αίτηση όταν θα έχει τα συμπληρωματικά στοιχεία. Η Αρχειοθέτηση επιβεβαιώνεται από Τμηματάρχη και Διευθυντή.
- Εισήγηση Αξιολογητή: Στο βαθμό που τα δικαιολογητικά είναι πλήρη και δεν έχει προηγηθεί Ακύρωση ή Αρχειοθέτηση, ο υπάλληλος που αξιολογεί την αίτηση κάνει αναλυτική αξιολόγηση, καταχωρώντας ενδεχομένως νέο διάστημα και ποσό αναγνωρισμένης εμπειρίας ανά κατηγορία έργου, κάνει την αξιολόγηση πάνω σε αιτούμενες βαθμίδες/τάξεις, οριστικοποιεί την αξιολόγησή του, επεξεργάζεται την εισήγηση που ο αλγόριθμος του συστήματος έχει προτείνει αυτοματοποιημένα και υποβάλει την τεκμηρίωση της εισήγησης του.
- Εισήγηση Τμηματάρχη. Αποτελεί την κατάσταση που παίρνει η αίτηση όταν ο Τμηματάρχης ελέγχει την αξιολόγηση του Εισηγητή και προχωράει στη δική του αξιολόγηση πάνω στη κατάταξη στις αιτούμενες Βαθμίδες/Τάξεις. Εάν δεν συμφωνεί με την αξιολόγηση του Εισηγητή, κάνει σχετικό σχόλιο και γυρίζει το status της Αίτησης σε «Εισήγηση Αξιολογητή», προκειμένου ο Εισηγητής να αναθεωρήσει την αρχική του εισήγηση, να προσαρμόσει τις αλλαγές στις κατατάξεις, να κάνει νέα αξιολόγηση και εισήγηση, με βάση τα υποδεικνυόμενα σχόλια, να κάνει νέα σχόλια και να πάρει πάλι ροή η διαδικασία. Επιπλέον ο Εισηγητής σε αυτή τη φάση έχει τη δυνατότητα να ζητήσει πρόσθετα δικαιολογητικά από τον Αιτούντα, προκειμένου να τα αξιολογήσει, γυρίζοντας το status Αίτησης «Σε Εκκρεμότητα» μέχρι να υποβληθούν τα απαραίτητα δικαιολογητικά ώστε να αξιολογηθούν εκ νέου.
- Εισήγηση Διευθυντή. Αποτελεί το status που παίρνει η αίτηση όταν ο Διευθυντής της Διεύθυνσης ελέγχει την αξιολόγηση των προηγούμενων σταδίων και προχωράει στη δική του αξιολόγηση πάνω στην κατάταξη στις αιτούμενες Βαθμίδες/Τάξεις. Εάν δεν συμφωνεί με τις αξιολογήσεις των προηγούμενων σταδίων, κάνει σχόλιο και γυρίζει το status της Αίτησης σε «Εισήγηση Αξιολογητή» ή «Εισήγηση Τμηματάρχη» σύμφωνα με τις παρατηρήσεις του. Στην περίπτωση που κρίνει ότι απαιτούνται επιπλέον δικαιολογητικά ενημερώνει αντίστοιχα τον Εισηγητή ώστε να τα ζητήσει εκ νέου από τον Αιτών θέτοντας την κατάσταση της αίτησης «Σε Εκκρεμότητα».
- Προς Γνωμοδότηση: Μετά την οριστικοποίηση της ημερήσιας διάταξης από το Γραμματέα σε συνεργασία με τον Πρόεδρο της κάθε Επιτροπής, εκκινείτε το στάδιο αυτό και αναμένεται η πλειοψηφική γνωμοδότηση της Γνωμοδοτικής Επιτροπής. Η Επιτροπή έχει τη δυνατότητα να ζητήσει πρόσθετα δικαιολογητικά, προκειμένου να τα αξιολογήσει. Σε αυτή την περίπτωση ο Γραμματέας της Επιτροπής γυρίζει την αίτηση στον Εισηγητή ώστε να θέσει την κατάσταση της αίτησης «Σε Εκκρεμότητα» και να ενημερωθεί σχετικά ο Αιτών. Όταν υποβληθούν τα δικαιολογητικά θα πάρει ροή η διαδικασία σε αξιολογήσεις Εισηγητή/Τμηματάρχη/Διευθυντή μαζί με τα σχόλιά τους και με ενδεχόμενες νέες κατατάξεις. Ο γραμματέας της Γνωμοδοτικής Επιτροπής Επιτροπής εισέρχεται στο σύστημα, έχοντας εικόνα της τελικής Εισήγησης της Διεύθυνσης Μητρώων, με τα τελικά σχόλια των επιμέρους αξιολογητών και δύναται να επισυνάψει το πρακτικό της συνεδρίασης της επιτροπής. Έτσι εκκινεί το status «Αναμονή Απόφασης».
- Αναμονή Απόφασης: Αποτελεί το status που λαμβάνει μια αίτηση κατά την Έκδοση Απόφασης από το αποφαινόμενο όργανο, ήτοι Υπουργός ή εξουσιοδοτημένο πρόσωπο αυτού, την οριστικοποίηση και έκδοση πτυχίων.

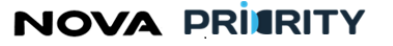

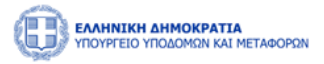

Αίτηση θεραπείας: Κατά το στάδιο που έχει εκδοθεί απόφαση του Υπουργού ή εξουσιοδοτημένου προσώπου αυτού, και εντός 30 ημερών από την ανάρτησή της απόφασης, ο Αιτών δύναται να υποβάλει νέα αίτηση, την αίτηση θεραπείας. Η αίτηση θεραπείας γίνεται για την αποκατάσταση ενδεχόμενης βλαπτικής συνέπειας από την απόφαση και συσχετίζεται με την αρχική αίτηση. Το status «Αίτηση Θεραπείας» εκκινεί εκ νέου όλα τα στάδια της Αίτησης με παρόμοιο τρόπο που θα αντιμετωπιζόταν μια αίτηση σε στάδιο «Αρχική Υποβολή».

## 2.2.8 ΠΡΟΒΟΛΗ ΑΙΤΗΣΗΣ ΟΙΚΟΝΟΜΙΚΩΝ ΣΤΟΙΧΕΙΩΝ

Η φόρμα «Προβολή Αίτησης Οικονομικών Στοιχείων» αποτελείται από ένα accordion component με τις ακόλουθες διακριτές περιοχές:

- Στοιχεία Αίτησης
- Στοιχεία Αιτούντος
- Οικονομικά Στοιχεία
- Δικαιολογητικά
- Ιστορικό Ενεργειών
- Σχόλια
- Διαχείριση Αίτησης

Ακολουθεί αναλυτική περιγραφή κάθε περιοχής της προβαλλόμενης αίτησης:

#### Στοιχεία Αίτησης

Στην περιοχή «Στοιχεία Αίτησης» εμφανίζονται τα στοιχεία της αίτησης. Τα πεδία του πίνακα είναι τα ακόλουθα:

- Αύξων Αριθμός
- Ημερομηνία Αίτησης
- Τύπος Αίτησης
- Διάστημα Οικονομικών Στοιχείων
- Κατάσταση Αίτησης

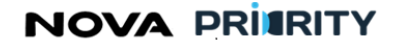

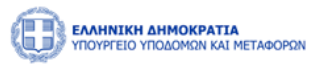

| Προβολή αίτησης         |                                              |                                            |
|-------------------------|----------------------------------------------|--------------------------------------------|
|                         | Αίτηση                                       | Οικονομικών Στοιχείων                      |
| Στοιχεία<br>Αίτησης     | Αριθμός Πρωτοκόλλου                          | PR_NO_683348396                            |
| Οικονομικά<br>Στοιχεία  | Ημερομηνία Υποβολής Αίτησης<br>Τύπος Αίτησης | 25/09/2023<br>Αίτηση Οικονομικών Στοιχείων |
| Δικαιολογητικά          | Αιτούμενες Κατηγορίες & Κλάσεις              | -                                          |
| Σχόλια                  | κατασταση                                    | Αρχική πορολή                              |
| Ιστορικό<br>Ενεργειών   |                                              |                                            |
| Τεκμηρίωση<br>Εισήγησης |                                              |                                            |
|                         |                                              |                                            |
|                         |                                              |                                            |
|                         |                                              |                                            |
|                         |                                              |                                            |
|                         |                                              |                                            |

#### Στοιχεία Αιτούντος

Στην περιοχή «Στοιχεία Αιτούντος», παρουσιάζονται τα προσωπικά στοιχεία του μέλους βάσει των οποίων πραγματοποιήθηκε η αίτηση. Τα πεδία που παρουσιάζονται είναι τα ακόλουθα:

- Εταιρική Μορφή
- Επωνυμία Εταιρείας
- ΑΦΜ
- Διεύθυνση
- Περιφέρεια έδρας
- Δ.Ο.Υ.
- Διεύθυνση Ηλεκτρονικού Ταχυδρομείου
- Τηλέφωνο

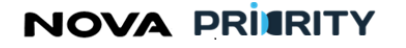

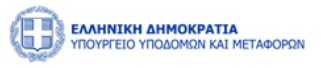

| Προβολή αίτησης          |                                     |                  | × |
|--------------------------|-------------------------------------|------------------|---|
|                          |                                     |                  |   |
|                          | Εταμική Μοσφή                       | Επωνυμία         |   |
| Στοιχεία Αίτησης         | Ομόρρυθμη Εταιρεία (Ο.Ε.)           | Incom Inc.       |   |
| Στοινεία                 |                                     |                  |   |
| Αιτούντος                | AØM                                 | Διεύθυνση<br>424 |   |
|                          | 2324324                             | 429              |   |
| Αίτημα                   | Περιφέρεια Έδρας                    | ΔΟΥ              |   |
| Δικτιολογητικά           | Antilles                            | 342              |   |
| Transmission by France   | Διεύθυνση Ηλεκτρονικού Ταχυδρομείου | Τηλέφωνο         |   |
| Σχόλια                   | kozia.laoura@gmail.com              | 43555            |   |
|                          |                                     |                  |   |
| Ιστορικό                 |                                     |                  |   |
| reach Lerone             |                                     |                  |   |
| Τεκμηρίωση               |                                     |                  |   |
| Εισήγησης                |                                     |                  |   |
| Γνωμοδότηση-             |                                     |                  |   |
| Απόφαση                  |                                     |                  |   |
|                          |                                     |                  |   |
| Δισχείριση<br>Κατάστασης |                                     |                  |   |
|                          |                                     |                  |   |
|                          | Επεξεργασία Αίτησης                 |                  |   |
|                          |                                     |                  |   |
|                          |                                     |                  |   |
|                          |                                     |                  |   |
|                          |                                     |                  |   |
|                          |                                     |                  |   |
|                          |                                     |                  |   |
|                          |                                     |                  |   |
|                          |                                     |                  |   |
|                          |                                     |                  | - |

#### Οικονομικά Στοιχεία

Στην περιοχή «Οικονομικά Στοιχεία» παρουσιάζεται ο πίνακας με τα οικονομικά στοιχεία που δήλωσε ο αιτών.

| Προβολή αίτησης                                        | Αίτηση Οικονομικών Στοιχείων                                                                                                  | × |
|--------------------------------------------------------|----------------------------------------------------------------------------------------------------|---|
| Teorgia Atropyc<br>Osovopad Zeorgia<br>Zeorgia         | Klukicij Esytomiuv         87.070,00 €         O           Tidar Kopolenca         70.590.857,00 €         O                  |   |
| karmyologamak<br>I I I I I I I I I I I I I I I I I I I | Zliveňa Panjuk     7,69 €     O       Elšíloc Okovajuníc Kandemany     Oparami     V       Judprena Ymajolský Erozpiluv     V |   |
| τοτορικό<br>Εντργικών<br>Ταχηρηλικόη<br>Ευσήγησης      | and 31/12/2023 suc 30/12/2024                                                                                                 |   |
| Γνωμοδότητη-<br>Απόφαση                                |                                                                                                    |   |

Ο χειριστής αφού ολοκληρώσει την αξιολόγηση της αίτησης και τον έλεγχο των απαραίτητων δικαιολογητικών, δύναται να εγκρίνει την αιτούμενη οικονομική κατάσταση της εταιρείας.

#### Δικαιολογητικά

Στο πεδίο «Δικαιολογητικά» εμφανίζονται όλα τα δικαιολογητικά που επισύναψε ο αιτών και τα αντίστοιχα στοιχεία που προέκυψαν με την επισύναψη του δικαιολογητικού.

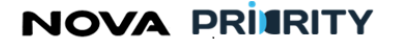

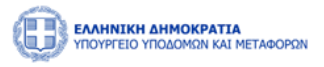

Προβολή αίτησης

|                         | <br>Αίτηση Οικονομικών                                      | Στοιχείων                |         |            |   |
|-------------------------|-------------------------------------------------------------|--------------------------|---------|------------|---|
| Στοιχεία<br>Αίτησης     | Είδος                                                       | Επισυναπτόμενο<br>Αρχείο | Μέγεθος | Ημ/<br>νία |   |
| Οικονομικά<br>Στοιχεία  | Κατάσταση Κύριου και Βοηθητικού<br>Μηχανολογικού Εξοπλισμού | test.pdf                 | -       |            | ٢ |
| Δικαιολογητικά          | 1 εώς 1 από 1 🔍                                             | < 1 > >>                 | 5 🗸     |            |   |
| Σχόλια                  |                                                             |                          |         |            |   |
| Ιστορικό                |                                                             |                          |         |            |   |
| Ενεργειών               |                                                             |                          |         |            |   |
| Τεκμηρίωση<br>Εισήγησης |                                                             |                          |         |            |   |
|                         |                                                             |                          |         |            |   |

Ο χρήστης μπορεί να προβάλει ένα αρχείο δικαιολογητικού επιλέγοντας το εικονίδιο 🖤 στην αντίστοιχη εγγραφή.

#### Ιστορικό Ενεργειών

Το ιστορικό ενεργειών περιλαμβάνει τον πίνακα ιστορικού αίτησης με τα ακόλουθα πεδία:

- Κατάσταση Αίτησης. Το πεδίο παρουσιάζει την κατάσταση της αίτησης. Οι δυνατές τιμές του πεδίου θα είναι οι ακόλουθες:
  - Αρχική Υποβολή. Αποτελεί την κατάσταση που παίρνει η αίτηση μετά την αρχική υποβολή από το χρήστη.
  - Υπό Επεξεργασία. Στο στάδιο αυτό η αίτηση έχει χρεωθεί σε εισηγητή και διερευνάται για την πληρότητα των στοιχείων της.
  - Σε εκκρεμότητα. Αποτελεί την κατάσταση που παίρνει η αίτηση όταν ο εισηγητής του φορέα κρίνει ότι η αίτηση υπολείπεται δικαιολογητικά ή οφείλουν να γίνουν διευκρινιστικές παρατηρήσεις σχετικά με την αίτηση.
  - Ολοκλήρωση. Αποτελεί την κατάσταση που παίρνει η αίτηση ύστερα από την ολοκλήρωση της αξιολόγησης της αίτησης οικονομικών στοιχείων.

Ημερομηνία. Το πεδίο υποδεικνύει την ημερομηνία που η κατάσταση αίτησης μεταβλήθηκε. Σχόλια.

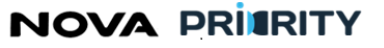

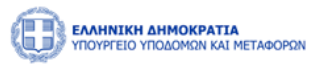

Με την επιλογή του εικονιδίου , παρουσιάζεται στον χρήστη η φόρμα που περιέχει το σχόλιο που συνόδευε την εκάστοτε αλλαγή κατάστασης της αίτησης.

| οοβολή αίτησης          |                     |                         |                             |
|-------------------------|---------------------|-------------------------|-----------------------------|
|                         | Αίτησι              | ο Οικονομικών Στοιχείων |                             |
| Στοιχεία<br>Αίτησης     | Κατάσταση †↓        | Hμ/νία <b>↑</b> ↓       | Σχόλια 1↓                   |
|                         | Αρχική Υποβολή      | 11/10/2023 11:12 π.μ.   | Δημιουργία Αίτησης          |
| Οικονομικά<br>Στοιχεία  | Αρχική Υποβολή      | 11/10/2023 1:37 μ.μ.    | Κατοχυρώθηκε από Διευθυντή  |
|                         | Αρχική Υποβολή      | 11/10/2023 1:42 μ.μ.    | Κατοχυρώθηκε από Τμηματάρχη |
| ικαιολογητικά           | Υπό Επεξεργασία     | 11/10/2023 1:43 μ.μ.    | Ανατέθηκε σε Εισηγητή       |
| Σχόλια                  | Εισήγηση Αξιολογητή | 11/10/2023 1:45 μ.μ.    | argumentation               |
| Ιστορικό<br>Ενεργειών   | 1 εύ                | ώς 5 από 11 巜 🤇 1 2 3   | > >> 5 ~                    |
| Τεκμηρίωση<br>Εισήγησης |                     |                         |                             |
| Γνωμοδότηση-<br>Απόφαση |                     |                         |                             |
|                         |                     |                         |                             |
|                         |                     |                         |                             |
|                         |                     |                         |                             |

## Σχόλια

Στην περιοχή των «Σχολίων» αποτυπώνονται τα σχόλια που έχουν υποβληθεί είτε από τον εισηγητή που ανέλαβε την διεκπεραίωση της αίτησης είτε από τον αιτούντα. Τα πεδία του πίνακα σχολίων είναι τα ακόλουθα:

- Χρονικά στοιχεία. Το πεδίο αυτό υποδεικνύει την ώρα και ημερομηνία υποβολής ενός σχολίου.
- Χρήστης. Το πεδίο αυτό υποδεικνύει το όνομα του χρήστη από τον οποίο προέρχεται ένα σχόλιο.
- Ρόλος. Το πεδίο αυτό υποδεικνύει τον ρόλο του χρήστη από τον οποίο προέρχεται ένα σχόλιο, αν πρόκειται δηλαδή για τον εισηγητή είτε τον αιτούντα.
- Σχόλιο. Το πεδίο αυτό υποδεικνύει το σχόλιο.

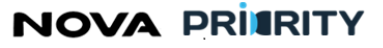

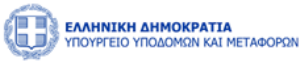

×

| Μελετών, Τεχνικών και λοιπών συναφών επιστημονικών υπηρεσιών (MH.T.E) |            |               |                       |                                |  |  |  |  |  |  |  |
|-----------------------------------------------------------------------|------------|---------------|-----------------------|--------------------------------|--|--|--|--|--|--|--|
|                                                                       |            |               |                       |                                |  |  |  |  |  |  |  |
|                                                                       |            |               |                       |                                |  |  |  |  |  |  |  |
| Τροβολή αίτησης                                                       |            |               |                       |                                |  |  |  |  |  |  |  |
|                                                                       | Ai         | ίτηση Οι      | κονομικών Σ           | τοιχείων                       |  |  |  |  |  |  |  |
| Στοιχεία<br>Αίτησης                                                   | Σχόλιο     |               |                       |                                |  |  |  |  |  |  |  |
| Οικονομικά                                                            | Ημ∕νία †↓  | Χρήστης<br>↑↓ | Ρόλος †↓              | Σχόλιο                         |  |  |  |  |  |  |  |
| Στοιχεία                                                              | 11/10/2023 | -             | Νόμιμος<br>Εκπρόσωπος | money                          |  |  |  |  |  |  |  |
| Δικαιολογητικά                                                        |            | 1ε            | εώς 1 από 1 🔍         | $\langle 1 \rangle \gg 3 \vee$ |  |  |  |  |  |  |  |
| Σχόλια                                                                |            |               |                       |                                |  |  |  |  |  |  |  |

#### Διαχείριση Αίτησης

Ιστορικό Ενεργειών

Τεκμηρίωση Εισήγησης

Γνωμοδότηση Απόφαση

Μέσω της περιοχής αυτής ο χρήστης μπορεί να αλλάξει την κατάσταση μιας αίτησης.

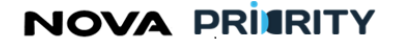

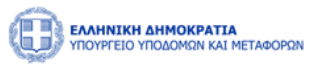

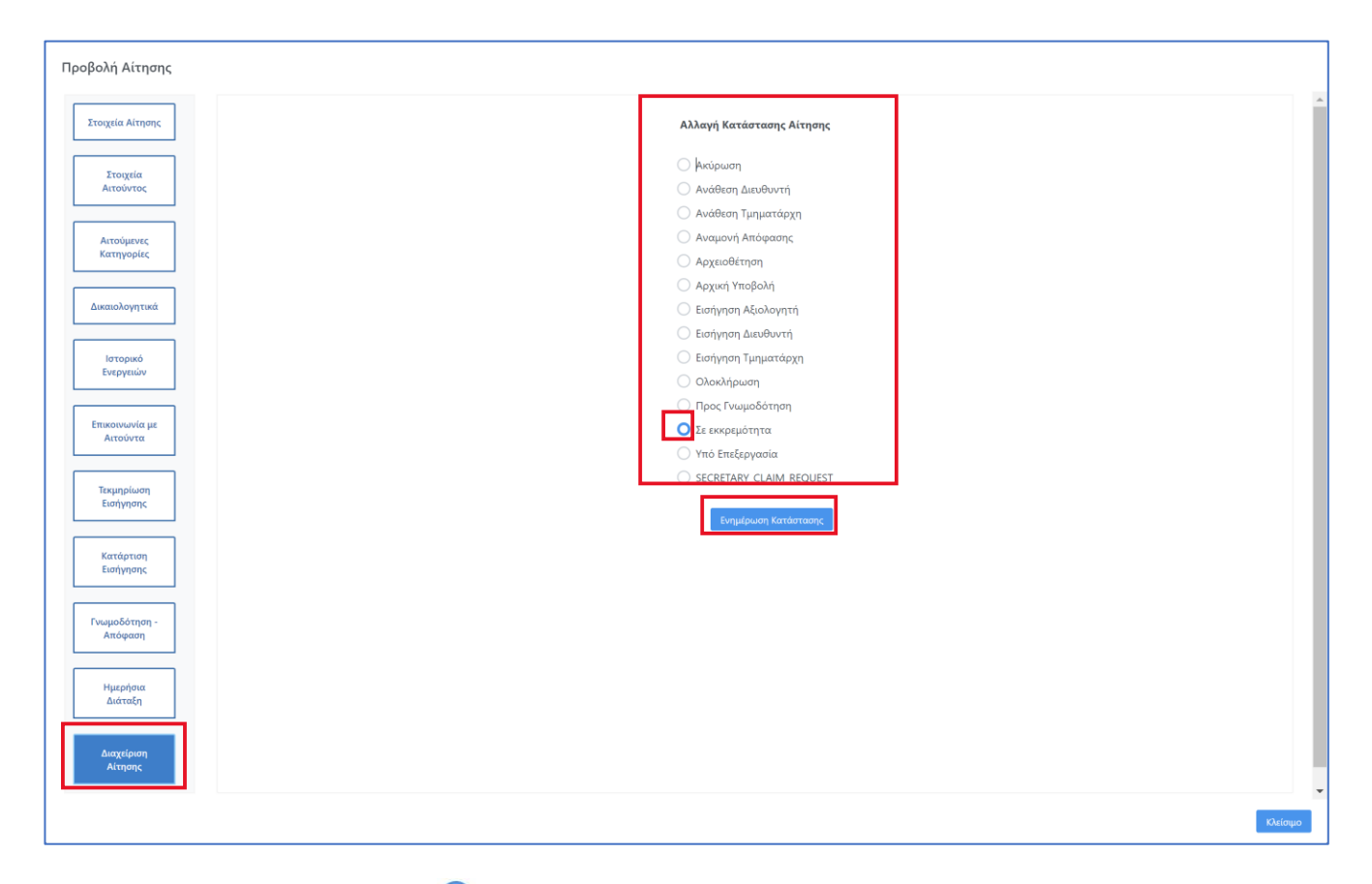

Με την επιλογή του radio button 🗢 δίπλα σε κάθε κατάσταση αίτησης, ο χρήστης μπορεί να μεταβάλει την κατάσταση της αίτησης.

Με το εικονίδιο Ενημέρωση Κατάστασης γίνεται αποθήκευση της επιλεγμένης κατάστασης στο σύστημα.

Οι διαθέσιμες καταστάσεις αίτησης είναι:

- Σε εκκρεμότητα
- Υπό Επεξεργασία
- Ολοκληρωμένη

Με την επιλογή του κατάλληλου πεδίου και το πάτημα του κουμπιού «Αλλαγή» η κατάσταση μιας αίτησης μεταβάλλεται και η εν λόγω ενέργεια γίνεται ορατή στον αιτούντα.

## 2.2.9 ΕΚΚΙΝΗΣΗ ΑΙΤΗΣΗΣ ΕΚΤΑΚΤΗΣ ΑΝΑΘΕΩΡΗΣΗΣ

Σκοπός της αίτησης Έκτακτης Αναθεώρησης με πρωτοβουλία της Υπηρεσίας είναι η διαχείριση περιπτώσεων όπου απαιτείται κάποια ενέργεια, η οποία όμως δεν πυροδοτείται από αίτηση του Νόμιμου Εκπροσώπου.

Για παράδειγμα, εφόσον παρέλθει άπρακτη από πλευράς Επιχείρησης αναγγελία μεταβολής που επηρεάζει τη κατάταξη, η υπηρεσία προβαίνει στην αυτεπάγγελτη αναθεώρηση και ανακαθορισμό της κατάταξης της Εταιρείας και στην αποδέσμευση του ατομικού πτυχίου του στελέχους σε περίπτωση αποχώρησης.

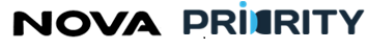

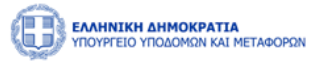

Η δημιουργία Αίτησης Έκτακτης Αναθεώρησης με πρωτοβουλία της Υπηρεσίας εκκινείται αποκλειστικά από τους χρήστες με ρόλο Αξιολογητή.

Η ροή για τη διαχείριση της αίτησης παραμένει η ίδια με αυτή που αναφέρεται στην ενότητα 3.2.6. Η διαφοροποίηση έγκειται στο ότι η αρχική υποβολή γίνεται από υπηρεσιακό μέλος με ρόλο Αξιολογητή και όχι από εξωτερικό χρήστη.

Ο Αξιολογητής έχει πρόσβαση στην συγκεκριμένη αίτηση από το κεντρικό μενού στο πάνω μέρος της οθόνης ή από το αντίστοιχο τμήμα στο Dashboard, όπως φαίνεται παρακάτω:

|          | <b>IKH AHMOKPATIA</b><br>SIO YITOAOMON KAI ME | Τ.ΦΟΡΩΝ |                         |                                         |                                 | ]           |                                                      | 07:47:33 Ο Καλιώς ορίσατε 125578604 ( | EN EA |
|----------|-----------------------------------------------|---------|-------------------------|-----------------------------------------|---------------------------------|-------------|------------------------------------------------------|---------------------------------------|-------|
| 📾 Αρχική | Dashboards Μητρά                              | × N⊓ ∽  | Νομικά Πρόσωπα          |                                         |                                 |             |                                                      |                                       |       |
|          |                                               |         | ΜΗΕΕΔΕ. >               | Αιτήσεις ><br>Διαχείριση Επιχειρήσεων > | Έκτακτη Αναθεώρηση<br>Αναζήτηση | ρήσεων Δημο | σίων Έργων (ΜΗ.Ε.Ε.Δ.Ε.)                             |                                       |       |
|          |                                               |         | Τμήμα Ι                 |                                         |                                 |             |                                                      |                                       |       |
|          |                                               | Τμ      | ήμα ΙΙ (1ης -7ης Τάξης) |                                         | ο<br>Φάκελος Μέλους             |             | Αιτήσεις                                             |                                       |       |
|          |                                               | т       | ακτική Αναθεώρηση       |                                         | Προβολή των στοιχείων της ετα   | ρείας       | Αναζήτηση και προβολή πραγματοποιηθέντων<br>αιτήσεων |                                       |       |
|          |                                               | E       | κτακτη Αναθεώρηση       |                                         |                                 |             |                                                      |                                       |       |
|          |                                               | Αίτησ   | η Οικονομικών Στοιχείων |                                         |                                 |             |                                                      |                                       |       |
|          |                                               |         | Αίτηση Διαγραφής        |                                         |                                 |             |                                                      |                                       |       |
|          |                                               |         | Αποσύνδεση              |                                         |                                 |             |                                                      |                                       |       |
|          |                                               |         |                         |                                         |                                 |             |                                                      |                                       |       |

To accordion component της Αίτησης Αλλαγής Νόμιμου Εκπροσώπου αποτελείται από τα ακόλουθα τμήματα:

- Επιλογή Επιχείρησης
- Στελέχωση
- Πτυχία
- Αιτούμενες Κατηγορίες
- Εμπειρία
- Δικαιολογητικά
- Σχόλια

Ακολούθως περιγράφονται αναλυτικά οι περιοχές της αίτησης:

## Επιλογή Επιχείρησης

Η περιοχή αυτή αποτελείται από δύο τμήματα. Το πρώτο είναι η αναζήτηση μελών με βάση τα πεδία που παρουσιάζονται στην παρακάτω οθόνη. Στο δεύτερο τμήμα παρουσιάζονται τα αποτελέσματα αναζήτησης, σε μορφή πίνακα. Ο Αξιολογητής επιλέγει από τον πίνακα την επιχείρηση στην οποία αναφέρεται η συγκεκριμένη αίτηση.

NOVA PRIERITY

Έργο: Βελτίωση και Απλούστευση των διαδικασιών διαχείρισης των Μητρώων Συντελεστών Παραγωγής Δημοσίων και Ιδιωτικών Έργων, Μελετών, Τεχνικών και λοιπών συναφών επιστημονικών υπηρεσιών (ΜΗ.Τ.Ε)

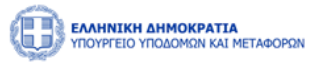

Επιλέγοντας το εικονίδιο προβολής στην τελευταία στήλη του πίνακα, ο χρήστης μεταφέρεται στον φάκελο μέλους, όπου είναι διαθέσιμα όλα τα στοιχεία της επιχείρησης.

| 😫 Αρχική Dashboards Μητ | οώων ΝΠ 🤟 Νομικά Πρόσωπο      |                   |                      |                                                               |                           |                            |            |  |  |  |  |
|-------------------------|-------------------------------|-------------------|----------------------|---------------------------------------------------------------|---------------------------|----------------------------|------------|--|--|--|--|
|                         |                               |                   | Αίτησ                | η Έκτακτης Αναθεώρησης                                        |                           |                            |            |  |  |  |  |
| Επιλογή<br>Επιχτίρησης  | — Αναζήτηση Μελών             |                   |                      |                                                               |                           |                            |            |  |  |  |  |
| Στελάχωση               | Αριθμός Μητρώου               |                   | ΑΦΜ Εταιρείας        |                                                               | Επωνυμία Ετοιρείας        | ωνυμία Εταιρείας           |            |  |  |  |  |
| Πτυχία Στελεχών         | Νομική Μορφή<br>Επιλογή       |                   | Κατάσταση<br>Σπιλογή | Ημερομηνία Λήξης Πτυχίου                                      | εώς                       | 8                          |            |  |  |  |  |
| Οικονομικά<br>Στοιχεία  | C version C version C version |                   |                      |                                                               |                           |                            |            |  |  |  |  |
| Απούμενες<br>Κατηγορίες |                               |                   |                      |                                                               |                           |                            |            |  |  |  |  |
| Εμπευρία                |                               | Αριθμές Μητρώου 🍴 | ΑΘΜ Εταιρείας †↓     | Επωνυμία Εταιρείας    μ                                       | Νομική Μορφή 1            | Ημερομηνία Λήξης Πτυχίου 🍴 | ليوصدهم ال |  |  |  |  |
| Δικαιολογητικά          | 0                             | 40000             | 158658745            | Κατασκευαστική ΑΑΑ Α.Ε.                                       | Αυώνυμη Εταιρεία (Α.Ε.)   | 01/01/1970                 | 0          |  |  |  |  |
| Σχόλια                  |                               | 32175             | 101026378            | ΣΤΡΟΥΙΤΗ ΕΙΡΗΝΗ-ΧΡΥΣΟΒΑΛΑΝΤΟΥ ΤΟΥ ΙΩΑΝΝΗ                      | Ατομική Εταιρεία          | 02/04/2026                 | 0          |  |  |  |  |
|                         |                               | 32174             | 007136237            | ΔΙΔΑΓΓΕΛΟΣ ΘΩΜΑΣ ΤΟΥ ΑΘΑΝΑΣΙΟΥ                                | Ατομική Εταιρεία          | 02/04/2026                 | 0          |  |  |  |  |
|                         |                               | 32173             | 801033798            | ΔΗΜΗΤΡΙΟΣ ΚΑΝΑΡΗΣ & ΣΙΑ ΟΜΟΡΡΥΘΗΗ ΕΤΑΙΡΕΙΑ<br>"ΤΕΧΝΟΔΥΝΑΜΙΚΗ) | Ομόρρυθμη Εταιρεία (Ο.Ε.) | 02/04/2026                 | 0          |  |  |  |  |
|                         |                               | 32172             | 067591569            | ΑΓΓΟΣ ΜΙΧΑΗΛ ΤΟΥ ΓΕΩΡΓΙΟΥ                                     | Ατομική Εταιρεία          | 02/04/2026                 | 0          |  |  |  |  |
|                         |                               |                   | 1 εώς 5 στ           | ió 19373 « < 1 2 3 4 5 > 3                                    | » 5 V                     |                            |            |  |  |  |  |
|                         |                               |                   |                      |                                                               |                           |                            |            |  |  |  |  |
|                         |                               |                   |                      | Υποβολή Αίτησης                                               |                           |                            |            |  |  |  |  |

#### Στελέχωση

Στο βήμα «Στελέχωση», ο χρήστης δύναται να δηλώσει, τυχόν μεταβολές που έχουν προκύψει στη στελέχωση της επιχείρησης.

| CONFEED VIDAORIAN KAL HE    | ETABOPEN             |                      |          |        |          |                  |                                                                                                    |           |                  | 0957:44 () Kolvár opinova 12571844 () EN |  |
|-----------------------------|----------------------|----------------------|----------|--------|----------|------------------|----------------------------------------------------------------------------------------------------|-----------|------------------|------------------------------------------|--|
| 😭 Αρχική 🛛 Dashboards Μητρι | ύκων ΝΠ 🔶 Νομικά Πρό | оыта ч               |          |        |          |                  |                                                                                                    |           |                  |                                          |  |
| Αίτηση Έκτακτης Αναθεώρησης |                      |                      |          |        |          |                  |                                                                                                    |           |                  |                                          |  |
| Επιλογή<br>Επιχείρησης      |                      | 💮 Προσθήκη Στελέχους |          |        |          |                  |                                                                                                    |           |                  | \ominus Αποχώρηση Ιτιλίχους              |  |
| Στελέχωση                   |                      | van 11               | Ap.TEE 1 | MEK †ļ | Ονομα †↓ | EmiBerto †↓      | Ειδικότητα                                                                                                    | Στελάχωση | Ημινία Ένταξης 🝴 | Ημ/νία Αποχώρησης 1                      |  |
| Πτυχία Στελεχών             |                      |                      |          |        |          | Δε               | ν υπάρχει στελέχωση                                                                                                    |           |                  |                                          |  |
|                             |                      |                      |          |        |          | Ο εώς Ο από Ο    | $\ll \qquad \qquad \qquad \qquad \qquad \qquad \qquad \qquad \qquad \qquad \qquad \qquad \qquad \qquad \qquad \qquad \qquad \qquad \qquad$ | 5 🗸       |                  |                                          |  |
| Οικονομικά<br>Στοιχεία      |                      |                      |          |        |          |                  |                                                                                                    |           |                  |                                          |  |
| Αιτούμενες<br>Κατηγορίες    |                      |                      |          |        |          |                  |                                                                                                    |           |                  |                                          |  |
| Εμπειρία                    |                      |                      |          |        |          |                  |                                                                                                    |           |                  |                                          |  |
| Δικαιολογητικά              |                      |                      |          |        |          |                  |                                                                                                    |           |                  |                                          |  |
| Σχόλια                      |                      |                      |          |        |          |                  |                                                                                                    |           |                  |                                          |  |
|                             |                      |                      |          |        |          | Καθορισμός Υποβο | λή Αίτησης                                                                                                    |           |                  |                                          |  |
|                             |                      |                      |          |        |          |                  |                                                                                                    |           |                  |                                          |  |
|                             |                      |                      |          |        |          |                  |                                                                                                    |           |                  |                                          |  |
|                             |                      |                      |          |        |          |                  |                                                                                                    |           |                  |                                          |  |
|                             |                      |                      |          |        |          |                  |                                                                                                    |           |                  |                                          |  |
|                             |                      |                      |          |        |          |                  |                                                                                                    |           |                  |                                          |  |

Επιλέγοντας το εικονίδιο

🕀 Προσθήκη Στελέχους

ο χρήστης δύναται να πραγματοποιήσει αναζήτηση στελεχών που είναι εγγεγραμμένα στο μητρώο με βάση ΑΦΜ, Αριθμό Μητρώου, Αριθμό ΤΕΕ και Ονοματεπώνυμο.

Με την επιλογή του κουμπιού «Αναζήτηση», παρουσιάζονται τα αποτελέσματα της αναζήτησης στο τμήμα «Αποτελέσματα Αναζήτησης». Ο χρήστης με την επιλογή του checkbox στην επιθυμητή εγγραφή του πίνακα αποτελεσμάτων, δύναται να δηλώσει την ένταξη του επιλεγμένου στελέχους στην επιχείρηση.

# NOVA PRITRITY

, Έργο: Βελτίωση και Απλούστευση των διαδικασιών διαχείρισης των Μητρώων Συντελεστών Παραγωγής Δημοσίων και Ιδιωτικών Έργων, Μελετών, Τεχνικών και λοιπών συναφών επιστημονικών υπηρεσιών (MH.T.E)

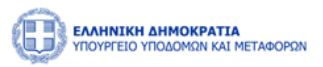

| RAMINIKH ANMOKPATIA<br>YDDIWELO YITOZOFION IALI NELAOOFION |                         |                                        |                               | 082208 O Kaluic opicare 125578604 U |
|------------------------------------------------------------|-------------------------|----------------------------------------|-------------------------------|-------------------------------------|
| 😭 Αρχική 🛛 Dashboards Μητρώων ΝΠ 👻 Νομικά Πρόσωπα 👻        | Προσθήκη Στελέχους      |                                        |                               | ×                                   |
| Emboyi                                                     | Αναζήτηση<br>ΑΦΜ        | Ap.TEE                                 | Αριθμός Μητρώου               |                                     |
| Επιχείρησης                                                | Όνομα                   | Επίθετο                                |                               |                                     |
| Στελέχωση ΛΦΜ ΤΙ                                           |                         | <b>γ Καθαρισμός</b> Q Αναζήτηση        |                               | μ Ημ/νία Αποχώρησης 11              |
| Πτυχία                                                     |                         |                                        |                               |                                     |
| Αιτούμενες<br>Κατηγορίες                                   | Αποτελέσματα Αναζήτησης |                                        |                               |                                     |
| Employ                                                     | АФМ 11 Ар.ТЕЕ<br>11     | Αρ. ΜΕΜ/Αρ. ΜΕΚ<br>11 Ονοματεπώνυμο †1 | Ειδικότητα †↓<br>Μητρώο       |                                     |
|                                                            | 962382912               | Γεωργίου Κωνσταντίνος                  | MEK                           |                                     |
| Δικαιολογητικά                                             | 902105843               | Πανταζοπούλου<br>Δέσποινα              | MEK                           |                                     |
| Σχόλια                                                     | 588786981               | Κούρου Βασιλική                        | MEK                           |                                     |
|                                                            | 905503015               | Χέλμη Μαρία                            | 01 ΠΟΛΙΤΙΚΟΣ ΜΕΚ<br>ΜΗΧΑΝΙΚΟΣ |                                     |
|                                                            | 984248691               | Παπαδοπούλου<br>Κατερίνα               | 01 ΠΟΛΙΤΙΚΟΣ ΜΕΚ              |                                     |
|                                                            | 1 εώς 5 από             | 47360 << < 1 2 3 4 5                   | > >> 5 V                      | l (                                 |

Επιπλέον, ο χρήστης καλείται να δηλώσει την ημερομηνία ένταξης του στελέχους πριν την αποθήκευση στο σύστημα.

|                        | TTA<br>ALI HETAGORON                                          |          |             |              |                       |                           |                           |              |       | 06:20:49 🕑 Kalikis opisans 125578604 | U) EN |
|------------------------|---------------------------------------------------------------|----------|-------------|--------------|-----------------------|---------------------------|---------------------------|--------------|-------|--------------------------------------|-------|
| 🔓 Αρχυκή Dashboards Mr | ητρώων ΝΠ Y Νομικά Πρόσωπα Y                                  | Προσθήκι | η Στελέχους |              |                       |                           |                           |              | ×     |                                      |       |
|                        |                                                               |          | ADM 11      | Ap.TEE<br>†1 | Ap. MEM/Ap. MEK<br>TI | Ονοματεπώνυμο †1          | Ειδικότητα                | †]<br>Μητρώο |       |                                      |       |
|                        |                                                               | 0        | 962382912   |              |                       | Γεωργίου Κωνσταντίνος     |                           | MEK          |       |                                      |       |
| Επιλογή<br>Επιχείρησης | Ο Προσθήκη Στελέχε                                            |          | 902105843   |              |                       | Πανταζοπούλου<br>Δέσποινα |                           | MEK          |       | \ominus Αποχώρηση Στελέχους          |       |
| Στελέχωση              | AOM TI                                                        |          | 588786981   |              |                       | Κούρου Βασιλική           |                           | MEK          |       | Ημ/νία Αποχώρησης †↓                 |       |
| Πτυχία                 |                                                               |          | 905503015   |              |                       | Χέλμη Μαρία               | 01 ΠΟΛΙΤΙΚΟΣ<br>ΜΗΧΑΝΙΚΟΣ | MEK          |       |                                      |       |
| Αιτούμενες             |                                                               |          | 984248691   |              |                       | Παπαδοπούλου<br>Κατερίνα  | 01 ΠΟΛΙΤΙΚΟΣ<br>ΜΗΧΑΝΙΚΟΣ | MEK          | - 100 |                                      |       |
| Κατηγορίες             |                                                               |          |             | 1 εώς 5 απ   | tó 47360 << <         | 1 2 3 4 5                 | > >> 5 ~                  |              | - 88  |                                      |       |
| Εμπειρία               |                                                               |          |             |              |                       |                           |                           |              | - 88  |                                      |       |
| Δικαιολογητικά         |                                                               | Ημερομην | ίες         |              |                       |                           |                           |              | -11   |                                      |       |
| Σχόλια                 | Γρητικά           Χρόλα           Κοιλογητικά           Κρίλα |          |             |              |                       |                           |                           |              |       |                                      |       |
|                        |                                                               |          |             |              | [                     | Αποθήκευση                |                           |              |       |                                      |       |

\ominus Αποχώρηση Στελέχους

Επιλέγοντας το εικονίδιο ο χρήστης δύναται να πραγματοποιήσει αναζήτηση στελεχών που ανήκουν στην επιχείρηση με βάση ΑΦΜ, Αριθμό Μητρώου και Ονοματεπώνυμο.

NOVA PRIERITY

, **Έργο:** Βελτίωση και Απλούστευση των διαδικασιών διαχείρισης των Μητρώων Συντελεστών Παραγωγής Δημοσίων και Ιδιωτικών Έργων, Μελετών, Τεχνικών και λοιπών συναφών επιστημονικών υπηρεσιών (MH.T.E)

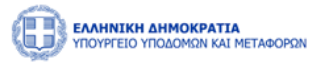

Με την επιλογή του κουμπιού «Αναζήτηση», παρουσιάζονται τα αποτελέσματα της αναζήτησης στο τμήμα «Αποτελέσματα Αναζήτησης». Ο χρήστης με την επιλογή του checkbox στην επιθυμητή εγγραφή του πίνακα αποτελεσμάτων, δύναται να δηλώσει την αποχώρηση του επιλεγμένου στελέχους από την επιχείρηση.

|                                                 |           |                |        |                |                          |                           |             |            |        |     | 08:19:05 🛈 Καλώς ορίσατε 125578604 🔱 ΕΝ |  |
|-------------------------------------------------|-----------|----------------|--------|----------------|--------------------------|---------------------------|-------------|------------|--------|-----|-----------------------------------------|--|
|                                                 | Αποχώρησ  | ση Στελέχου    | ς      |                |                          |                           |             |            |        | ×   |                                         |  |
| 📾 Αρχική Dashboards Μητρώων ΝΠ Υ Νομικά Πρόσωπα | Δυσζάτρας | AusZiraas      |        |                |                          |                           |             |            |        |     |                                         |  |
|                                                 | ΑΦΜ       |                |        | Ap             | TEE                      |                           | Αριθμός Μητ | ρώου       |        |     |                                         |  |
|                                                 |           |                |        |                |                          |                           |             |            |        |     |                                         |  |
| Επιλογή<br>Επιχείρησης                          | Όνομα     |                |        | Еπ             | ίθετο                    |                           |             |            |        |     | \ominus Αποχώρηση Στελέχους             |  |
| Trelówum                                        |           |                |        |                |                          |                           |             |            |        |     | Institution and Alexandro               |  |
|                                                 |           |                |        |                | 🕅 Καθαρισμός             | Q Αναζήτηση               |             |            |        |     | μήλοια καιοχωρήσης 11                   |  |
| Πτυχία                                          |           |                |        |                |                          |                           |             |            |        | 5 I |                                         |  |
| Αιτούμενες                                      | Αποτελέσ  | ματα Αναζήτησι | IC     |                |                          |                           |             |            |        |     |                                         |  |
| κατηγοριες                                      |           | a¢m †⊥         | Αρ.ΤΕΕ | Ар.<br>МЕМ/Ар. | Ονοματεπώνυμο            | Ειδικότητα                | Θέση        | Ημ/νία     |        | 11  |                                         |  |
| Εμπειρία                                        |           |                | ΤL     | MEK 11         | Ť.                       |                           | T1          | Ένταξης Τ  | Μητρώο |     |                                         |  |
| Δικαιολογητικά                                  | 0         | 984248691      |        |                | Παπαδοπούλου<br>Κατερίνα | 01 ΠΟΛΙΤΙΚΟΣ<br>ΜΗΧΑΝΙΚΟΣ | Εταίρος     | 02/01/2024 | MEK    |     |                                         |  |
|                                                 | 0         | 925635722      |        |                | Mek Test                 |                           | Εταίρος     | 03/01/2024 | MEK    |     |                                         |  |
| Σχόλια                                          | 0         | 380623889      |        |                | ΠΑΝΑΓΙΩΤΟΥ<br>ΑΡΙΣΤΑΡΧΟΣ |                           | Εταίρος     | 31/12/2023 | MEK    |     |                                         |  |
|                                                 | 0         | 046990070      | 70895  |                | ΑΡΔΙΤΖΟΓΛΟΥ<br>ΑΡΤΕΜΙΣ   | 01 ΠΟΛΙΤΙΚΟΣ<br>ΜΗΧΑΝΙΚΟΣ | Εταίρος     | 01/01/2024 | MEK    | ·   |                                         |  |

Επιπλέον, ο χρήστης καλείται να δηλώσει την ημερομηνία αποχώρησης του στελέχους πριν την αποθήκευση στο σύστημα.

|                                                 |                        |               |        |                         |                           |          |            |     | -          | 08:16:26 ③ Καλώς ορίσατε 125578604 신 EN |
|-------------------------------------------------|------------------------|---------------|--------|-------------------------|---------------------------|----------|------------|-----|------------|-----------------------------------------|
|                                                 | Αποχώρησ               | ση Στελέχου   | ς      |                         |                           |          |            |     | $(\times)$ |                                         |
| 📾 Αρχική Dashboards Μητρώων ΝΠ Υ Νομικά Πρόσωπο |                        | JU1210031     |        | Κατερίνα                | ΜΗΧΑΝΙΚΟΣ                 | e unipor | ~~,~,~,    | man |            |                                         |
|                                                 |                        | 925635722     |        | Mek Test                |                           | Εταίρος  | 03/01/2024 | MEK |            |                                         |
| - Embraid                                       |                        | 380623889     |        | ΠΑΝΑΠΩΤΟΥ<br>ΑΡΙΣΤΑΡΧΟΣ |                           | Εταίρος  | 31/12/2023 | MEK |            |                                         |
| Επιχείρησης                                     |                        | 046990070     | 70895  | ΑΡΔΙΤΖΟΓΛΟΥ<br>ΑΡΤΕΜΙΣ  | 01 ΠΟΛΙΤΙΚΟΣ<br>ΜΗΧΑΝΙΚΟΣ | Εταίρος  | 01/01/2024 | MEK |            | \ominus Αποχώρηση Στελέχους             |
| Στελέχωση                                       |                        | 151854715     | 140023 | τειγκάς θώμας           | 01 ΠΟΛΙΤΙΚΟΣ<br>ΜΗΧΑΝΙΚΟΣ | Εταίρος  | 03/01/2024 | MEK |            | Ημ/νία Αποχώρησης †↓                    |
| Πτυχία                                          |                        |               | 1      | εώς 5 από 5 «< «        | 1 > » 5                   | ~        |            |     |            |                                         |
| Αιτούμενες<br>Κατηγορίες                        |                        |               |        |                         |                           |          |            |     | 4          |                                         |
| Εμπαιρία                                        | Ημερομηνί<br>Ημ/νία Έν | ες<br>ταξης * |        | Ημ/νία Αποχώρησης *     |                           |          |            |     |            |                                         |
| Δικαιόλογητικά                                  |                        |               | 8      |                         | ÷                         |          |            |     |            |                                         |
| Σχάλια                                          |                        |               |        |                         |                           |          |            |     |            |                                         |
|                                                 |                        |               |        | Αιτοθήκει               | ιση                       |          |            |     | Ŧ          |                                         |

Ο χρήστης μπορεί να διαγράψει ένα στέλεχος που έχει προσθέσει πατώντας το εικονίδιο (), στην αντίστοιχη εγγραφή του πίνακα.

## Πτυχία

Στο βήμα «Πτυχία», η επιχείρηση δύναται να δηλώσει τυχόν στελέχη της επιχείρησης, τα οποία έχουν υποστεί μεταβολές ατομικών πτυχίων.

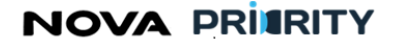

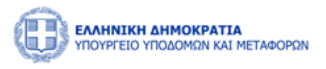

|                                       | 08                                      | 15:37 Ο Καλώς ορίσατε 125578604 U ΕΝ ΕΛ |
|---------------------------------------|-----------------------------------------|-----------------------------------------|
| 🙆 Αρχική 🛛 Dashboards Μητρώων ΝΠ \vee | Νομικά Πρόσωπα . Υ                      |                                         |
|                                       | Αίτηση Έκτακτης Αναθεώρησης             |                                         |
| Επιλογή<br>Επιχείρησης                | Θ Μεταβολη Πτυχίου Στυλίχους            |                                         |
| Στελέχωση                             | ΑΦΜ Αρ.ΤΕΕ ΜΕΜ Όνομα Επιθετο Ειδικότητα | Πτυχίο †↓                               |
| Πτυχία                                | Δεν υπάρχει στελέχωση                   |                                         |
|                                       | 0 εώς 0 από 0 << < > >> 5 <<            |                                         |
| Αιτούμενες<br>Κατηγορίες              |                                         |                                         |
| Εμπειρία                              |                                         |                                         |
|                                       |                                         |                                         |
| Δικαιολογητικα                        |                                         |                                         |
| Σχόλια                                |                                         |                                         |
|                                       | Καθορισμός Υπαβίολή Αίπτρης             |                                         |

Με την επιλογή του εικονιδίου <sup>Φ</sup>Μεταβολή Πτυχίου Στελέχους</sup> παρουσιάζεται η αντίστοιχη φόρμα η οποία αποτελείται από 3 διακριτά τμήματα.

- Το τμήμα αναζήτηση στελέχους εταιρείας. Ο χρήστης δύναται να αναζητήσει τα στελέχη της επιχείρησης με βάση το ΑΦΜ, τον αριθμό ΤΕΕ, τον αριθμό μητρώου, και το ονοματεπώνυμο.
- Το τμήμα «Αποτελέσματα Αναζήτησης», όπου παρουσιάζεται ο πίνακας με τα αποτελέσματα της αναζήτησης του χρήστη.

|                                                 |              |              |              |                       |                          |                           |              |          | 08:15:01 🕚 | Καλώς ορίσατε 125578 | 1604 () EN | N EV |
|-------------------------------------------------|--------------|--------------|--------------|-----------------------|--------------------------|---------------------------|--------------|----------|------------|----------------------|------------|------|
|                                                 | Μεταβολή Πτ  | τυχίου Στε   | ελέχους      |                       |                          |                           |              | $\times$ |            |                      |            |      |
| 📾 Αρχακή Dathboards Μητρώων ΝΠ 🗸 Νομικά Πρόσωπα |              |              |              |                       |                          |                           |              |          |            |                      |            |      |
|                                                 | Αναζήτηση    |              |              |                       |                          |                           |              |          |            |                      |            |      |
|                                                 | АФМ          |              |              | Ap.TEE                |                          | Αριθμός Μητρώου           |              |          |            |                      |            |      |
| Επιλογή<br>Επιχείρησης                          | ονομα        |              |              | Επίθετο               | <br>Επίθετο              |                           |              |          |            |                      |            |      |
| Στελέχωση                                       |              |              |              | 🕼 Καθαρ               | ισμός Q Αναζήτηση        |                           |              |          | Πτυχίο †↓  |                      |            |      |
| Πτυχία                                          |              |              |              |                       |                          |                           |              |          |            |                      |            |      |
| Αττούμενες<br>Κατηγορίες                        | Αποτελέσματο | α Αναζήτησης |              |                       |                          |                           |              |          |            |                      |            |      |
|                                                 | م            | aΦM 1↓       | ар.тее<br>1↓ | Ар. МЕМ/Ар. МЕК<br>1↓ | Ονοματεπώνυμο †↓         | Ειδικότητα                | †↓<br>Μητρώο |          |            |                      |            |      |
| Εμπειρία                                        | 98           | 84248691     |              |                       | Παπαδοπούλου<br>Κατερίνα | 01 ΠΟΛΙΤΙΚΟΣ<br>ΜΗΧΑΝΙΚΟΣ | MEK          |          |            |                      |            |      |
| Δικαιολογητικα                                  | 92           | 25635722     |              |                       | Mek Test                 |                           | MEK          |          |            |                      |            |      |
| Σχόλια                                          | 38           | 80623889     |              |                       | ΠΑΝΑΓΙΩΤΟΥ<br>ΑΡΙΣΤΑΡΧΟΣ |                           | MEK          |          |            |                      |            |      |
|                                                 | 04           | 46990070     | 70895        |                       | ΑΡΔΙΤΖΟΓΛΟΥ ΑΡΤΕΜΙΣ      | 01 ΠΟΛΙΤΙΚΟΣ<br>ΜΗΧΑΝΙΚΟΣ | MEK          | ÷        |            |                      |            |      |

 Το τμήμα «Είδος Μεταβολής Πτυχίου». Για το επιλεγμένο στέλεχος, ο χρήστης δύναται να επιλέξει αν πρόκειται για αίτηση αναθεώρησης είτε υποβάθμιση πτυχίου.

## NOVA PRITRITY

, **Έργο:** Βελτίωση και Απλούστευση των διαδικασιών διαχείρισης των Μητρώων Συντελεστών Παραγωγής Δημοσίων και Ιδιωτικών Έργων, Μελετών, Τεχνικών και λοιπών συναφών επιστημονικών υπηρεσιών (MH.T.E)

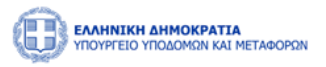

| THE PARAMETER AUMAPEDITE    |           |                |         |                     |                          |                           |     |        |                    |               |
|-----------------------------|-----------|----------------|---------|---------------------|--------------------------|---------------------------|-----|--------|--------------------|---------------|
|                             | Μεταβολή  | ἡ Πτυχίου Στ   | ελέχους |                     |                          |                           |     | ×      | Καλώς ορίσατε 125: | 78604 O EN EA |
|                             |           | 984248691      |         |                     | Παπαδοπούλου<br>Κατερίνα | 01 ΠΟΛΙΤΙΚΟΣ<br>ΜΗΧΑΝΙΚΟΣ | MEK |        |                    |               |
|                             |           | 925635722      |         |                     | Mek Test                 |                           | MEK |        |                    |               |
| Επιλογή<br>Επιχείρησης 🕥 Με |           | 380623889      |         |                     | ΠΑΝΑΓΙΩΤΟΥ<br>ΑΡΙΣΤΑΡΧΟΣ |                           | MEK |        |                    |               |
| Στελέχωση                   |           | 046990070      | 70895   |                     | ΑΡΔΙΤΖΟΓΛΟΥ ΑΡΤΕΜΙΣ      | 01 ΠΟΛΙΤΙΚΟΣ<br>ΜΗΧΑΝΙΚΟΣ | MEK | Πτυχίο | ti –               |               |
| Πτυχία                      |           | 151854715      | 140023  |                     | τειγκάς θώμας            | 01 ΠΟΛΙΤΙΚΟΣ<br>ΜΗΧΑΝΙΚΟΣ | MEK |        |                    |               |
| Αττούμενες<br>Κατηγορίες    |           |                |         | 1 εώς 5 από 5       | «                        | 5 ~                       |     |        |                    |               |
| Εμπειρία                    | Είδος Μετ | αβολής Πτυχίου |         |                     |                          |                           |     |        |                    |               |
| Δικαιολογητικά              |           |                | Είδο    | ς Μεταβολής Πτυχίου | • Επιλογή                | ~                         |     |        |                    |               |
| Σχόλια                      |           |                |         |                     |                          |                           |     |        |                    |               |
|                             |           |                |         | Καθα                | οισμός Αποθήκευση        |                           |     |        |                    |               |

Με την επιλογή του κουμπιού «Αποθήκευση», πραγματοποιείται η καταχώρηση του επιλεγμένου στελέχους στην αίτηση για μεταβολή ατομικού πτυχίου.

Κάθε στέλεχος που προστίθεται από την ανωτέρω διαδικασία, αποτελεί μια εγγραφή στον πίνακα των στελεχών, υποδεικνύοντας αν πρόκειται για αναβάθμιση είτε υποβάθμιση πτυχίου στελέχους στο πεδίο «Πτυχίο».

Ο χρήστης μπορεί να διαγράψει ένα στέλεχος που έχει προσθέσει πατώντας το εικονίδιο (), στην αντίστοιχη εγγραφή του πίνακα.

## Αιτούμενες Κατηγορίες

Στο βήμα «Αιτούμενες Κατηγορίες», ο χρήστης δύναται να επιλέξει κατηγορίες έργου και αντίστοιχη τάξη ανά κατηγορία έργου, συμπληρώνοντας τα ακόλουθα πεδία:

- «Επιλογή Κατηγορίας», όπου ο χρήστης δύναται να ορίσει κατηγορία έργου.
- «Επιλογή Τάξης», όπου ο χρήστης δύναται να δηλώσει τάξη για την επιλεγμένη κατηγορία έργου.

Με την επιλογή του κουμπιού «Καταχώρηση», θα προστίθεται μια νέα εγγραφή στον πίνακα αιτούμενων κατηγοριών και τάξεων.
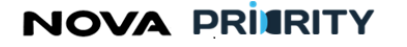

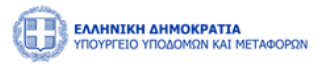

|                                     | TTA<br>Dui hetaorrin                                |                                                              | 08:06:18 Ο Καλώς ορίσστε 125578604 Ο ΕΝ ΕΛ |
|-------------------------------------|-----------------------------------------------------|--------------------------------------------------------------|--------------------------------------------|
| 🍙 Αρχική Dashboards M               | Ιητρώων ΝΠ 👻 Νομικά Πρόσωπα 👻                       |                                                              |                                            |
|                                     |                                                     | Αίτηση Έκτακτης Αναθεώρησης                                  |                                            |
| Επιλογή<br>Επιχείρησης<br>Στελέχωση | Αττούμενες Κατηγορίες<br>Επιλογή Κατηγορ<br>Επιλογή | ρίας Επιλογή Τάξης<br>Επιλογή Σάξης<br>Σκαθοροφός Καταχώρηση |                                            |
| Πτυχία                              |                                                     |                                                              |                                            |
| Αιτούμενες<br>Κατηγορίες            | Αττούμενες Κατηγορίες & Τάξεις<br>Κατηγορία         | Απτούμενη Τάξη Εμπαρία                                       |                                            |
| Εμπειρία                            | Κοινωνικές Μελέτες                                  | τη                                                           | ٢                                          |
| Δικαιολογητικά                      |                                                     | 1 εώς 1 από 1 ↔ < 1 > >> 5 ∨                                 |                                            |
| Σχόλια                              |                                                     |                                                              |                                            |
|                                     |                                                     | καθοριομός Υποβιολή Αλτηρης                                  |                                            |

Με την επιλογή του εικονιδίου 🍳 , εμφανίζεται η φόρμα που περιέχει τον πίνακα.

α με την καταχωρημένη από τον φορέα του έργου εμπειρία της επιχείρησης για την επιλεγμένη κατηγορία έργου. Κάθε εγγραφή του πίνακα αποτελεί ένα έργο στο οποίο έχει εμπλακεί η επιχείρηση για την εκάστοτε κατηγορία έργου. Τα πεδία του πίνακα είναι τα ακόλουθα:

- Κατηγορία
- ΑΔΑΜ
- Πρωτόκολλο Απόφασης
- Τίτλος Έργου
- Φορέας Έργου
- Ποσό

|                         | ٨            |       |                    |        |                                                |                   |                    | DRIDE-59 (D) KONIN | c oniceres 125578604 (U |   |
|-------------------------|--------------|-------|--------------------|--------|------------------------------------------------|-------------------|--------------------|--------------------|-------------------------|---|
| ជា Αρχική Dashboards Mr | Προβολή Εμπε | ιρίας |                    |        |                                                |                   |                    |                    | ×                       | ľ |
|                         |              |       |                    |        |                                                |                   |                    |                    |                         |   |
|                         |              |       | Κατηγορία Έργου    | АДАМ   | Αριθμός Πρωτοκόλλου<br>Απόφασης Ανάθεσης Έργου | Τίτλος Έργου      | Φορέας             | Ποσό               |                         |   |
| Επιλογή<br>Επιχείρησης  | >            |       | Κοινωνικές Μελέτες | 200    | 200200                                         | ΚΑΤΑΣΚΕΥΗ ΓΕΦΥΡΑΣ | ΠΕΡΙΦΕΡΕΙΑ ΑΤΤΙΚΗΣ | 600.000            |                         |   |
| Στελέχωση               | >            |       | Κοινωνικές Μελέτες | 100100 | 100                                            | κατασκεγή όδου    | ΠΕΡΙΦΕΡΕΙΑ ΑΤΤΙΚΗΣ | 600.000            |                         |   |
| Πτυχία                  |              |       |                    | 1 εώς  | ; 2 από 2 << < 1 >                             | » 5 V             |                    |                    |                         |   |
| Αιτούμενες              |              |       |                    |        | Καθαρισμός Αποθήκευς                           | ση                |                    |                    |                         |   |
| Κατηγορίες              |              |       |                    |        |                                                |                   |                    |                    |                         |   |
| Εμπειρία                |              |       |                    |        |                                                |                   |                    |                    |                         |   |
| Δικαιολογητικά          |              |       |                    |        |                                                |                   |                    |                    |                         |   |
| Σχόλια                  |              |       |                    |        |                                                |                   |                    |                    |                         |   |
|                         |              |       |                    |        |                                                |                   |                    |                    |                         |   |
|                         |              |       |                    |        |                                                |                   |                    |                    |                         |   |

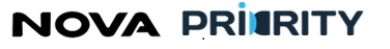

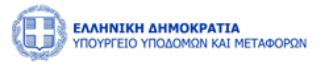

Με την επιλογή του checkbox <sup>𝔄</sup>, ο χρήστης δύναται να επιλέξει τα έργα που επιθυμεί να χρησιμοποιήσει στην αίτησή του. Στο κάτω μέρος του πίνακα παρουσιάζεται το άθροισμα του ποσού από τα επιλεγμένα έργα. Με την επιλογή του κουμπιού «Καταχώρηση», θα καταχωρηθούν στον «πίνακα εμπειρίας» της αίτησης τα επιλεγμένα έργα.

Ο χρήστης μπορεί να αφαιρέσει μία αιτούμενη κατηγορία από τον πίνακα των αιτούμενων τάξεων με την χρήση

του εικονιδίου 📵

## Εμπειρία

Στο βήμα «Εμπειρία» ο χρήστης μπορεί να βλέπει συγκεντρωτικά, τον «πίνακα εμπειρίας» που προέκυψε από το προηγούμενο βήμα, ο οποίος περιλαμβάνει τα ακόλουθα πεδία:

- Κατηγορία
- ΑΔΑΜ
- Πρωτόκολλο Απόφασης
- Τίτλος Έργου
- Φορέας Έργου
- Ποσό

|                          | <b>ΝΤΙΑ</b><br>ΚΑΙ ΜΕΤΑΦΟΡΩΝ |                  |      |                                                |              | 08:10:56 🔘 | Καλώς ορίσατε 1255786 | EN EA |
|--------------------------|------------------------------|------------------|------|------------------------------------------------|--------------|------------|-----------------------|-------|
| î Αρχική Dashboards Μ    | Λητρώων ΝΠ ~ Νομ             | μκά Πρόσωπα \vee |      |                                                |              |            |                       |       |
|                          |                              |                  |      | Αίτηση Έκτακτης Αναθεώ                         | թղσης        |            |                       |       |
| Επιλογή<br>Επιχείρησης   |                              | Κατηγορία Έργου  | ΑΔΑΜ | Αριθμός Πρωτοκόλλου Απόφασης<br>Ανάθεσης Έργου | Τίτλος Έργου | Φορέας     | Ποσό                  |       |
| Στελέχωση                |                              |                  |      | Δεν υπάρχε                                     | ι εμπειρία   |            |                       |       |
| Πτυχία                   |                              |                  |      | 0 εώς 0 από 0 < <                              | > >> 5 ~     |            |                       |       |
| Αιτούμενες<br>Κατηγορίες |                              |                  |      |                                                |              |            |                       |       |
| Εμπειρία                 |                              |                  |      |                                                |              |            |                       |       |
| Δικαιολογητικά           |                              |                  |      |                                                |              |            |                       |       |
| Σχόλια                   |                              |                  |      |                                                |              |            |                       |       |
|                          |                              |                  |      | Καθαρισμός Υποβολή Αίτησης                     |              |            |                       |       |

## Δικαιολογητικά

Στο βήμα «Δικαιολογητικά» ο χρήστης με την επιλογή του εικονιδίου • Προσθήκη νέου Δικαιολογητικού , μπορεί να επισυνάπτει ένα νέο δικαιολογητικό που συνοδεύει την αίτηση του.

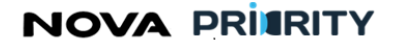

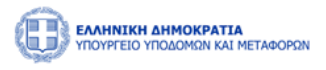

|                                                     |                          |                            |         | 08:10:20 (5) | Καλώς ορίσατε 125578604 🔱 | EN EA |
|-----------------------------------------------------|--------------------------|----------------------------|---------|--------------|---------------------------|-------|
| 🕋 Αρχική 🛛 Dashboards Μητρώων ΝΠ 👻 Νομικά Πρόσωπα 👻 |                          |                            |         |              |                           |       |
|                                                     | At                       | τηση Έκτακτης Αναθεώρησης  |         |              |                           |       |
| Επιλογή<br>Επιχείρησης                              | Προσθήκη Δικαιολογητικού |                            |         |              |                           |       |
| Στελέχωση                                           | Είδος                    | Επισυναπτόμενο Αρχείο      | Μέγεθος | Ημ/νία       |                           |       |
| Πτυχία                                              |                          | Δεν υπάρχουν αρχεία        |         |              |                           |       |
|                                                     |                          | 0 εώς 0 από 0 <<< >        | » 5 V   |              |                           |       |
| Αιτούμενες<br>Κατηγορίες                            |                          |                            |         |              |                           |       |
| Εμπιρία                                             |                          |                            |         |              |                           |       |
| Δικαιολογητικά                                      |                          |                            |         |              |                           |       |
| Σχόλια                                              |                          |                            |         |              |                           |       |
|                                                     |                          | Καθαρισμός Υποβολή Αίτησης |         |              |                           |       |

Η ακόλουθη popup φόρμα παρουσιάζει την δυνατότητα προσθήκης ενός αρχείου ως δικαιολογητικό της αίτησης.

Κάθε επιλεγμένο αρχείο χαρακτηρίζεται ως προς το είδος του, από αντίστοιχη λίστα προεπιλεγμένων τιμών.

| Προσθήκη Δικαιολογητικού |                    |
|--------------------------|--------------------|
| Επιλέξτε Τύπο Αρχείου    | ~                  |
| Η Προσθήκη αρχείου       |                    |
|                          | Καθαρισμός Υποβολή |
|                          | Κλείσιμο           |

Κάθε αρχείο που επισυνάπτεται από την ανωτέρω διαδικασία, εμφανίζεται στον πίνακα των δικαιολογητικών.

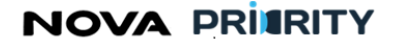

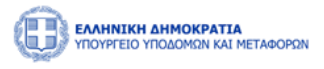

|                                                   |                          |                        |         |                  | ο Γ <b>Προσθήκη Αρχείου</b> ×<br>Το αρχείο προστέθηκε επιτυχώς |
|---------------------------------------------------|--------------------------|------------------------|---------|------------------|----------------------------------------------------------------|
| 🏫 Αρχική Dashboards Μητρώων ΝΠ 👻 Νομικά Πρόσωπα 👻 |                          |                        |         |                  |                                                                |
|                                                   |                          | Αίτηση Έκτακτης Αναθ   | εώρησης |                  |                                                                |
| Επιλογή<br>Επιχείρησης                            | Προσθήκη Δικαιολογητικού |                        |         |                  |                                                                |
| Στελέχωση                                         | Είδος                    | Επισυναπτόμενο Αρχείο  | Μέγεθος | Hµ/viα           |                                                                |
| Πτυχία                                            | Άλλο Έγγραφο             | test file.pdf          | 29KB    | 31/01/2024 17:34 |                                                                |
| Αττούμενες<br>Κατηγορίες                          |                          | 1 εώς 1 από 1 🔍        | < 1 > » | 5 🗸              |                                                                |
| Εμπειρία                                          |                          |                        |         |                  |                                                                |
| Δικαιολογητικά                                    |                          |                        |         |                  |                                                                |
| Σχόλια                                            |                          |                        |         |                  |                                                                |
|                                                   |                          | Καθαρισμός Υποβολή Αίτ | ησης    |                  |                                                                |

Ο χρήστης μπορεί να προβεί στην λήψη του αρχείου δικαιολογητικού επιλέγοντας το εικονίδιο 坐 στην αντίστοιχη εγγραφή του πίνακα των δικαιολογητικών.

Ο χρήστης μπορεί επίσης να διαγράψει ένα δικαιολογητικό που έχει επισυνάψει κατά τη διάρκεια της

υποβολής δικαιολογητικών πατώντας το εικονίδιο , στην αντίστοιχη εγγραφή του πίνακα των δικαιολογητικών.

| Διαγραφή |                                                       |          |
|----------|-------------------------------------------------------|----------|
|          | Είστε σίγουρος οτι θέλετε να προχωρήσετε σε διαγραφή; |          |
| Διαγραφή |                                                       | Κλείσιμο |

#### Σχόλια

Στο βήμα «Σχόλια» ο χρήστης μπορεί να καταχωρεί τα σχόλια του στη αντίστοιχη περιοχή κειμένου «Καταχώρηση Σχολίου.

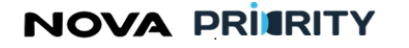

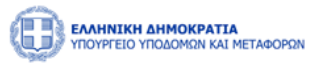

|                                                                           |                                                                                 | 08:09:42 🛇 Kalvia; aplant: 125578604 🔱 EN EA |
|---------------------------------------------------------------------------|---------------------------------------------------------------------------------|----------------------------------------------|
| 📾 Αρχική Dashboards Μητρώων ΝΠ Υ Νομικά Πρόσωπα Υ                         |                                                                                 |                                              |
|                                                                           | Αίτηση Έκτακτης Αναθεώρησης                                                     |                                              |
| Επιλογή<br>Επιχτύργσης<br>Στελέχωση<br>Γτυχία<br>Αττόψενοες<br>Κατηγορίες | Καταχώρηση Σχολίου<br>Υποξίολη Σχολίου                                          |                                              |
| Εμπαρία<br>Δικαιολογητικά<br>Σχόλια                                       | ναθορισμός γιαζρολή Αλτησης<br>μηννία 11 το του του του του του του του του του |                                              |

Η καταχώρηση της αίτησης θα ολοκληρώνεται με το πάτημα του κουμπιού «Υποβολή Αίτησης». Αυτομάτως η αίτηση τίθεται σε κατάσταση «Αρχική Υποβολή» και εμφανίζεται η αντίστοιχη εγγραφή στον πίνακα των αιτήσεων του χρήστη.

# 2.2.10 ΔΙΑΧΕΙΡΙΣΗ ΗΜΕΡΗΣΙΩΝ ΔΙΑΤΑΞΕΩΝ

Ο γραμματέας της Γνωμοδοτικής Επιτροπής με εντολή του προέδρου αυτής, έχει τη δυνατότητα μέσα από τη φόρμα «Διαχείριση Ημερήσιων Διατάξεων» να διαχειριστεί τις ημερήσιες διατάξεις.

Η φόρμα αποτελείται από 2 τμήματα:

- Το τμήμα «Αναζήτηση Ημερήσιας Διάταξης» και
- Το τμήμα «Αποτελέσματα Αναζήτησης»

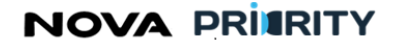

Έργο: Βελτίωση και Απλούστευση των διαδικασιών διαχείρισης των Μητρώων Συντελεστών Παραγωγής Δημοσίων και Ιδιωτικών Έργων,

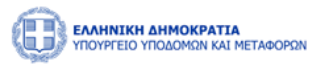

| Μελετών | , Τεχνικών και λοιπ | ών συναφών ε | πιστημονικών υπι | ηρεσιών (MH.T.E) |
|---------|---------------------|--------------|------------------|------------------|

|                                                            |                                  |                            | 56:38 Ο Καλώς ορίσατε 601602603 U ΕΝ ΕΛ |
|------------------------------------------------------------|----------------------------------|----------------------------|-----------------------------------------|
| 😭 Αρχική Dashboards Μητρώων ΦΠ Υ ΜΕΚ Χειριστής Υ           | ΜΕΜ Χειριστής 👻 Φυσικά Πρόσωπα 👻 |                            |                                         |
| 📾 ΜΕΚ 🗲 Διαχείριση Ημερήσιων Διατάξεων                     |                                  |                            |                                         |
|                                                            | Διαχείριση                       | Ημερήσιων Διατάξεων        |                                         |
| Αναζήτηση Ημερήσιας Διάταξης<br>Αριθμός Ημερήσιας Διάταξης | Ημερομηνία Συνεδρίασης Από       | Ημερομηνία Συνεδρίασης Έως | Κατάσταση<br>Ξ Επιλίξτε                 |
|                                                            | JF Kat                           | αρισμός Q Αναζήτηση        |                                         |
| Αποτελέσματα Αναζήτησης                                    |                                  |                            |                                         |
| Ο Προσθήκη Νέας Ημερήσιας Διάταξης                         |                                  |                            |                                         |
| Αριθμός Ημερήσιας Διάταξης                                 | Ημερομηνία Συνεδρ                | ας Κατάσταση               |                                         |
| 20231019/3                                                 | 19/10/2023                       | Ολοκληρωμένη               |                                         |
| 20231026/6                                                 | 26/10/2023                       | Ολοκληρωμένη               |                                         |
| 20231027/1/2                                               | 27/10/2023                       | Προγραμματισμένη           |                                         |
| 20231026/1                                                 | 26/10/2023                       | Ολοκληρωμένη               |                                         |
| 20231026/1                                                 | 26/10/2023                       | Ολοκληρωμένη               |                                         |
|                                                            | 1 εώς 5 από 11 🔍                 | < 1 2 3 > »> 5 v           |                                         |

Στο τμήμα «Αναζήτηση Ημερήσιας Διάταξης» ο χρήστης δύναται να εκτελεί αναζητήσεις καταχωρημένων ημερήσιων διατάξεων εφαρμόζοντας τα ακόλουθα φίλτρα αναζήτησης:

- Αριθμός ημερήσιας διάταξης. Το πεδίο παρουσιάζει το μοναδικό αριθμό ημερήσιας διάταξης που έχει αποδοθεί από το σύστημα κατά τη δημιουργία ημερήσιας διάταξης.
- Ημερομηνία συνεδρίασης Από. Το πεδίο παρουσιάζει την παλαιότερη επιθυμητή ημερομηνία • συνεδρίασης.
- Ημερομηνία συνεδρίασης Έως. Το πεδίο παρουσιάζει την νεότερη επιθυμητή ημερομηνία συνεδρίασης.
- Κατάσταση. Το πεδίο παρουσιάζει αν πρόκειται για μια προγραμματισμένη ή ολοκληρωμένη ημερήσια διάταξη.

Με την επιλογή του κουμπιού «Αναζήτηση», η φόρμα παρουσιάζει τα αποτελέσματα αναζήτησης στην περιοχή «Αποτελέσματα Αναζήτησης».

- Κάθε εγγραφή του πίνακα αποτελεσμάτων αναφέρεται σε μία ημερήσια διάταξη. •
- Με την επιλογή του εικονιδίου 🛑 , ο χρήστης δύναται να διαγράψει μια ημερήσια διάταξη. •
- Με την επιλογή του εικονιδίου 🔍, εμφανίζεται η φόρμα «Προβολή Ημερήσιας Διάταξης», που περιλαμβάνει τα στοιχεία και θέματα της καταχωρημένης ημερήσιας διάταξης.

## Προσθήκη Νέας Ημερήσιας Διάταξης

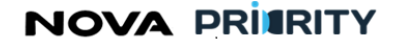

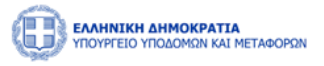

🕀 Προσθήκη Νέας Ημερήσιας Διάταξης

, ο χρήστης δύναται να δημιουργήσει μια νέα

ημερήσια διάταξη.

Με την επιλογή του εικονιδίου

Η φόρμα «Προσθήκη Ημερήσιας Διάταξης» , εμπεριέχει 2 τμήματα:

 Το τμήμα «Δημιουργία Ημερήσιας Διάταξης». Στο πεδίο αυτό ο χρήστης δύναται να επιλέξει μια ημερομηνία συνεδρίασης.

| Δημιουργία         | α Ημερήσιας Διά                   | ταξης                                                               |                                           |                        |                       |                         |                |
|--------------------|-----------------------------------|---------------------------------------------------------------------|-------------------------------------------|------------------------|-----------------------|-------------------------|----------------|
| Ημερομη<br>27/10/2 | ηνία Διάταξης<br>1023             |                                                                     |                                           |                        |                       |                         | Ë              |
|                    |                                   |                                                                     |                                           |                        |                       |                         |                |
|                    |                                   |                                                                     | ( Q Αναζήτη                               | ση )                   |                       |                         |                |
|                    |                                   |                                                                     |                                           |                        |                       |                         |                |
| Προσθήκη           | Θεμάτων στην Η                    | Ημερήσια Διάταξη                                                    |                                           |                        |                       |                         |                |
| Προσθήκη           | Θεμάτων στην Η<br>ΑΠ Αίτησης      | Ημερήσια Διάταξη<br>Είδος Αίτησης ↑↓                                | Ημερομηνία Αίτησης ↑↓                     | Εισηγητής              | Αιτών                 | Προτεινόμενη Ημερομηνία | Δικαιολογητικά |
| Προσθήκη           | Θεμάτων στην Η<br>ΑΠ Αίτησης<br>- | Ημερήσια Διάταξη<br>Είδος Αίτησης ↑↓<br>Αίτηση Εγγραφής Α' Βαθμίδας | Ημερομηνία Αίτησης †↓<br>12/10/2023 10:58 | Εισηγητής<br>501502503 | Αιτών<br>Willis Bruce | Προτεινόμενη Ημερομηνία | Δικαιολογητικά |

 Το τμήμα «Προσθήκη Θεμάτων στην Ημερήσια Διάταξη». Στο πεδίο αυτό ο χρήστης δύναται να επιλέξει αιτήσεις οι οποίες βρίσκονται σε στάδιο «προς γνωμοδότηση» και να τις προσθέσει στην εν λόγω ημερήσια διάταξη, πατώντας το checkbox S στις επιθυμητές εγγραφές.

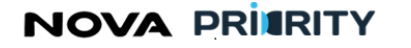

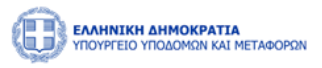

| σθήκη | Θεμάτων στην Ι | Ημερήσια Διάταξη            |                      |           |              |                         |                |
|-------|----------------|-----------------------------|----------------------|-----------|--------------|-------------------------|----------------|
|       | ΑΠ Αίτησης     | Είδος Αίτησης 1             | Ημερομηνία Αίτησης 📫 | Εισηγητής | Αιτών        | Προτεινόμενη Ημερομηνία | Δικαιολογητικά |
|       | -              | Αίτηση Εγγραφής Α' Βαθμίδας | 12/10/2023 10:58     | 501502503 | Willis Bruce | -                       | Ţ              |
|       | -              | Αίτηση Εγγραφής Α' Βαθμίδας | 12/10/2023 10:58     | 501502503 | Willis Bruce | -                       | Ţ              |
|       |                | 1 εύ                        | ύς 2 από 2 << < 1    | > >>      | 5 🗸          |                         |                |
|       |                |                             | _                    | _         |              |                         |                |

Η καταχώρηση της ημερήσιας διάταξης στον πίνακα ημερήσιων διατάξεων ολοκληρώνεται με το πάτημα του κουμπιού «Προσθήκη». Σε κάθε ημερήσια διάταξη αποδίδεται ένας μοναδικός αριθμός από το σύστημα ενώ η αρχική της κατάσταση είναι «προγραμματισμένη» έως ότου παρέλθει η ημερομηνία συνεδρίασης που έχει τεθεί, όπου και παίρνει την τιμή «ολοκληρωμένη».

## Προβολή Ημερήσιας Διάταξης

Η φόρμα «Προβολή Ημερήσιας Διάταξης», εμπεριέχει 2 τμήματα:

Το τμήμα με τα στοιχεία της Ημερήσιας Διάταξης. Στο τμήμα αυτό ο χρήστης έχει τη δυνατότητα προβολής του αριθμού, της κατάστασης, και της ημερομηνίας της Η.Δ. καθώς και μεταβολής της ημερομηνίας συνεδρίασης υπό την προϋπόθεση ότι η κατάσταση της Η.Δ. είναι «προγραμματισμένη».

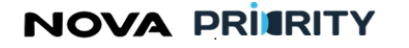

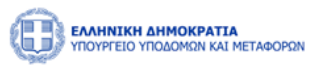

|  |         | $\sim$     |
|--|---------|------------|
|  |         |            |
|  |         | Ë          |
|  |         |            |
|  |         |            |
|  |         |            |
|  | Εξαγωγή | σε Excel 🔀 |
|  |         |            |
|  |         |            |
|  |         | Εξαγωγή    |

- Το τμήμα με τον πίνακα Θεμάτων Ημερήσιας Διάταξης. Κάθε εγγραφή του πίνακα περιέχει αιτήσεις που είναι στο στάδιο «προς γνωμοδότηση».
  - Με την επιλογή του εικονιδίου (), ο χρήστης δύναται να διαγράψει ένα θέμα από την ημερήσια διάταξη.
  - Με την επιλογή του εικονιδίου
    Εξαγωγή σε Excel ), ο χρήστης δύναται να εξάγει σε αρχείο excel τα θέματα ημερήσιας διάταξης.

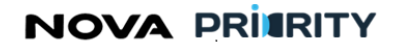

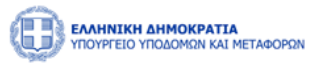

|                           | ΜΕΤΑΦΟΡΩΝ                      |                                               | 46:07 🕑     | Καλώς ορίσατε 601602 | 603 U EN   |
|---------------------------|--------------------------------|-----------------------------------------------|-------------|----------------------|------------|
| Ημερήσια Διάταξη          |                                |                                               |             |                      |            |
|                           |                                |                                               |             |                      |            |
| Θεματά Ημερησιας Διαταξη  | ς                              |                                               |             | Εξαγωγή              | σε Excel 🔀 |
| ΑΠ Αίτησης                | Είδος Αίτησης 📫                | Ημερομηνία Αίτησης ↑↓                         | Εισηγητής   | Αιτών                |            |
| -                         | Αίτηση Εγγραφής Β-Γ-Δ Βαθμίδας | 17/10/2023 12:52                              | 201202203   | Willis Bruce         |            |
|                           | 1 εώς 1 από 1                  | $\langle \langle 1 \rangle \rangle \rangle 5$ | ~           |                      |            |
| - + Προσθήκη Θεμάτων στ   | την Ημερήσια Διάταξη           |                                               |             |                      |            |
| u deze krezek u dealez de | undersented isleetering        | -Europhing                                    | nerrow read |                      | Κλείσιμο   |
| 202310                    | 19/3 19/10/                    | 2023 C                                        | λοκληρωμένη | Ţ                    |            |

| * * * *<br>* * *<br>Ευρωπαϊκή Ένωση<br>Eupumatik Kervarino Tapela | EAAHNIKH AMMOKPATIA<br>YOOVPTEID<br>ANATIYSYSIK XAI ENENAYSEON<br>BIAIKH YPAMMATEIA AIAXEIPIENE<br>POOTPAMMATON ETALA & TZ<br>BIAIKH YTHPEZIAAIAXEIPIENE EMAJEK | ΕΠΑνΕΚ 2014-2020<br>ΕΠΙΧΕΙΡΗΣΙΑΚΟ ΠΡΟΓΡΑΜΜΑ<br>ΑΝΤΑΓΩΝΙΣΤΙΚΟΤΗΤΑ<br>ΕΠΙΧΕΙΡΗΜΑΤΙΚΟΤΗΤΑ<br>ΚΑΙΝΟΤΟΜΙΑ | <b>ΕΣΠΑ</b><br>2014-2020<br>ανάπτυξη - εργασία - αλληλεγγία |
|-------------------------------------------------------------------|----------------------------------------------------------------------------------------------------|----------------------------------------------------------------------------------------------------|-------------------------------------------------------------|
|                                                                   | Με τη συγχρηματοδότηση τι                                                                                                    | ης Ελλάδας και της Ευρωπαϊκής Ένω                                                                    | σης                                                         |